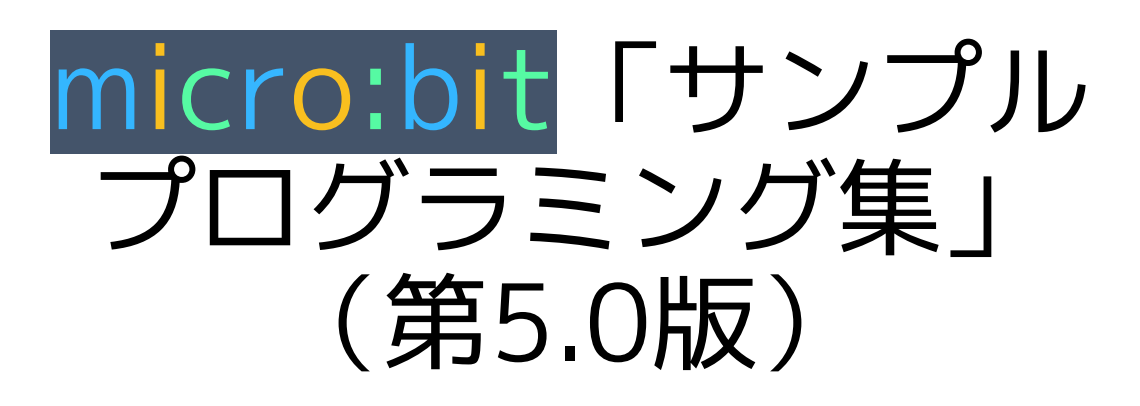

【ブロック・microPython・Pythonプログラミング・ ロボットカー(Cutebot)編】

大分県立芸術文化短期大学

情報コミュニケーション学科 非常勤講師

望月陽一郎

mochizuki@oita-pjc.ac.jp

作品のクレジットを表示す ること・営利目的での利用 をしないこと・元の作品を 改変しないこと (作者の許可を得ている場

(作者の計可を侍ている場合は除きます)

Created by ©Yoichiro.Mochizuki 2018-2022

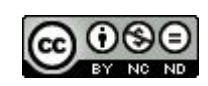

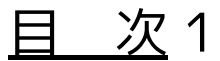

- 001 温度を表示する 002 明るさを表示する 003 ボタンで温度を表示する 004 ボタンで明るさを表示する 005 ボタンで明るさ・温度を表示する 006 暗くなるとLEDが点く 007 Happy Birthdayを鳴らす 008 電子オルゴールを鳴らす 009 テスターで音を鳴らす 010 明るさで音が変わるテルミン 011 ストップウォッチ 012 明るさで秒数計測 013 コンパス (Compass) 014 2台で送受信 015 水準器 016 傾きメーター 017 方位磁針 018 方位磁針16方位 019 方位磁針16方位program分割 020 暗くなったことを検知 021 相互にストップウォッチ 022 通信で合奏 023 明るさ変化を送信
- 024 揺れたら送信
- 025 明るさ数値送信

- 026 ひらがな表示
- 027 傾き (ピッチ)角度を表示
- 028 明るさにより発信音の高さを変える
- 029 太陽高度計
- 030 ふりこ送信
- 031 ふりこ送信 段階1
- 032 ふりこ送信 段階2
- 033 文字列を送信
- 034 接近したら点灯(距離センサー)
- 035 スイッチを制御(制御スイッチ)
- 036 リモコン・スイッチで点灯(制御スイッチ)
- 037 人感センサー (距離センサー・制御スイッチ)
- 038 距離を表示(距離センサー)
- 039 明るさグラフ
- 040 明るさグラフリアルタイム
- 041 距離を測定(距離センサー)
- 042 micro:bitファームウェアアップデート
- 043 人感センサー
- 044 ランダム数値表示
- 045 じゃんけん
- 046 じゃんけん無線判定
- 047 磁気表示
- 048 磁力計
- 049 検流(ペルチェ素子)
- 050 検流グラフ(ペルチェ素子)

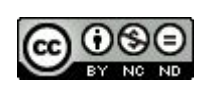

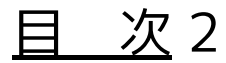

051 計算機 052 計算機(関数) 053 気温を小数表示 054 湿度を小数表示 055 気圧を小数表示 056 気温・湿度・気圧を小数表示 057 簡易熱中症計 058 気温数値を送信 059 気温数値を受信 060 気温・湿度を同時送信 061 気温・湿度を同時受信

【v2 編】

| 001 | 重ねて音を鳴らす   |
|-----|------------|
| 002 | 音がしたらビックリ  |
| 003 | タッチしたらビックリ |
| 004 | 音のしきい値     |
| 005 | 静かになったら    |
| 006 | 音量グラフ      |
| 007 | 音量を送信      |
| 800 | 音量を受信      |
| 009 | タッチする楽器    |
| 010 | メロディを打楽器に  |
|     |            |

【microPython編】 001 「HelloWorld」と「ハートマーク」を 表示する 002 LED上に「〇」を表示する 003 傾きを表示する 004 0から9までを表示する 【Pythonプログラミング編】 ・関数など 001 温度を表示する 002 明るさを表示する 003 ボタンで温度を表示する 004 ボタンで明るさを表示する ・条件(if文) 006 暗くなるとLEDが点く ・音 007 Happy Birthdayを鳴らす 複数の条件 013 コンパス (Compass) ・無線 014 2台で送受信 ・傾き 015 水準器 016 傾きメーター ・乱数と繰り返し 044 ランダム数値表示 045 じゃんけん

Created by ©Yoichiro.Mochizuki 2018-2022

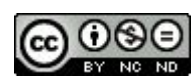

## <u>目 次</u>3

【ロボットカー(Cutebot) 編】

001 前進

- 002 ブレーキをかける
- 003 指定した距離を前進
- 004 超信地旋回
- 005 組み合わせ
- 006 三角形を描く
- 007 ボタンで角度調整
- 008-1 リモコンで角度調整 送信
- 008-2 リモコンで角度調整 受信
- 009 掃除機ロボット
- 010 明るさでリモコン
- 011 明るさでリモコン2
- 012 関数で動きを
- 013 関数で動きを リモコン
- 014 衝突防止
- 015 ライントレース

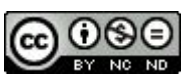

# micro:bit プログラミングサイト

https://makecode.microbit.org/#editor

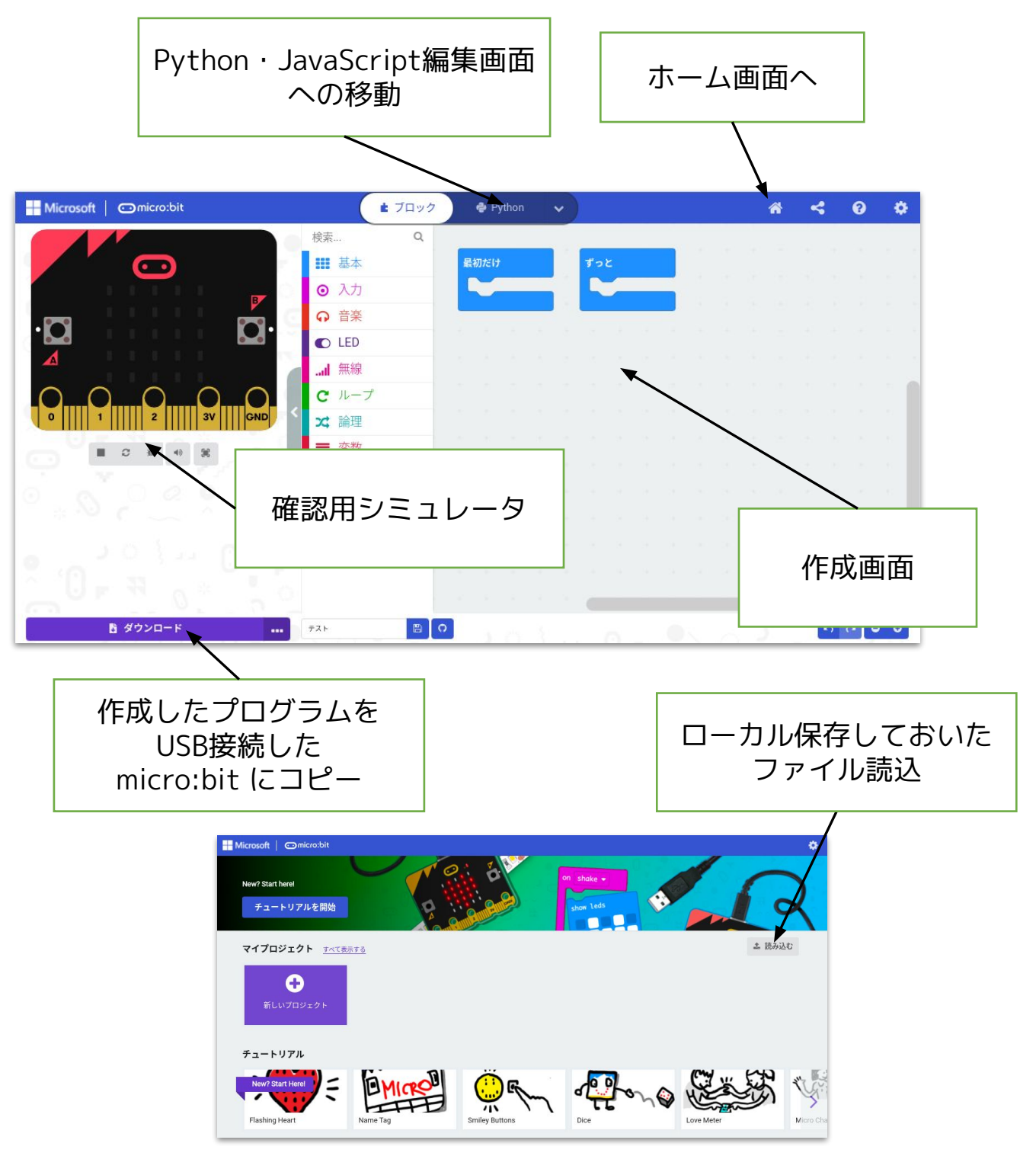

Created by ©Yoichiro.Mochizuki 2018-2022

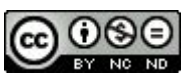

micro:bit プログラミングサイト

https://makecode.microbit.org/#editor

にアクセスしてプログラミングします。

①ブロックを組み合わせてプログラミング。

②確認用シミュレータで確認する。

③USB接続したmicro:bit にプログラムをコピー。

④micro:bit 本体で動作させる。

(プログラムをPCにダウンロードして保存することも できます。)

※ダウンロード保存しておいたプログラムを読み込んで 修正することもできます。

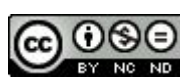

| ボ | セ | L | 出 |
|---|---|---|---|
| 通 |   | オ |   |

#### 001 温度を表示する

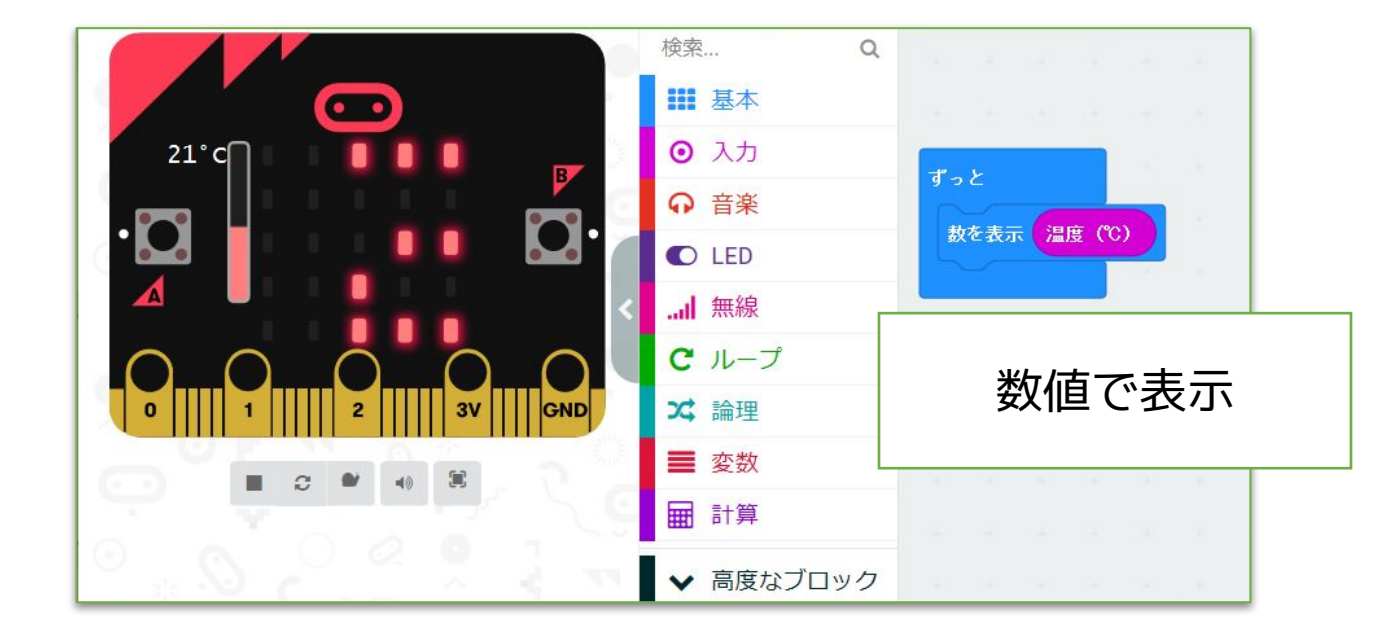

| ボ | セ | L | 田 |
|---|---|---|---|
| 通 |   | ¥ |   |

## 002 明るさを表示する

|                                  | 検索 Q         | $(B_{1},\ldots,B_{n})=(B_{1},\ldots,B_{n})=(B_{1},\ldots,B_{$ |
|----------------------------------|--------------|----------------------------------------------------------------------------------------------------|
|                                  | ■ 基本         | $(\phi_{i}, \phi_{i}) = \phi_{i}^{*} - \phi_{i}^{*} -$                                                                                                    |
| Br C                             | ⊙ 入力         | ずっと                                                                                                    |
|                                  |              | 棒グラフを表示する 値 明るさ                                                                                                    |
|                                  | C LED        | 最大值 255                                                                                                    |
|                                  | 無線           | 時停止(ミリ秒) 1000 ▼                                                                                                    |
|                                  | <b>C</b> ループ |                                                                                                    |
| 0       1     2       3V     GND | ☆ 論理         | and the second second second second                                                                                                    |
|                                  | ■ 変数         |                                                                                                    |
|                                  | ■ 計算         | I EDで表示                                                                                                    |
| uli コンソールを表示 シミュレーター             | ▼ 高度なブロック    |                                                                                                    |

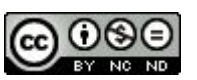

<u>001 温度を表示する</u>

micro:bit が持っているセンサー(温度・光・傾き・ 磁気)を使うベースサンプルとして作りました。温度 センサーの数値をLEDに表示します。他のセンサーの数 値ブロックに「置き換え」てみてもよいですね。

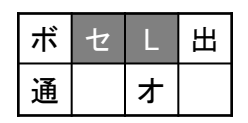

・・・使用するのは、センサー・LED

・・・分類をわかりやすくするための表記

2018/4/18作成

<u>002 明るさを表示する</u>

LEDにグラフ表示する方法を調べて作りました。セン サーの数値→グラフ化。

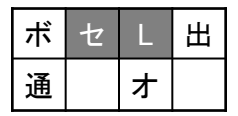

・・・使用するのは、センサー・LED

2018/4/18作成

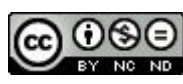

| ボ | セ | L | 田 |
|---|---|---|---|
| 通 |   | オ |   |

## 003 ボタンで温度を表示する

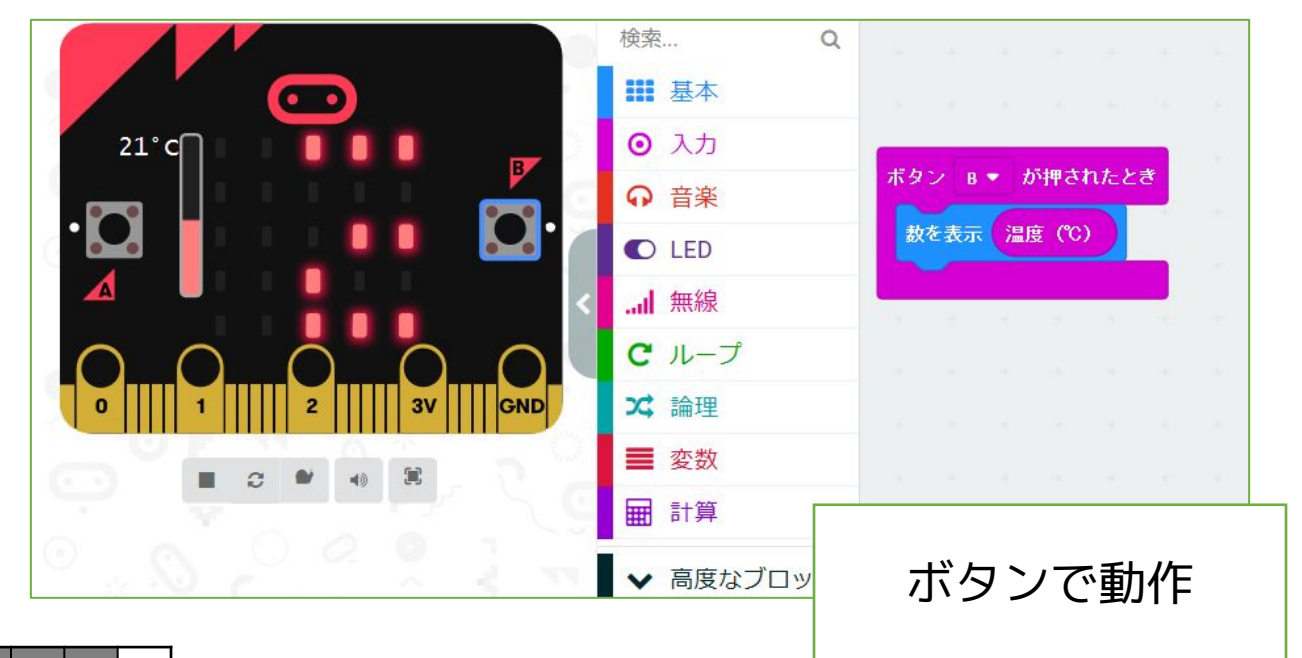

ボ セ L 出 通 オ

004 ボタンで明るさを表示する

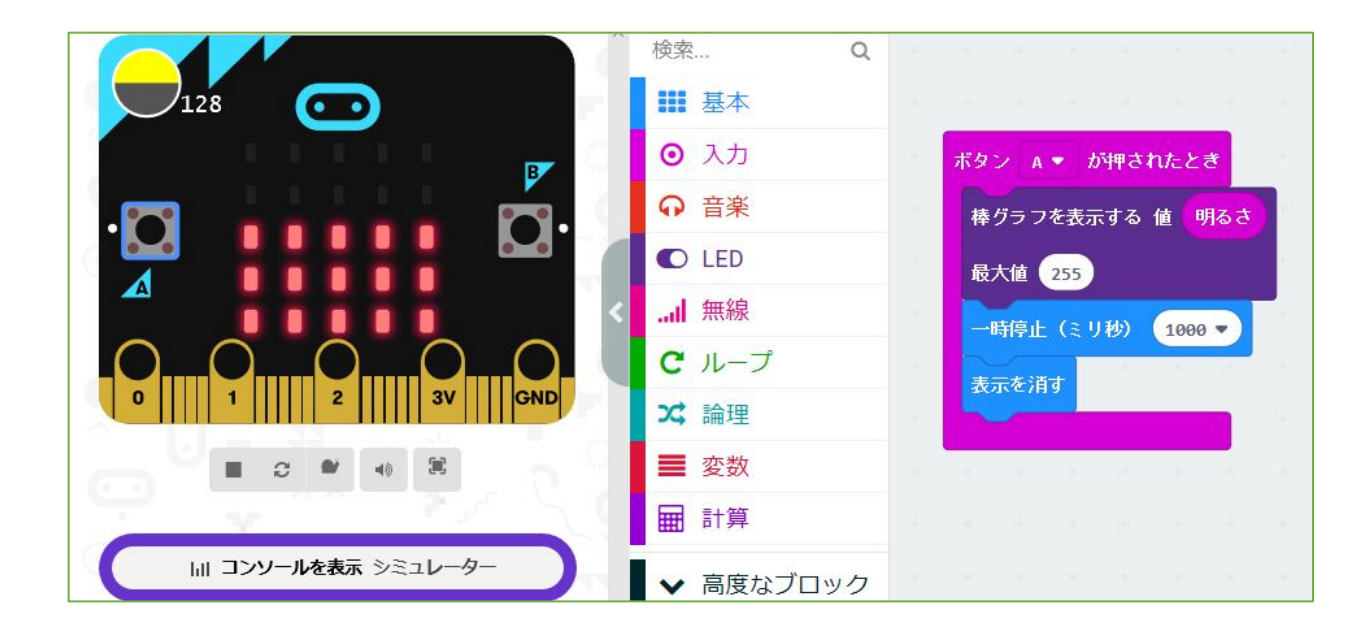

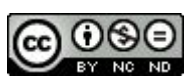

003 ボタンで温度を表示する

「001 温度を表示する」をボタンで動作するように 「置き換え」たものです。

「ずっと」→「ボタンAが押されたとき」。ボタンの使 い方のベースです。

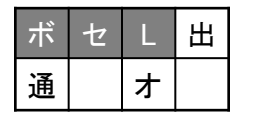

・・・ボタン・センサー・LED

2018/4/18作成

004 ボタンで明るさを表示する

「002 明るさを表示する」のボタン表示パターンで す。このように、いろいろな組み合わせを考えることが できますね。1000ミリ秒(1秒)で表示が消えるよう にしています。

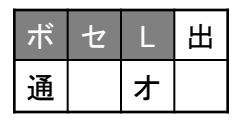

・・・ボタン・センサー・LED

2018/4/25作成

#### 005 ボタンで明るさ・温度を表示する

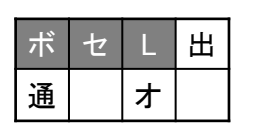

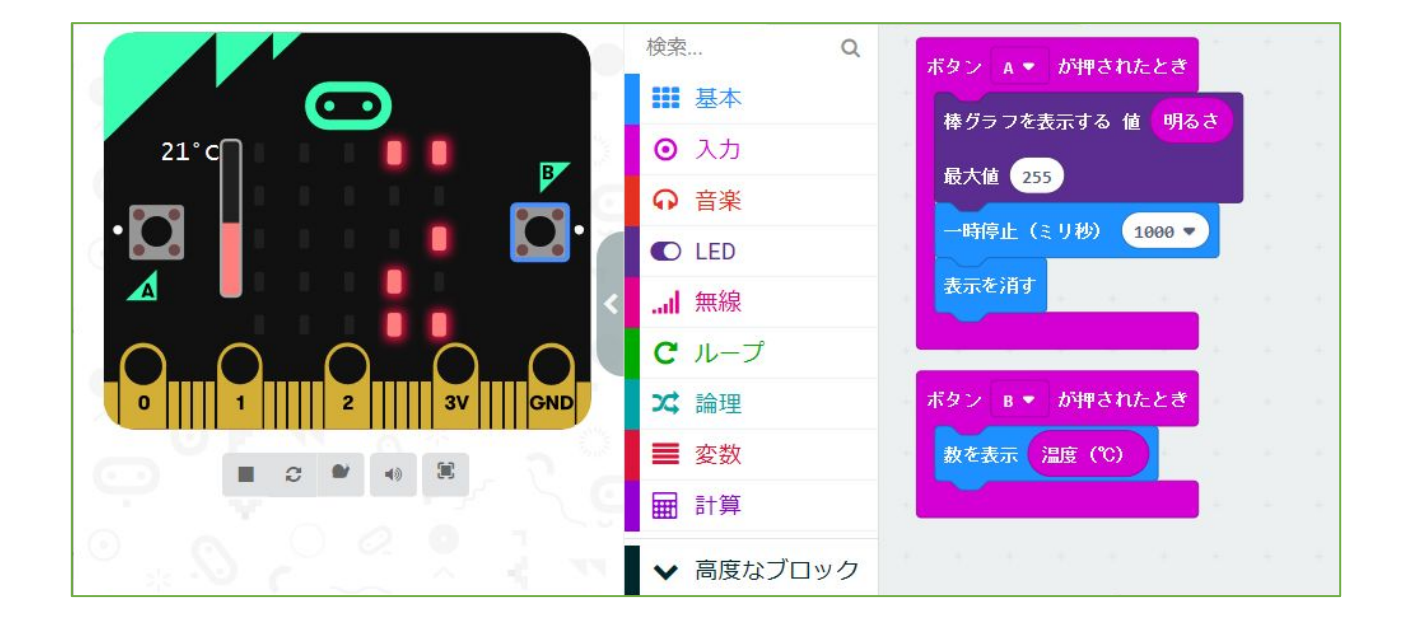

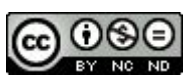

005 ボタンで明るさ・温度を表示する

「003 ボタンで温度を表示する」と「004 ボタン で明るさを表示する」を組み合わせたものです。

複数のプログラムを組み合わせることができることを 示したものです。

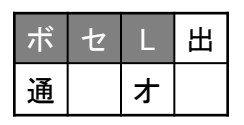

・・・ボタン・センサー・LED

2018/4/18作成

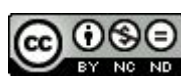

ボ セ L 出 通 **オ**  006 暗くなるとLEDが点く

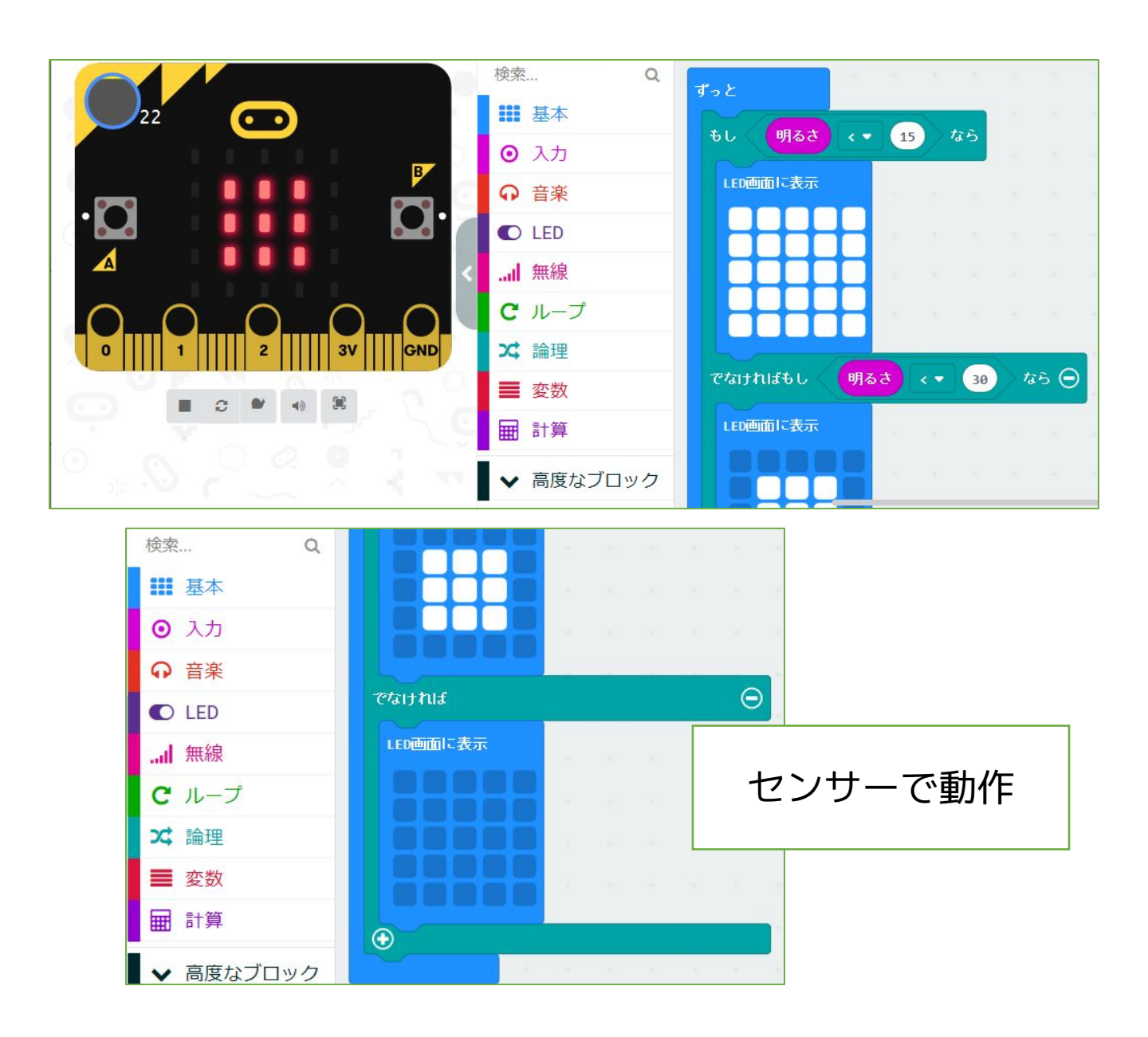

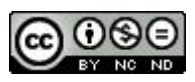

<u>006 暗くなるとLEDが点く</u>

ボタンではなくセンサーの数値をきっかけにLEDの点 き方を変えています。 (条件分岐)

設定している「センサーの数値」を変えることで、変 化する明るさ(感度)を変えることができます。

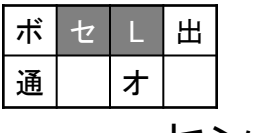

・・・センサー・LED

2018/4/22作成

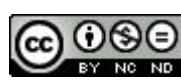

## 007 Happy Birthday を鳴らす

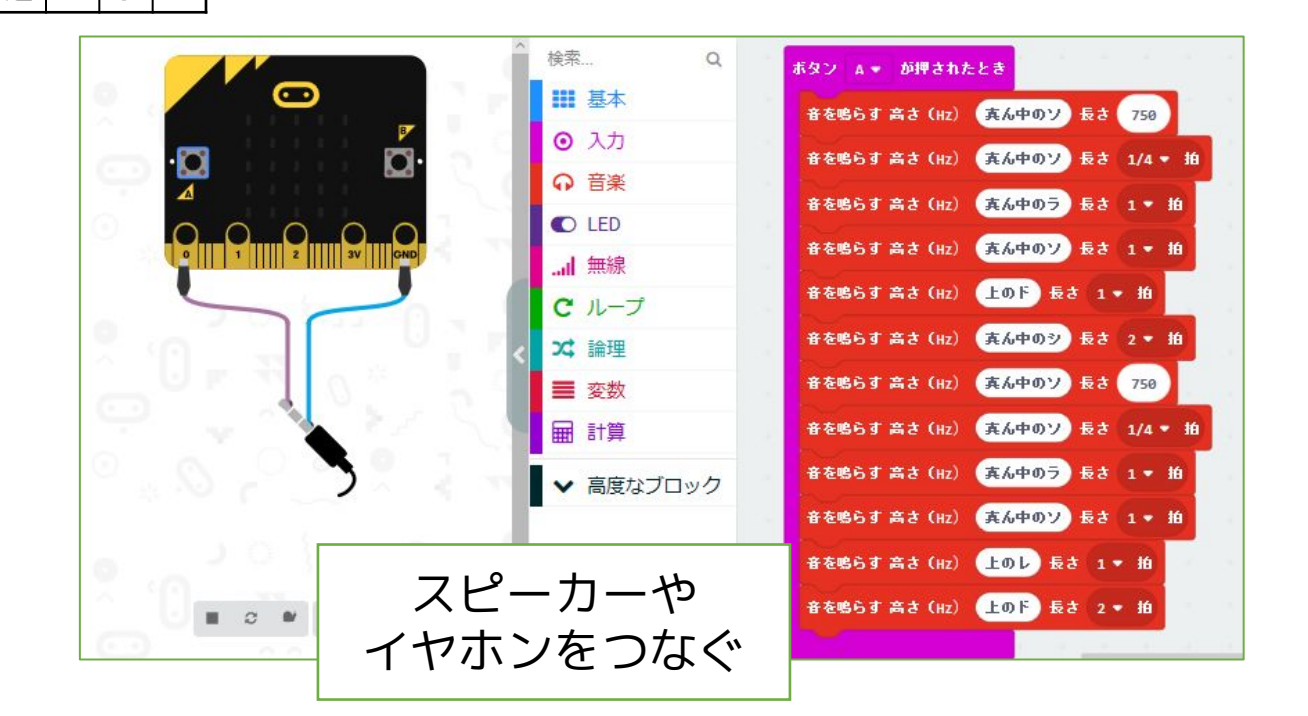

008 電子オルゴールを鳴らす

| ボ | セ | L | 田 |
|---|---|---|---|
| 通 |   | ォ |   |

ボ

通

セート

オ

|                          | Â          | 検索 Q         |                                                                                                    |
|--------------------------|------------|--------------|----------------------------------------------------------------------------------------------------|
|                          |            | ■ 基本         | 端子 P1 ▼ がタッチされたとき                                                                                              |
| - <b>- - - - - - - -</b> |            | ◎ 入力         | 音を鳴らす 高さ (Hz) 真ん中のソ 長さ 750                                                                                     |
|                          | i 😁 🖂 🗍    | ♀ 音楽         | 音を鳴らす 高さ (Hz) 真ん中のソ 長さ 1/4 ▼ 拍                                                                                 |
|                          |            | C LED        | 音を鳴らす 高さ (Hz) 真ん中のラ 長さ 1 ▼ 拍                                                                                   |
| 0       1       2        | SV SND     | 無線           | 音を鳴らす 高さ (Hz) 直ん中のソ 長さ 1 ▼ 拍                                                                                   |
|                          | 1          | <b>C</b> ループ | 音を鳴らす 高さ (Hz) Fのド 長さ 1 ▼ 拍                                                                                     |
|                          |            | ☆ 論理         | また鳴らす 高さ (u-) 直を中のさ 長さ 2 - 拍                                                                                   |
|                          | 0, 2,      | ■ 変数         |                                                                                                    |
|                          |            | ■ 計算         | a second a second second second second second second second second second second second second second second s |
| * N C *                  |            | ▶ 高度かブロック    |                                                                                                    |
|                          | P1端子と      | GND端子        | -の間                                                                                                    |
|                          | に電流が流れると動作 |              |                                                                                                    |

Created by ©Yoichiro.Mochizuki 2018-2022

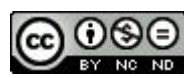

<u>007 Happy Birthday を鳴らす</u>

micro:bit が音を出力できることを示しているサンプ ルです。楽譜を見ながらブロックをつなげていきます。 四分音符=1000なので、選択肢にない符点八分音符を 750で入力(「計算」の数値入力ブロックで)していま す。micro:bit 単体にはスピーカーがないので、PO端子 とGND端子にスピーカーやイヤホンをつないで確認し ます。

| ボ | セ | L | 田 |
|---|---|---|---|
| 通 |   | ¥ |   |

・・・出力(この場合は音声として)

2018/4/23作成 2019/1/3修正

008 電子オルゴールを鳴らす

P1端子とGND端子に導線をつなぎ、その間に「電流 が流れたら」音を鳴らすように置き換えたものです。

PO端子とGND端子にスピーカーをつないでいても、 P1端子とGND端子のタッチが別に動作するか確認した ものです。

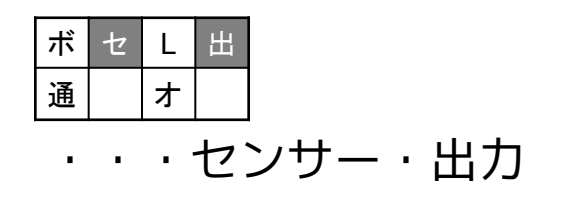

2018/4/23作成

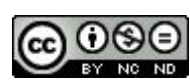

| ボ | セ | L | 出 |
|---|---|---|---|
| 通 |   | オ |   |

009 テスターで音を鳴らす

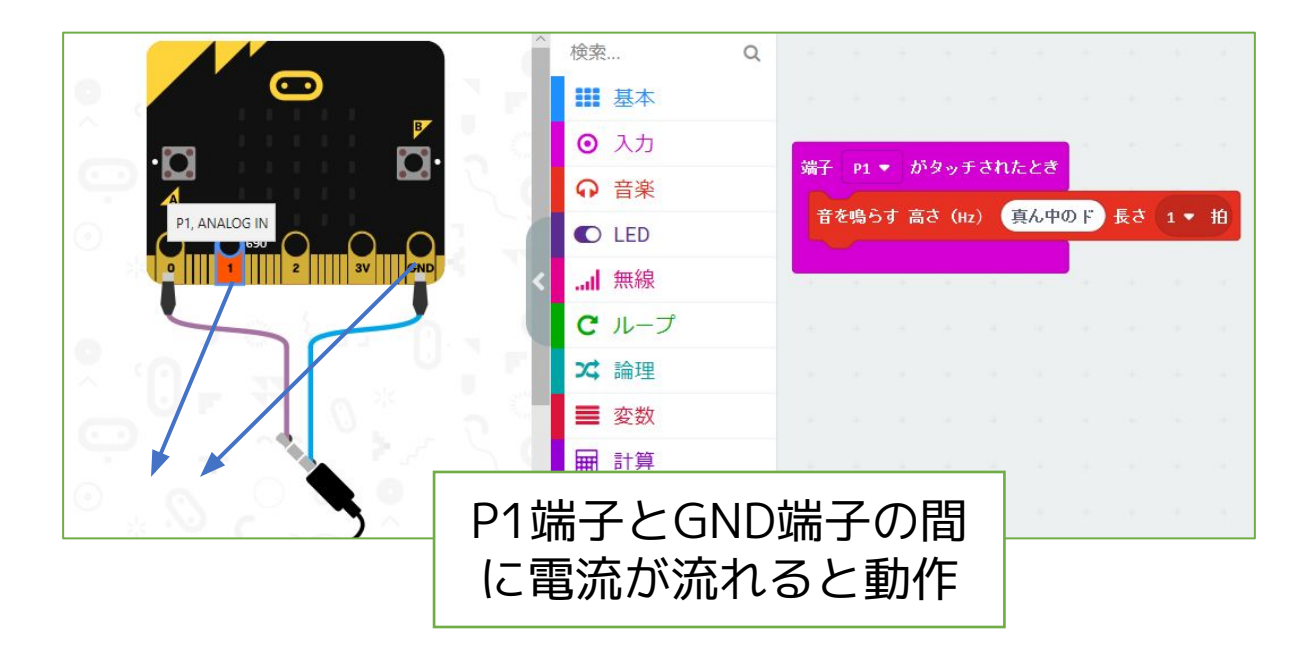

| ボ | セ | L | 田 |
|---|---|---|---|
| 通 |   | ォ |   |

010 明るさで音が変わるテルミン

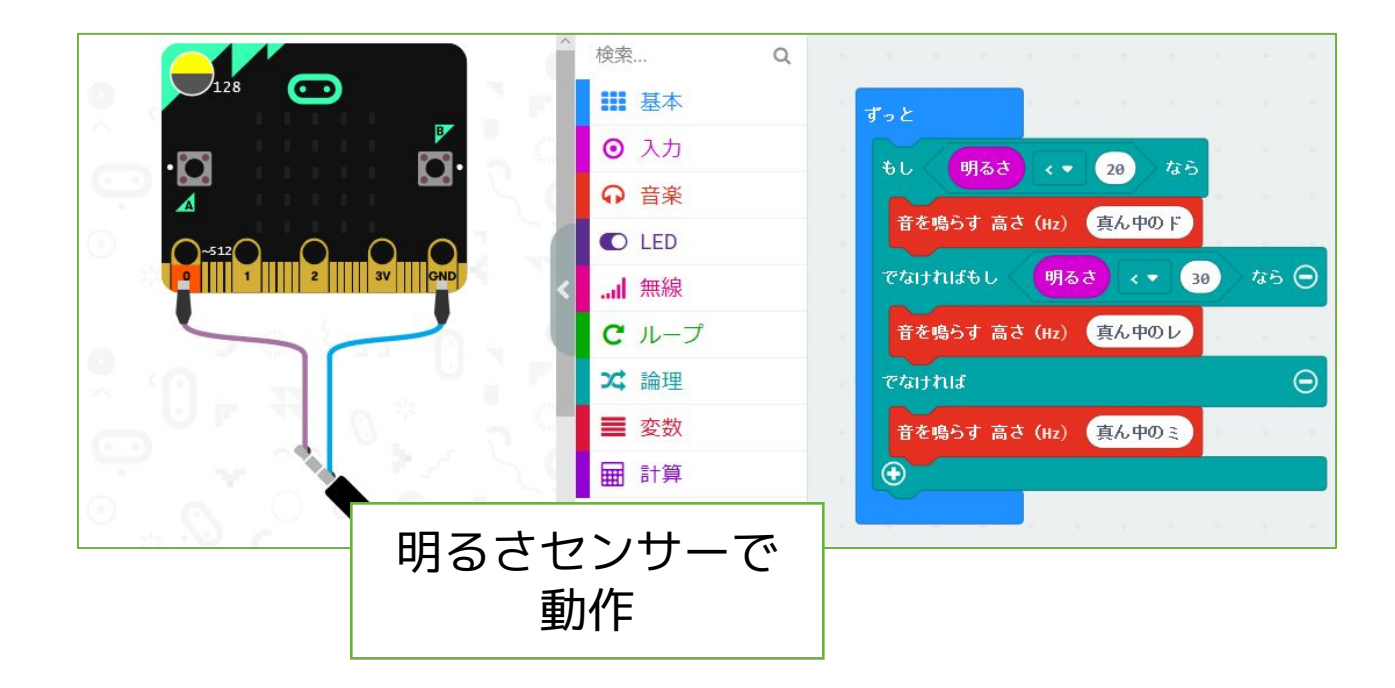

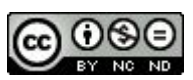

<u>009 テスターで音を鳴らす</u>

「008 電子オルゴールを鳴らす」をシンプル化した ものです。 P1端子とGND端子に導線をつなぎ、その間 に「電流がながれたら」 音が鳴ります。

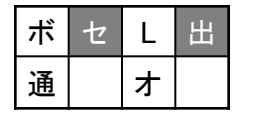

・・・センサー・出力

2018/4/23作成

010 明るさで音が変わるテルミン

導線から明るさセンサーに置き換えたものです。初期 の電子楽器「テルミン」のように手を明るさセンサーに かざすことで、音の高さが変わるようにしています。

明るさの数値を変えることで、変化の度合い(感度) を変えることができます。

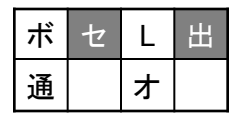

・・・センサー・出力

2018/4/23作成

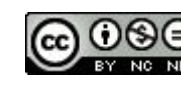

| ボ | セ | L | 田 |
|---|---|---|---|
| 通 |   | オ |   |

011 ストップウォッチ

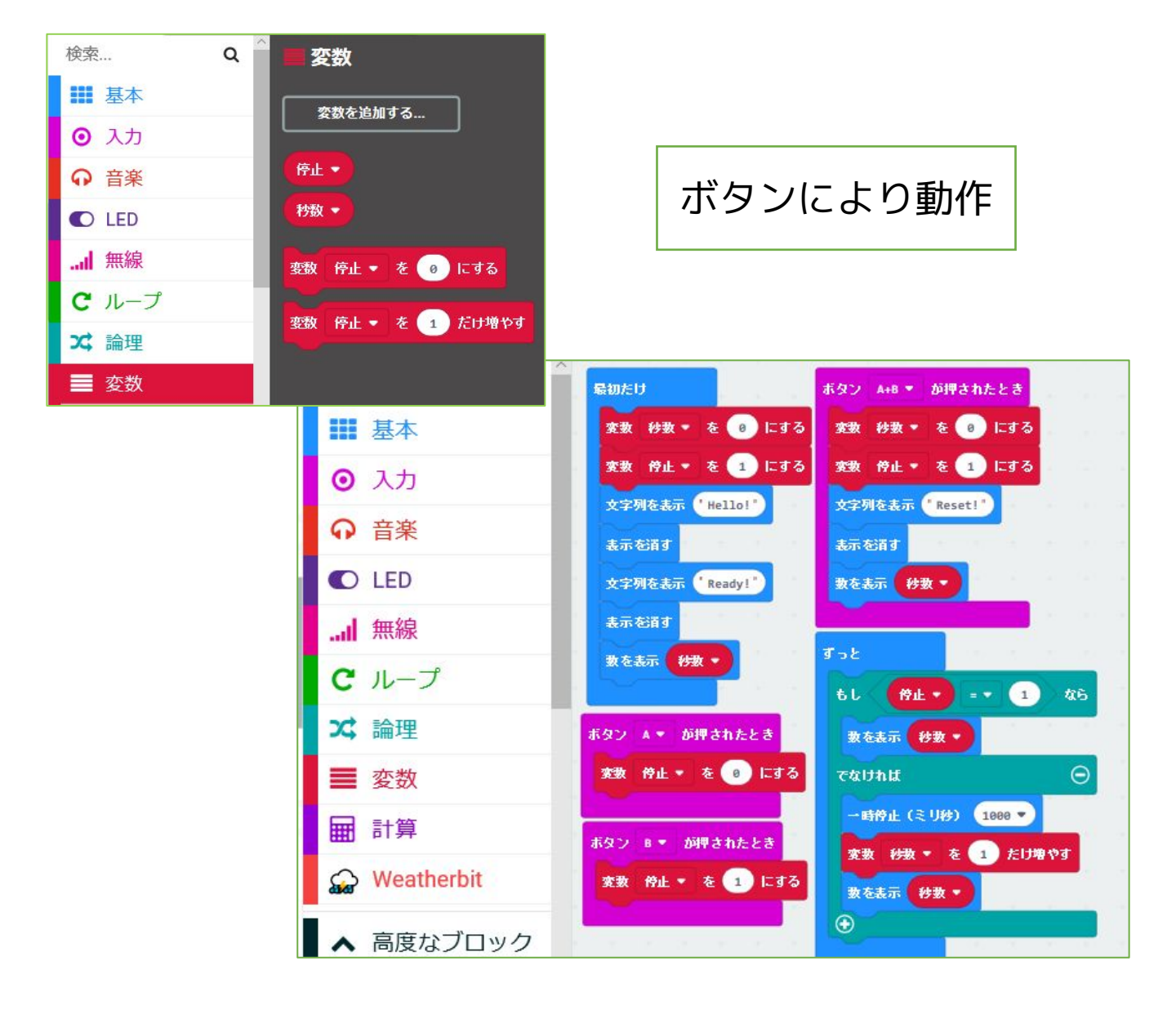

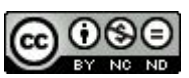

011 ストップウォッチ

ボタン操作で時間を測るようにしています。

変数「停止」「秒数」を作り、「停止」が1のときは 秒数に加算、「停止」が0のときは加算しないようにし ています。

| ボ | セ | L | 出 |
|---|---|---|---|
| 通 |   | ォ |   |

・・・ボタン・LED

2018/5/6作成

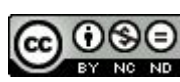

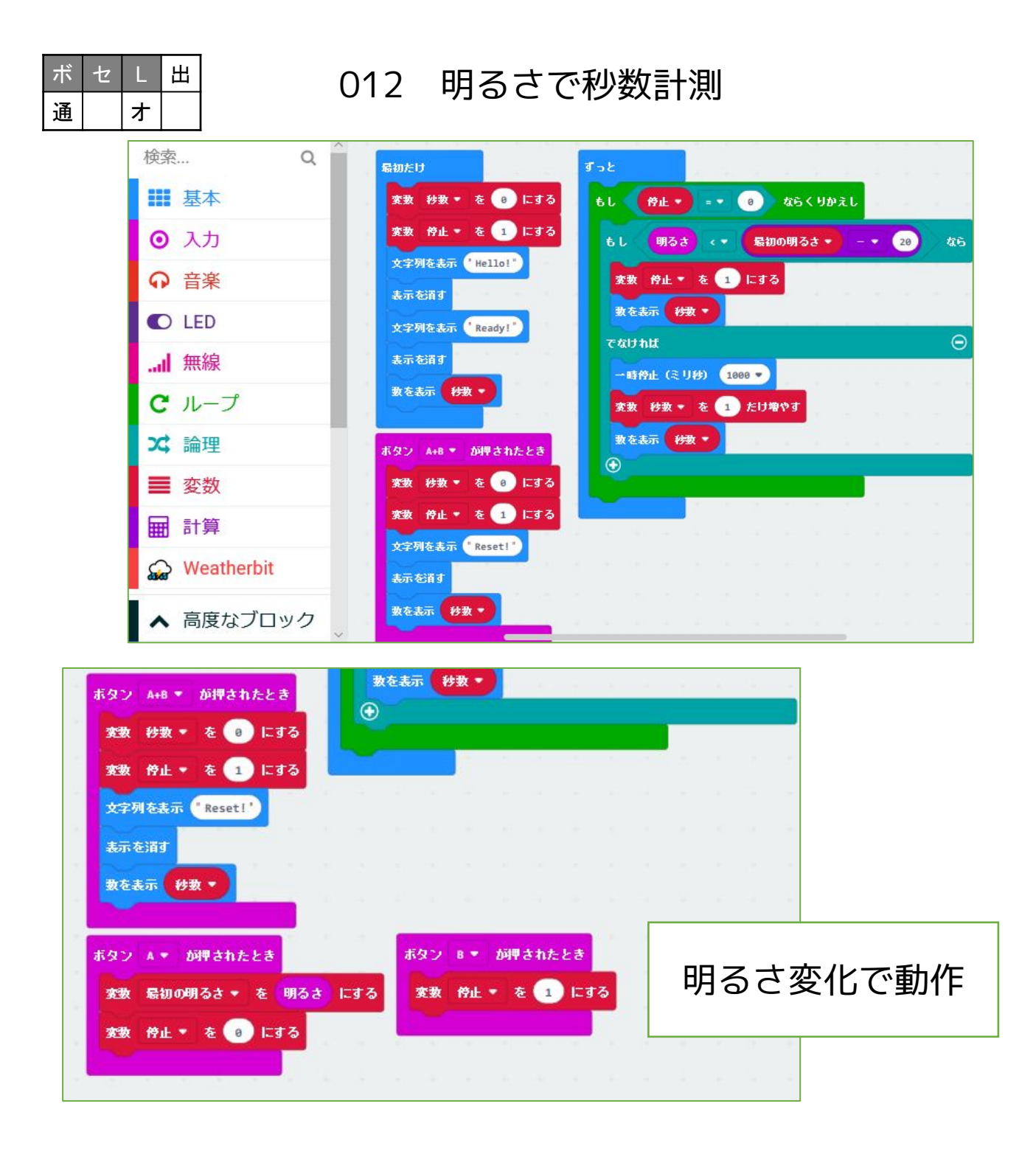

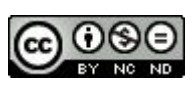

012 明るさで秒数計測

懐中電灯の灯りをセンサーにあてておき変数「最初の 明るさ」にしています。ボタンでスタートし、何かが灯 りをさえぎる(前を横切る)までを計測できないかを考 えたプログラムです。

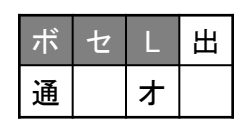

・・・ボタン・センサー・LED

2018/5/6作成

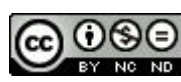

| ボ | セ | L | 出 |
|---|---|---|---|
| 通 |   | ォ |   |

## 013 コンパス (Compass)

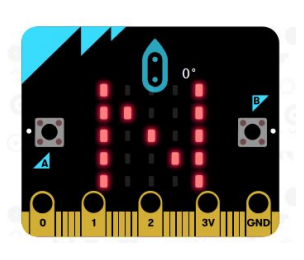

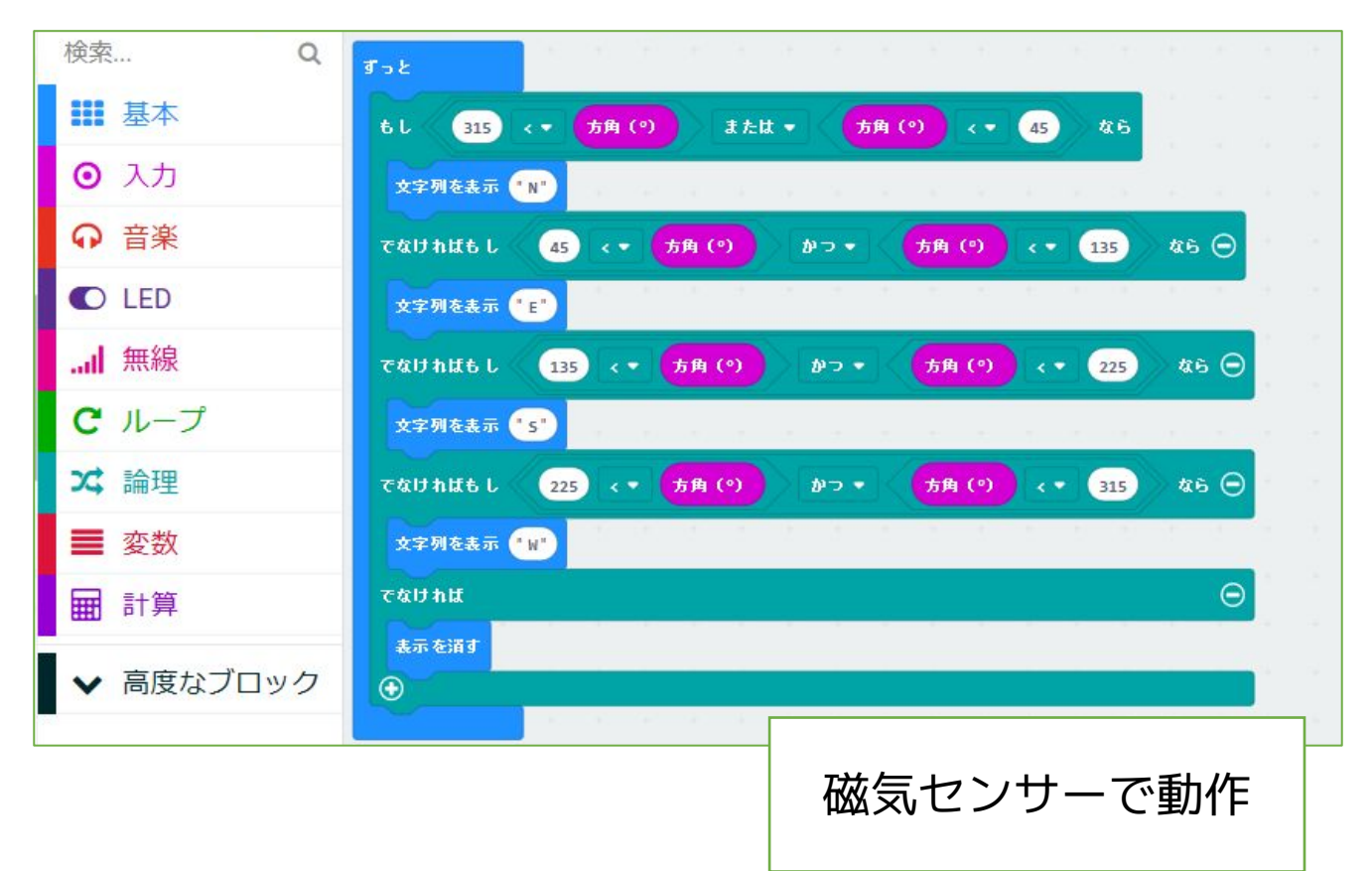

CC

#### <u>013 コンパス (Compass)</u>

micro:bit の磁気センサーでコンパスを作りました。 NEWS(東西南北)をアルファベットで表示します。 注意・・・最初に磁気センサーの補正のため、LEDが全 部点くようにぐるぐるまわします。 TILT TO FILL SCREEN→うまくいくと下のマークが出ます。

| ボ | セ | L            | 出 |
|---|---|--------------|---|
| 通 |   | $\mathbf{k}$ |   |

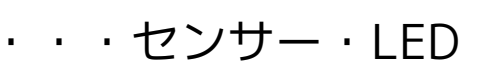

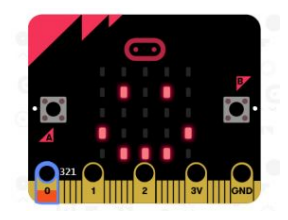

#### 2018/5/14作成

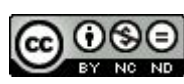

## 014 2台で送受信

| ボ | セ | L | 田 |
|---|---|---|---|
| 通 |   | オ |   |

|                                    | 、<br>検索 Q    | 長知だけ ボタン A マーが囲されたとき     |
|------------------------------------|--------------|--------------------------|
|                                    | ■ 基本         |                          |
| Br C                               | ⊙ 入力         |                          |
|                                    |              |                          |
|                                    | C LED        | 無線で受信したとき receivedNumber |
|                                    | I 無線         | もし receivedNumber = 0 なら |
|                                    | <b>C</b> ループ | 文字列を表示 * Recive!*        |
| 0      1       2       3V      GND | ☆ 論理         | 時停止(ミリ秒) 1000 -          |
|                                    | ■ 変数         | 表示を消す                    |
|                                    | ■ 計算         |                          |
|                                    | ▶ 高度なブロック    |                          |
| Bluetoothによる通信                     | -            |                          |
|                                    |              |                          |

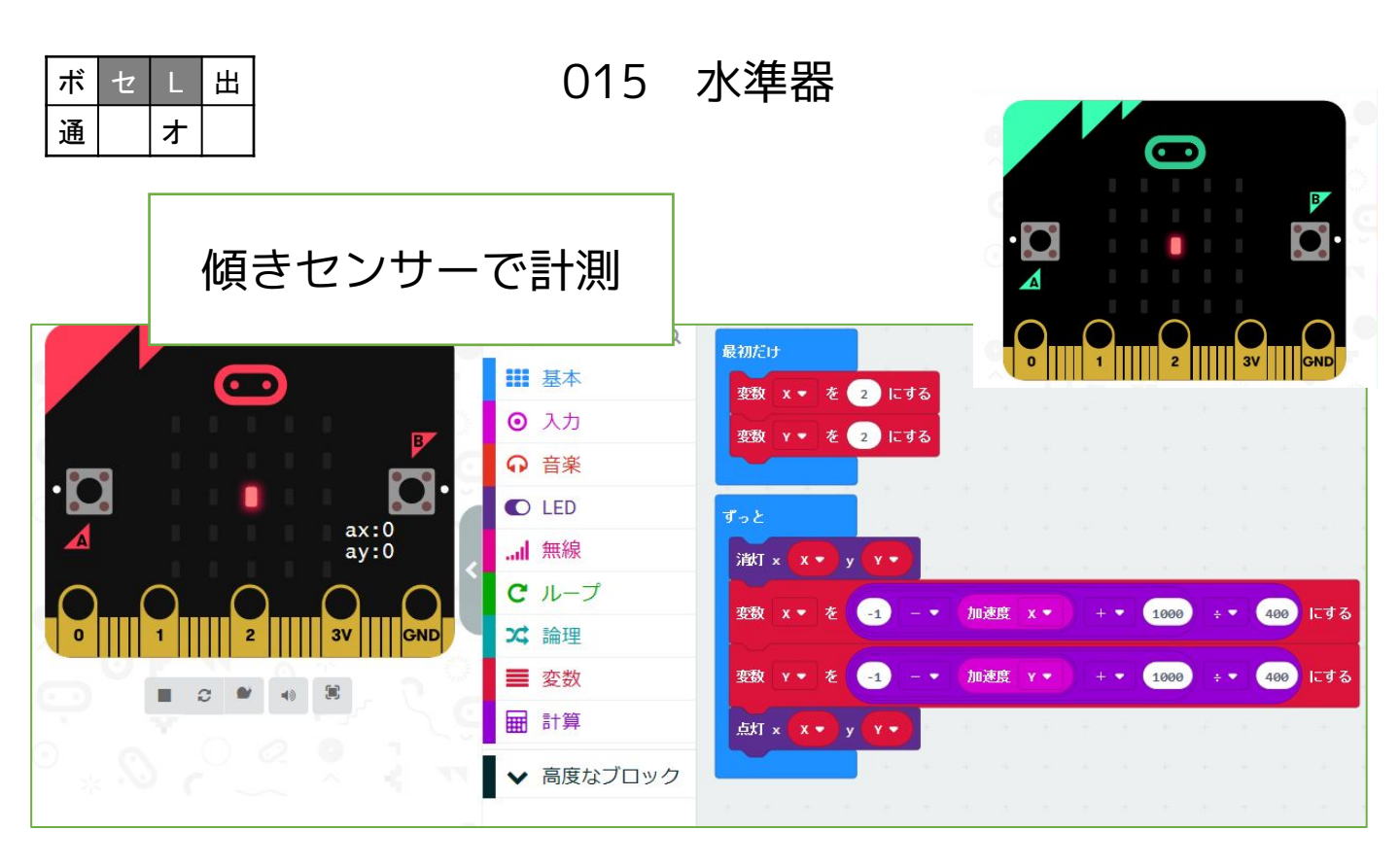

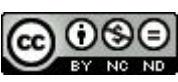

<u>014 2台で送受信</u>

micro:bit が持つBluetoothの通信機能をテストした ものです。通信を受け取ったら文字を表示します。(「 receivedNumber」は、 無線を受け取ったらのブロック からとり出します)

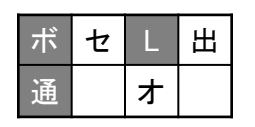

・・・ボタン・LED・通信

2018/5/17作成

#### 015 水準器

micro:bit の傾きセンサーをテストしたものです。 最初x,yが2,2なのは、LEDの表示位置が0~4のためで す(2,2が真ん中)。傾きが変わると、それにあわせて 点灯する位置を変えるサンプルです。

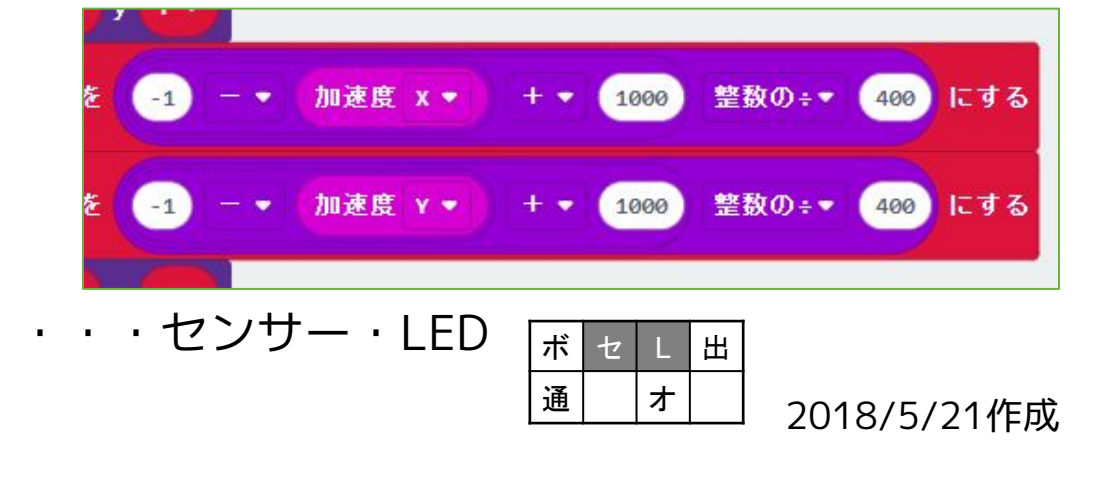

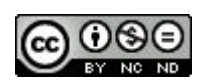

016 傾きメーター

| ボ | セ | L | 出 |
|---|---|---|---|
| 通 |   | ¥ |   |

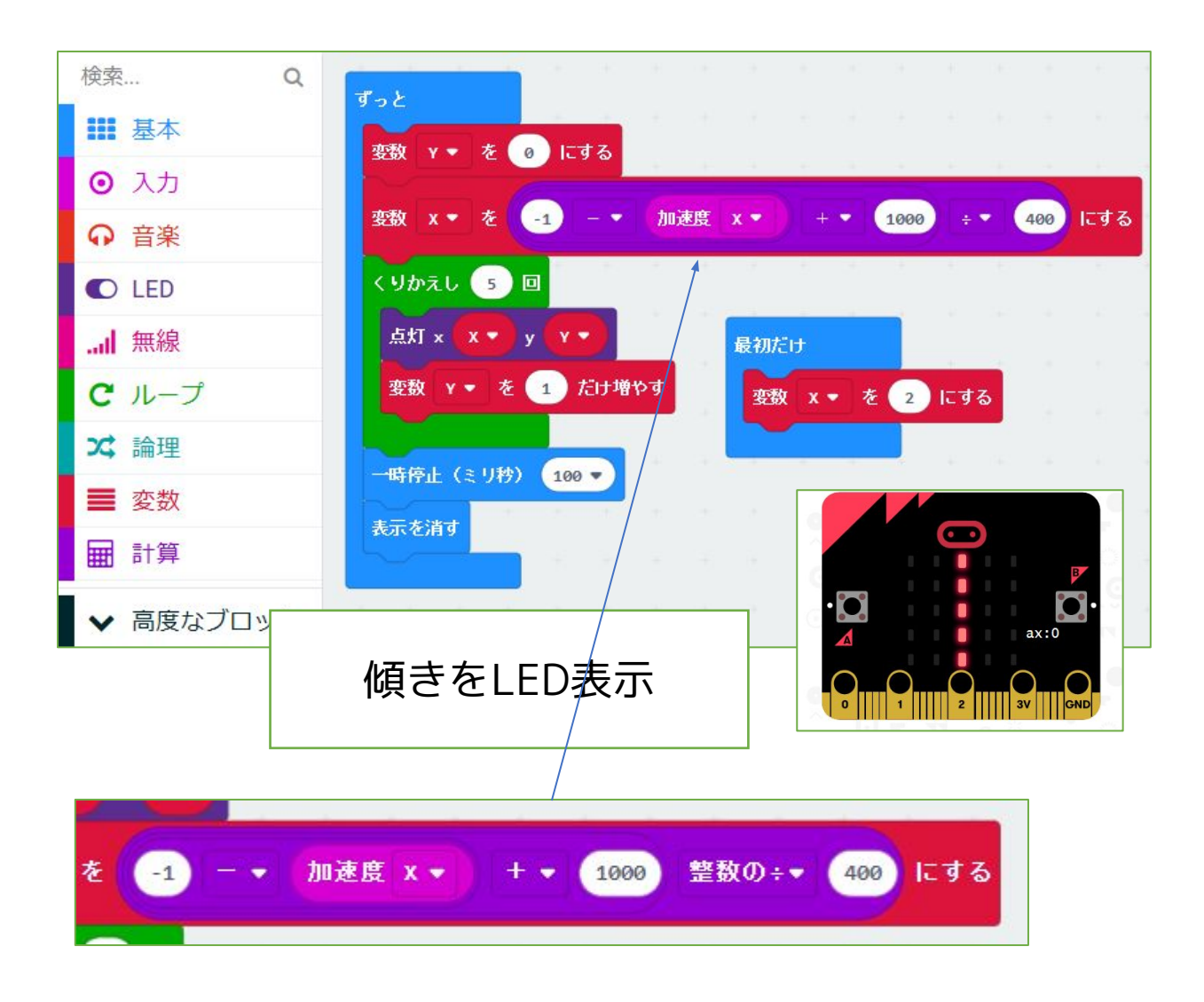

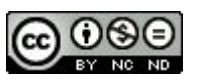

<u>016 傾きメーター</u>

micro:bit の傾きセンサーをテストしたものです。左 右の傾きを検出してバーとして表示するようにしたもの です。

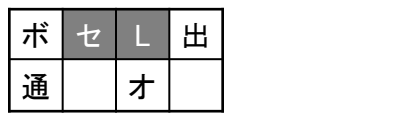

・・・ボタン・LED・通信

2018/5/21作成

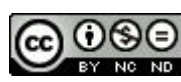

#### 017 方位磁針

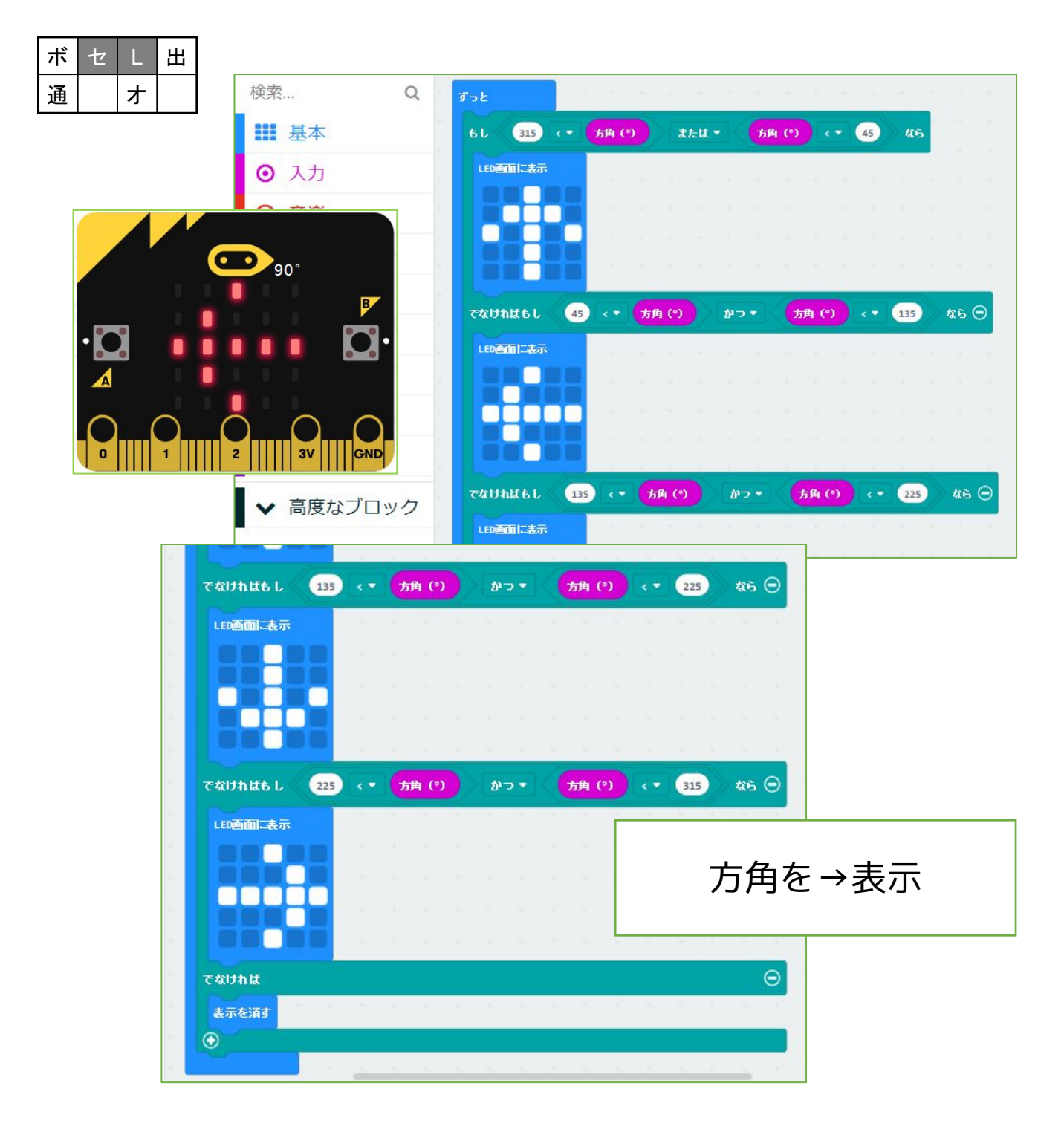

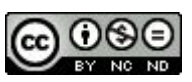

017 方位磁針

micro:bit の磁気センサーを使って、LED表示します。文字ではなくLEDのドットです。

5×5のLEDで、図形を表示する方法を模索したプログ ラムです。

注意・・・最初に磁気センサーの補正のため、LEDが全 部点くようにぐるぐるまわします。 TILT TO FILL SCREEN →うまくいくと下のマークが出ます。

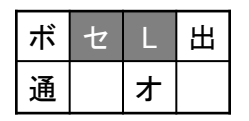

・・・センサー・LED

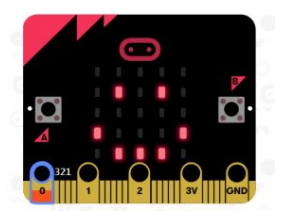

2018/5/23作成

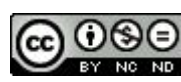

| ボ | セ | L | 出 |
|---|---|---|---|
| 通 |   | ł |   |

018 方位磁針16方位-1

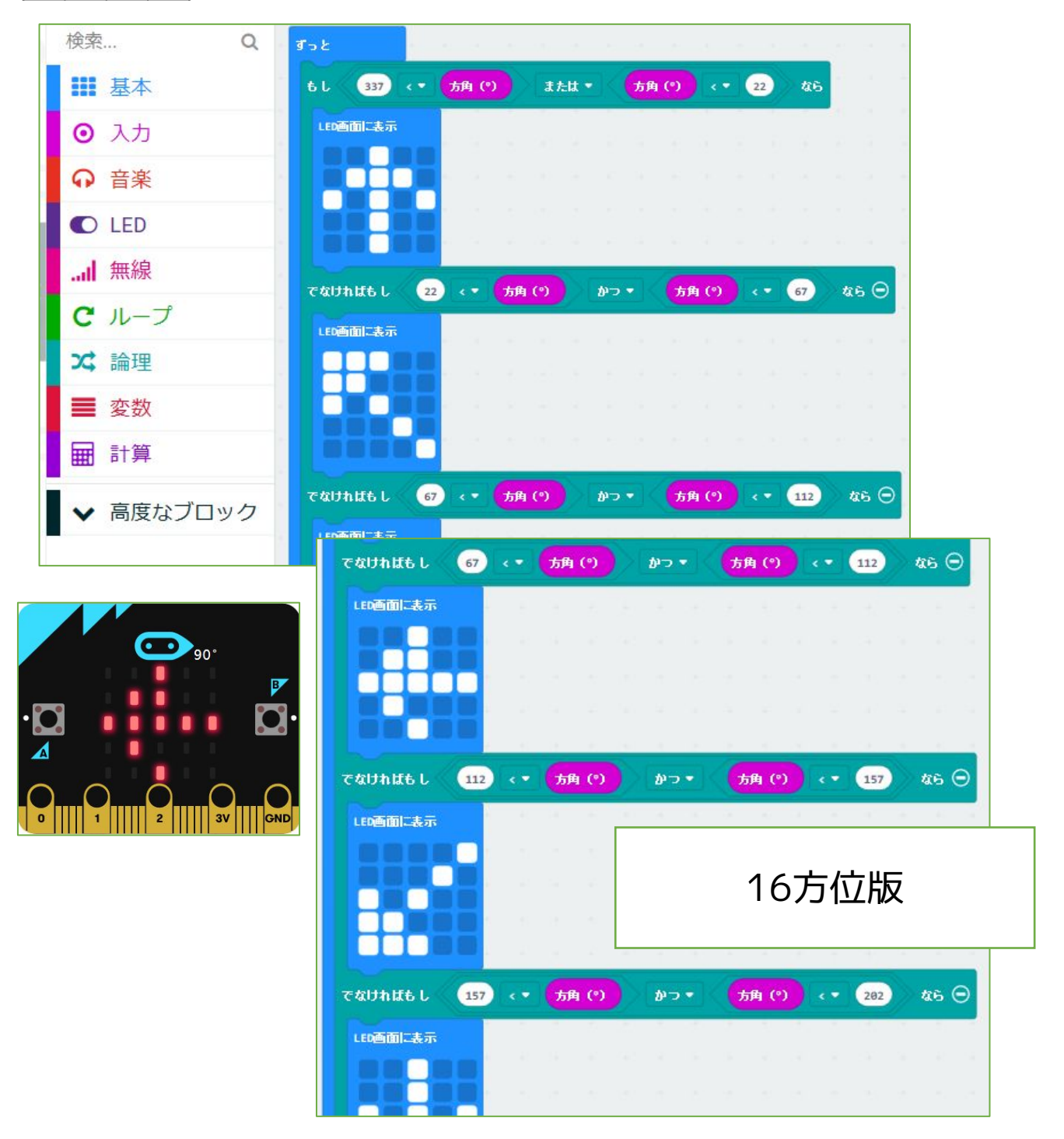

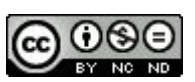

018 方位磁針16方位-1

micro:bit の磁気センサーを使って、LED表示しま す。文字ではなくLEDのドットです。

5×5のLEDで、図形を表示する方法を模索したプログ ラムですが、8方位版と違い、より矢印の図形を表すの が難しくなっています。

注意・・・最初に磁気センサーの補正のため、LEDが全 部点くようにぐるぐるまわします。 TILT TO FILL SCREEN →うまくいくと下のマークが出ます。

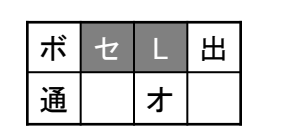

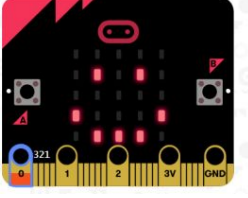

・・・センサー・LED

(プログラムの続きがあります 018-2)

2018/5/24作成

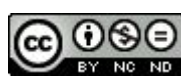

018 方位磁針16方位-2

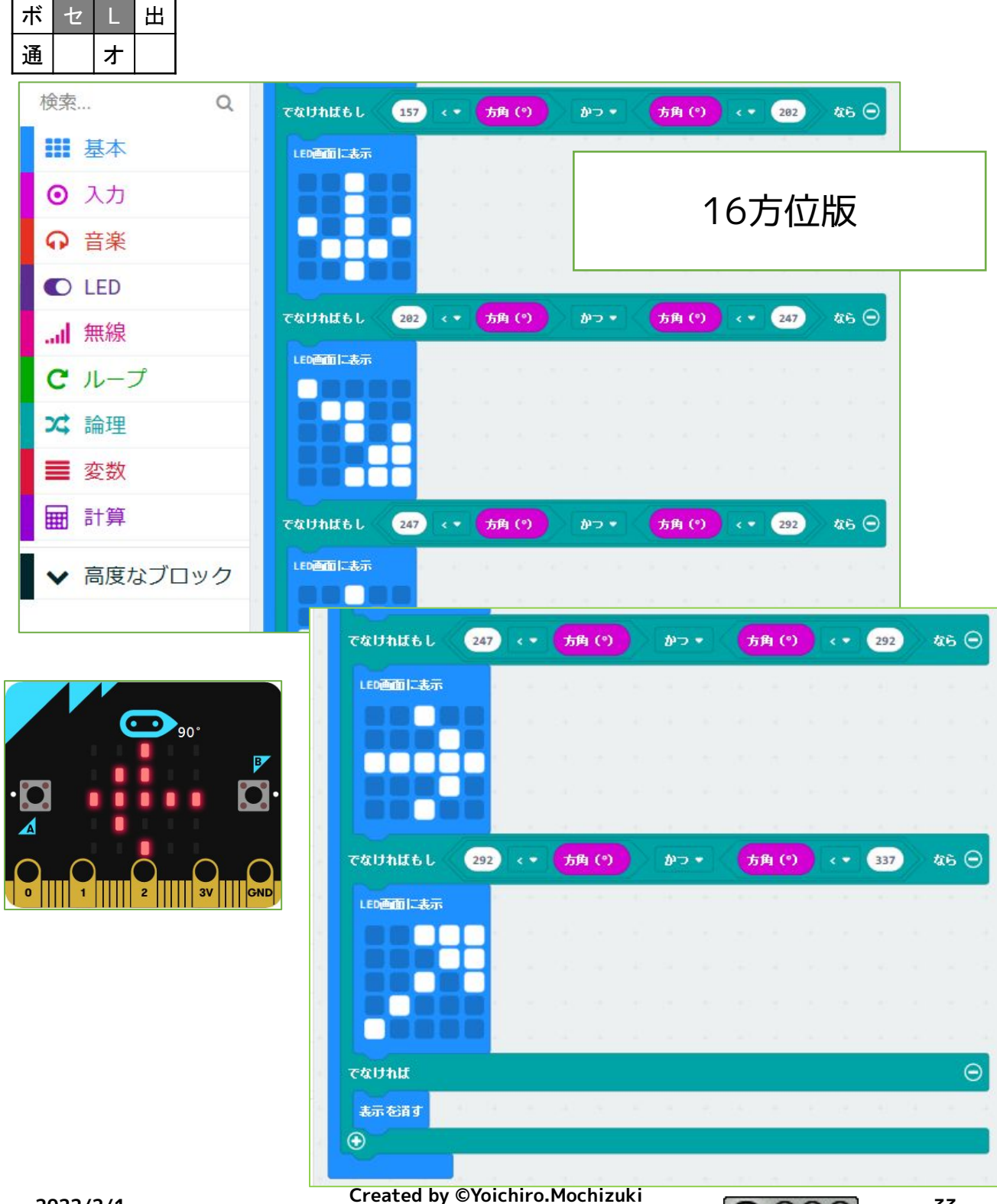

Created by ©Yoichiro.Mochizul 2018-2022

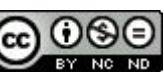

<u>018 方位磁針16方位-2</u> 018-1の続きになります。

2018/5/24作成

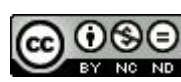

019 方位磁針16方位program分割-1

| ボ | セ | L | 出 |
|---|---|---|---|
| 通 |   | オ |   |

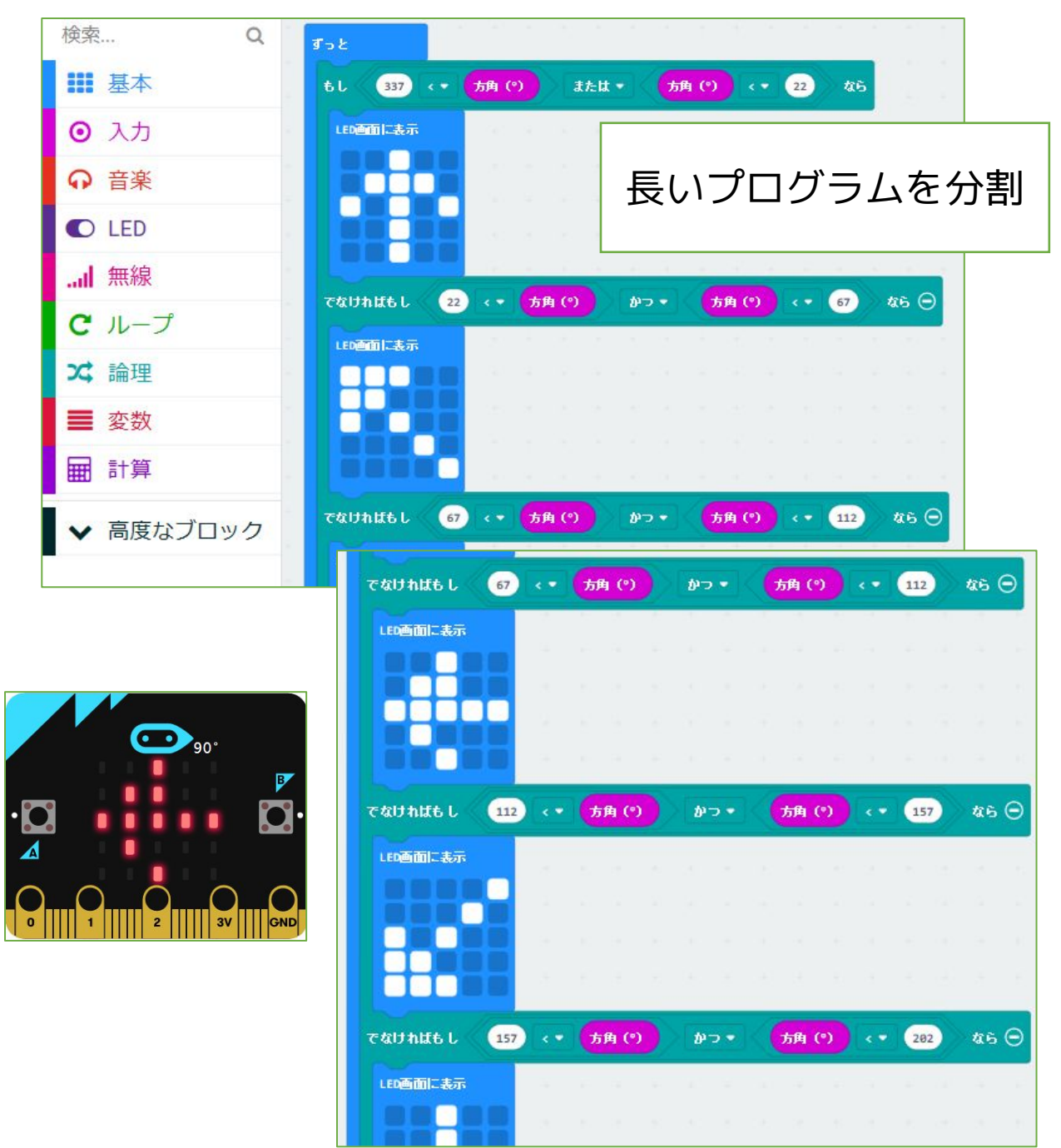

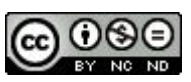

019 方位磁針16方位program分割-1

micro:bit の磁気センサーを使って、LED表示しま す。文字ではなくLEDのドットです。

5×5のLEDで、図形を表示する方法を模索したプログ ラムですが、8方位版と違い、より矢印の図形を表すの が難しくなっています。

プログラムが長くなったため、分割ができないか工夫 したものです。

「ずっと」を2つ作り、022「方位磁針16方位」を 分割して入れました。「でなければ」に何も入れないこ とで、2つが成り立っているようです。

注意・・・最初に磁気センサーの補正のため、LEDが全 部点くようにぐるぐるまわします。 TILT TO FILL SCREEN →うまくいくと下のマークが出ます。

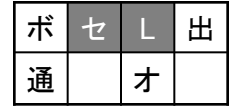

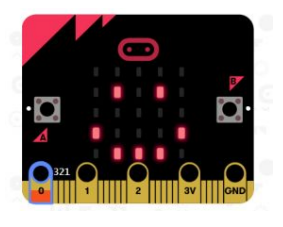

・・・センサー・LED (プログラムの続きがあります 019-2)

2018/5/24作成

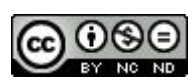
019 方位磁針16方位program分割-2

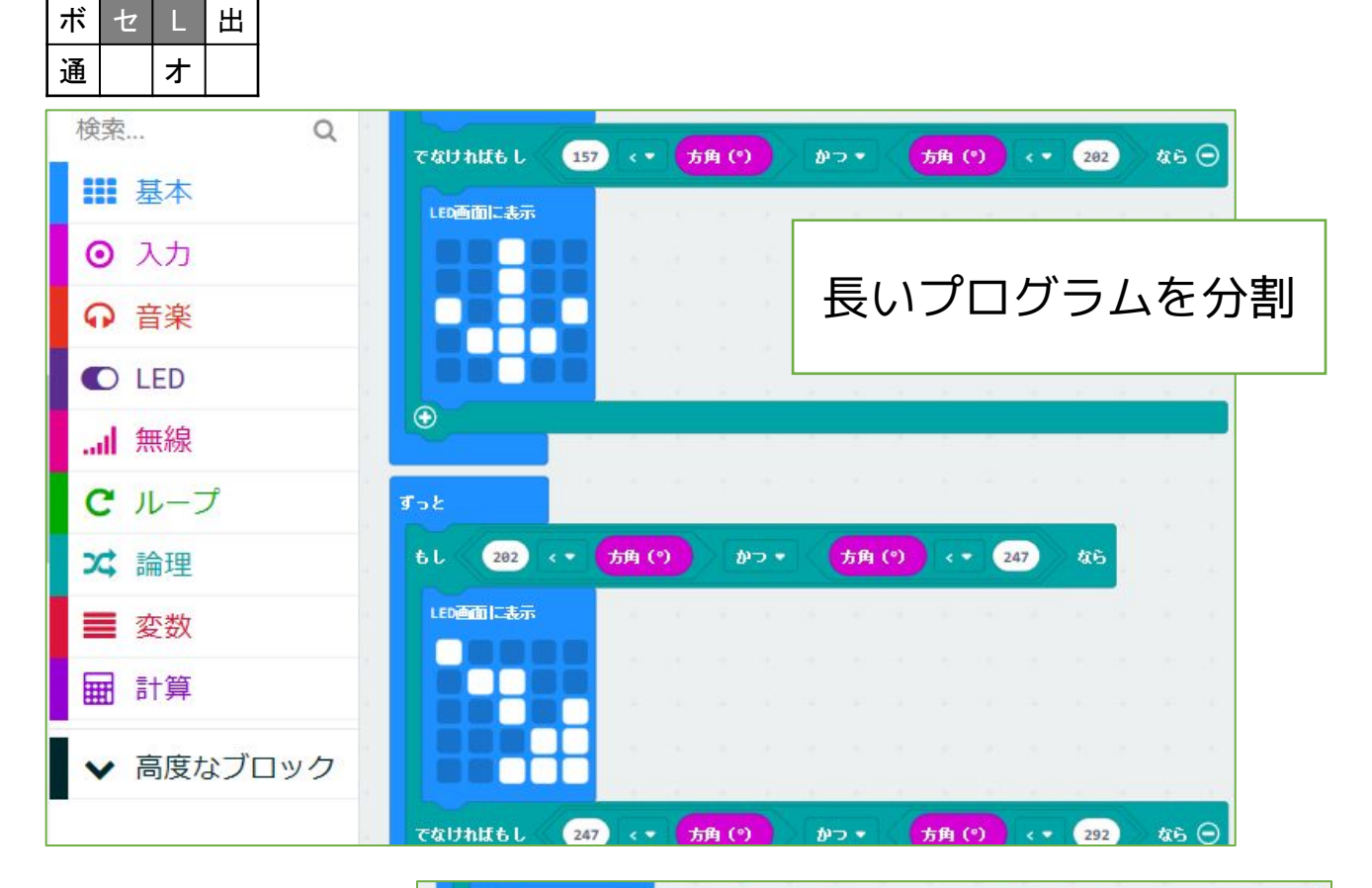

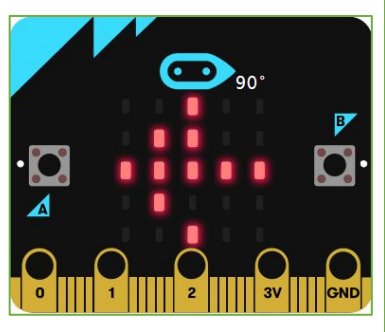

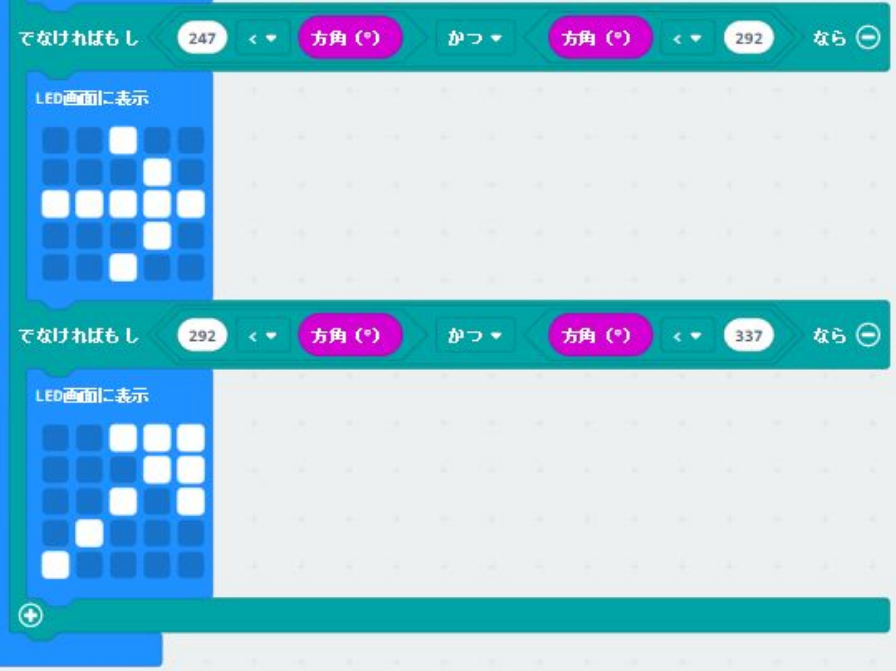

Created by ©Yoichiro.Mochizuki 2018-2022

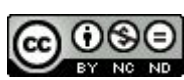

<u>019 方位磁針16方位program分割-2</u> 019-1の続きになります。

2018/5/24作成

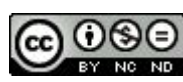

| ボ | セ | L | 出 |
|---|---|---|---|
| 通 |   | オ |   |

020 暗くなったことを検知

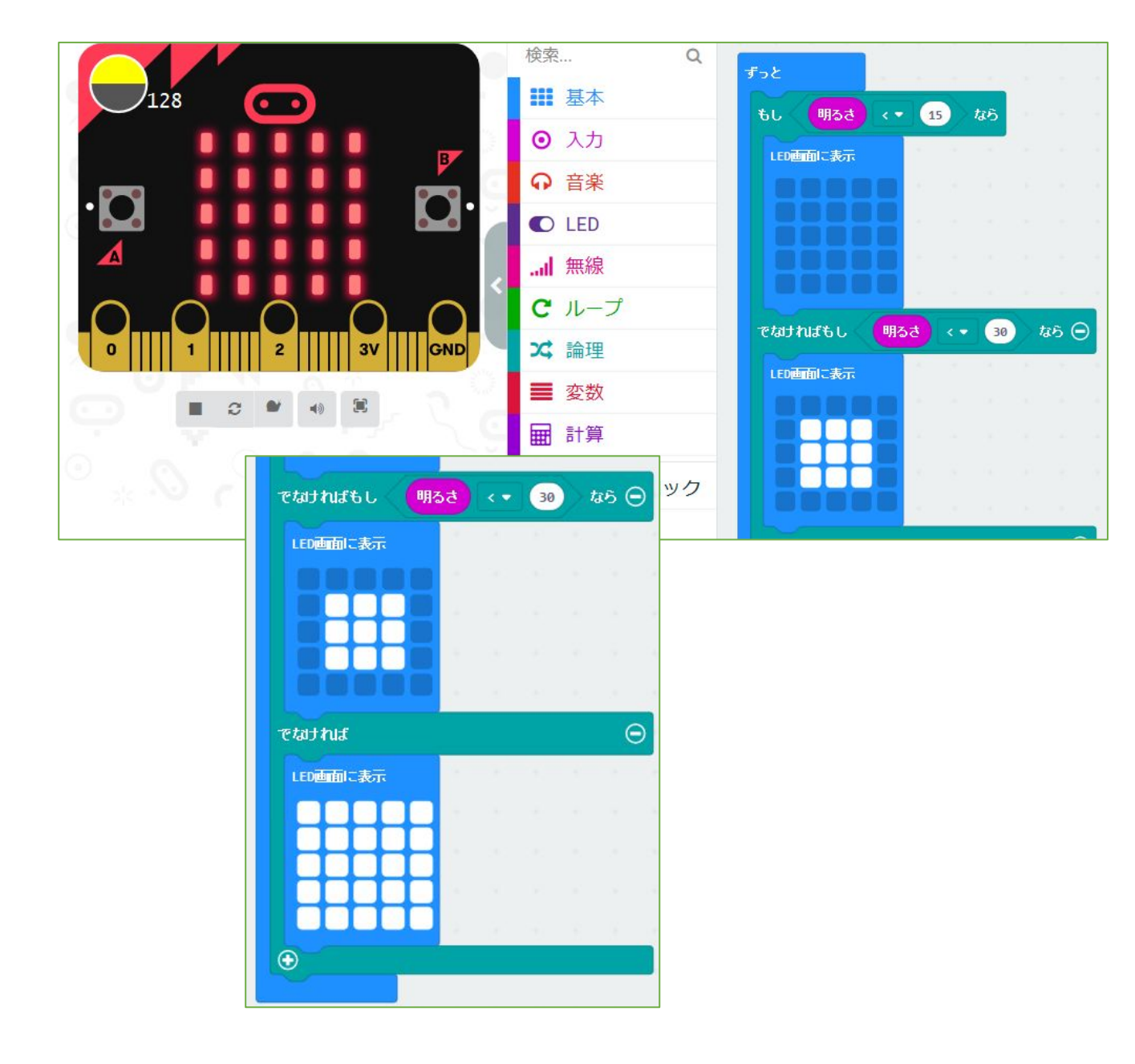

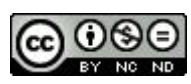

#### 020 暗くなったことを検知

micro:bit の明るさセンサーを使って、明るさの変化 によりLED表示を変化させます。

設定している明るさの値を変化させると、変化の度合い(感度)が変わります。

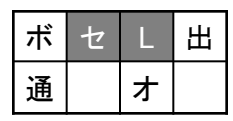

・・センサー・LED

2018/5/28作成 2019/1/6修正

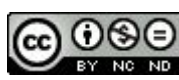

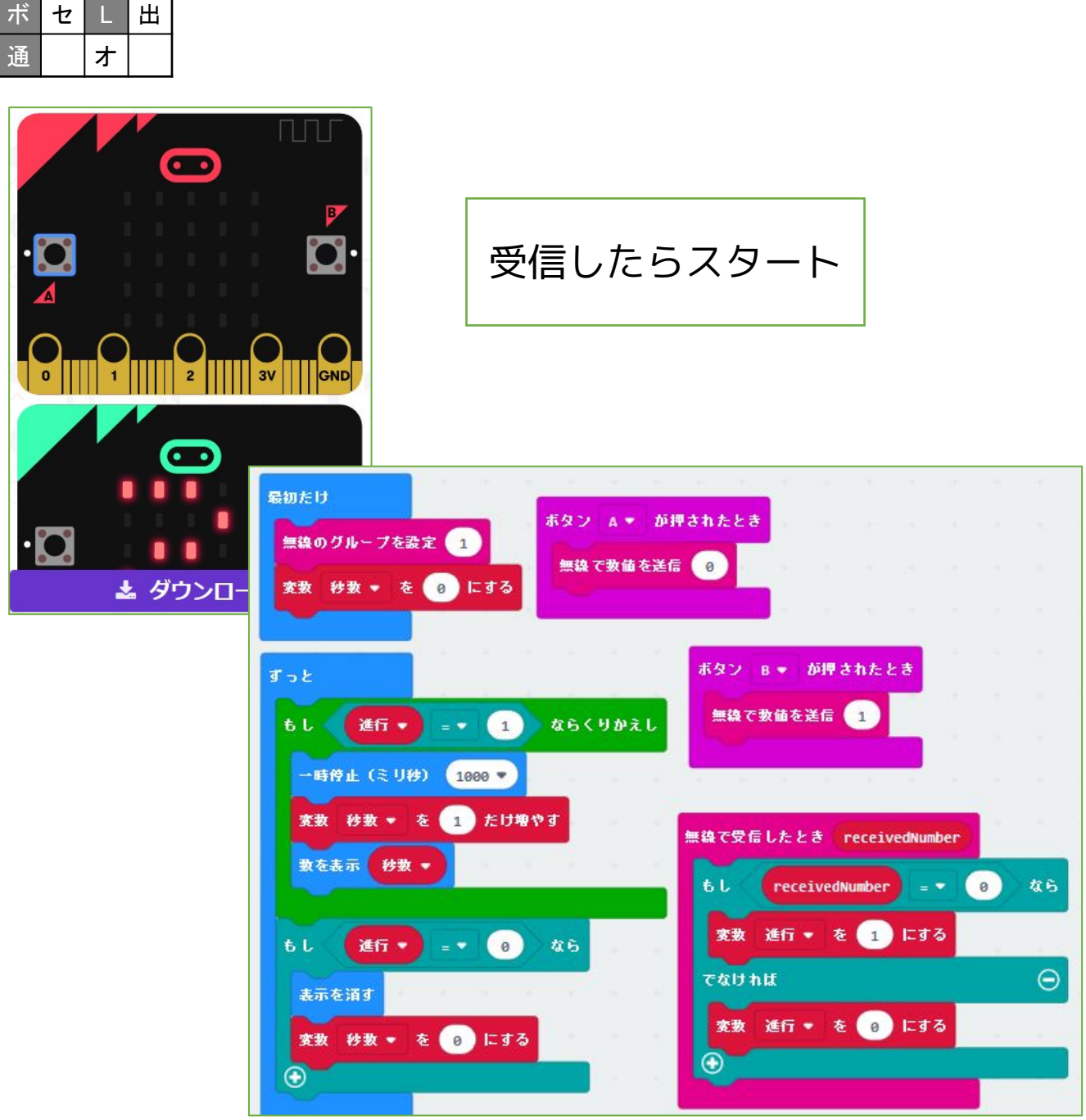

# 021 相互にストップウォッチ

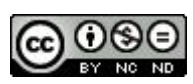

### <u>021 相互にストップウォッチ</u>

micro:bit のBluetooth通信機能を使って相互通信させるプログラムです。

ストップウォッチのプログラムを転用して試していま す。

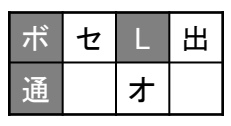

・・・ボタン・LED・通信

2018/6/14作成

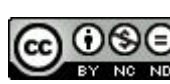

## 022 通信で合奏

| ボ | セ | L | 出 |
|---|---|---|---|
| 通 |   | オ |   |

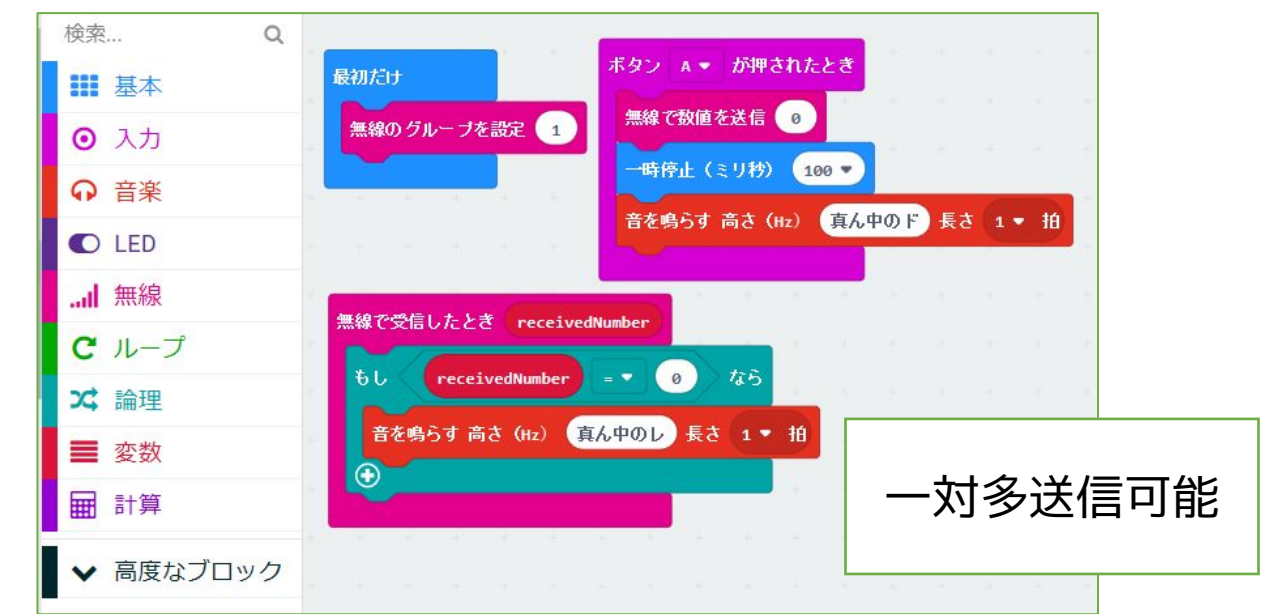

| ボ | セ | L | 出 |
|---|---|---|---|
| 通 |   | ォ |   |

## 023 明るさ変化を送信

| 検索        | Q<br>最初たけ                                      | 無線で受信したとき receivedNumber   |
|-----------|------------------------------------------------|----------------------------|
| ■ 基本      | 無線のグループを設定 1                                   | もし receivedNumber = ・ 0 なら |
| ⊙ 入力      | LED画面に表示                                       | LED画面に表示                   |
| ♀ 音楽      |                                                |                            |
| C LED     |                                                |                            |
| 無線        |                                                |                            |
| C ループ     |                                                | →時侍止(ミリ秒) 100 ▼            |
| ☆ 論理      | <b>ξ</b> τ μ μ τ μ τ μ τ μ τ μ τ μ τ μ τ μ τ μ |                            |
| ■ 変数      | 無為で数値を送信 の                                     |                            |
| ■ 計算      | •                                              |                            |
| ▶ 高度なブロック | 2                                              |                            |

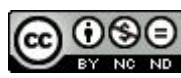

#### 022 通信で合奏

micro:bitのBluetooth通信機能が、一対多で動作するか確認するために作ったプログラムです。

無線のグループを同じにしたmicro:bit を多数配置し ておき、一台をコンダクター(信号を送信する)とする ことで、合奏もできるのではないかと考えました。ス ピーカーをPO端子とGND端子に接続しておきます。

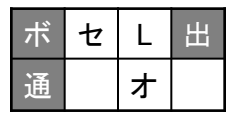

・・・ボタン・出力・通信

2018/6/14作成

#### 023 明るさ変化を通信

micro:bit のBluetooth通信機能を使って、一台の明 るさセンサーの変化をもう一台に送信するテストプログ ラムです。

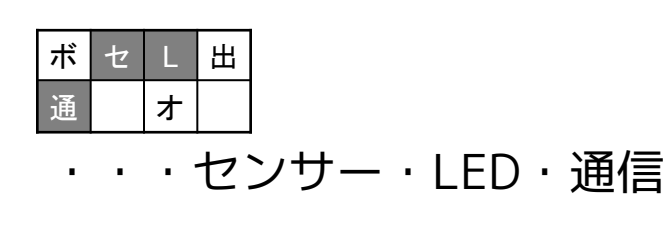

2018/6/15作成

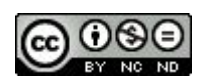

#### 出 ボ セ 诵 オ

## 024 揺れたら送信

| 検索     | Q          | 最初たけ          | 4 2     | $E = E_{\rm c}$ | e y        | 無線で受信したとき receiv          | edNumber |   |            | 643 |
|--------|------------|---------------|---------|-----------------|------------|---------------------------|----------|---|------------|-----|
| ■ 基本   |            | 無線のグループを調     | tī 1    |                 |            | t receivedNumber          | = •      | 0 | <b>4</b> 6 |     |
| ⊙ 入力   |            | LED画面に表示      |         |                 |            | LED画面に表示                  |          |   |            |     |
| ♀ 音楽   |            |               |         |                 |            |                           |          |   |            |     |
| C LED  |            |               |         |                 |            |                           |          |   |            |     |
|        |            |               | - 1. A. |                 |            |                           |          |   |            |     |
| ·🖸     | <b>P</b> . | すっと           |         |                 |            | →時待止(ミリ秒) 100<br>LED画面に表示 |          |   |            |     |
|        | x:980      | もし 加速度        | x• >•   | 200             | <b>4</b> 6 |                           |          |   |            |     |
| $\sim$ |            | 無線で数値を送f<br>◆ |         |                 |            |                           |          |   |            |     |
|        | <b>N</b> . |               |         |                 |            | •                         |          |   |            |     |

| ボ | セ | L | 田 |  |
|---|---|---|---|--|
| 通 |   | オ |   |  |

## 025 明るさ数値送信

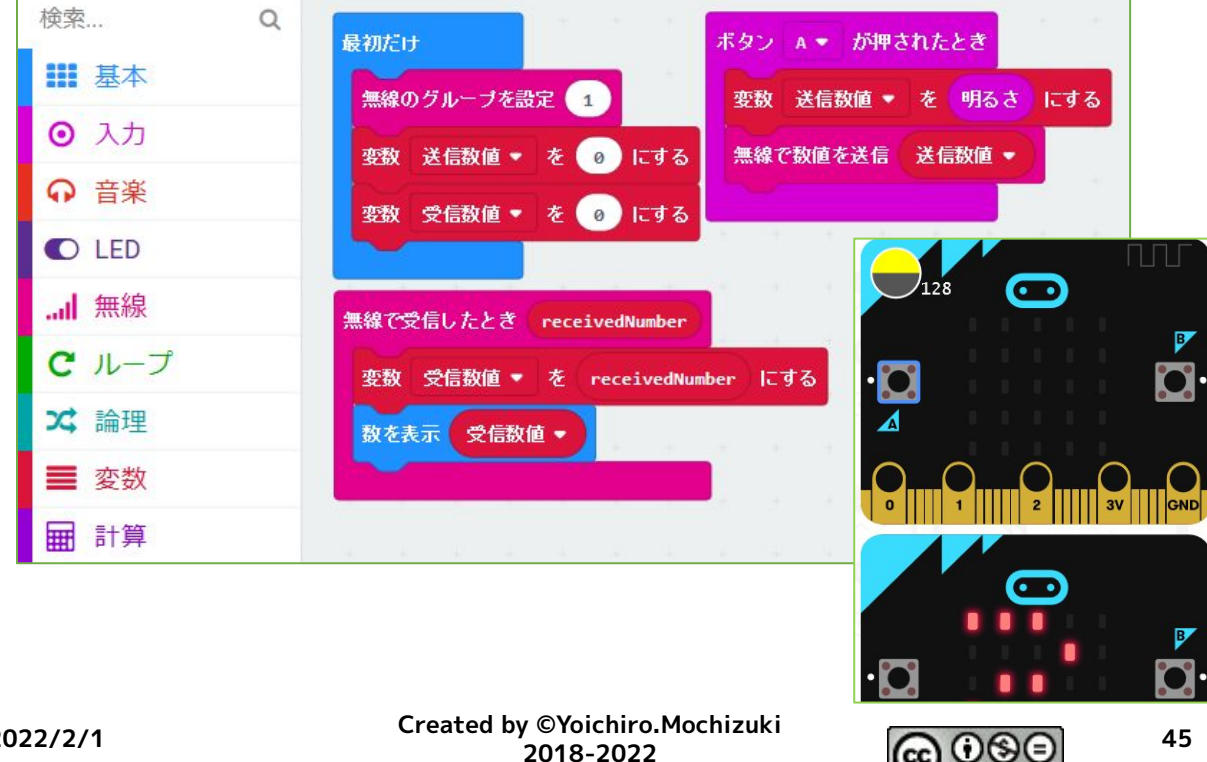

CC

BY NO ND

024 揺れたら送信

micro:bit のBluetooth通信機能を使って、一台の明 るさセンサーの変化をもう一台に送信するテストプログ ラムです。

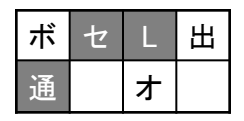

・・・センサー・LED・通信

2018/6/18作成

#### 025 明るさ数値送信

micro:bit のBluetooth通信機能を使って、一台のセンサー数値自体をもう一台に送信できるかテストしたものです。

この場合は、ボタンを押したときの明るさセンサーの 数値を送信しています。

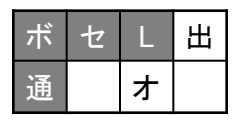

・・・ボタン・センサー・LED・通信

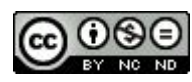

<sup>2018/6/18</sup>作成

026 ひらがな表示

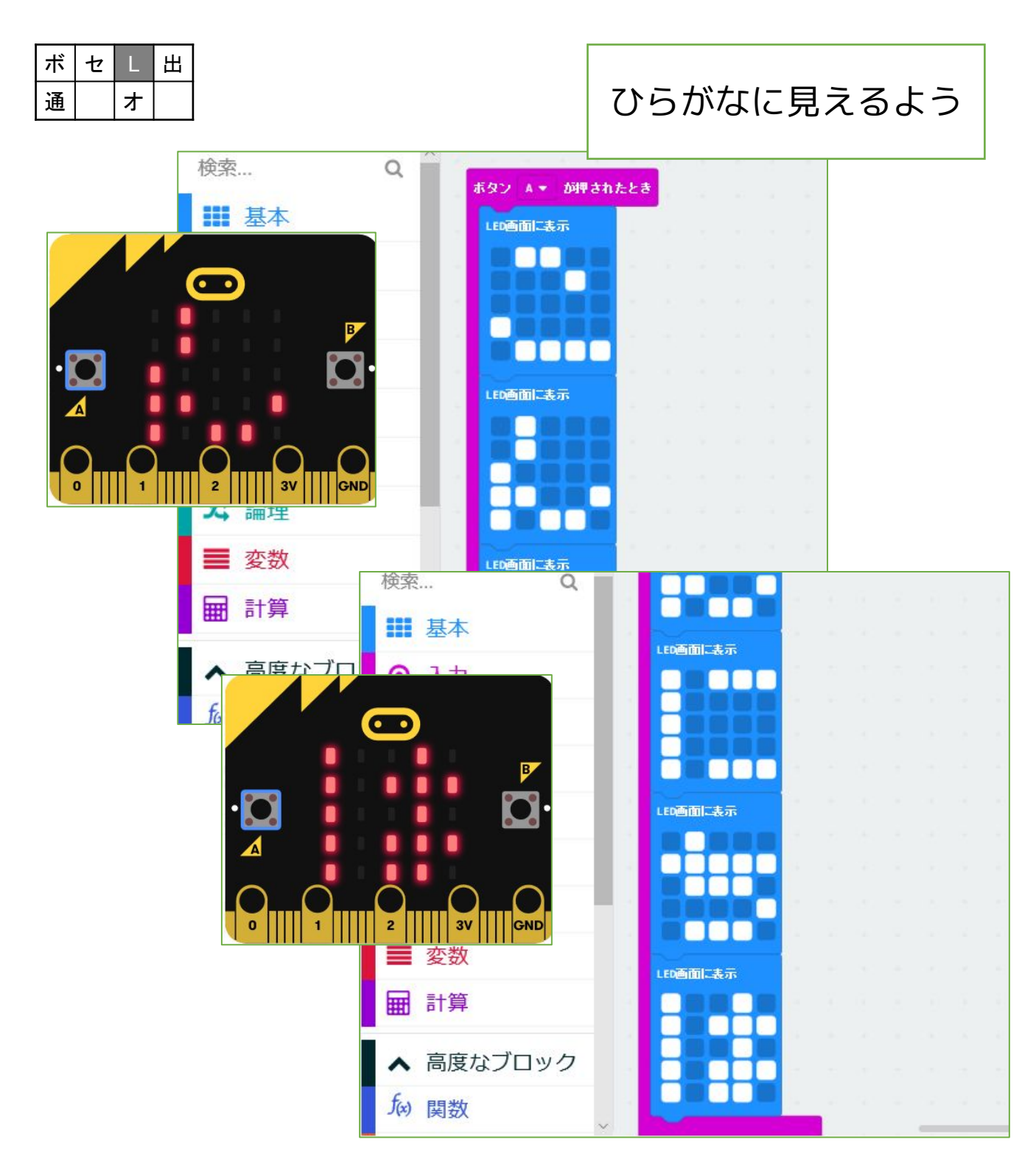

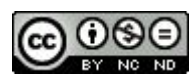

<u>026 ひらがな表示</u>

micro:bit は、日本語が表示できない、ということ で、なんとか表示したように工夫できないかと考えたも のです。

ドットで疑似的に表示しているだけですが、「できな いことをなんとかできないかと『工夫』した例」として 作ってみました。

| ボ | セ | L | 出 |
|---|---|---|---|
| 通 |   | ┢ |   |

 $\cdot \cdot \cdot \text{LED}$ 

2018/7/29作成

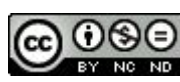

## 027 傾き(ピッチ)角度を表示

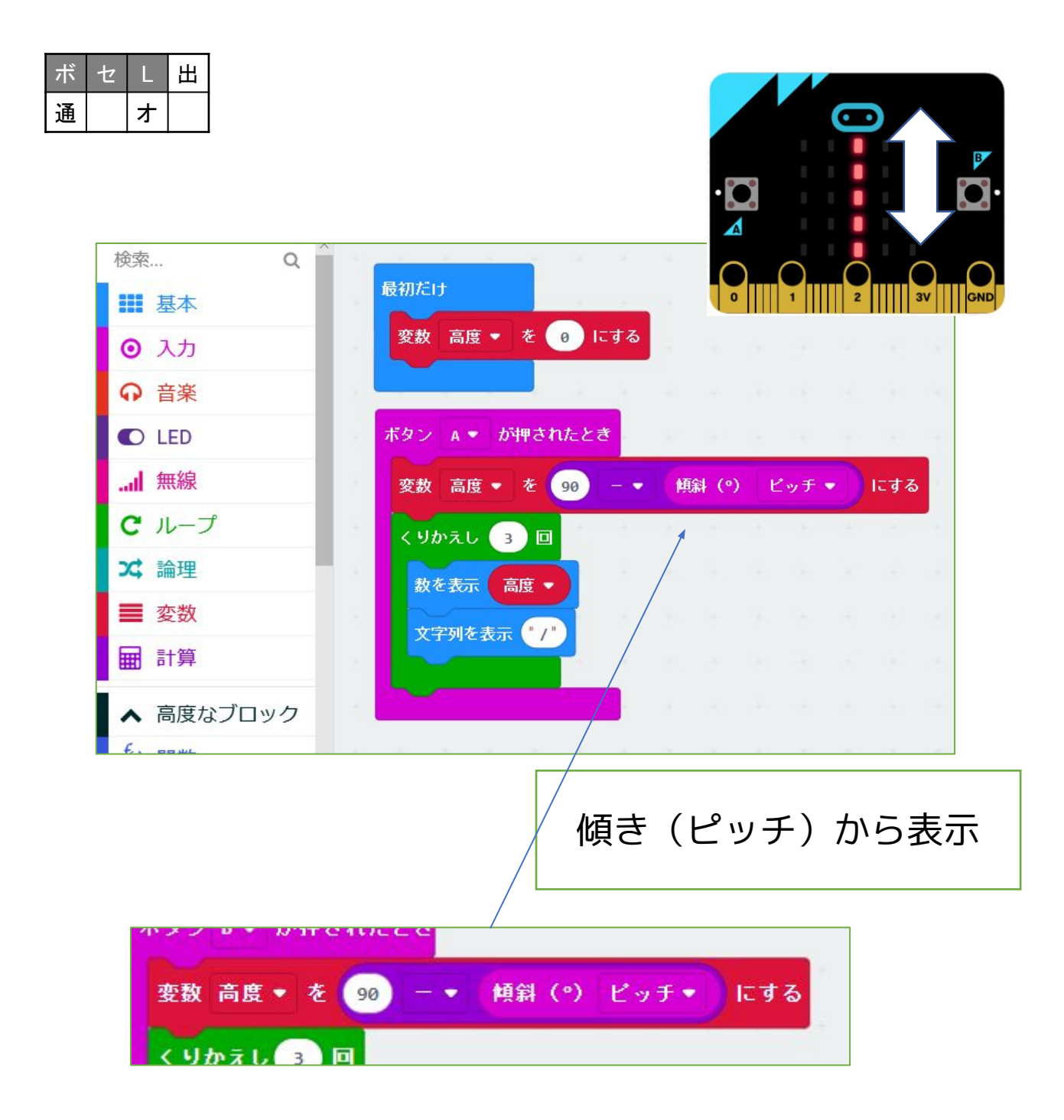

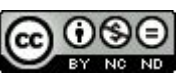

027 傾き(ピッチ)角度を表示

ボタンを押したときのmicro:bit 基板の角度(ピッチ のほう。もう一つの角度がロール)を使って表示するプ ログラムです。

これは太陽の地面からの角度(南中高度)を測ること ができないかというアイデアを実現するためのプログラ ムの一部です。

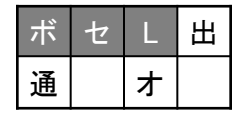

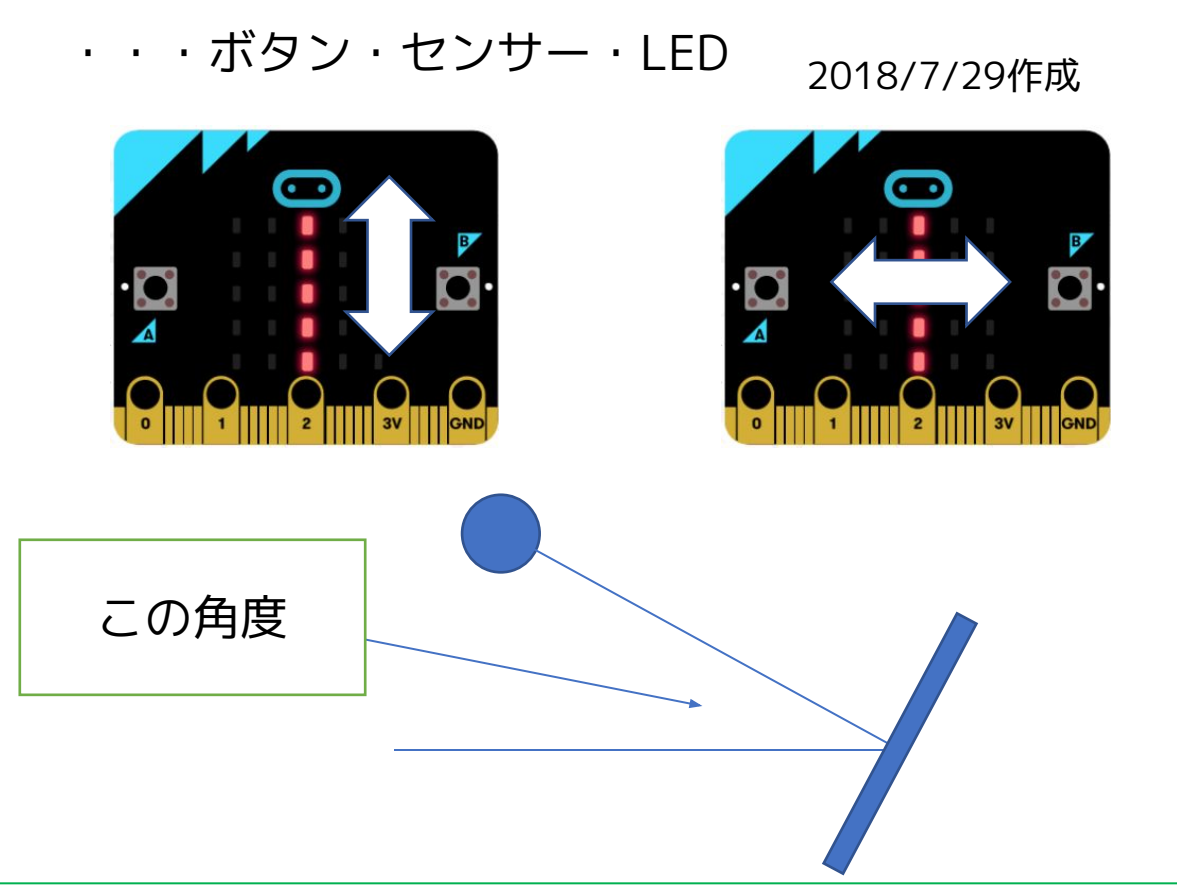

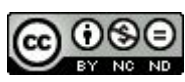

## 028 明るさにより発信音の高さを変える

| ボ | セ | L | 出 |
|---|---|---|---|
| 通 |   | ォ |   |

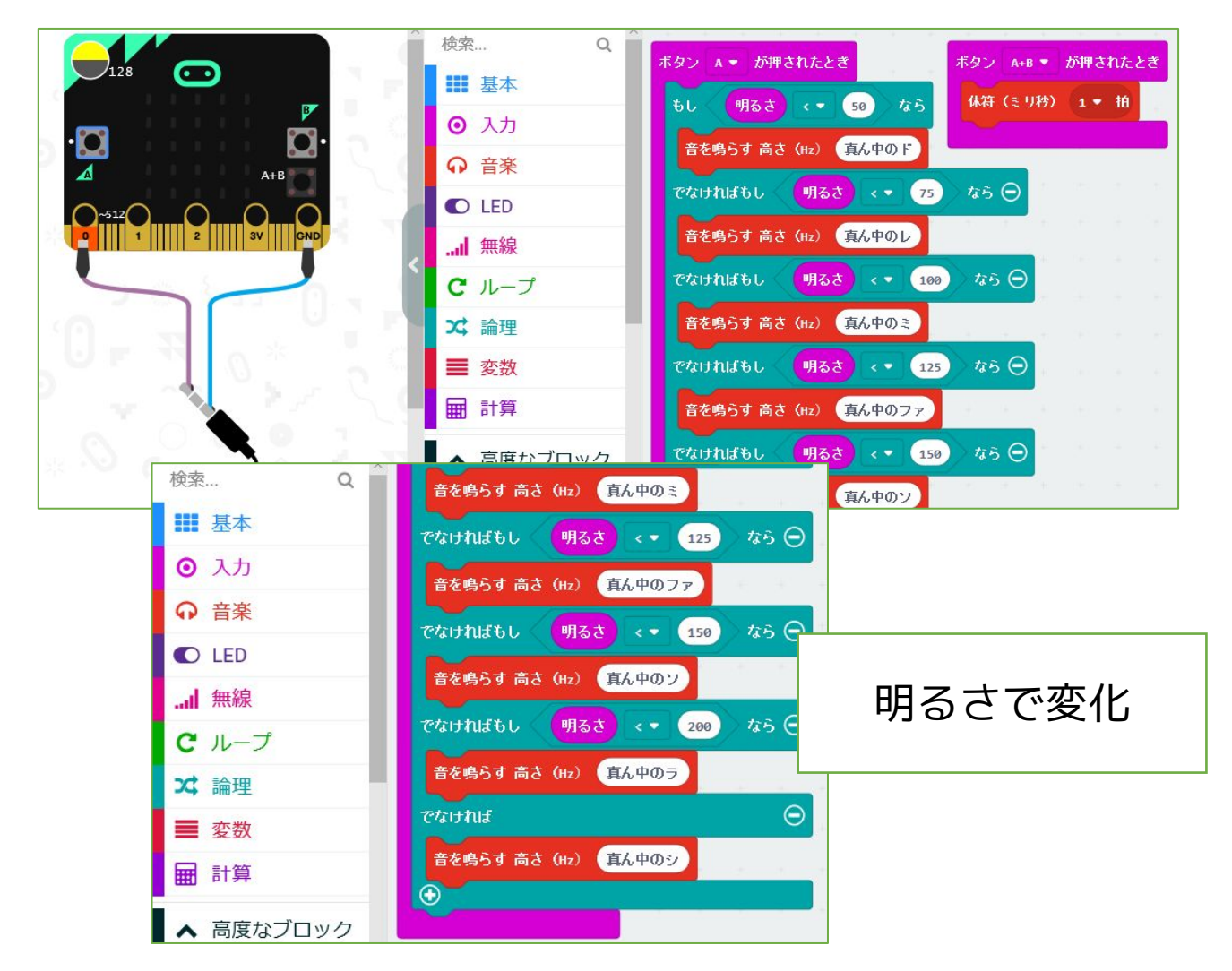

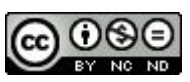

028 明るさにより発信音の高さを変える

ボタンを押したときの明るさセンサーの値により、音 の高さを変えて出力するものです。

これは太陽の地面からの角度(南中高度)を測ること ができないかというアイデアを実現するためのプログラ ムの一部です。

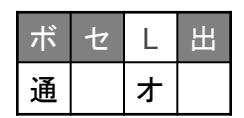

・・・ボタン・センサー・出力

2018/7/29作成

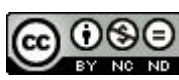

029 太陽高度計

| ボ | セ | L | 出 |
|---|---|---|---|
| 通 |   | オ |   |

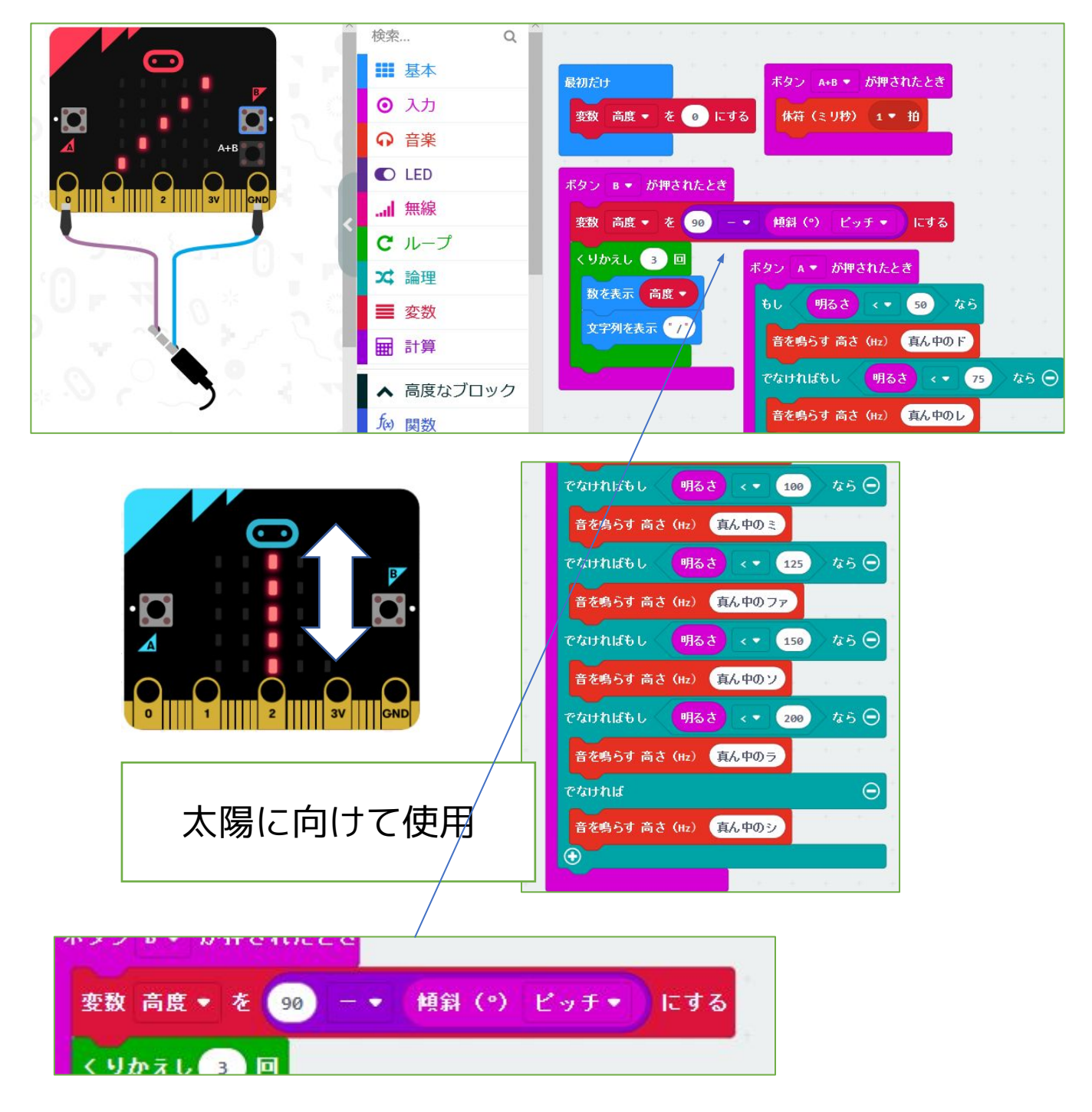

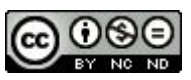

029 太陽高度計

これは太陽の地面からの角度(南中高度)を測ること ができないかというアイデアを実現するためのプログラ ムの一部です。

リアルタイムで明るさセンサーの値から音の高さを変 えて出力するプログラムと、ボタンを押したときの micro:bit 基板の角度(ピッチのほう。もう一つの角度 がロール)から太陽高度を表示するプログラムを組み合 わせています。

太陽に向けて、一番明るい時を「太陽に向かった時」 と考えて、そのときにボタンを押すことで測ろうとして います。

2つのプログラムが連動していないのもポイントで す。

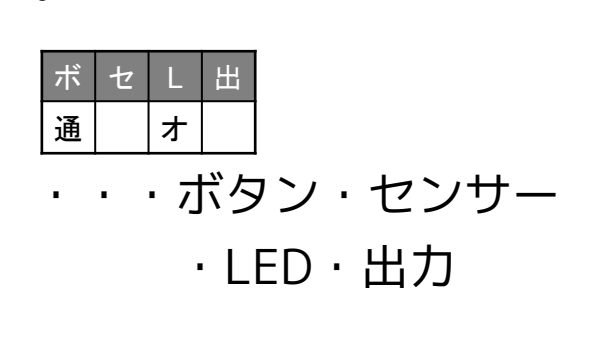

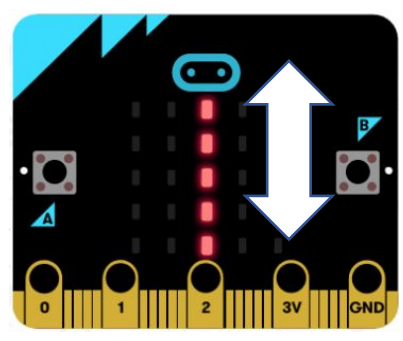

2018/8/6作成

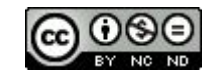

Created by ©Yoichiro.Mochizuki 2018-2022

## 030 ふりこ送信

| ボ | セ | L | 出 |
|---|---|---|---|
| 通 |   | オ |   |

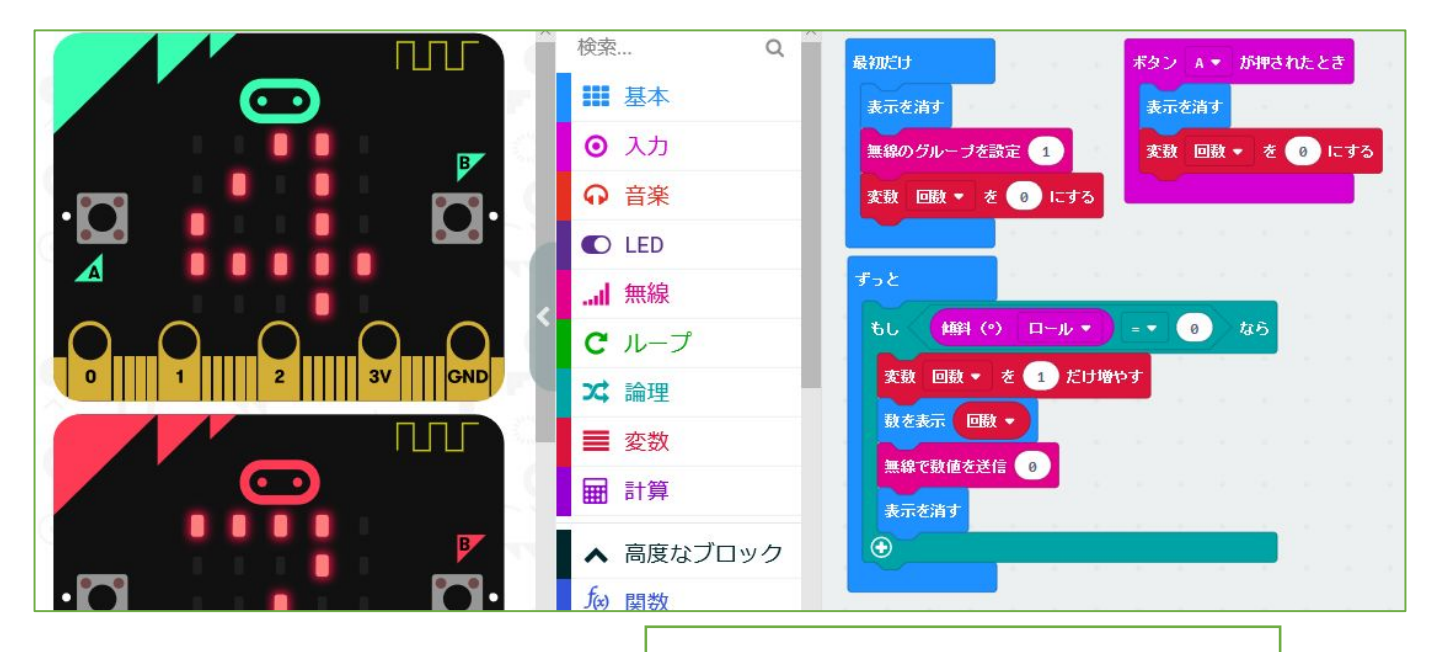

最下点に来た時をカウント

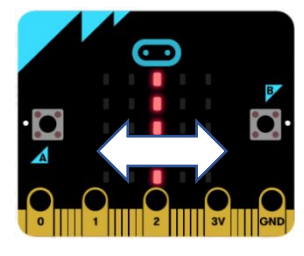

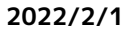

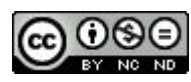

030 ふりこ送信

ふりこの周期を測るためのプログラムの一部です。 「ふりこの最下点に来た時、ロールが0(水平)にな る」ことを使っています。

水平になった回数をBluetoothで、もう一台に「0」 を送信する部分です。

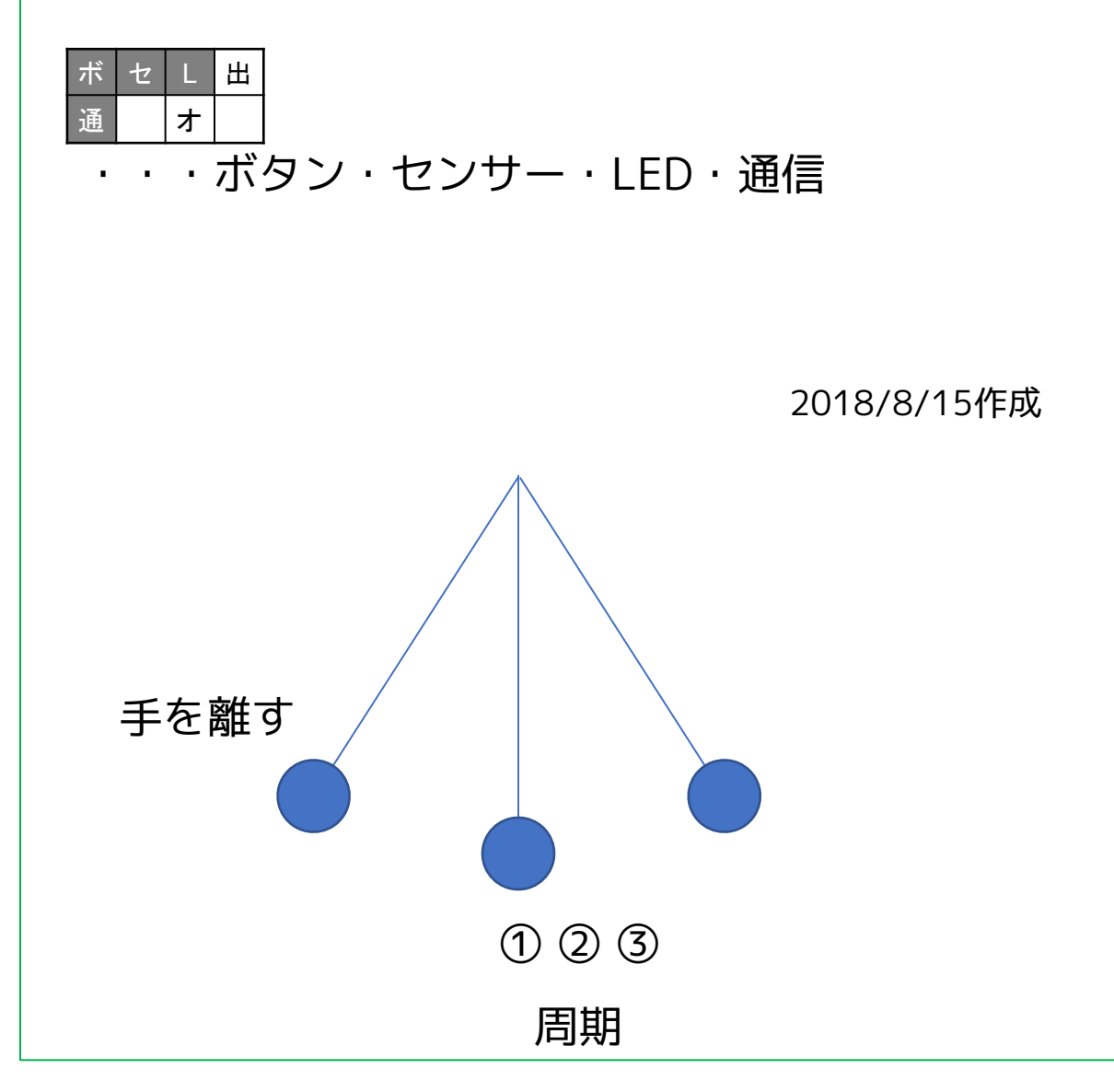

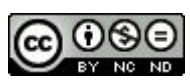

031 ふりこ受信 段階1

| ボ | セ | L | 出 |
|---|---|---|---|
| 通 |   | オ |   |

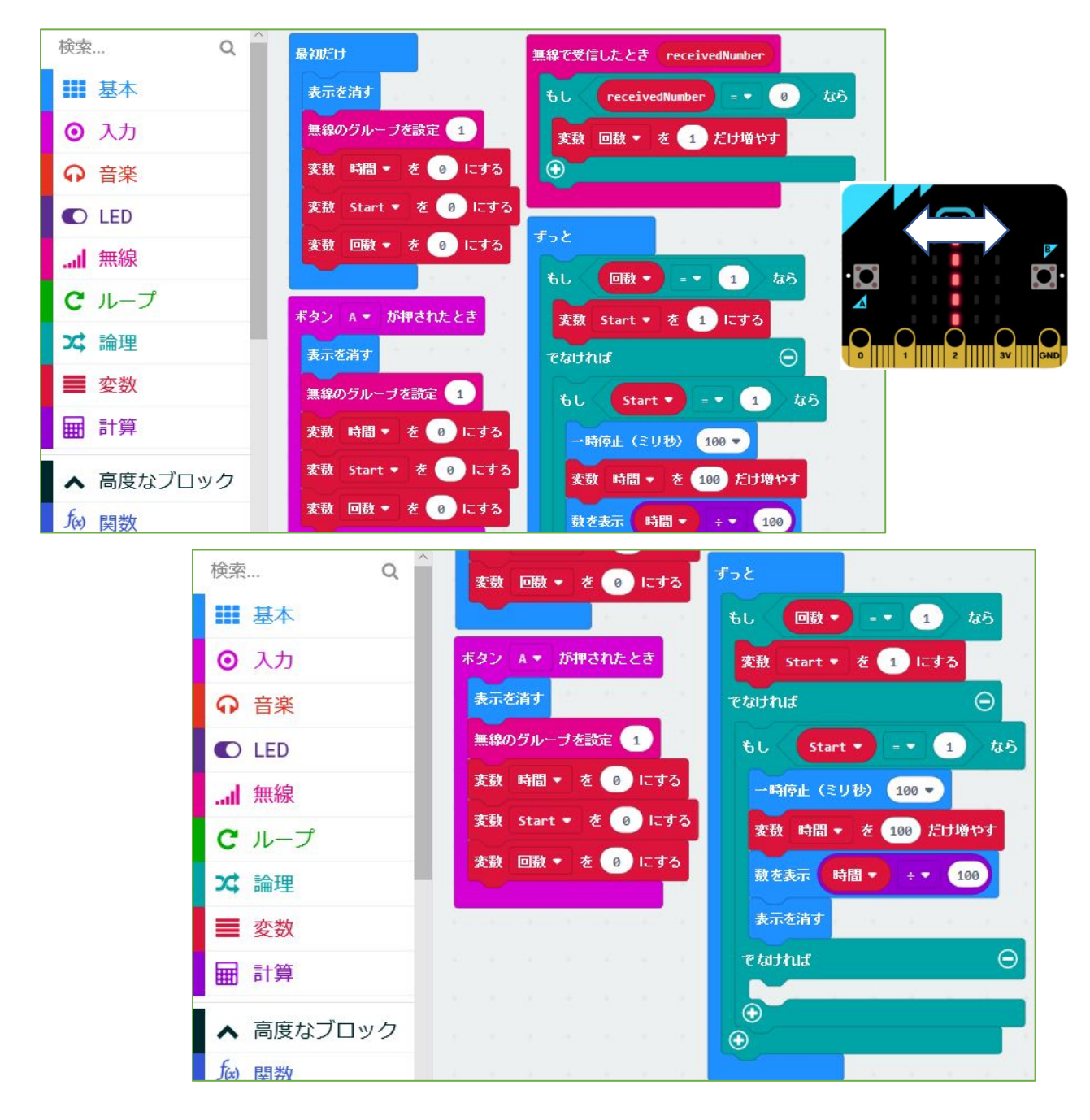

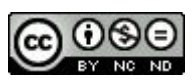

#### 031 ふりこ受信 段階1

ふりこの周期を測るためのプログラムの一部です。 受信プログラムの原型で、受信したら秒数カウントが 始まるようにしています。

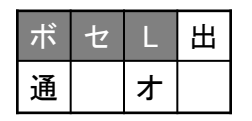

・・・ボタン・センサー・LED

(段階2があります)

2018/8/15作成

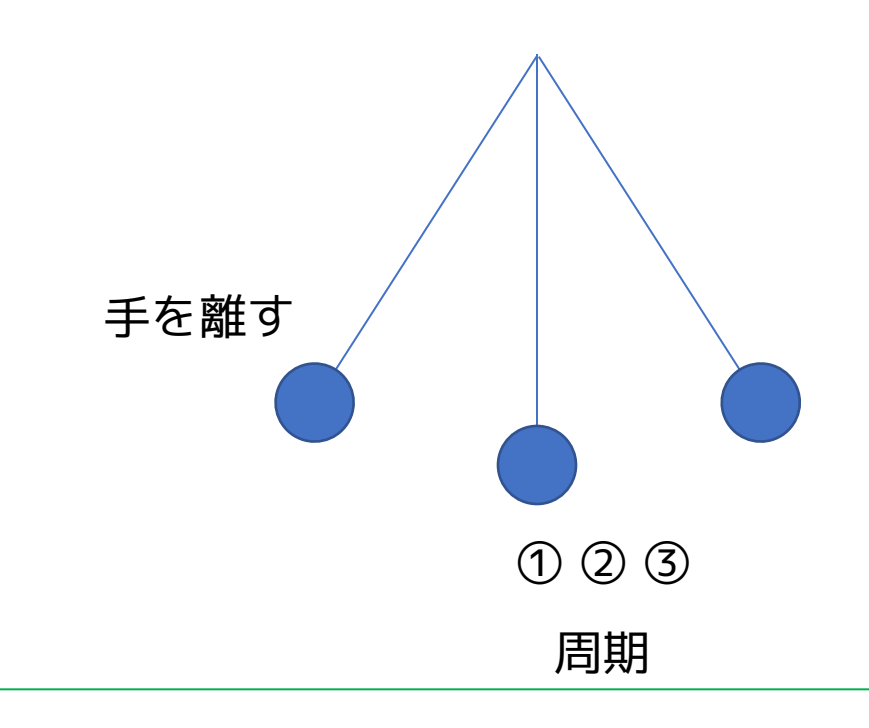

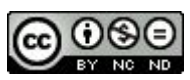

032 ふりこ受信 段階2

| ボ | セ | L | 出 |
|---|---|---|---|
| 通 |   | 才 |   |

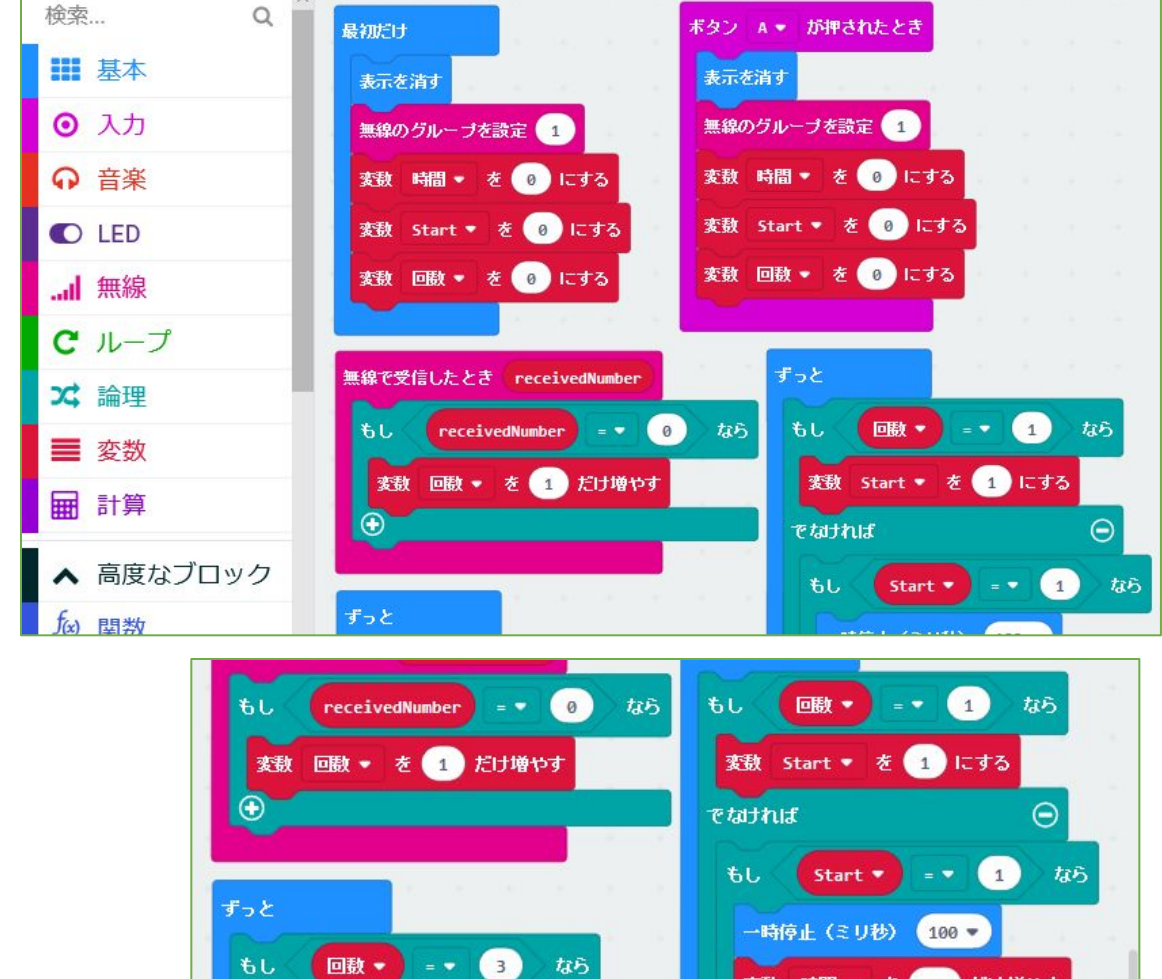

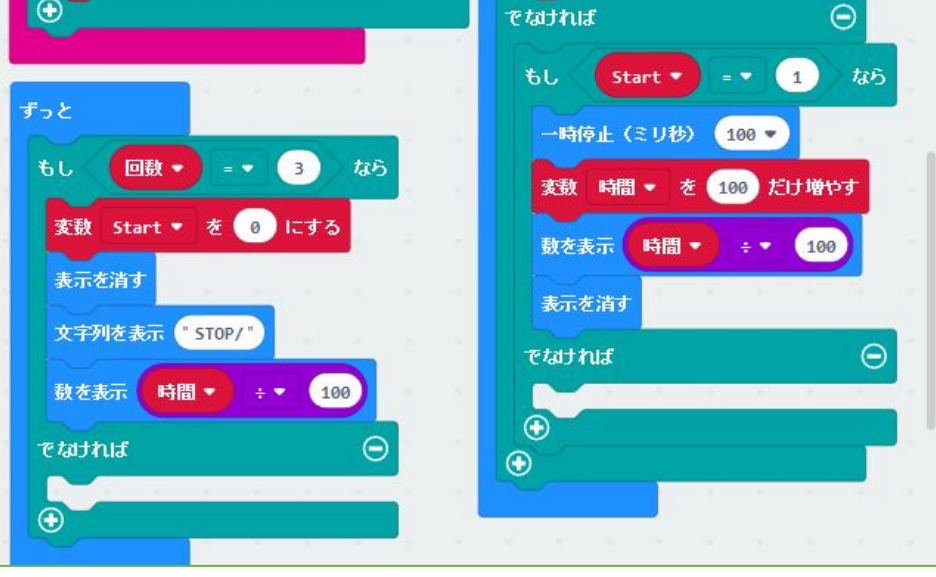

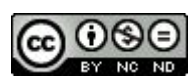

032 ふりこ受信 段階2

ふりこの周期を測るためのプログラムの一部です。 030「ふりこ送信」と組み合わせます。

受信プログラムは、送られてきた「最下点に来た回 数」が「1」から秒数をスタートして「3」になったら ストップします。

(ふりこを離して、最下点1回目~3回目の間が周期に なる)

| ボ | セ | L | 出 |
|---|---|---|---|
| 通 |   | ┢ |   |

・・・ボタン・センサー・LED・通信

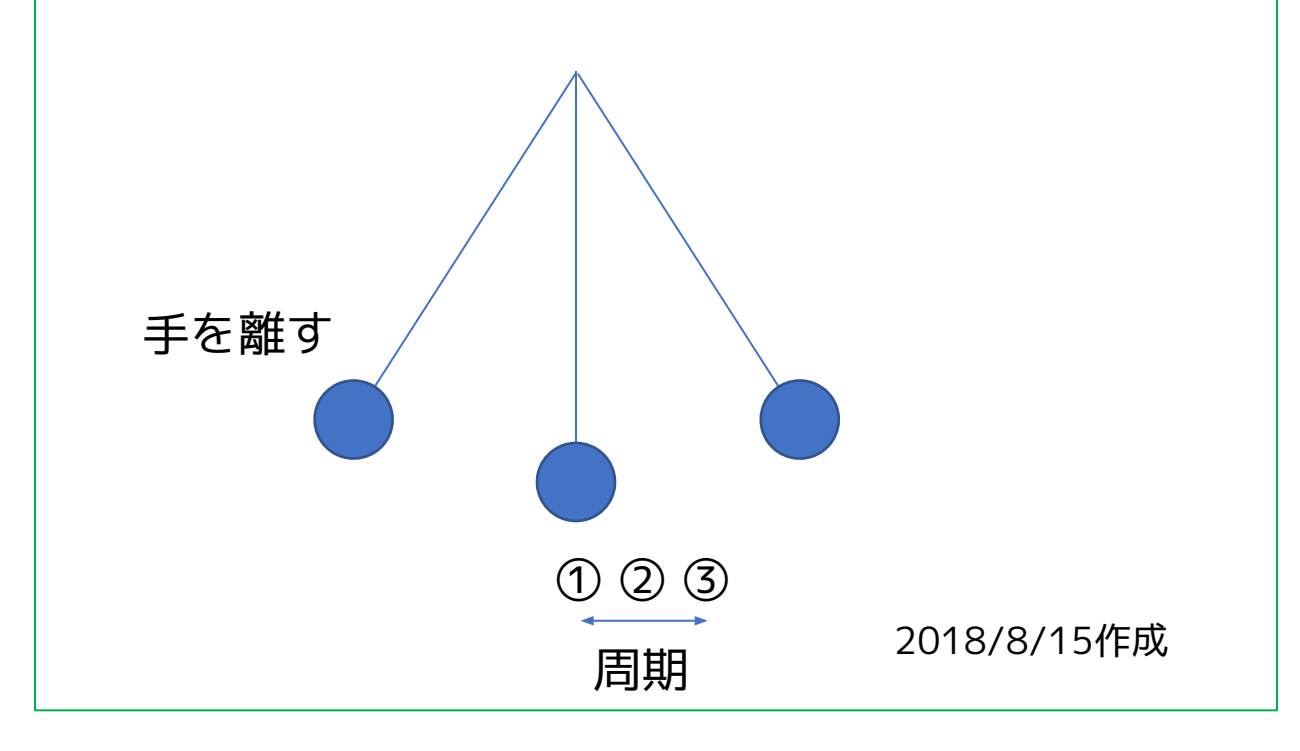

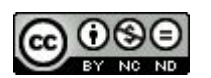

033 文字列を送信

| ボ | セ | L | 田 |
|---|---|---|---|
| 通 |   | ┢ |   |

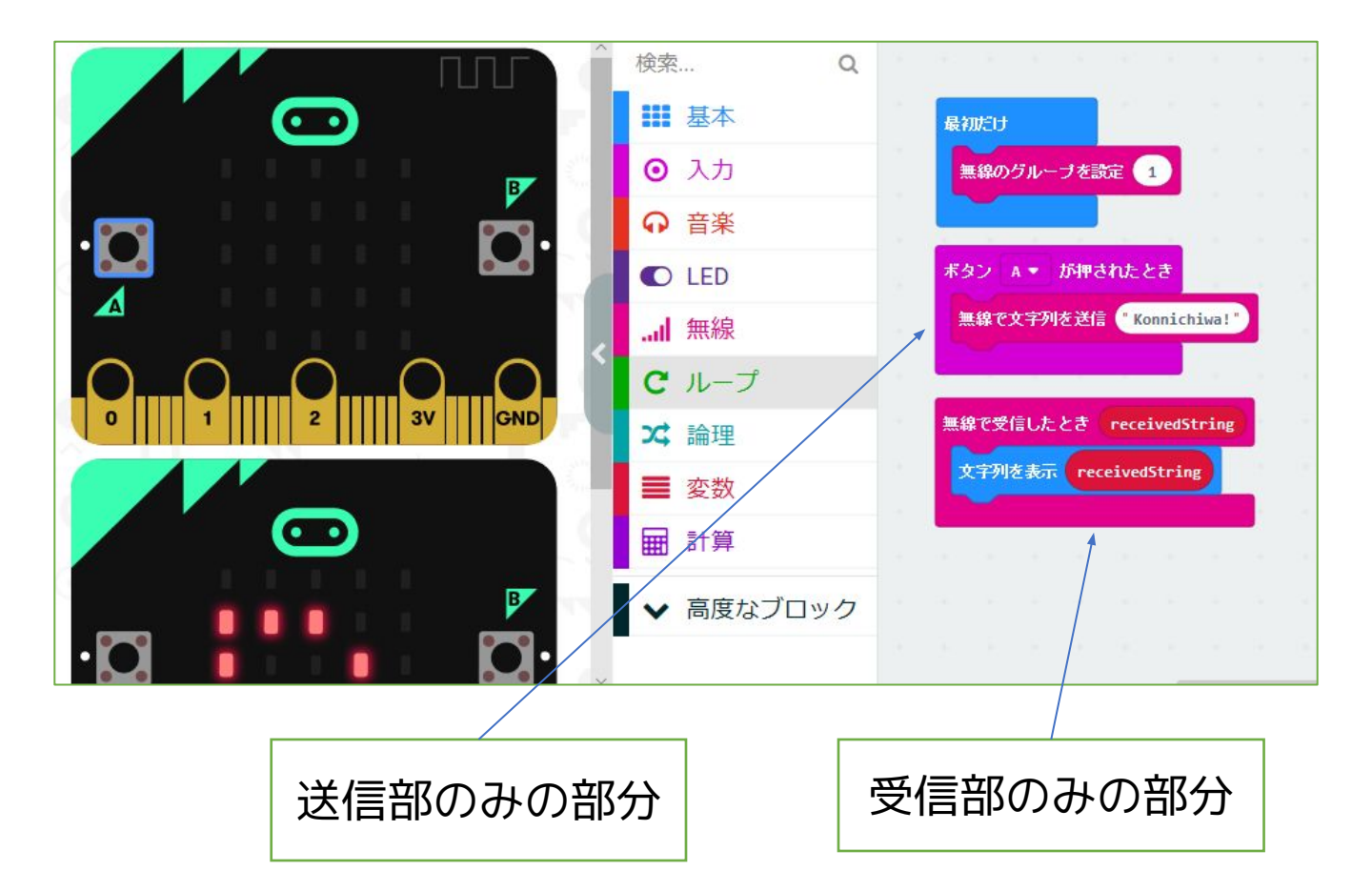

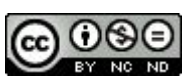

<u>033 文字列を送信</u>

「文字列そのものを送信できませんか」という質問か らつくってみたものです。

ー台のmicro:bit から「文字列」を送信して、受信側 のmicro:bit では、「送られてきた文字列」を表示しま す。

送受信部が両方入っていますが、分割して2台にそれ ぞれプログラムを入れても動作します。

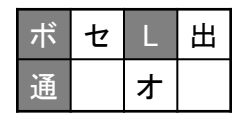

・・・ボタン・LED・通信

2018/8/27作成

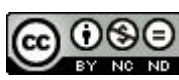

034 接近したら点灯(距離センサー)

| ボ | セ | L | 出 |
|---|---|---|---|
| 通 |   | オ |   |

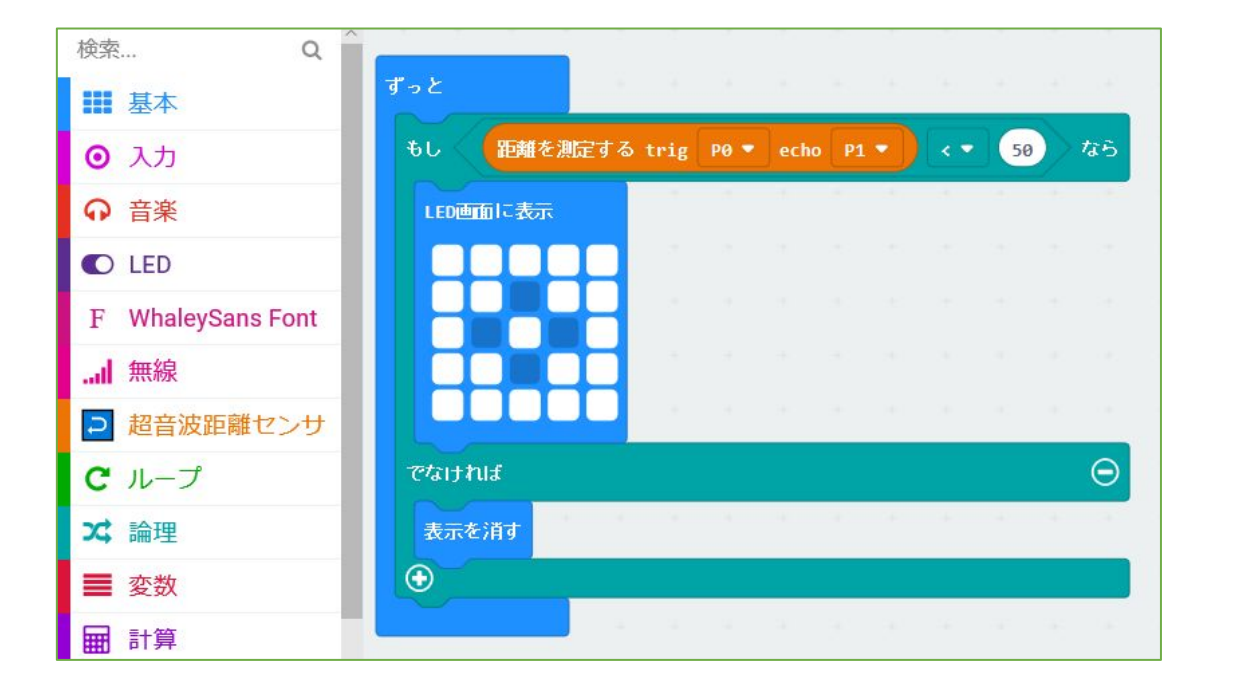

ワンタッチ距離セン サー (TFabWorks)

近づいたらLED表示

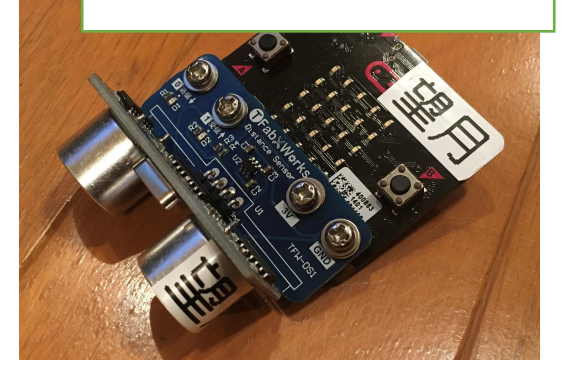

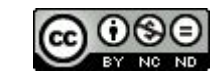

034 接近したら点灯(距離センサー)

https://tfabworks.com/product/tfw-ds1/

端子にワンタッチではめこむタイプのオプションを 使ってみました。

https://makecode.microbit.org/45600-49587-1084 5-13475

(距離センサー(pxt-uds版))を参照して変更しました。距離の数値を変更すると、反応する距離を変更するとことができます。

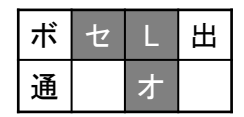

・・・センサー・LED・オプション

2018/9/24作成

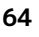

## 035 スイッチを制御(制御スイッチ)

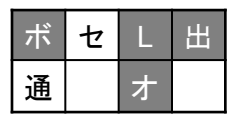

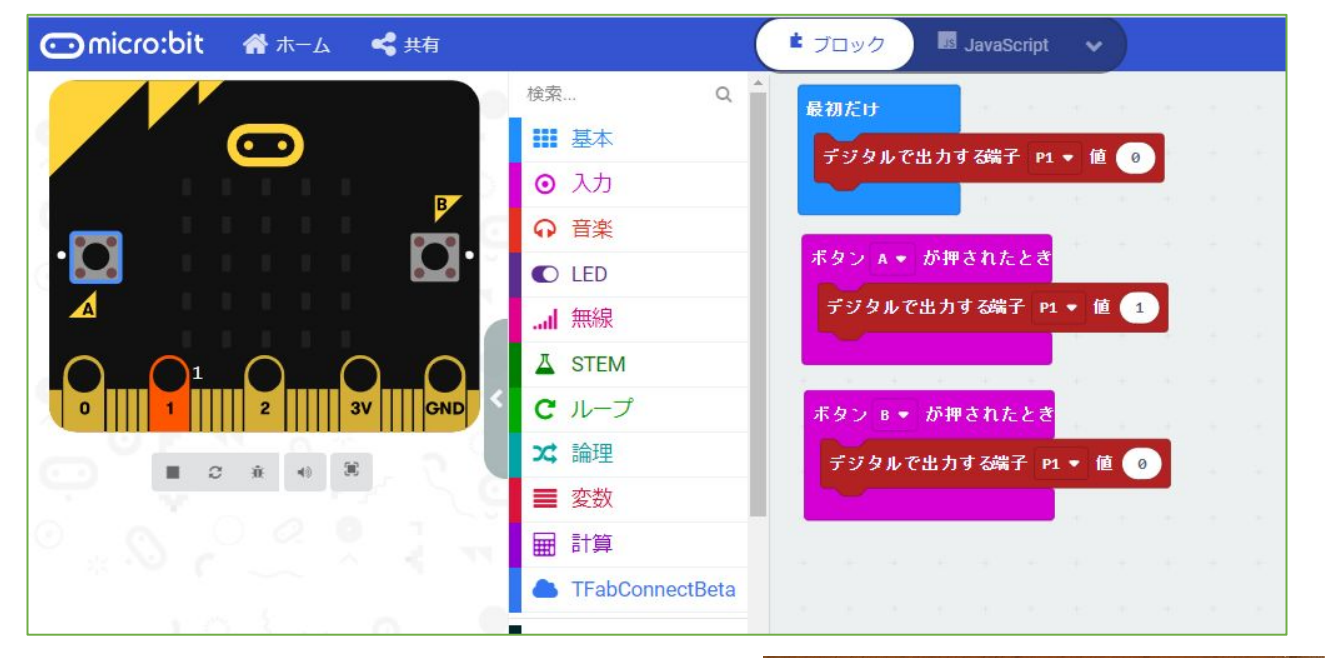

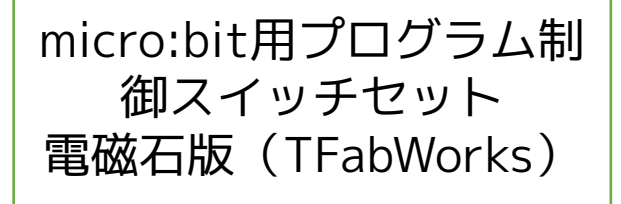

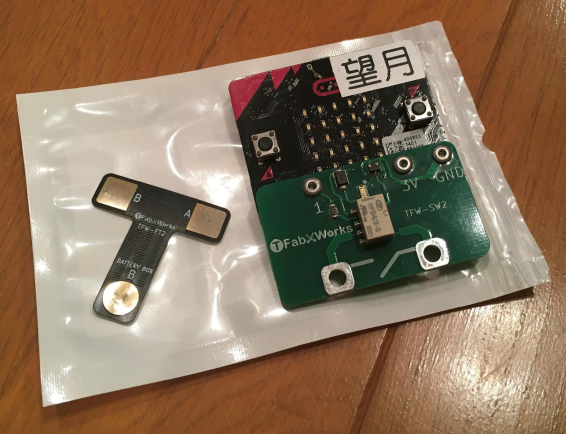

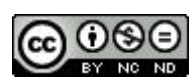

035 スイッチを制御(制御スイッチ)

<u>https://tfabworks.com/product/mb-set-sw2/</u> を使用

端子にワンタッチではめこむタイプのオプションを 使ってみました。

フィルムターミナルを懐中電灯の乾電池の接触部分の すきまにはさみこむことで、P1端子から「オンオフ」 を制御することができます。懐中電灯のスイッチを入れ ても、ターミナルが「オフ」なら点きません。 micro:bit のAボタンを押すと出力がターミナルを「オ ン」にするので、懐中電灯が点くわけです。

乾電池で動くものならいろいろ制御できそうですね。

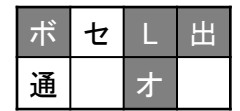

・・・ボタン・出力・オプション

2018/9/27作成 2021/1/ 4修正

66

## 036 リモコン・スイッチで点灯(制御スイッチ)

| ボ | セ | L | 田 |
|---|---|---|---|
| 通 |   | オ |   |

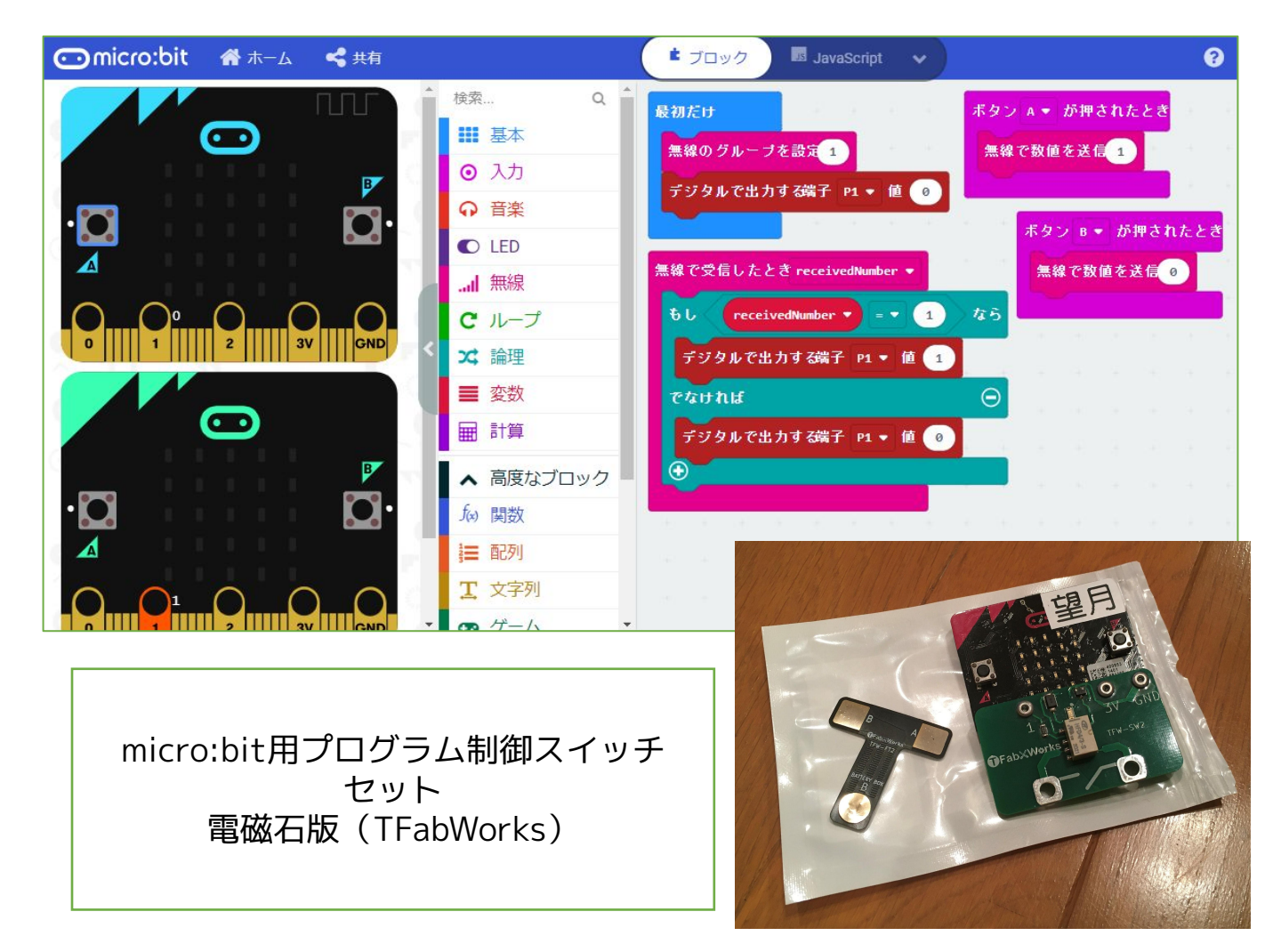

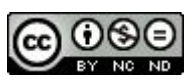

<u>036 リモコン・スイッチで点灯(制御スイッチ)</u> https://tfabworks.com/product/mb-set-sw2/

端子にワンタッチではめこむタイプのオプションを 使ってみました。

035「スイッチを制御」を通信機能で、もう一台の micro:bit から「オンオフ」するように変えたもので す。こうすることで離れた場所にあるものも制御するこ とができます。

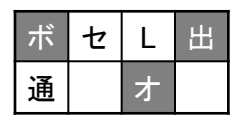

・・・ボタン・出力・通信・オプション

2018/9/27作成 2021/1/ 4修正

## 037 人感センサー(距離センサー・制御スイッチ)-1

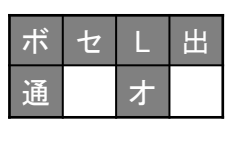

|--|

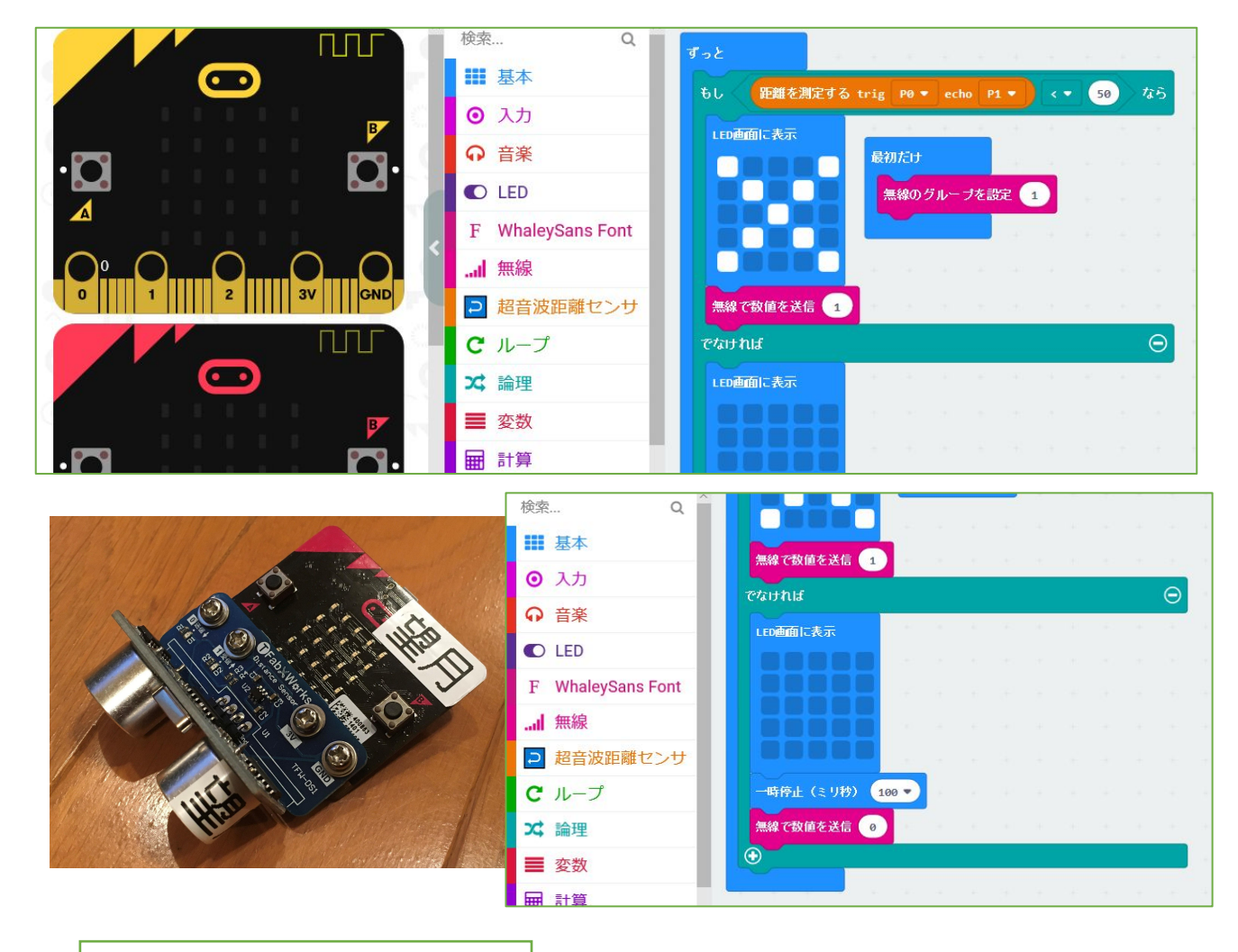

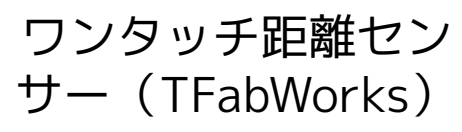

Created by ©Yoichiro.Mochizuki 2018-2022

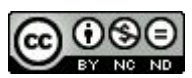

69

<u>037 人感センサー(距離センサー・制御スイッチ)-1</u> https://tfabworks.com/product/tfw-ds1/

ー台のmicro:bit の端子にワンタッチではめこむタイ プの距離センサーを使います。

(<u>https://makecode.microbit.org/45600-49587-10845-13475</u> (距離センサー(pxt-uds版))を参照して変更)

もう一台のmicro:bit の端子にワンタッチではめこむ タイプの制御スイッチ経由で懐中電灯をつなぎます。

036「リモコン・スイッチを制御」と距離センサーを 組み合わせることで近づいたら懐中電灯が点くようにな ります。数値を変えると、感じる距離を変えることがで きます。

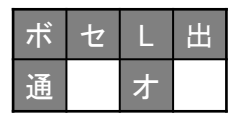

・・・ボタン・センサー・LED・出力

・通信・オプション

(プログラムの続きがあります 043-2)

2018/10/1作成

70

## 037 人感センサー(距離センサー・制御スイッチ)-2

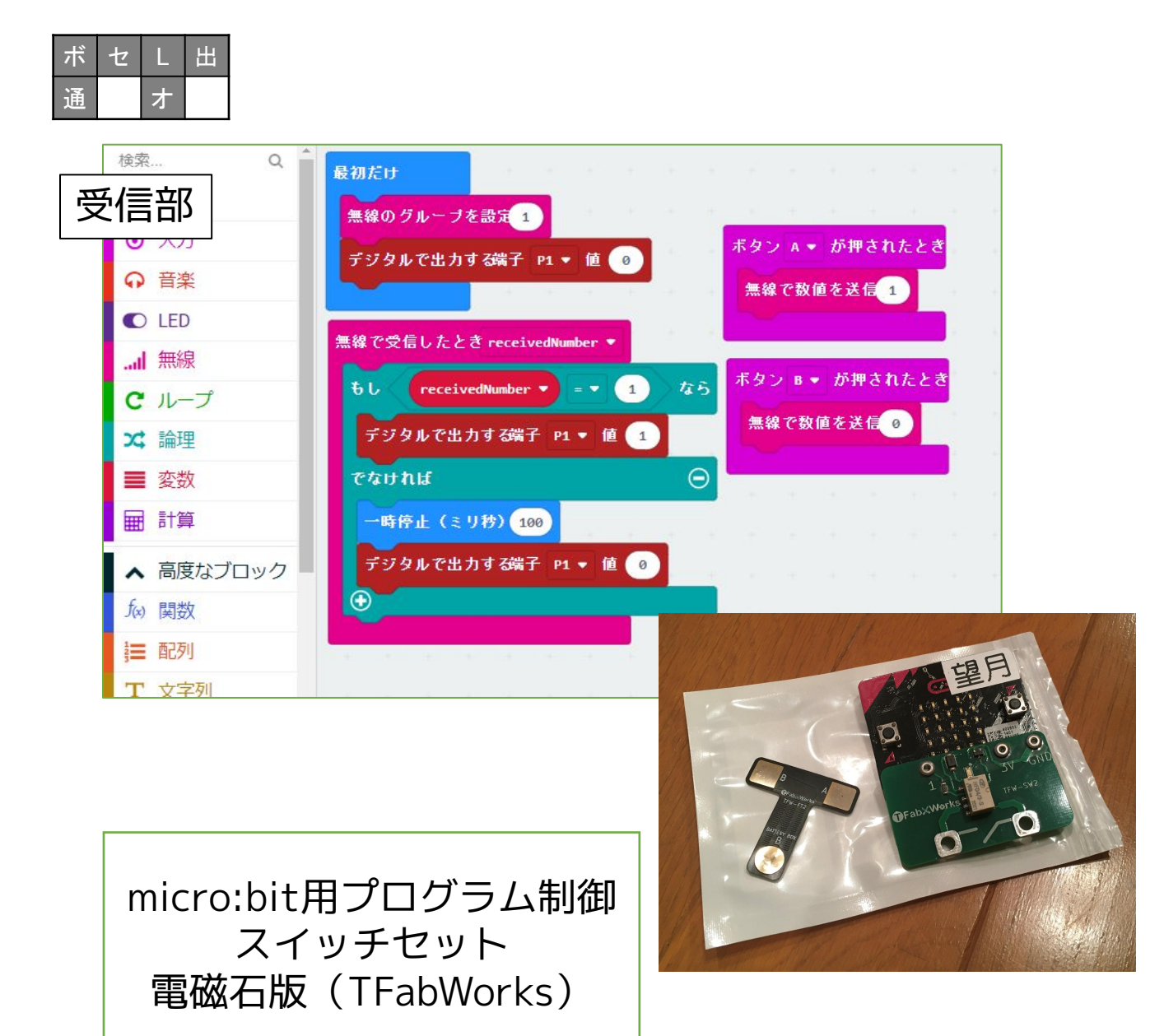

Created by ©Yoichiro.Mochizuki 2018-2022

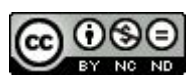

<u>037 人感センサー(距離センサー・制御スイッチ)-2</u> 037-1の続きになります。

https://tfabworks.com/product/mb-set-sw2/

端子にワンタッチではめこむタイプのオプションを 使っています。

> 2018/10/1作成 2021/01/4修正

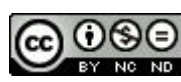
## 038 距離を表示(距離センサー)

| ボ | セ | L | 出 |
|---|---|---|---|
| 通 |   | オ |   |

|                                                  | 検索 Q              | 2     |      |      |       |      |             |      |        |      |      |      |   |
|--------------------------------------------------|-------------------|-------|------|------|-------|------|-------------|------|--------|------|------|------|---|
|                                                  | ■■ 基本             | T-Y   |      |      |       |      |             |      |        |      |      |      |   |
|                                                  | ⊙ 入力              |       |      |      |       |      | Contraction |      |        |      | 1    |      |   |
|                                                  | ♀ 音楽              | 数を    | 表示   | 小数点均 | 以下四捨: | 五入 🔻 | 距離          | を測定す | ි trig | P0 - | echo | P1 • | J |
| • <b>O</b> • • • • • • • • • • • • • • • • • • • | C LED             | 一時    | 停止(ミ | リ秒)  | 1000  |      |             |      |        |      |      |      |   |
|                                                  | F WhaleySans Font |       |      |      |       |      |             |      |        |      |      |      |   |
|                                                  | 無線                | · · · |      |      |       |      |             |      |        |      |      |      |   |
| 0 1 2 3V GND                                     | □ 超音波距離センサ        | ,     |      |      |       |      |             |      |        |      |      |      |   |
|                                                  | <b>C</b> ループ      |       |      |      |       |      |             |      |        |      |      |      |   |
|                                                  | ☆ 論理              |       |      |      |       |      |             |      |        |      |      |      |   |
|                                                  | ■ 変数              |       |      |      |       |      |             |      |        |      |      |      |   |
|                                                  | ■ 計算              |       |      |      |       |      |             |      |        |      |      |      |   |

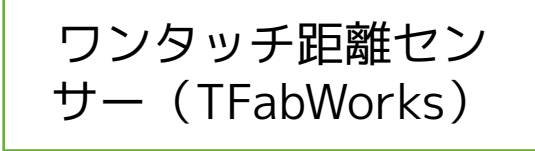

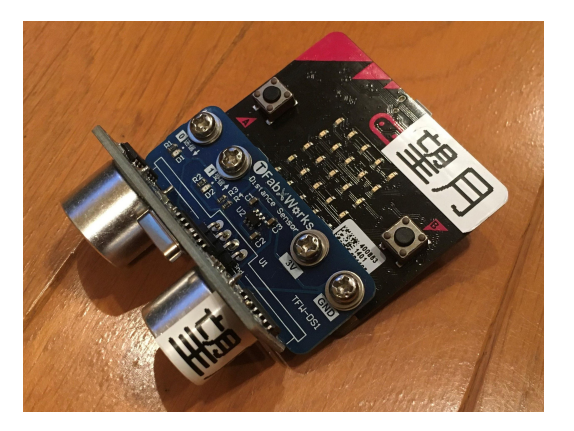

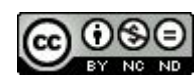

ォ

通

<u>038 距離を表示(距離センサー)</u>

https://tfabworks.com/product/tfw-ds1/

一台のmicro:bit の端子にワンタッチではめ こむタイプの距離センサーを使います。

距離センサーの数値自体を表示するようにし てみました。(

<u>https://makecode.microbit.org/45600-49587-10845-</u> <u>13475 (距離</u>センサー(pxt-uds版))を参照して変更)

# ・・・センサー・LED・オプション

2018/10/3作成 2020/1/10修正

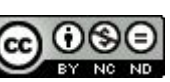

## 039 明るさグラフ

| ボ | セ | L | 出 |
|---|---|---|---|
| 通 |   | ォ |   |

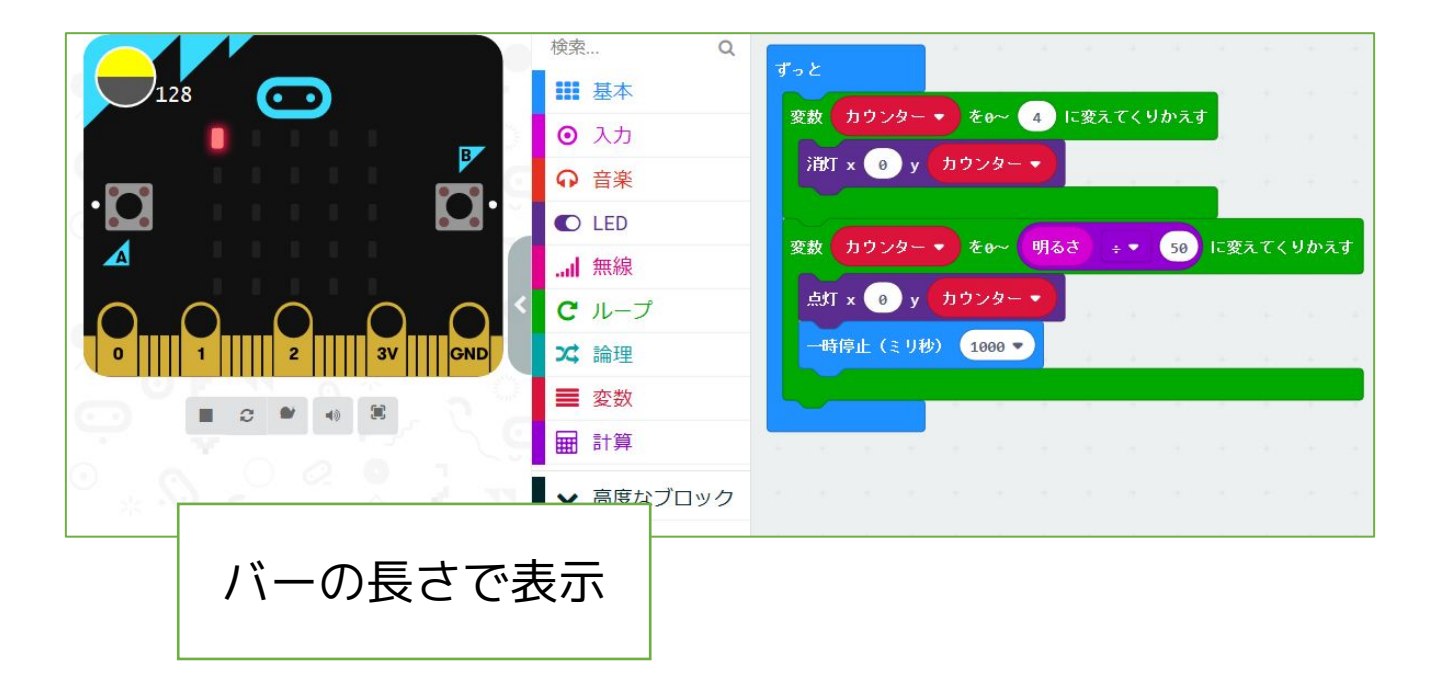

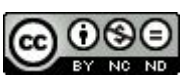

<u>039 明るさグラフ</u>

センサーの値をバーの長さ(グラフ)表示(一番左の 列に)させるテストとして作ったものです。値を他のセ ンサーに置き換えることもできますね。

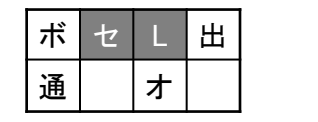

・・・センサー・LED

2018/10/3作成 2020/1/10修正

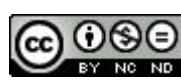

### 040 明るさグラフリアルタイム

| ボ | セ | L | 出 |
|---|---|---|---|
| 通 |   | オ |   |

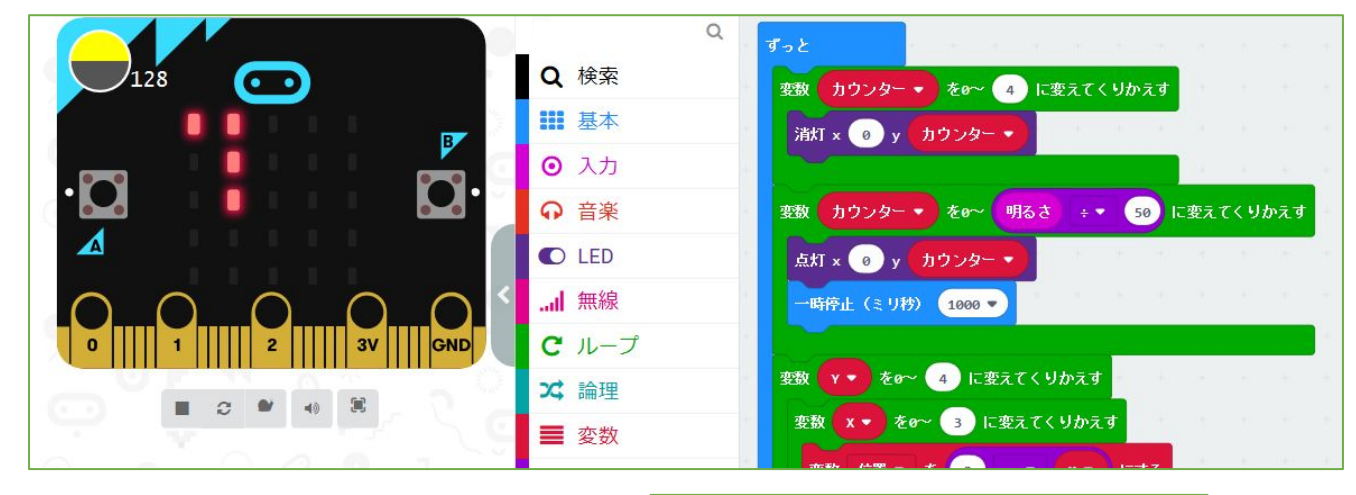

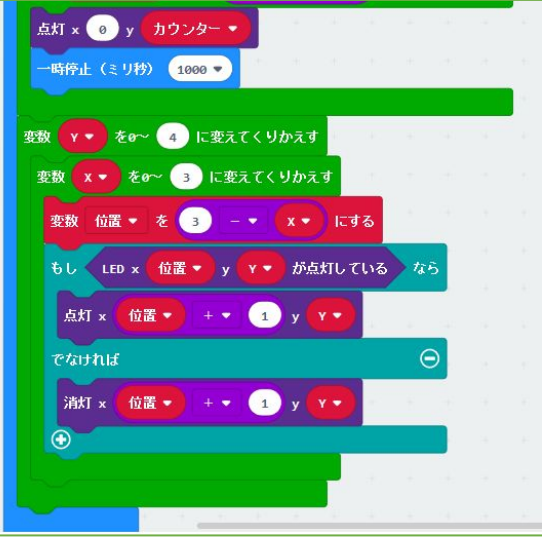

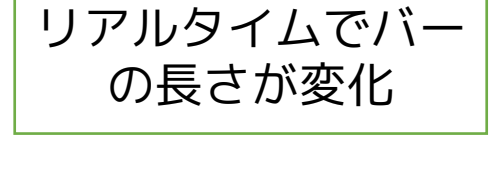

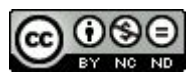

<u>040 明るさグラフリアルタイム</u>

039「明るさグラフ」をリアルタイムで更新するよう にしてみたものです。

別なセンサーの値にすれば、そのグラフを作ることも できます。

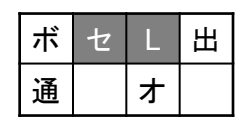

・・・センサー・LED

2018/10/3作成 2020/1/10修正

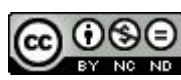

### 041 距離を測定(距離センサー)

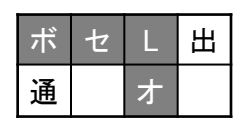

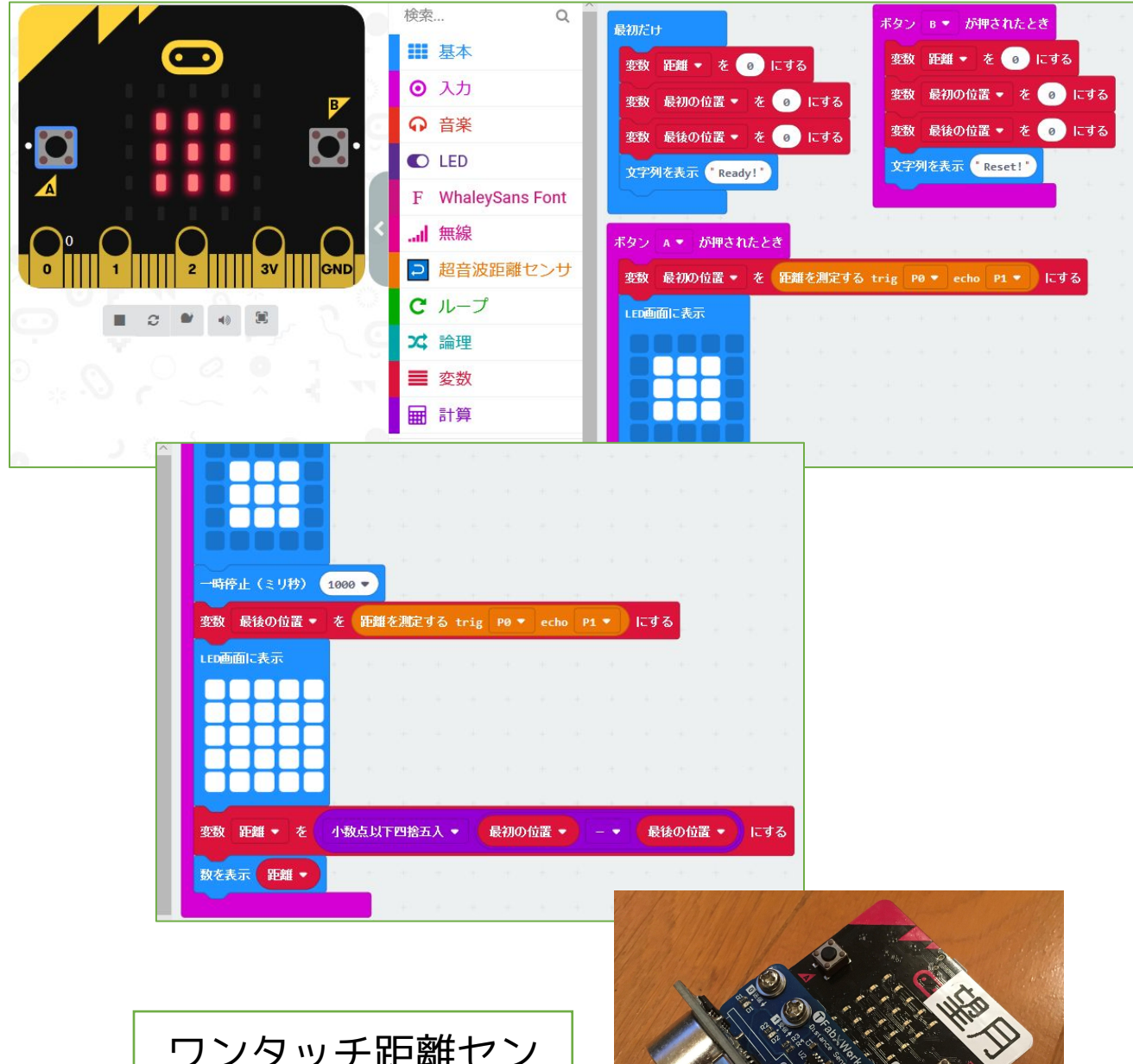

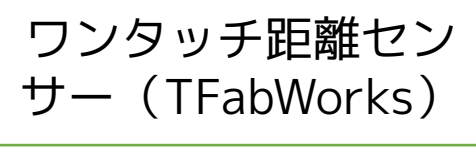

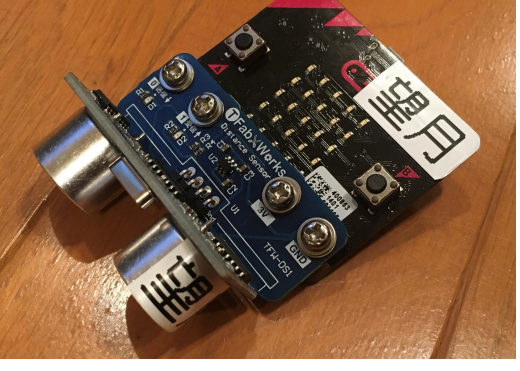

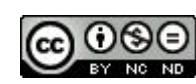

041 距離を測定(距離センサー)

https://tfabworks.com/product/tfw-ds1/

ー台のmicro:bit の端子にワンタッチではめこむタイ プの距離センサーを使います。

Aボタンを押してから1秒間に近づいた距離を測るようにしています。(

<u>https://makecode.microbit.org/45600-49587-1084</u> <u>5-13475</u>(距離センサー(pxt-uds版))を参照して変 更)

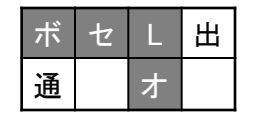

・・・センサー・LED・オプション

2018/10/4作成 2020/1/11修正

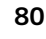

042 micro:bit ファームウェアアップデート -1

### USB接続して、DETAILS.TXTを確認

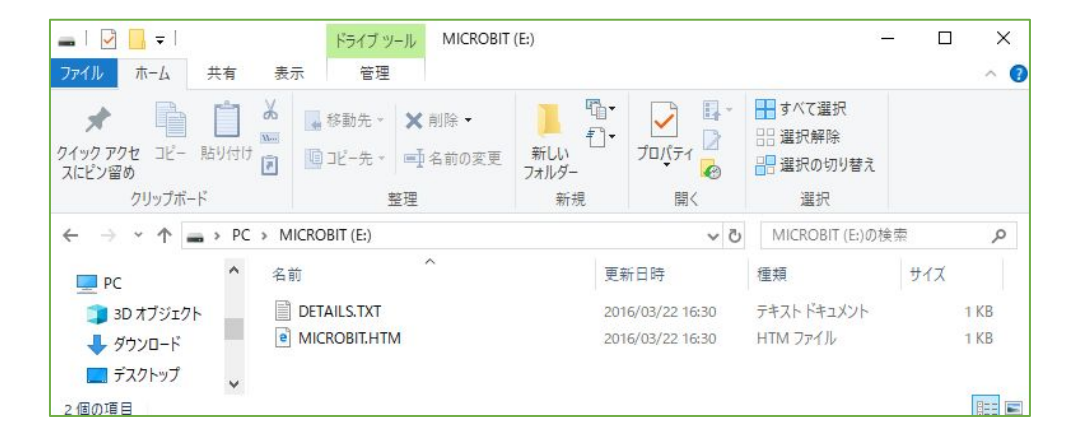

### この場合 version 0241

| IDETAILS.TXT - 义王帳                                                                                                    | ×       |    | × |
|----------------------------------------------------------------------------------------------------|---------|----|---|
| ファイル(E) 編集(E) 書式(Q) 表示(V) ヘルプ(H)                                                                                                    |         |    |   |
| # DAPLink Firmware - see https://mbed.com/daplink<br>Unique ID: 9900000041414e45002f000f0000002000000009<br>HIC ID: 97969901<br>Auto Reset: 1 | 9796990 | )1 | ^ |
| Automation allowed: 0                                                                                                    |         |    |   |
| Daplink Mode: Interface                                                                                                    |         |    |   |
| Interface Version: 0241                                                                                                    |         |    |   |
| Git SHA: fa4132987102c51c110751d8bdb8a74aeb7b071b<br>Local Mods: 1<br>USB Interfaces: MSD, CDC, HID                                           |         |    |   |
| Interface CRC: 0xe369fb16                                                                                                    |         |    |   |
|                                                                                                    |         |    | ~ |
| <                                                                                                    |         |    | > |

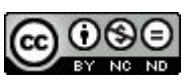

042 micro:bit ファームウェアアップデート

当時のベータサイトで作ったサンプルの表示が場合に よって違っていたため、micro:bit本体のファームウェ アがアップデートされていないためかと考えて、アップ デートした手順を記録したものです。

> 2018/10/8作成 2020/1/11修正

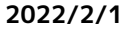

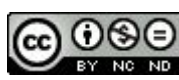

042 micro:bit ファームウェアアップデート -2

### <u>https://github.com/ARMmbed/DAPLink/releases</u> にアクセス

| → O 🏠 GitHub, Inc. [US] https://github.com/ARMmbed/DAPLink/releases                                                                                                    |                                |
|----------------------------------------------------------------------------------------------------|--------------------------------|
| ahoo ニュース - Googi 🖸 makecode microbit o M 受信トレイ - mochizuk 🝊 ファイル - OneDrive 🍬 小学生がら始めるmicrc M 受信トレイ - factorym(                                                                                                    | f Facebook 😋 サインイン - Zoom      |
| Why GitHub? 		 Enterprise Explore 		 Marketplace Pricing 		 Search                                                                                                    | Sign in Sign up                |
| ARMmbed / DAPLink                                                                                                    | Star 740 % Fork 450            |
| ↔ Code ① Issues 64 ① Pull requests ⑧ III Projects ◎ ① Security Idt Insights                                                                                                    |                                |
| Be notified of new releases<br>Create your free GitHub account today to subscribe to this repository for new releases and build<br>software alongside 40 million developers.<br>Sign up                                                                   | Dismiss                        |
| Releases Tags                                                                                                    |                                |
| Pre-release                                                                                                    |                                |
| <ul> <li>New convention for adding a family id with vendor id.</li> <li>Firmware version and unique ID can be access via DAP_Info command.</li> </ul>                                                                                                    |                                |
| Notes                                                                                                    |                                |
| <ul> <li>Win7 Mbed Composite driver crash occurs in some boards just because of the added int<br/>Current solution is to unistall this driver and just keep the Mbed Serial driver on Win 7. T<br/>should not be installed on Windows 8 to 10.</li> </ul> | erface in USB.<br>hese drivers |
| ▼ Assets 3                                                                                                    |                                |
| D 0254_release_package_f499eb6e.zip                                                                                                    | 10.3 MB                        |
| Source code (zip)                                                                                                    |                                |
| Source code (tar.gz)                                                                                                    |                                |
|                                                                                                    |                                |
| rms Privacy Security Status Help 🕥 Contact GitHub Pricing API Train                                                                                                    | ing Blog About                 |

## この場合 version 0254 のデータがあるので 0254\_release\_package\_f499eb6e.zip をダウンロード

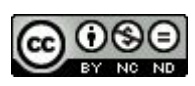

# 【メモ】

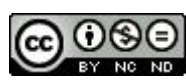

042 micro:bit ファームウェアアップデート -3

### ZIPファイルを開いて、hexファイルを探す

| 0254_k20dx_rblnano_0x5000.bin         | BIN ファイル                | 107 KB | 無        |
|---------------------------------------|-------------------------|--------|----------|
| 0254_k20dx_twrke18f_0x8000.bin        | BINファイル                 | 95 KB  | 無        |
| 0254_k20dx_twrkl28z72m_0x8000.bin     | BIN ファイル                | 95 KB  | 無        |
| 0254_k20dx_xdot_l151_0x8000.bin       | BINファイル                 | 95 KB  | 無        |
| 0254_k26f_0x0000.bin                  | BIN ファイル                | 188 KB | 無        |
| 0254_k26f_frdmk32w042_0x8000.bin      | BIN ファイル                | 188 KB | 無        |
| 0254_kl26z_0x0000.bin                 | BIN ファイル                | 95 KB  | 無        |
| 0254_kl26z_microbit_0x8000.hex        | Microsoft MakeCode bina | 268 KB | 無        |
| 0254_kl26z_nina_b1_0x8000.bin         | BIN ファイル                | 95 KB  | 無        |
| 0254_lpc11u35_0x0000.bin              | BIN ファイル                | 60 KB  | 無        |
| 0254_lpc11u35_6lowpan_borderrou       | BIN ファイル                | 60 KB  | 無        |
| 0254_lpc11u35_6lowpan_borderrou       | BIN ファイル                | 60 KB  | 無        |
| 0254_lpc11u35_6lowpan_borderrou       | BINファイル                 | 60 KB  | 無        |
| There are an an an areas and an areas | DIN I DI VII            |        | Arrest . |

### リセットボタンを押しながら基板をUSB接続すると メンテナンスモードが開く

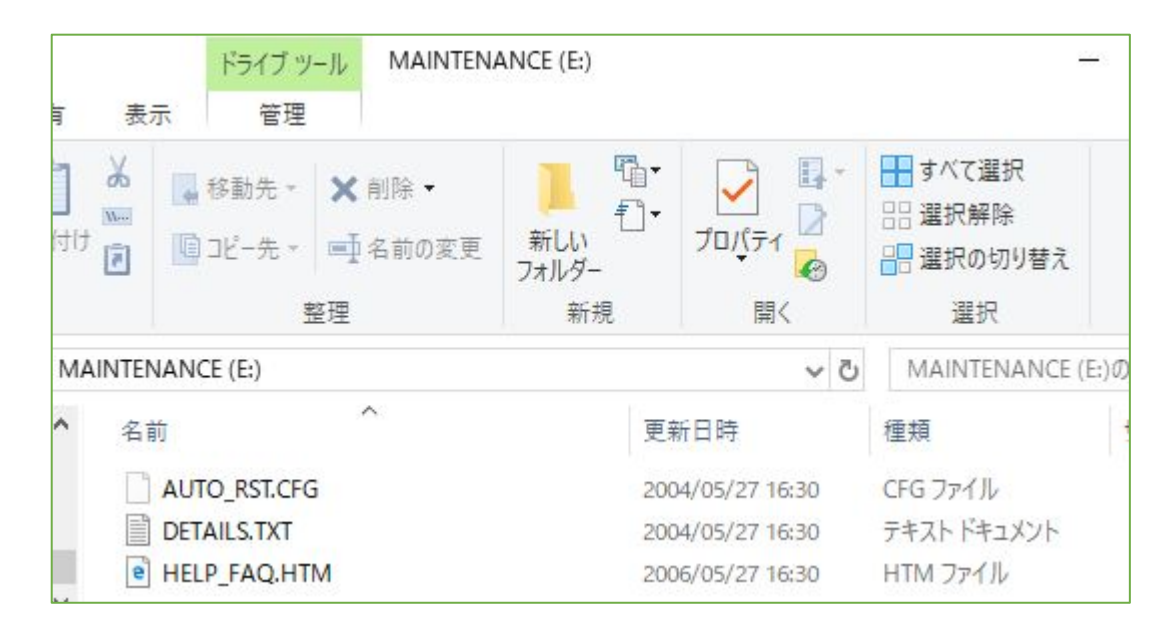

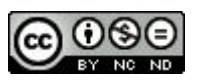

# 【メモ】

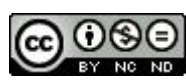

### 042 micro:bit ファームウェアアップデート -4

### hexファイルをドロップすると再起動される

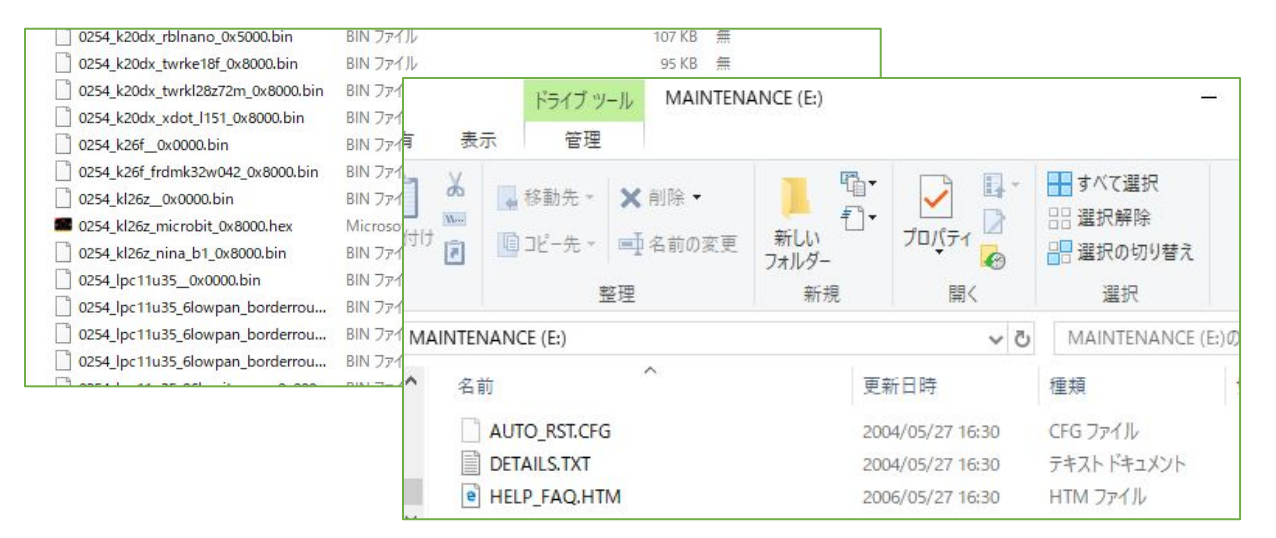

### DETAILS.TXT でversionが0254になったことを確認

| DETAILS.TXT - 义王帳                                                                                                    |                                                                   |       |                | 100  |   | × |
|----------------------------------------------------------------------------------------------------|-------------------------------------------------------------------|-------|----------------|------|---|---|
| ファイル(E) 編集(E) 書式(Q) 表示(V) ヘルプ(H)                                                                                                    |                                                                   |       |                |      |   |   |
| <pre># DAPLink Firmware - see https://mbed<br/>Unique ID: 9900360141404e450036901600<br/>HIC ID: 97969901<br/>Auto Reset: 1<br/>Automation allowed: 0<br/>Overflow detection: 1<br/>Daplink Mode: Interface<br/>Interface Version: 0254<br/>Git SHA: f499eb6ec4a847a2b78831fe1acc<br/>Local Mods: 0<br/>USB Interfaces: MSD, CDC, HID, WebUSB<br/>Interface CRC: 0x18740bef<br/>Remount count: 0<br/>URL: https://microbit.org/device/?id=</pre> | .com/daplink<br>000074000000000979<br>856fd8eb2f28<br>9900&v=0254 | 69901 |                |      |   | ~ |
| <                                                                                                    |                                                                   |       |                |      |   | > |
|                                                                                                    | 1行、1列                                                             | 100%  | Windows (CRLF) | UTF- | 8 | đ |

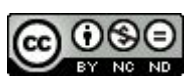

# 【メモ】

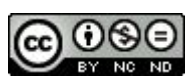

043 人感センサー

| ボ | セ | L | 出 |
|---|---|---|---|
| 通 |   | オ |   |

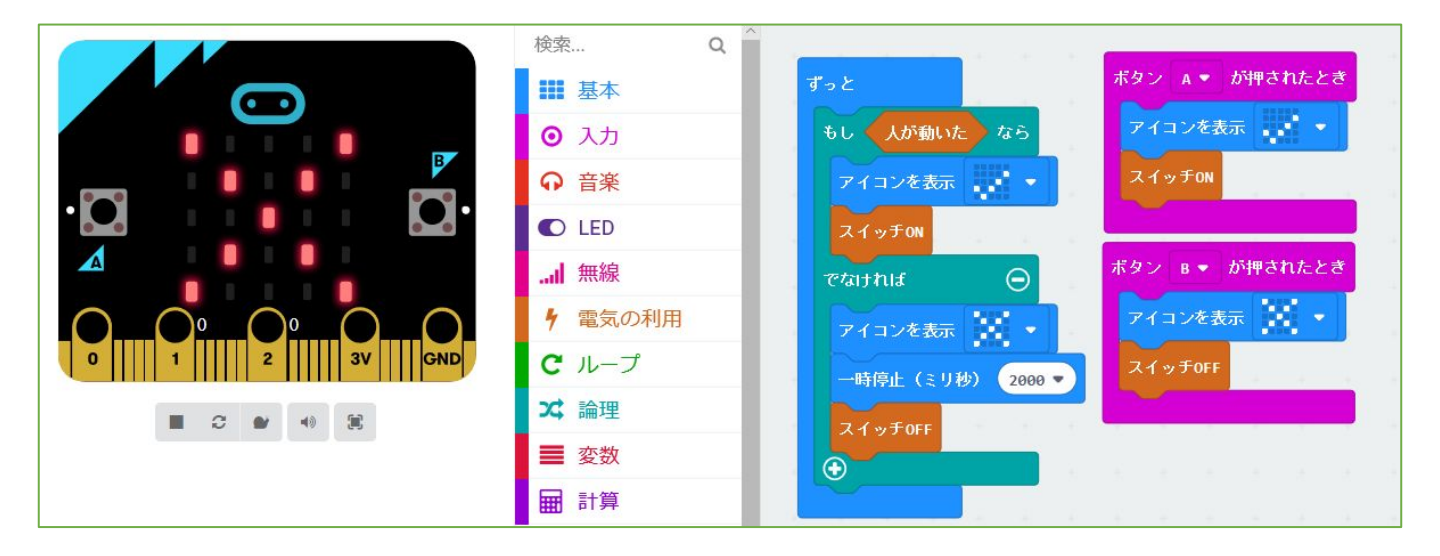

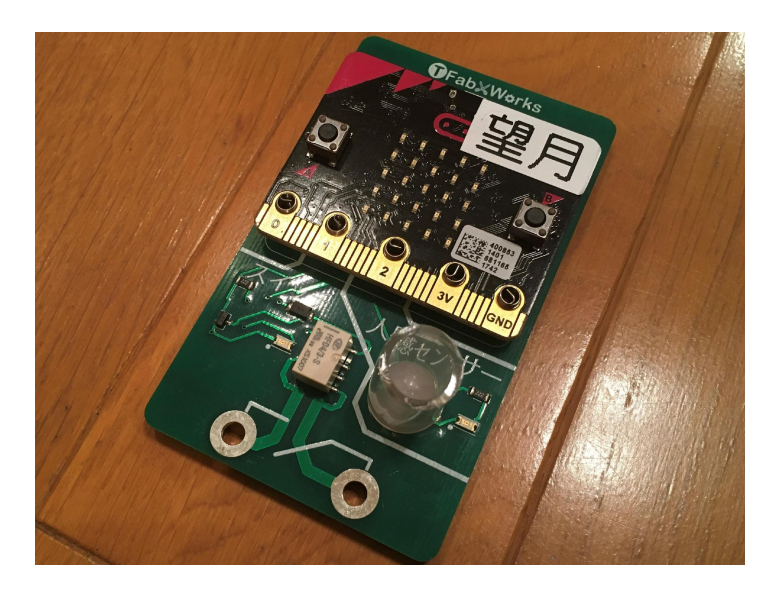

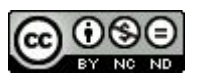

<u>043 人感センサー</u>

https://tfabworks.com/product/tfw-rk2/

を使用

http://tfab.jp/rk2p

を編集してつくりました。

人が近づいたら、チェックを表示 遠ざかったら(いなかったら)×を表示します。 Aボタン、Bボタンをチェック用にしています。

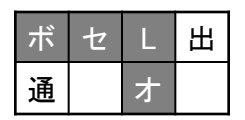

・・・ボタン・センサー・LED・オプション 2019/1/16作成

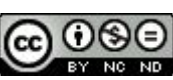

### 044 ランダム数値表示

| ボ | セ | L | 田 |
|---|---|---|---|
| 通 |   | ォ |   |

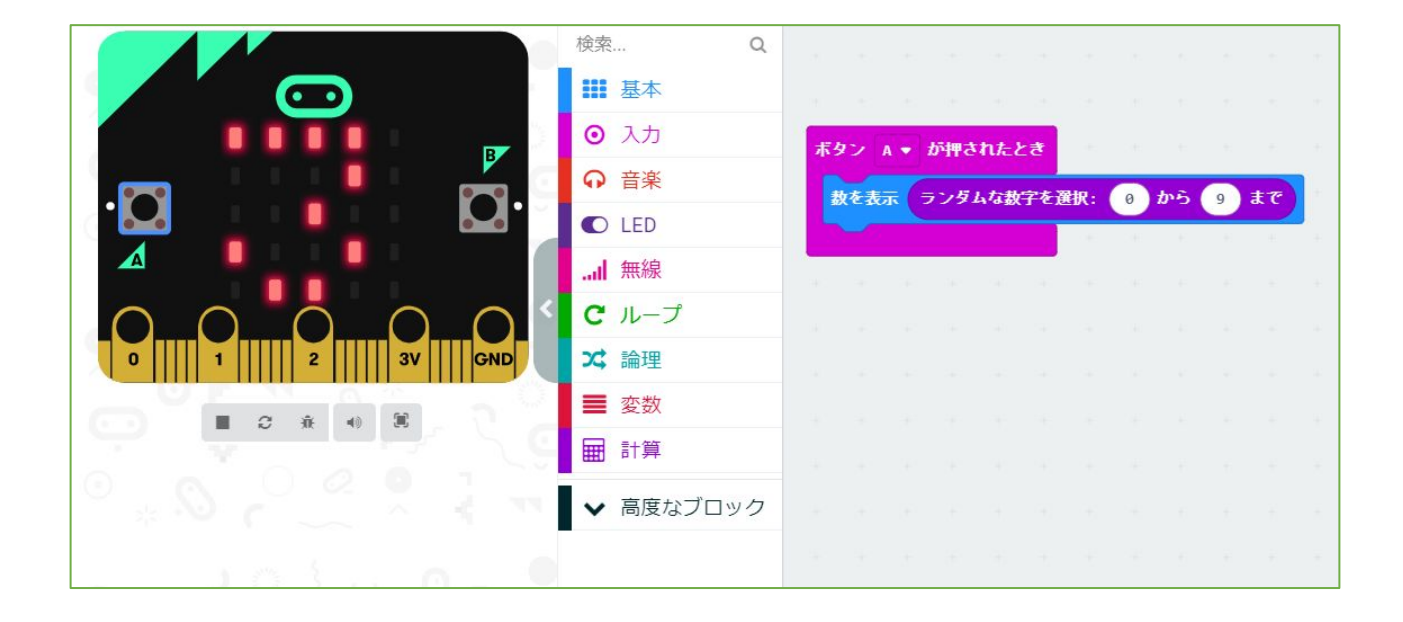

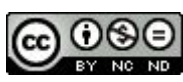

044 ランダム数値表示

ここまで「乱数」を使ってこなかったので、初めて使っ てみたものです。

ボタンを押すことで0~9の中から一つ表示します。

| ボ | セ | L | Æ |
|---|---|---|---|
| 通 |   | ォ |   |

・・・ボタン・LED

2019/1/17作成 2020/8/25修正

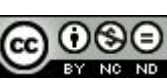

045 じゃんけん

| ボ | セ | L | 出 |
|---|---|---|---|
| 通 |   | オ |   |

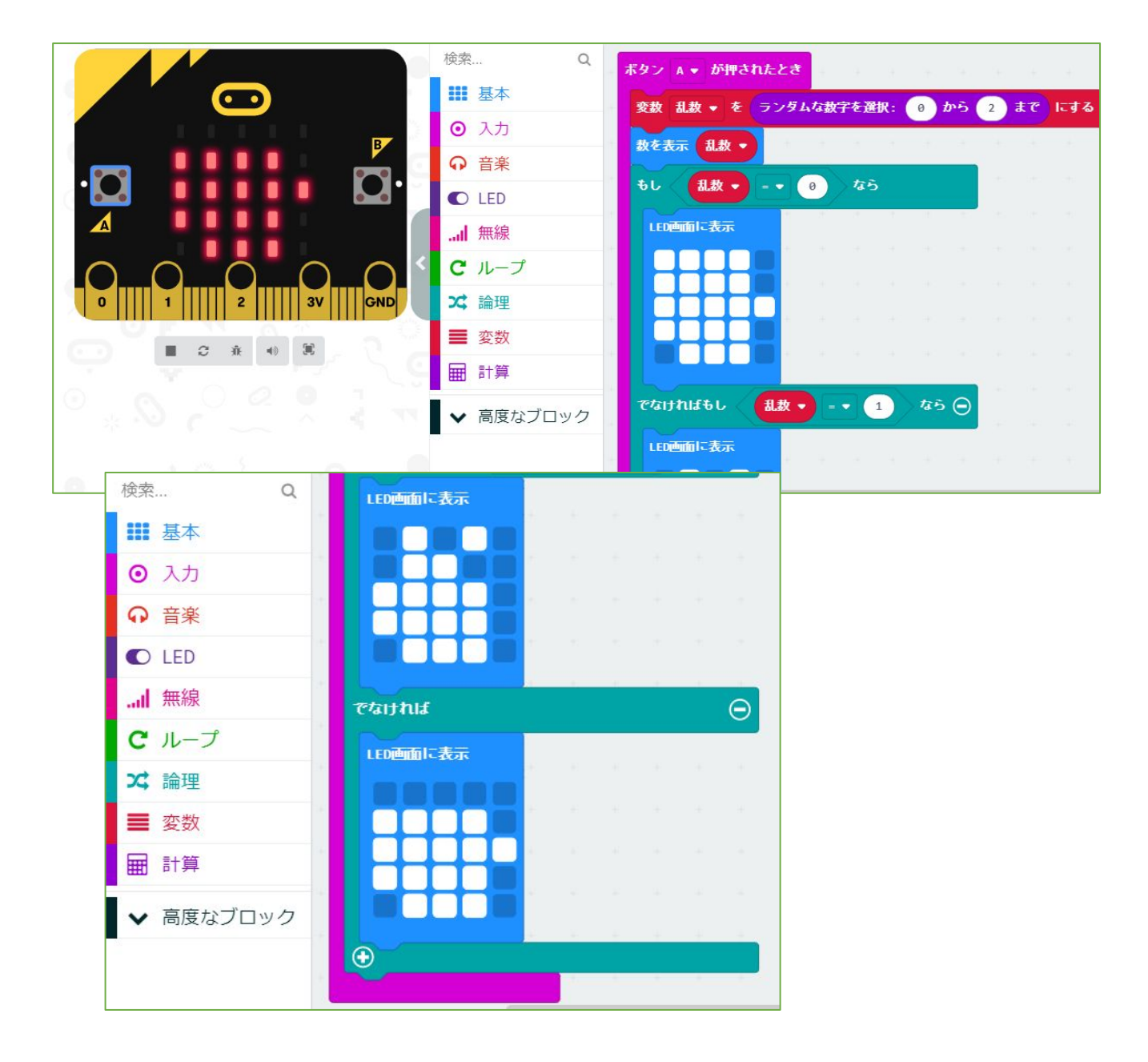

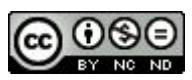

<u>045 じゃんけん</u>

乱数を使ってじゃんけんをするものです。 Aボタンを押したとき乱数で発生した0~2を使って、 LEDで「パー」「チョキ」「グー」を表示します。

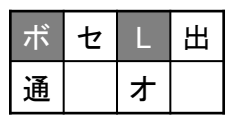

・・・ボタン・LED

2019/1/17作成 2020/1/11修正 2020/8/25修正

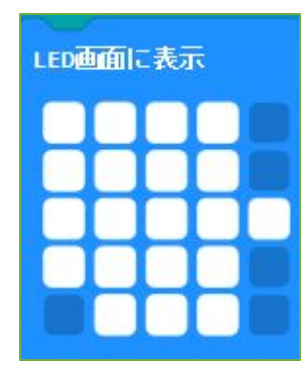

/%—

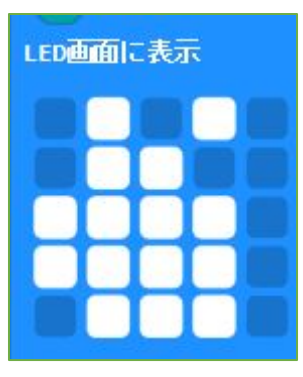

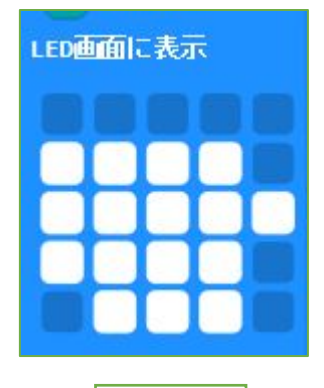

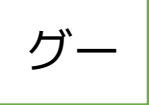

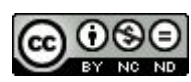

### 046 じゃんけん無線判定

| ボ | セ | L | 出 |
|---|---|---|---|
| 通 |   | オ |   |

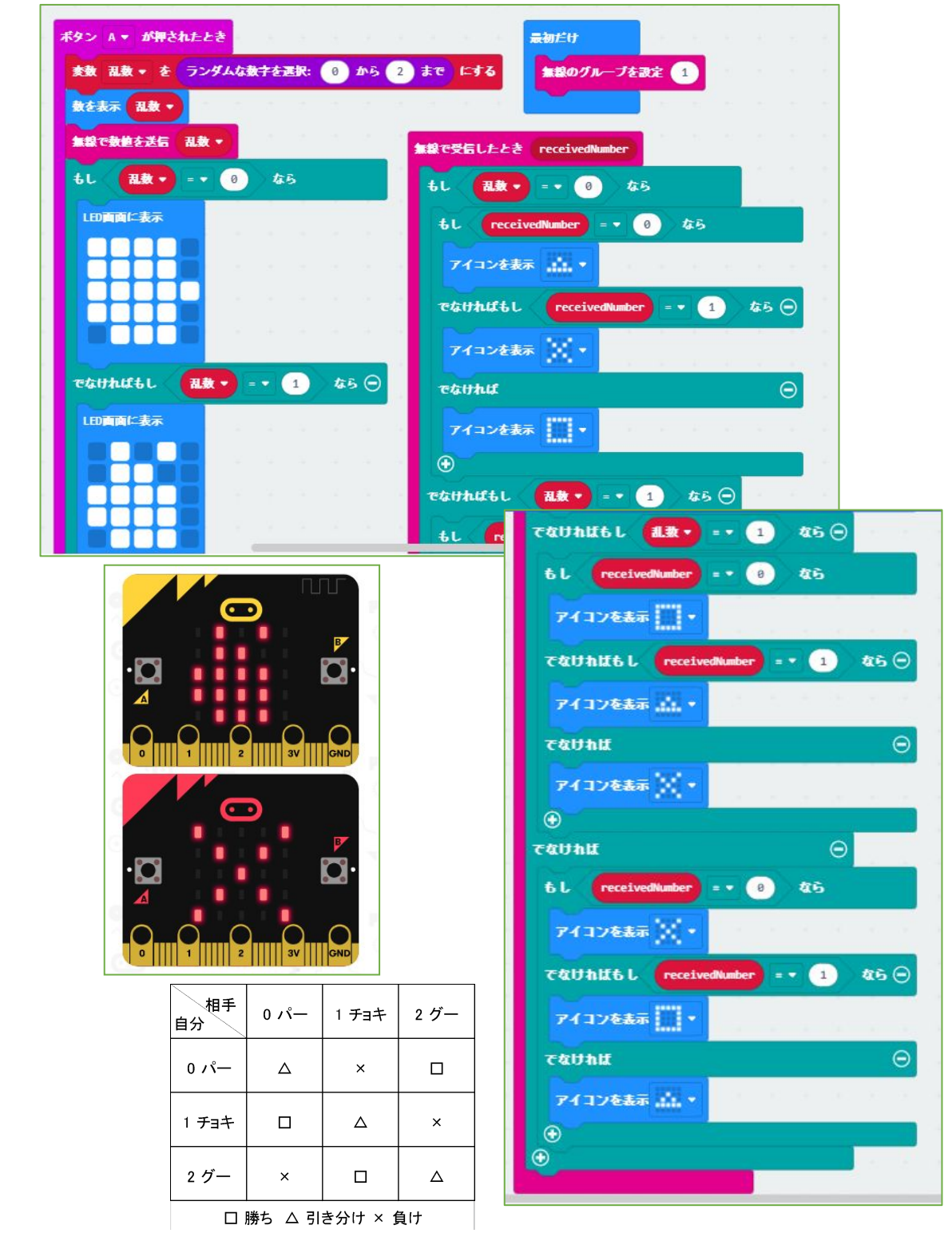

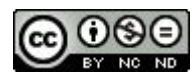

046 じゃんけん無線判定

「045じゃんけん」を、相手の出した手を無線で読み取 り、勝敗判定するようにしたものです。 乱数を発生させるときに、その数をBluetoothで送信す るため、相手はその数値と自分が発生した数値(パー、 チョキ、グーに該当)と比較して勝敗を判定します。 二重の条件(自分の数値に対して送信されてきた相手 の数値3パターンで判定)を設定することで、プログラ ムを短くしています。

| ボ | セ | L | 出 |
|---|---|---|---|
| 通 |   | ォ |   |

・・・ボタン・LED

2019/1/18作成 2020/1/12修正 2020/8/26修正

| / \^ | チョキ | グー |
|------|-----|----|

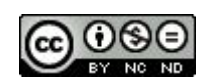

047 磁気表示

| ボ | セ | L | 出 |
|---|---|---|---|
| 通 |   | ォ |   |

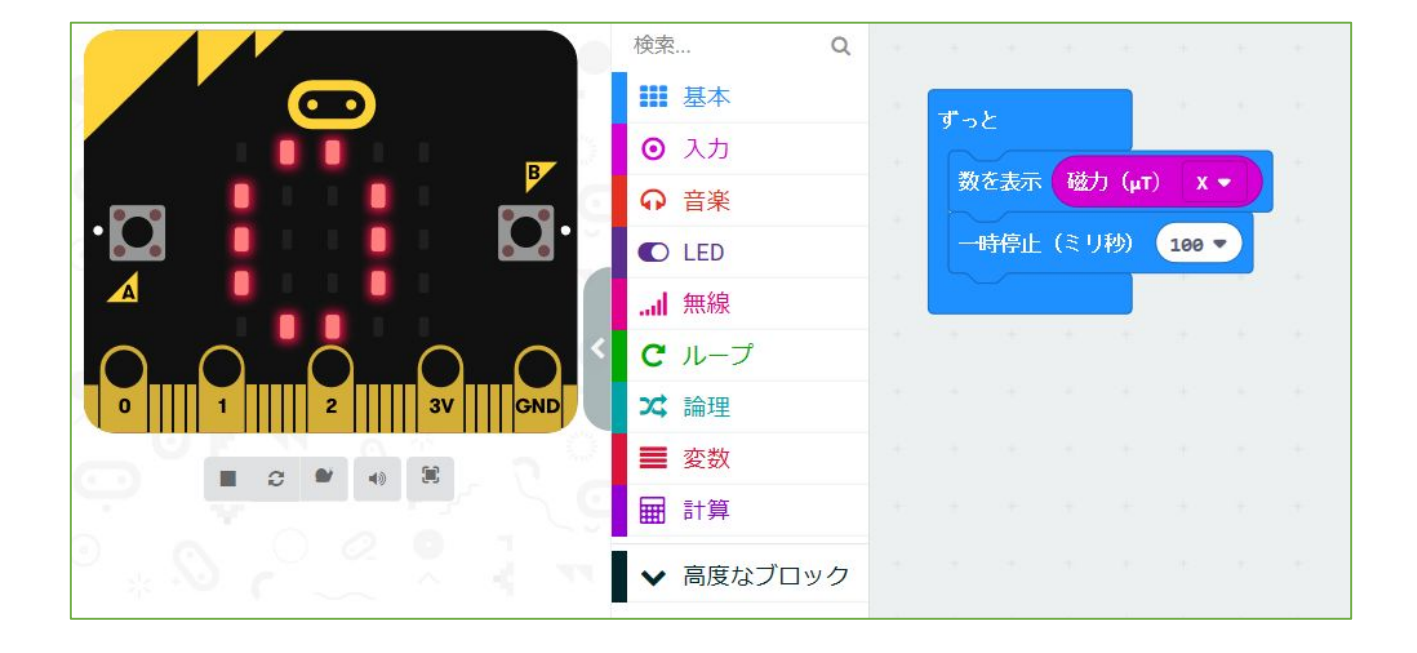

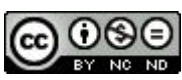

<u>047 磁気表示</u>

理科の実験で作る電磁石の強さを測りたいと考えたもの です。

磁気センサーでとらえた磁力の強さを数値表示します。 注意・・・最初に磁気センサーの補正のため、LEDが全 部点くようにぐるぐるまわします TILT TO FILL

SCREEN →下のマークが出るようにします。

| ボ | セ | L | 出 |
|---|---|---|---|
| 通 |   | ¥ |   |

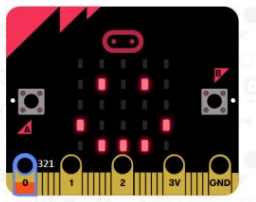

・・・ボタン・センサー・LED

2019/1/23作成

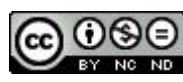

048 磁力計

| ボ | セ | L | 出 |
|---|---|---|---|
| 通 |   | オ |   |

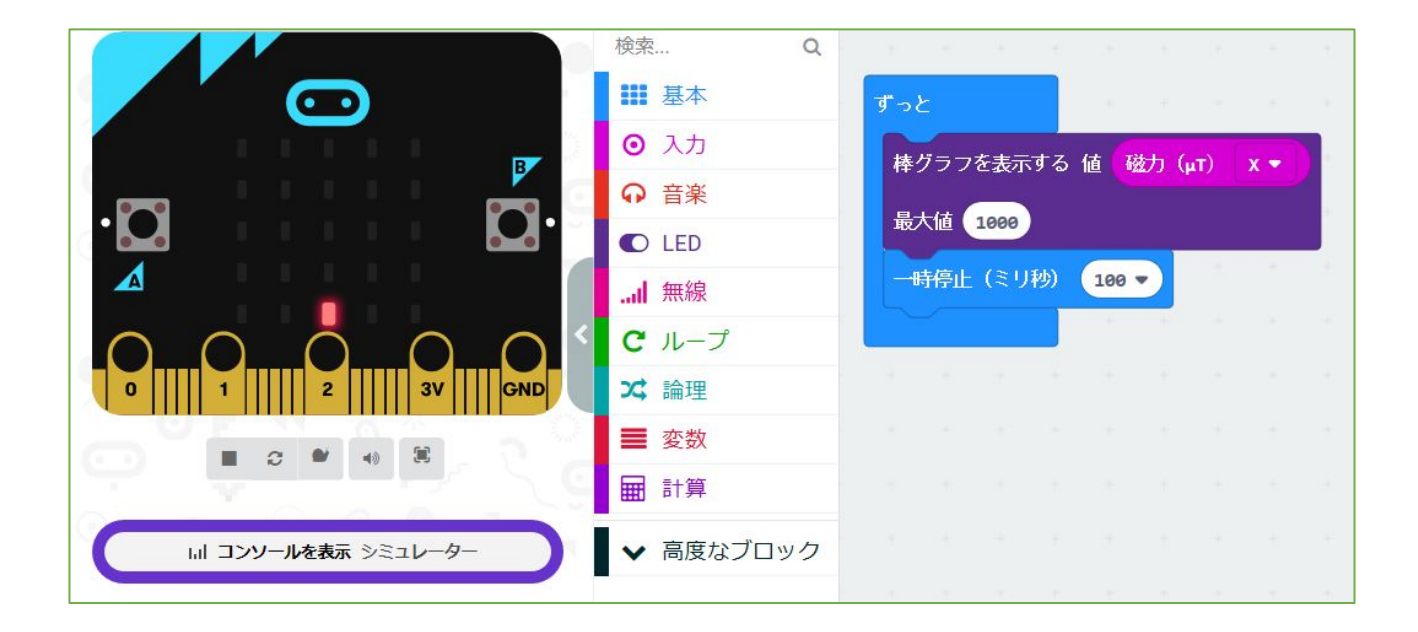

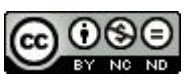

<u>048 磁力計</u>

「047磁気表示」を「002明るさを表示する」のグラフ 表示のやり方を使って、作り変えたものです。 磁力が強くなるとLED上のグラフが明るくなるので、磁 石を見つけたり、磁力の強さを測ることができるとかん がえました。

注意・・・最初に磁気センサーの補正のため、LEDが全 部点くようにぐるぐるまわします TILT TO FILL SCREEN →下のマークが出るようにします。

| ボ | セ | L | 出 |
|---|---|---|---|
| 通 |   | ォ |   |

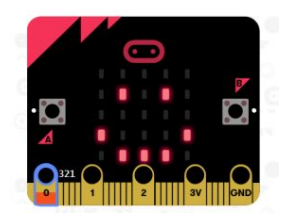

・・・ボタン・センサー・LED

2019/2/19作成

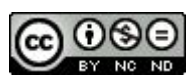

### 049 検流 (ペルチェ素子)

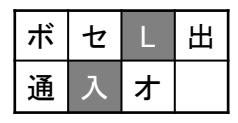

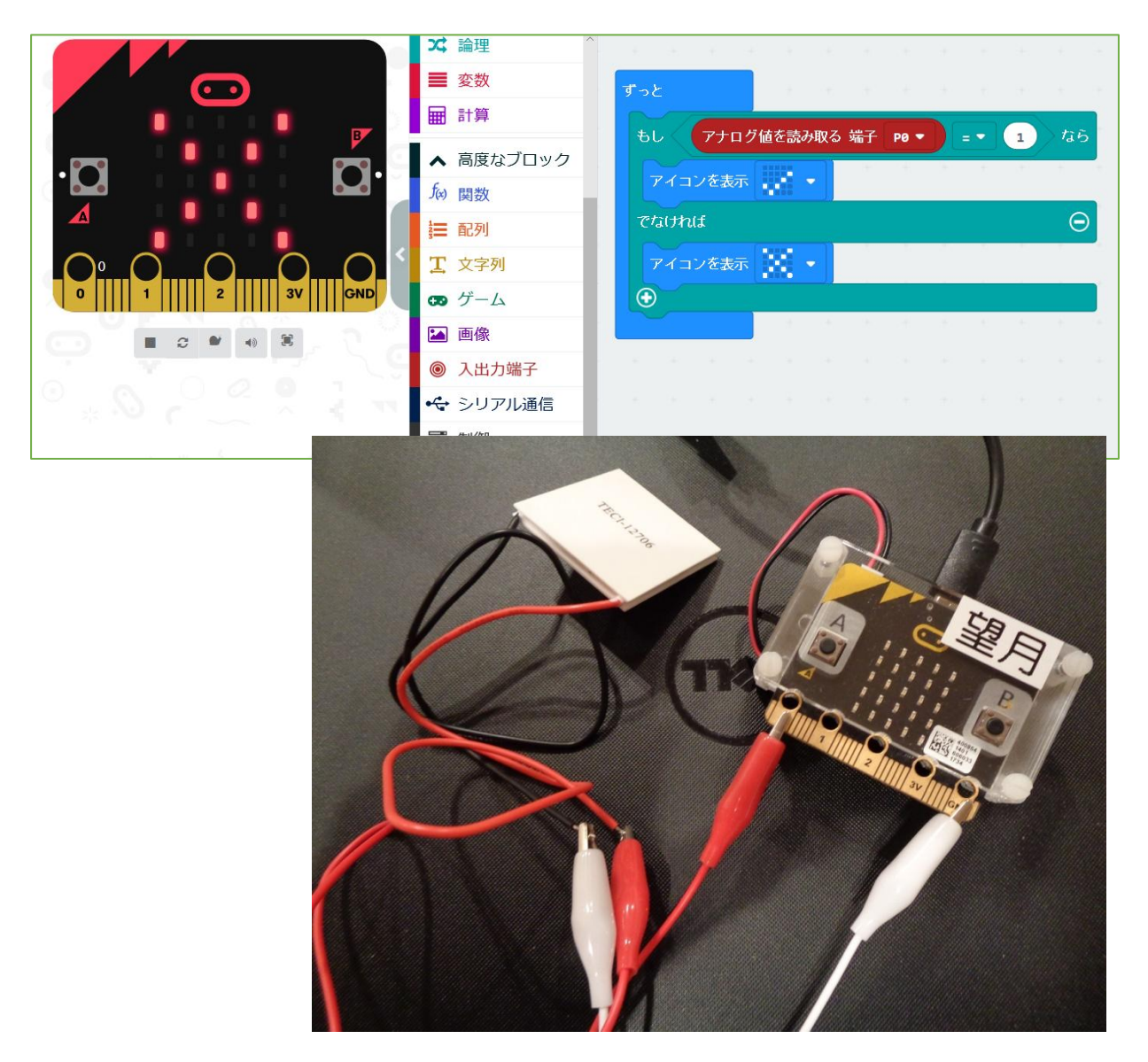

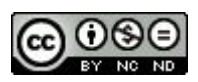

<u>049 検流(ペルチェ素子)</u>

端子POに電流が入力されたかどうかを測るサンプルを 作ってみました。

入力のためには、「ペルチェ素子(熱と電流を相互変換 する)」を使いました。

入力されない間は、×を表示し、ペルチェ素子の片面を 指で温めると電流が発生し入力されるため、⊠に表示が 変わります。温度が下がると入力がなくなるため、×に 戻ります。

※写真のようなペルチェ素子は数百円からあります。ペ ルチェ素子は、電流が流れることで片面から熱をもう片 面に移動することで冷却加熱するものです。逆に温めた り冷やすことで電流を発生させます。

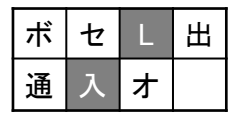

・・・LED・入力

2019/3/2作成

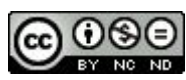

050 検流グラフ(ペルチェ素子)

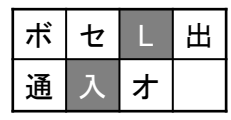

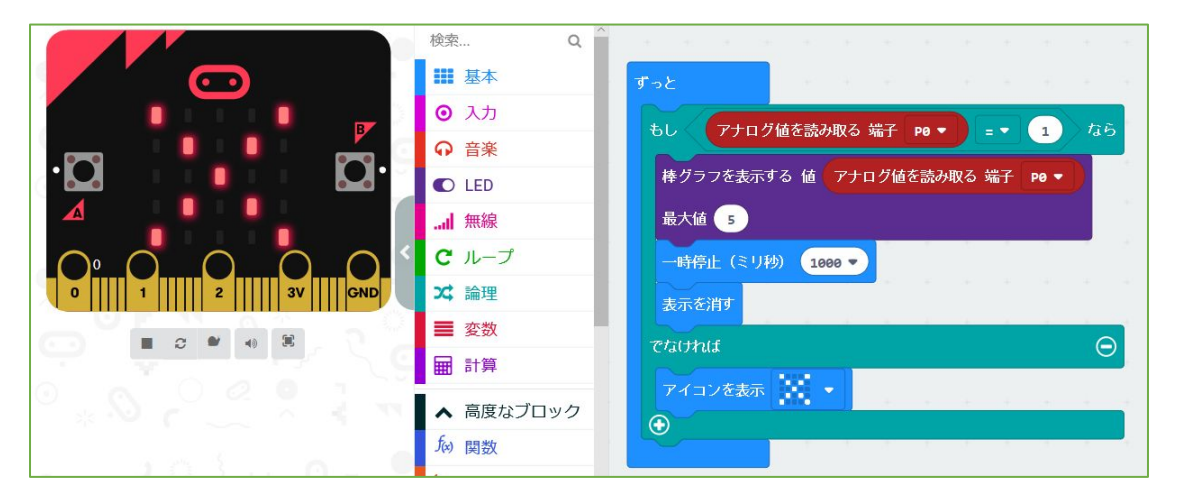

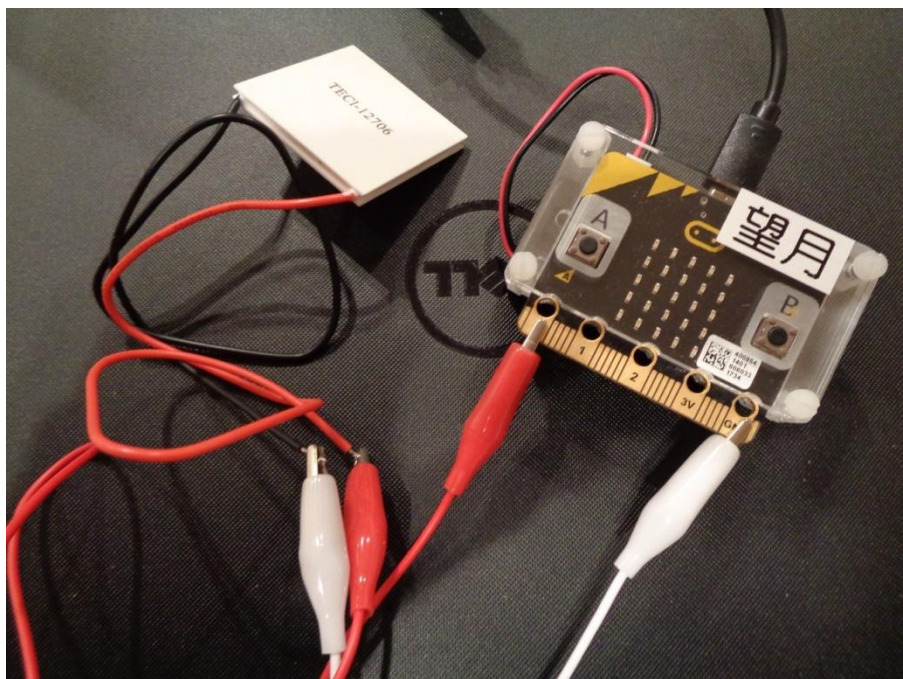

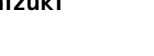

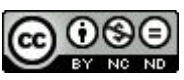

103

2022/2/1

<u>050 検流グラフ(ペルチェ素子)</u>

端子POに電流が入力されたかどうかを測るサンプル 049をグラフ表示にしたものです。感度調整は「最大 値」で設定しています。

入力のためには、「ペルチェ素子(熱と電流を相互変換 する)」を使いました。

入力されない間は、×を表示し、ペルチェ素子の片面を 指で温めると電流が発生し入力されるため、⊠に表示が 変わります。温度が下がると入力がなくなるため、×に 戻ります。

※写真のようなペルチェ素子は数百円からあります。ペ ルチェ素子は、電流が流れることで片面から熱をもう片 面に移動することで冷却加熱するものです。逆に温めた り冷やすことで電流を発生させます。

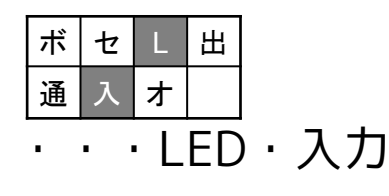

2019/3/4作成 2020/1/12修正

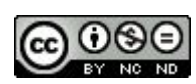

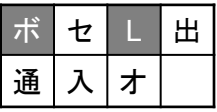

### 051 計算機-1

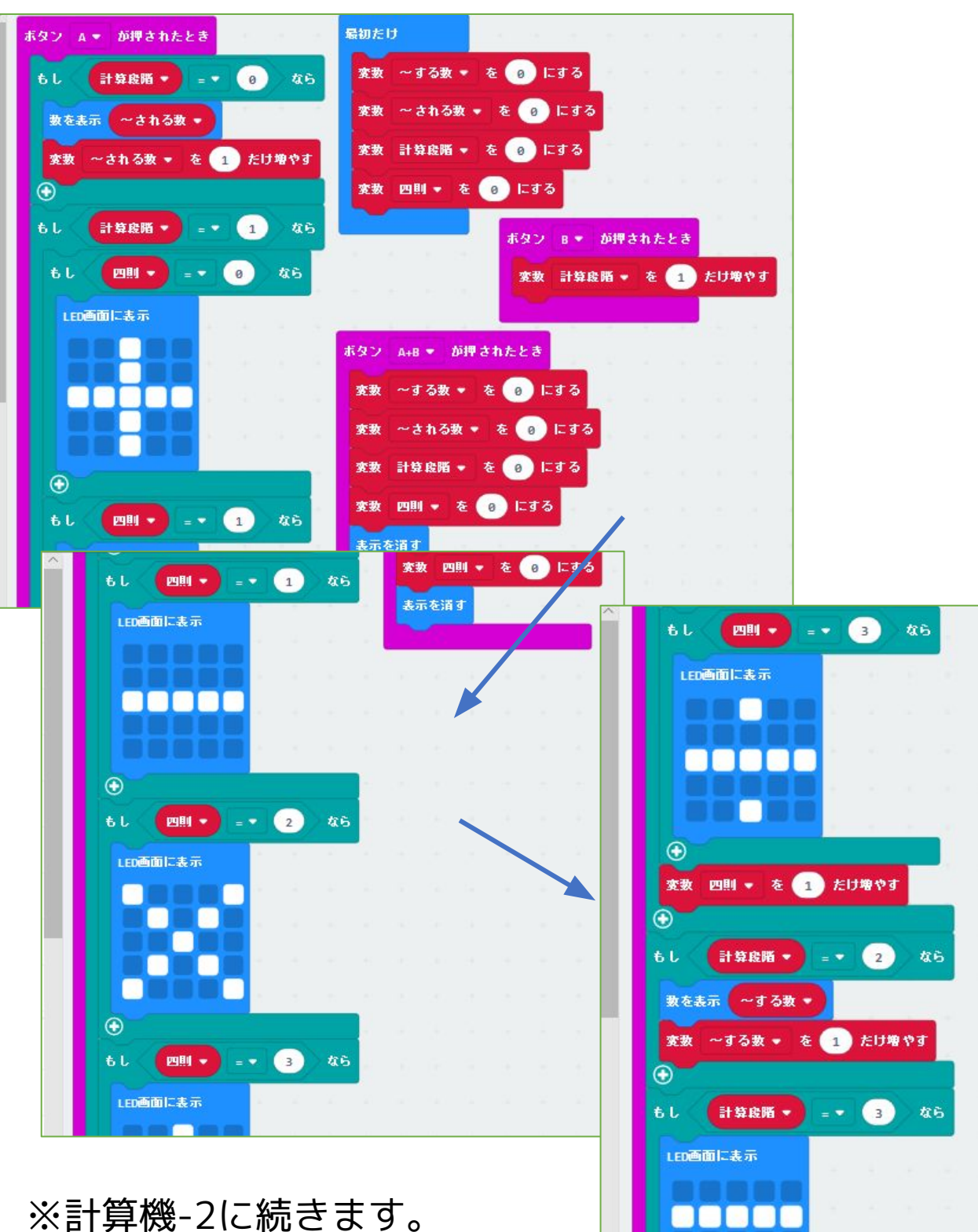

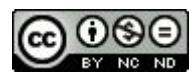

#### 051 計算機-1

micro:bitで計算機をつくることができないか試したものです。

Aボタンの役割・・・

数字を増やす、四則を変える

Bボタンの役割・・・

今計算のどの段階か区切りをつける A+Bボタン(同時押し)の役割・・・

リセット

#### 計算の進み方

・~される数を決める。Aボタンを押すと数が増える。

・Bボタンを押して、~される数を決定。

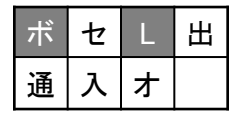

・・・ボタン・LED

※051 計算機-2 に続きます。

2019/3/4作成

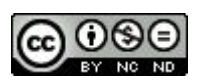

| ボ | セ | L | 出 |
|---|---|---|---|
| 通 | 入 | ォ |   |

| もし 計算段階 🔻     | = • 3          | <b>46</b> | 8   | ŝ. | 5   |   | 3  |   | 5 |
|---------------|----------------|-----------|-----|----|-----|---|----|---|---|
|               |                |           |     |    |     |   |    |   |   |
| LED画面に表示      |                |           |     |    |     |   |    |   |   |
|               |                |           |     |    |     |   |    |   |   |
|               |                |           |     |    |     |   |    |   |   |
|               |                |           |     |    |     |   |    |   |   |
| →時停止(ミリ秒) 1   | 999 🗣          |           |     |    |     |   |    |   |   |
| t. [21.1] → = | • 1            | <b>46</b> |     |    |     |   |    |   |   |
| 数を表示 ~される     | <b>数 • )</b> - | • 1       | + • | ~  | する数 | • |    | • | ) |
| $\odot$       |                | 1         |     | -  | -   | - |    | - |   |
| もし 四則 -       | • 2            | <b>46</b> | 14  |    | × . | < | ×. | ) | - |
| 数を表示 ~される     | <b>数 •</b> )   | • 1       | - • |    | する数 | • |    | 9 |   |
| $\odot$       |                |           |     |    |     |   |    |   |   |
| tl 🛄 -        | • 3            | <b>46</b> | 1   |    |     |   | 1  |   | - |
| 数を表示 ~される     | 数 🔹 😑          | • 1       | ו   | ~1 | する数 | • |    | 1 |   |

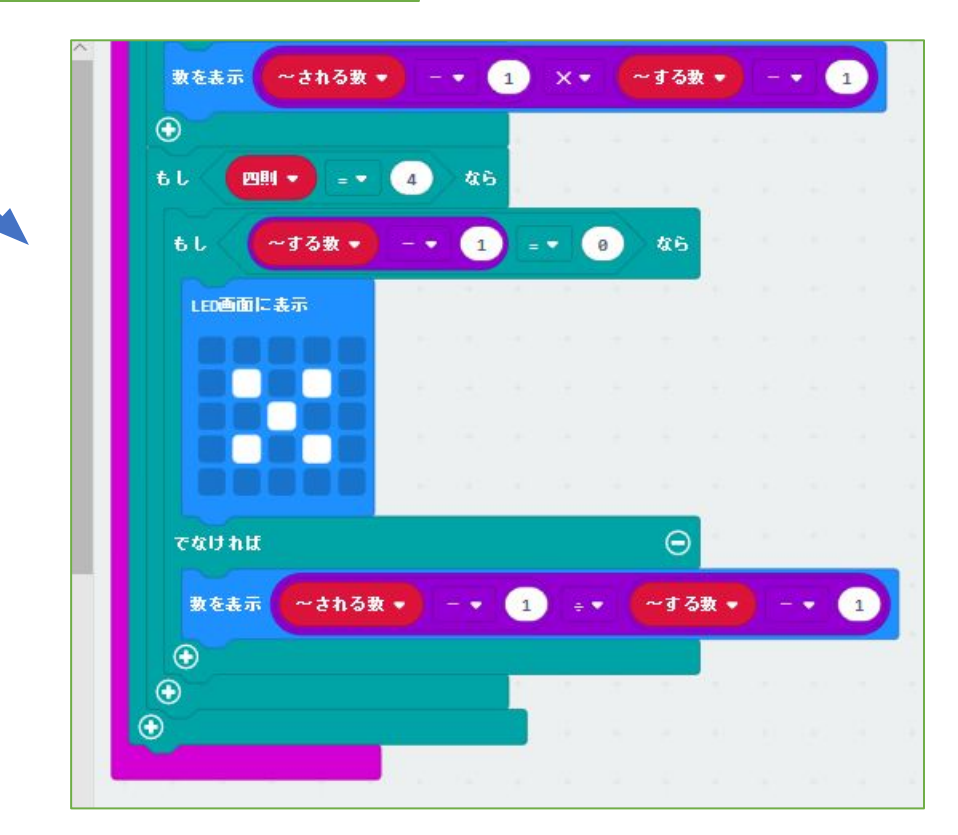

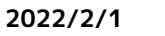

Created by ©Yoichiro.Mochizuki 2018-2022

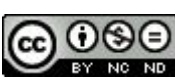

<u>051 計算機-2</u>

※051 計算機-1 の続きです。

・Aボタンを押して、四則(+-x÷)を変化させます。
 ・Bボタンを押して、四則を決定。

・~する数を決める。Aボタンを押すと数が増える。

・Bボタンを押して、~する数を決定。

・Aボタンを押すと、=が1秒間表示され、計算結果が 表示されます。

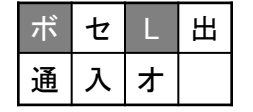

・・・ボタン・LED

2019/3/4作成

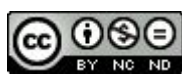
| ボ | セ | L | 出 |
|---|---|---|---|
| 通 | 入 | オ |   |

#### 052 計算機(関数)

※051 計算機と比較した変更部分(関数)のみ掲載しています。

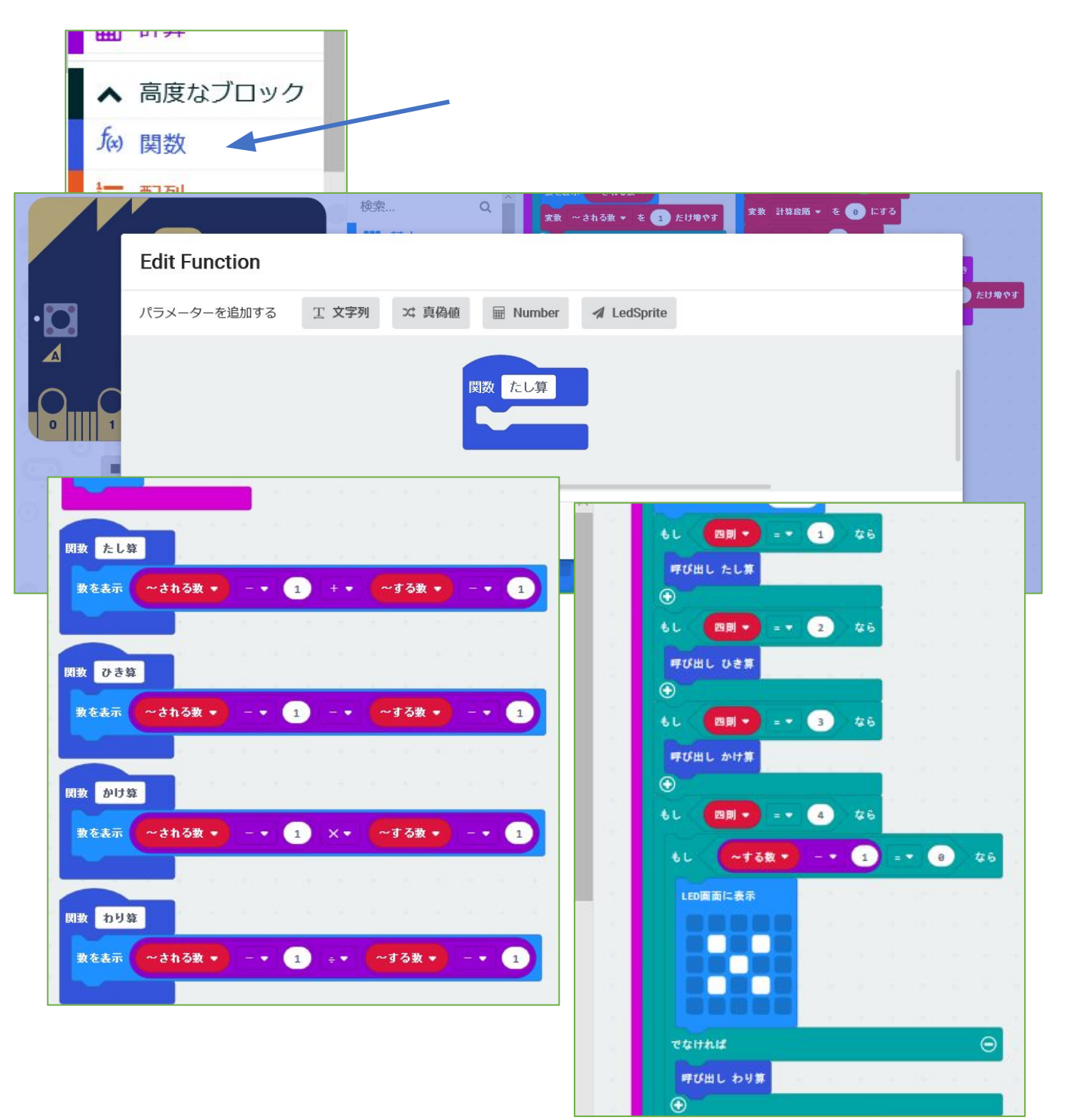

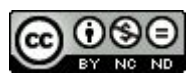

052 計算機(関数)

「051 計算機」の計算結果を表示する部分を、関数

(処理をまとめたもの)に置き換えています。 関数は、「高度なブロック」→「f(x)関数」から作成し ます。

051の計算結果表示部分を、関数に入れて、表示する際は、関数を「呼び出し」て表示させるようにしました。

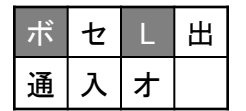

・・・ボタン・LED

2019/3/4作成

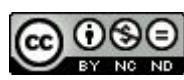

### 053 気温を小数表示

| ボ | セ | L | 出 |
|---|---|---|---|
| 通 | 入 | ł |   |

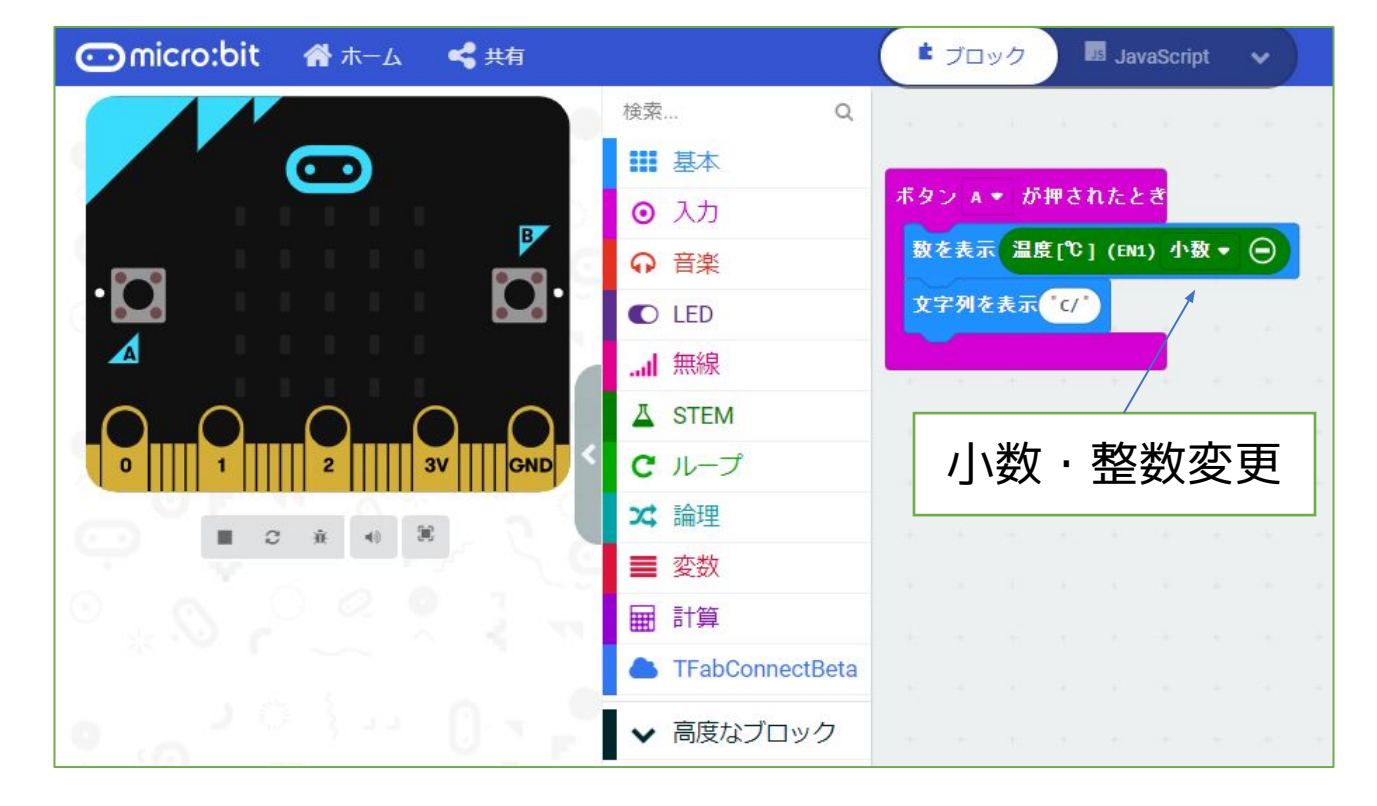

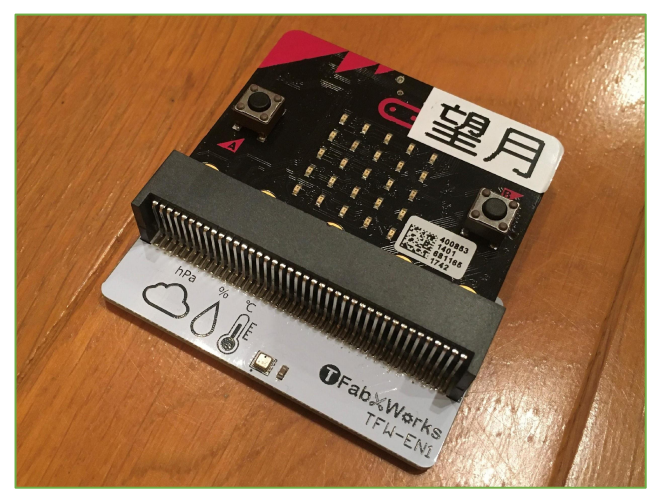

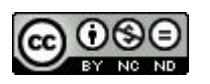

<u>053 気温を小数表示</u>

https://tfabworks.com/product/tfw-en1/

気温・湿度・気圧センサーを使用

以前拡張パーツ(Weather:bit)を使っていましたが、 TFabWorksの新しいパーツに変えてプログラムしたも のです。

https://tfab.jp/stem

専用ブロックを読み込んで編集しました。

(℃)で表示しますが、小数表示のほかに整数表示もで きます。

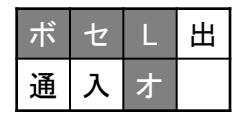

・・・ボタン・センサー・LED・オプション

2021/1/1作成

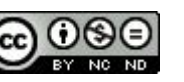

112

#### 054 湿度を小数表示

| ボ | セ | L | 出 |
|---|---|---|---|
| 通 | 入 | オ |   |

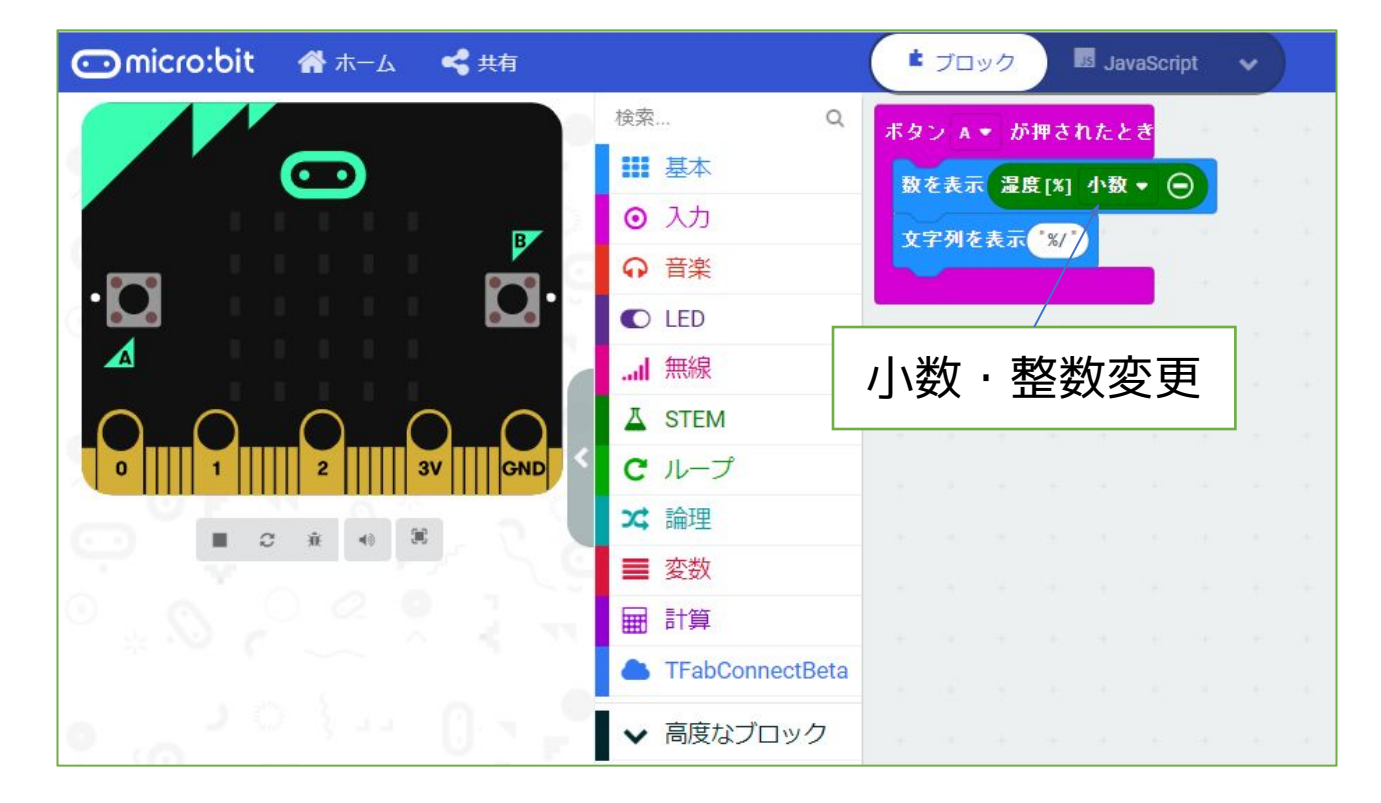

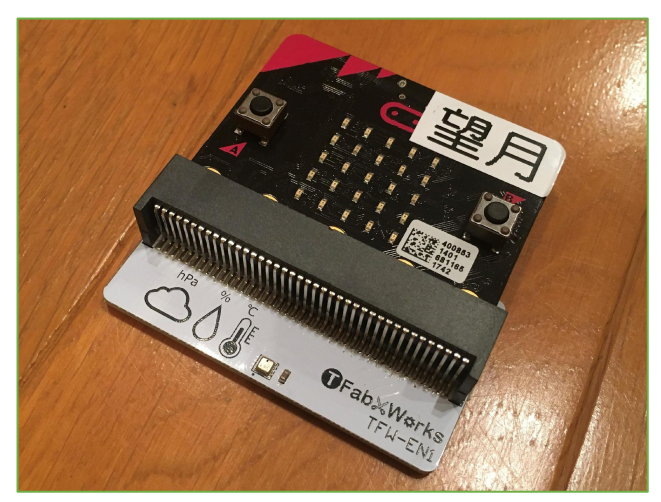

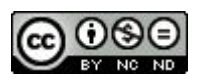

<u>054 湿度を小数表示</u>

https://tfabworks.com/product/tfw-en1/

気温・湿度・気圧センサーを使用

以前拡張パーツ(Weather:bit)を使っていま

したが、TFabWorksの新しいパーツに変えてプ ログラムしたものです。

https://tfab.jp/stem

専用ブロックを読み込んで編集しました。 (%)で表示しますが、小数表示のほかに整数 表示もできます。

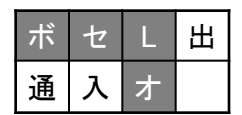

・・・ボタン・センサー・LED・オプション

2021/1/1作成

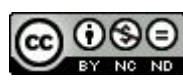

# 055 気圧を小数表示

| ボ | セ | L | 出 |
|---|---|---|---|
| 通 | 入 | オ |   |

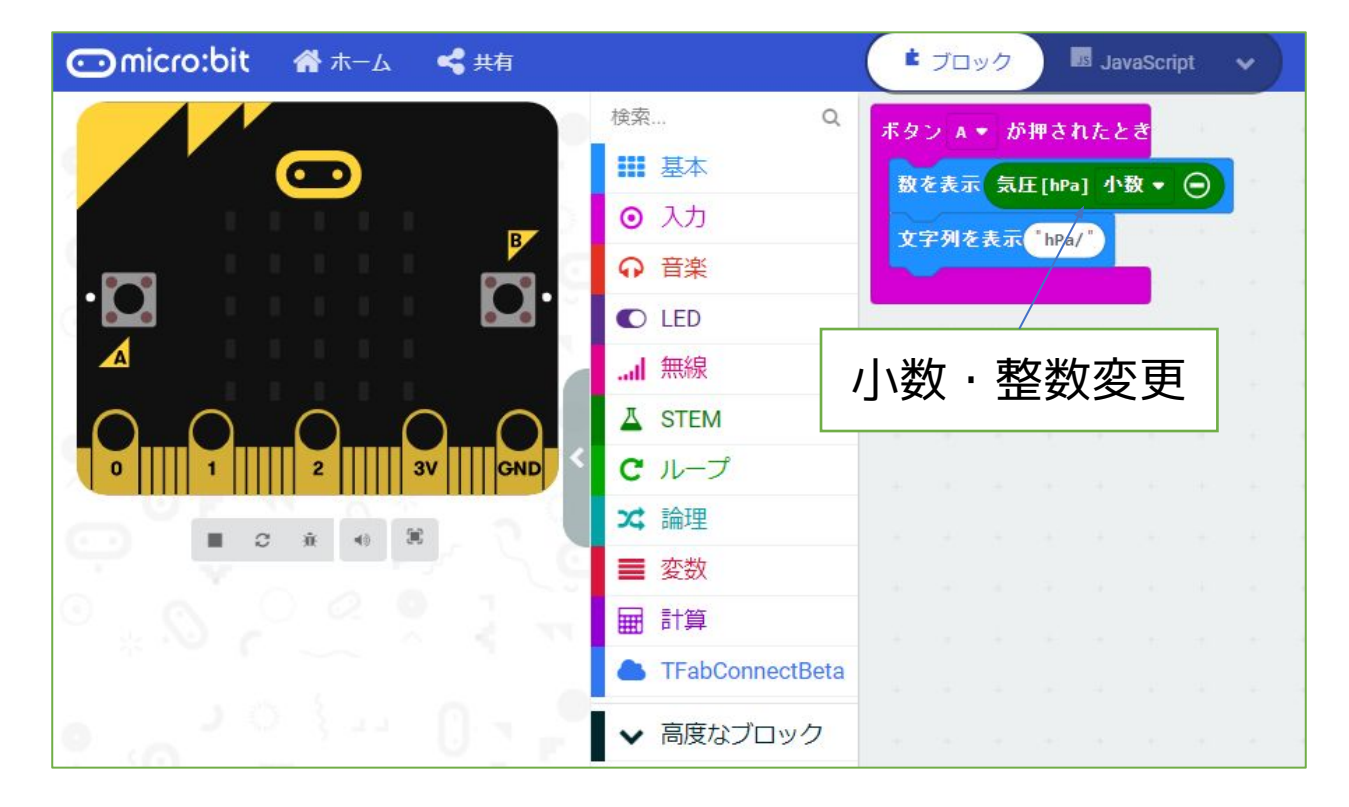

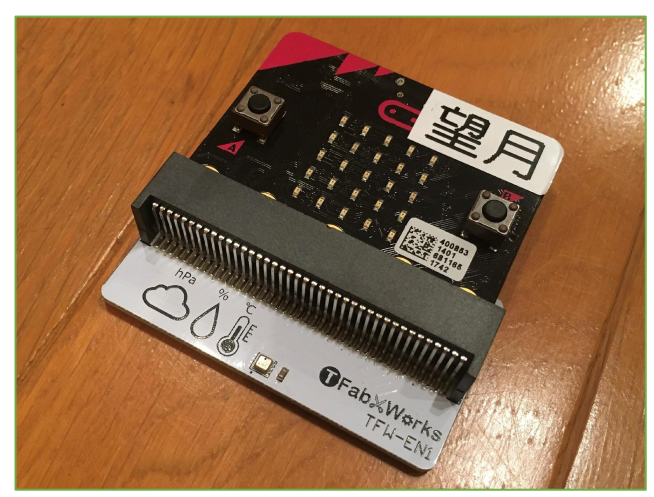

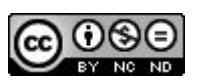

<u>055 気圧を小数表示</u>

https://tfabworks.com/product/tfw-en1/

気温・湿度・気圧センサーを使用

以前拡張パーツ(Weather:bit)を使っていましたが、 TFabWorksの新しいパーツに変えてプログラムしたも のです。

https://tfab.jp/stem

専用ブロックを読み込んで編集しました。

(hPa)で表示しますが、小数表示のほかに整数表示も できます。

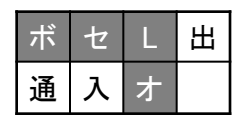

・・・ボタン・センサー・LED・オプション

2021/1/1作成

116

056 気温・湿度・気圧を小数表示

| ボ | セ | L | 出 |
|---|---|---|---|
| 通 | 入 | オ |   |

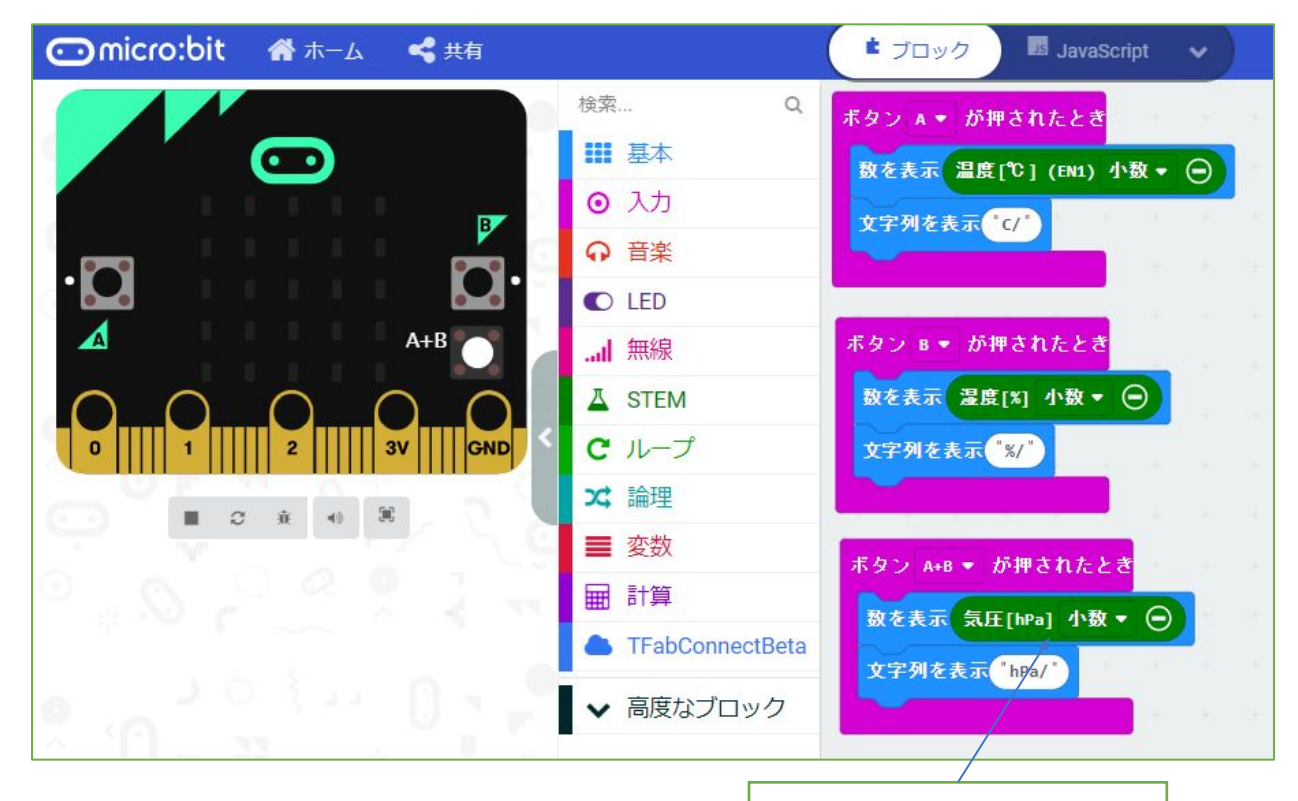

小数・整数変更

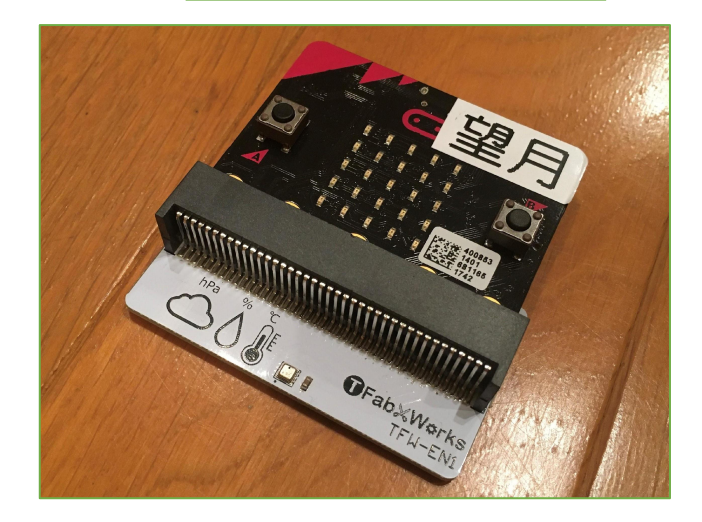

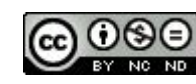

#### 056 気温・湿度・気圧を小数表示

https://tfabworks.com/product/tfw-en1/

気温・湿度・気圧センサーを使用

以前拡張パーツ(Weather:bit)を使っていましたが、 TFabWorksの新しいパーツに変えてプログラムしたも のです。

#### https://tfab.jp/stem

専用ブロックを読み込んで編集しました。 ボタンに割り当てて、それぞれの数値を表示させます。

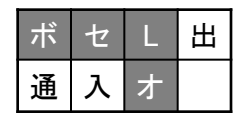

・・・ボタン・センサー・LED・オプション

2021/1/1作成

# 057 簡易熱中症計

| ボ | セ | L | 出 |
|---|---|---|---|
| 通 | 入 | オ |   |

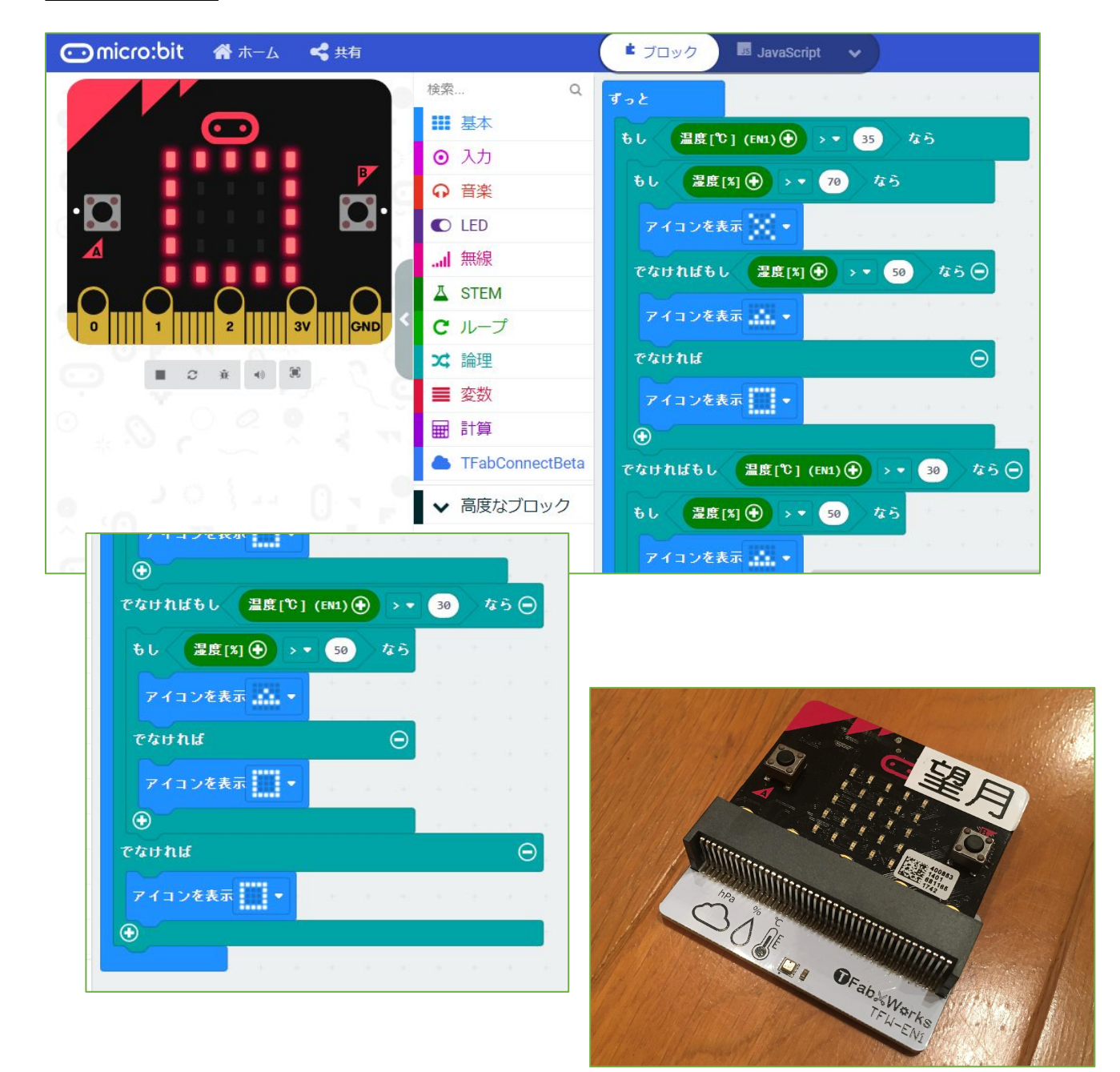

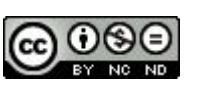

057 簡易熱中症計

https://tfabworks.com/product/tfw-en1/

気温・湿度・気圧センサーを使用

以前拡張パーツ(Weather:bit)を使っていましたが、 TFabWorksの新しいパーツに変えてプログラムしたも のです。簡単な熱中症を予防する機械ができないかと考 えたものです。気温が高くなる、湿度が高くなると、熱 中症になりやすいと考え(あくまで簡易の考え方で す)、表のように条件を考えました。

|     | 70%              | 50%              | 30% | 10% |
|-----|------------------|------------------|-----|-----|
| 35℃ | ×                | $\bigtriangleup$ | 0   |     |
| 30℃ | $\bigtriangleup$ | $\bigtriangleup$ | 0   | _   |
| 25℃ | $\bigcirc$       | 0                | 0   | —   |
| 20℃ | _                | _                | _   | _   |

<u>https://tfab.jp/stem</u>

専用ブロックを読み込んで編集しました。 条件分岐を組み合わせて条件にあったら表示を出すよう にしています。

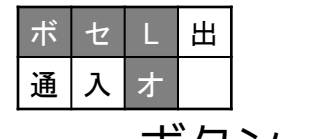

・・ボタン・センサー・LED・オプション

2021/1/1作成

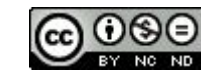

120

# 058 気温数値を送信

| ボ | セ | L | 出 |
|---|---|---|---|
| 通 | 入 | オ |   |

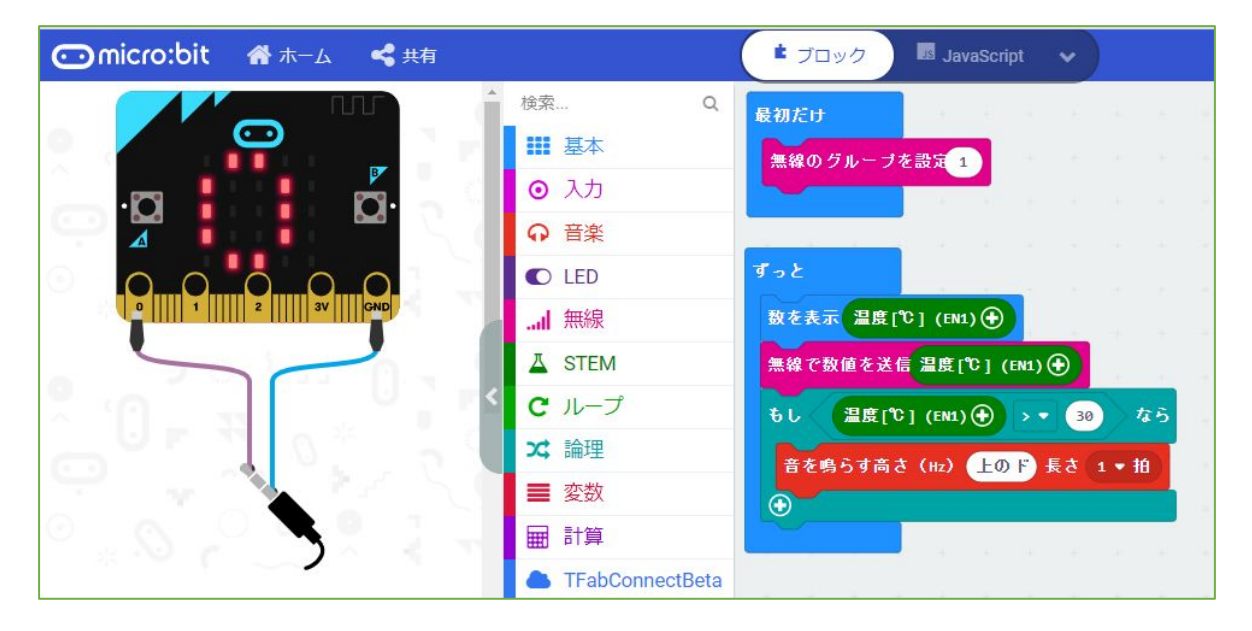

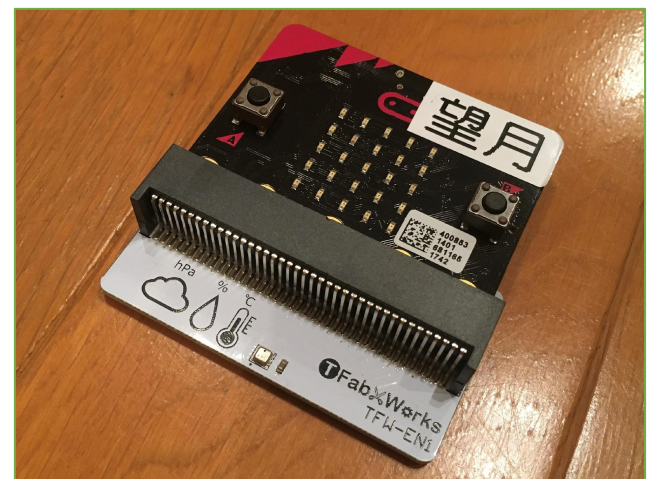

# ※「059 気温数値を受信」とセットになります。

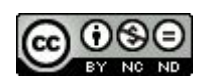

<u>058 温度数値を送信</u>

https://tfabworks.com/product/tfw-en1/

オプションパーツ(拡張基板)である温度・ 湿度・気圧センサーをmicro:bit の端子部に差し込んで 使います。

https://tfab.jp/stem

にアクセスすることで、専用の「STEM」ブロックか ら「温度」ブロックを使い、数値を送信します。

※「059 気温数値を受信」とセットになります。

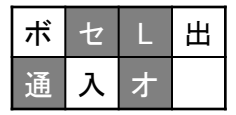

・・・センサー・LED・通信・オプション

#### 2021/1/2作成

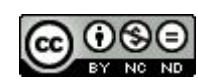

# 059 気温数値を受信

| ボ | セ | L | 田 |
|---|---|---|---|
| 通 | 入 | オ |   |

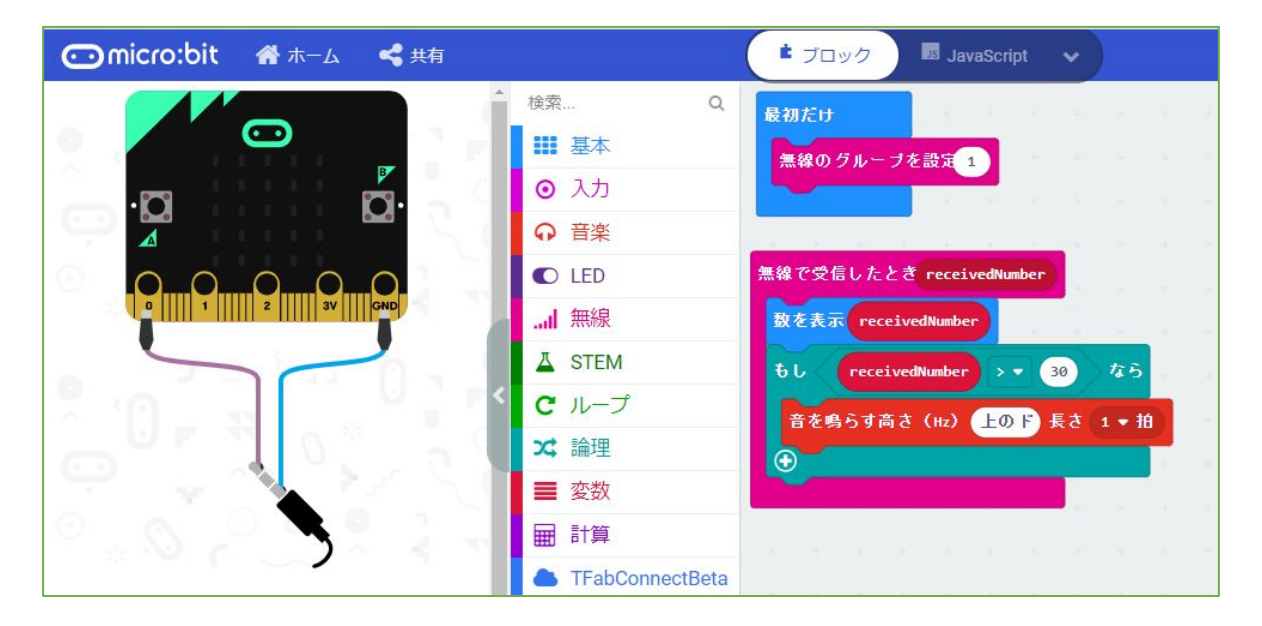

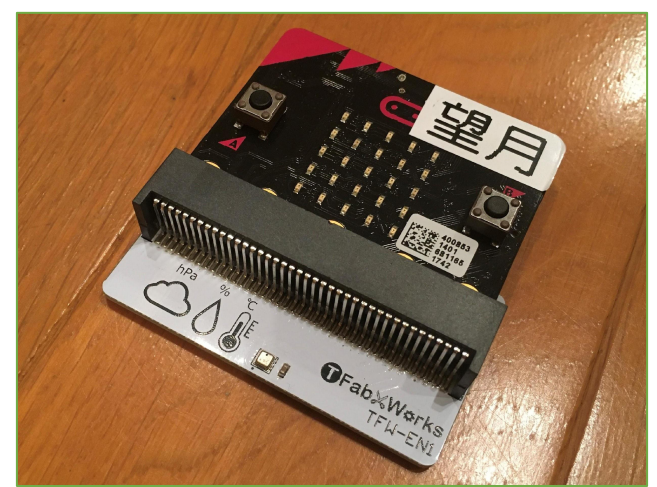

# ※「058 気温数値を送信」とセットになります。

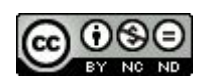

<u>059 温度数値を受信</u>

https://tfabworks.com/product/tfw-en1/

オプションパーツ(拡張基板)である温度・湿度・気 圧センサーをmicro:bit の端子部に差し込んで使いま す。

受け取った数値を温度として表示します。

※「058 気温数値を送信」とセットになります。

| ギ | セ | L | 田 |
|---|---|---|---|
| 通 | 入 | ¥ |   |

・・・LED・出力・通信

2021/1/2作成

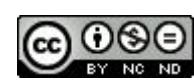

060 温度・湿度を同時送信

| ボ | セ | L | 出 |
|---|---|---|---|
| 通 | 入 | オ |   |

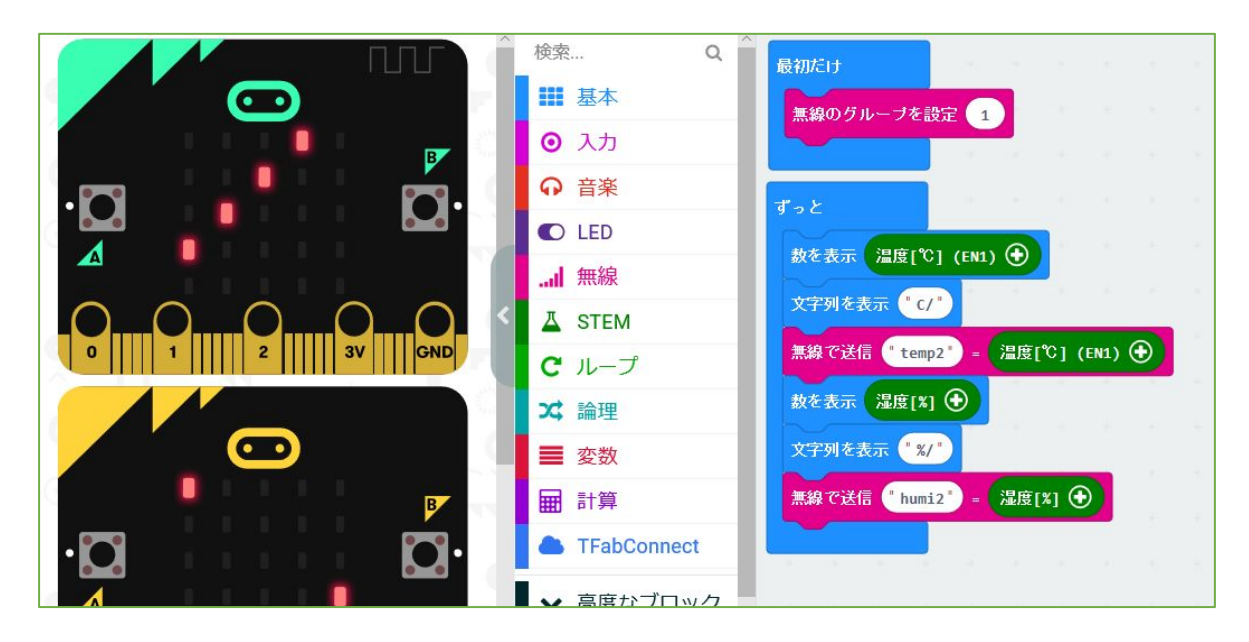

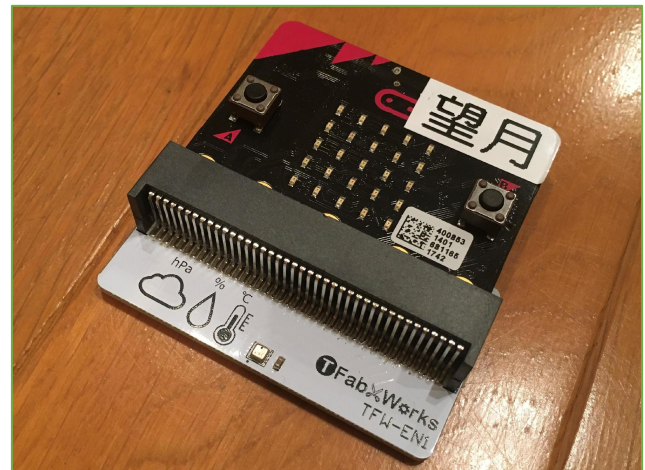

# ※「061 気温・湿度を同時送信」とセットになります。

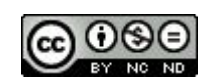

#### 060 温度・湿度を同時送信

https://tfabworks.com/product/tfw-en1/

オプションパーツ(拡張基板)である温度・湿度・気 圧センサーをmicro:bit の端子部に差し込んで使いま す。

https://tfab.jp/stem

にアクセスすることで、専用の「STEM」ブロックか ら「温度」「湿度」ブロックを使い、name(文字列) とvalue(数値)をセットで送信しています。

- ・temp2=温度
- ・humi2=湿度

※「061 気温・湿度を同時受信」とセットになりま す。

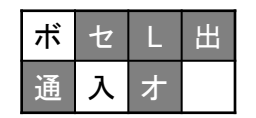

・・・センサー・LED・通信・オプション

2020/1/13作成

2022/2/1

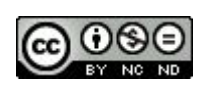

061 気温・湿度を同時受信

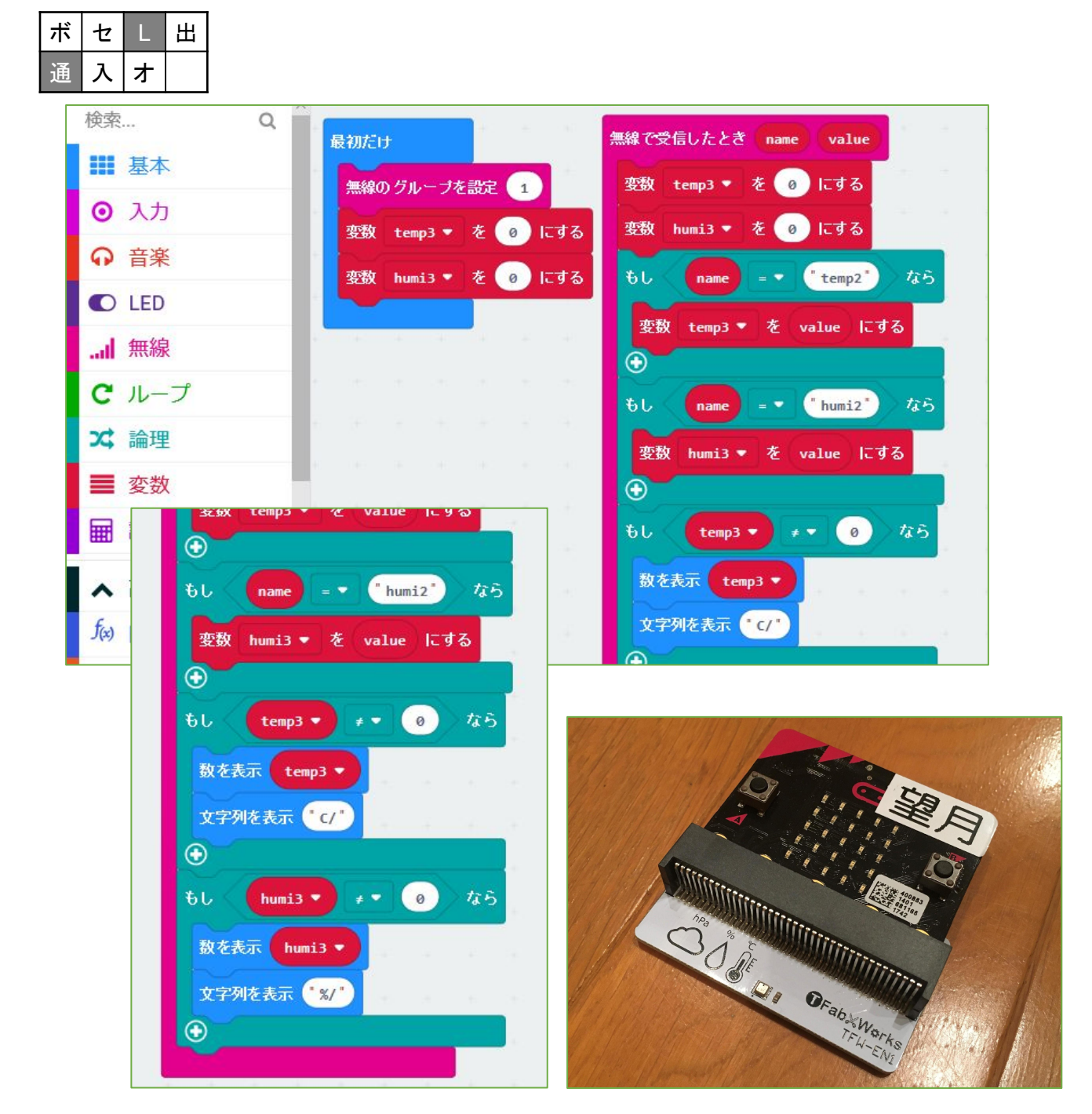

# ※「060 気温・湿度を同時送信」とセットになります。

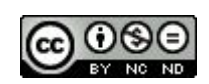

<u>061 温度・湿度を同時受信</u>

https://tfabworks.com/product/tfw-en1/

オプションパーツ(拡張基板)である温度・湿度・気 圧センサーをセットしたmicro:bit 送信側から送られて いる、文字列temp2(気温)とvalue(数値)と文字列 humi2(湿度)とvalue(数値)のセットを受信してい ます。

変数temp3(気温用)とhumi3(湿度用)を追加して、 セットで表示しています。

※論理→くらべるの、文字列比較で、

name=temp2 かどうか調べています。

※受信と表示のタイミングをはかるため、変数を一度0 にして調整しています。

※「060 気温・湿度を同時送信」とセットになりま す。

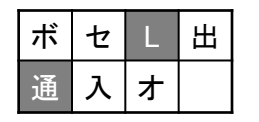

・・LED・通信

2020/1/13作成

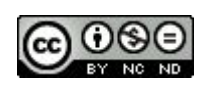

# <mark>micro:bit</mark>「サンプル プログラミング集」 V2 編

大分県立芸術文化短期大学 情報コミュニケーション学科 非常勤講師

望月陽一郎

<u>mochizuki@oita-pjc.ac.jp</u>

作品のクレジットを表示す ること・営利目的での利用 をしないこと・元の作品を 改変しないこと (作者の許可を得ている場

(1F省の計りを得ている場合は除きます)

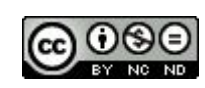

# <u>目 次</u>

- 001 重ねて音を鳴らす
- 002 音がしたらビックリ
- 003 タッチしたらビックリ
- 004 音のしきい値
- 005 静かになったら
- 006 音量グラフ
- 007 音量を送信
- 008 音量を受信
- 009 タッチする楽器
- 010 メロディを打楽器に

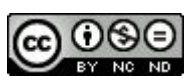

# micro:bit プログラミングサイト

https://makecode.microbit.org/#editor

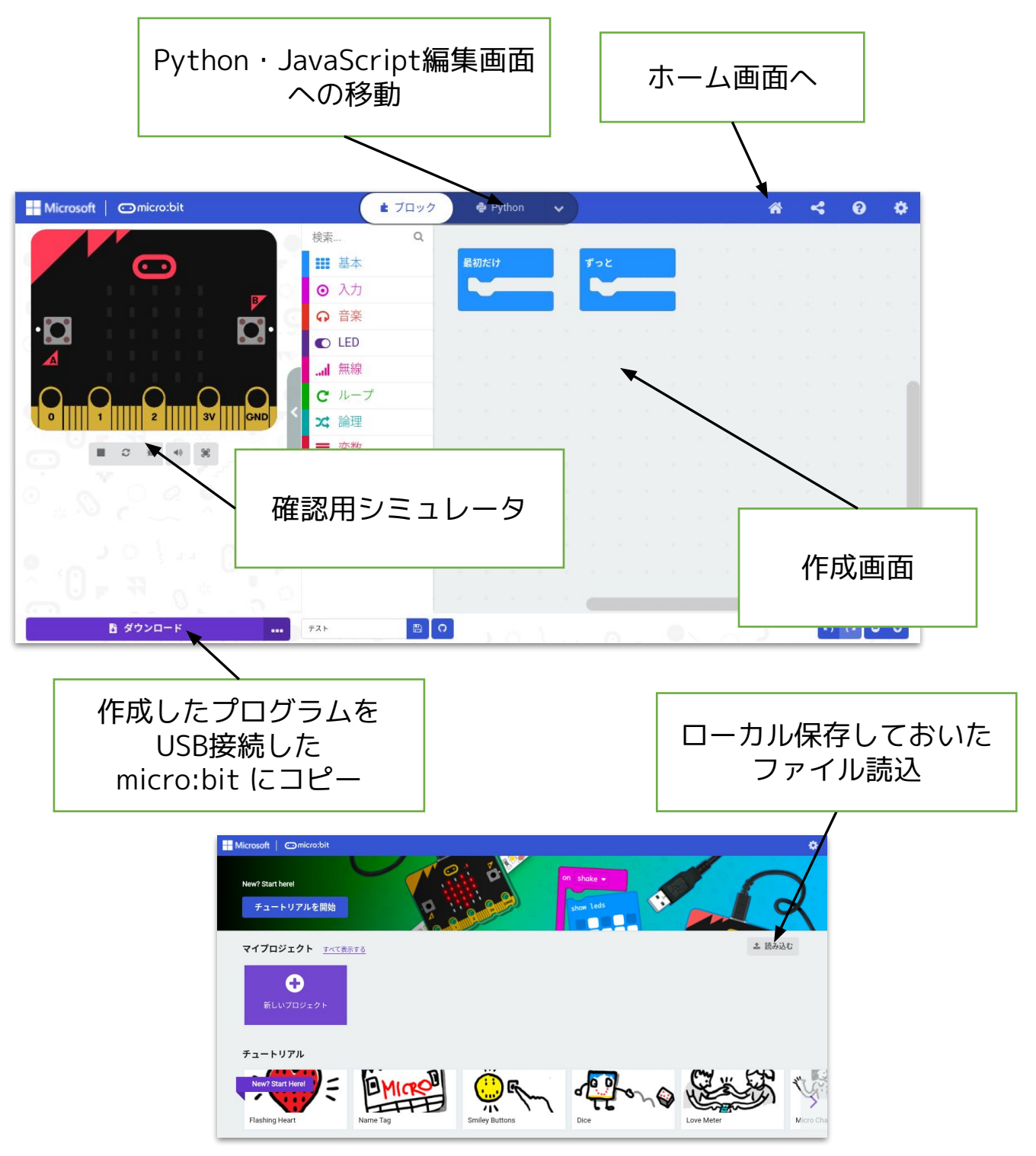

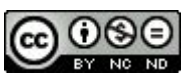

micro:bit プログラミングサイト

https://makecode.microbit.org/#editor

にアクセスしてプログラミングします。

①ブロックを組み合わせてプログラミング。

②確認用シミュレータで確認する。

③USB接続したmicro:bit にプログラムをコピー。

④micro:bit 本体で動作させる。

(プログラムをPCにダウンロードして保存することも できます。)

※ダウンロード保存しておいたプログラムを読み込んで 修正することもできます。

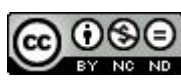

# 001 重ねて音を出す

| ボ | セ | L | 田  |
|---|---|---|----|
| 通 | 入 | オ | v2 |

| 💿 micro:bit 🛛 🖀 ホーム 🛛 🔩 共有              |         | ▲ ブロック                                                                                                    | 🏶 Pyth        | on 💊     |     |      |      |    |
|-----------------------------------------|---------|----------------------------------------------------------------------------------------------------|---------------|----------|-----|------|------|----|
|                                         | ξ Q     |                                                                                                    |               |          |     |      |      |    |
|                                         | 基本      | ボタン A▼                                                                                                    | が押されたとき       |          |     |      |      |    |
| ••••••••••••••••••••••••••••••••••••••• | 入力      | メロディを                                                                                                    | 開始する ブレ!      | J = − ド• | र 9 | 返し - | ・度だ□ | t• |
|                                         | 音楽      |                                                                                                    |               |          |     |      |      |    |
|                                         | LED     | and the second second se |               |          |     |      |      |    |
| 0      1       2      3V     [CND       | 無線      | ホタン B▼                                                                                                    | か押されたとき       |          |     |      |      |    |
| c                                       | ループ     | play sound                                                                                                    | giggle ♥ unti | 1 done   |     |      |      |    |
| × ×                                     | 論理      |                                                                                                    |               |          |     |      |      |    |
|                                         | 変数      |                                                                                                    |               |          |     |      |      |    |
|                                         | 計算      |                                                                                                    |               |          |     |      |      |    |
| P                                       | 高度なブロック |                                                                                                    |               |          |     |      |      |    |
|                                         |         |                                                                                                    |               |          |     |      |      |    |

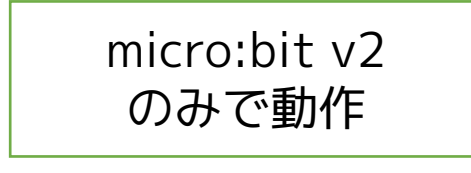

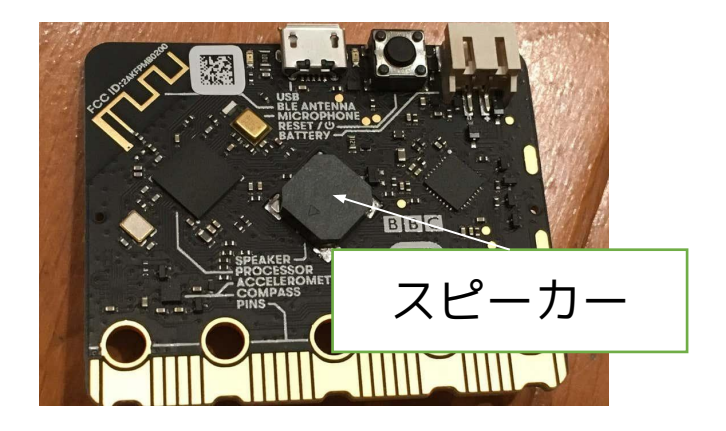

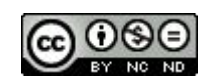

001 重ねて音を出す

micro:bit v2のみで動作するサンプルです。

・・v1.5 ではエラーが出ます。

Aボタンには従来の音を鳴らすブロック Bボタンには、v2用の音を鳴らすブロック (音楽ブロックの下のほうにあります)を設定しまし た。

Aのメロディが流れながら、Bのメロディも流れます。 本体にスピーカーがついているのでオプションが不要に なりました。

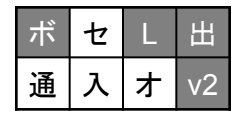

・・・使用するのは、ボタン・LED・スピーカー

2020/12/04作成

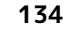

# 002 音がしたらビックリ

| ボ | セ | L | 出  |
|---|---|---|----|
| 通 | 入 | ¥ | v2 |

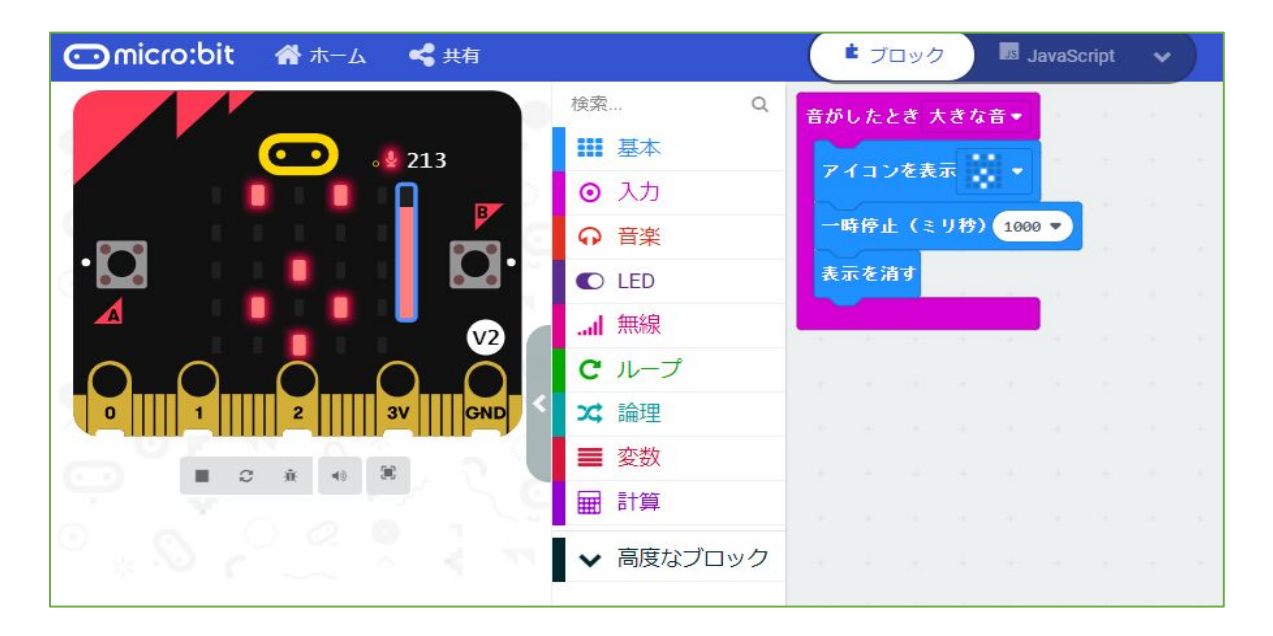

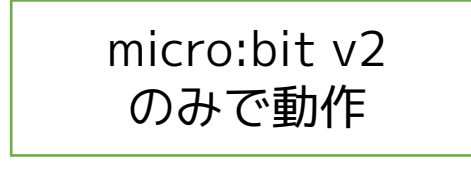

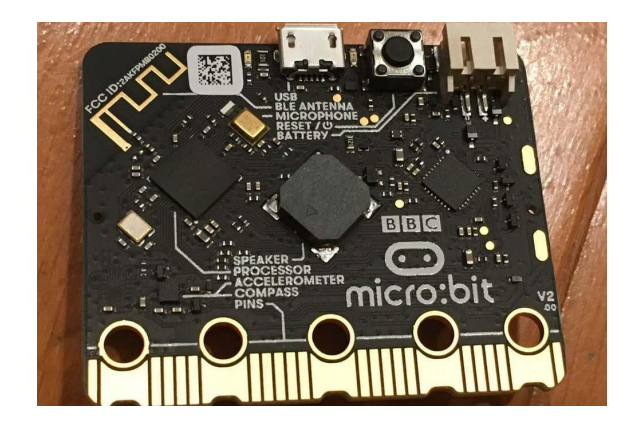

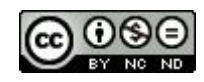

<u>002 音がしたらビックリ</u>

micro:bit v2のみで動作するサンプルです。

・・v1.5 ではエラーが出ます。

v2には、マイクがついているため、音センサーとして 使うことができます。(入力ブロックの下のほうにあり ます)

大きな音をきっかけとして、LEDにビックリした顔を表 示します。

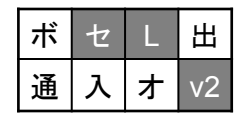

・・使用するのは、センサー(マイク)・LED

2020/12/04作成

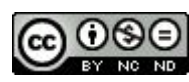

003 タッチしたらビックリ

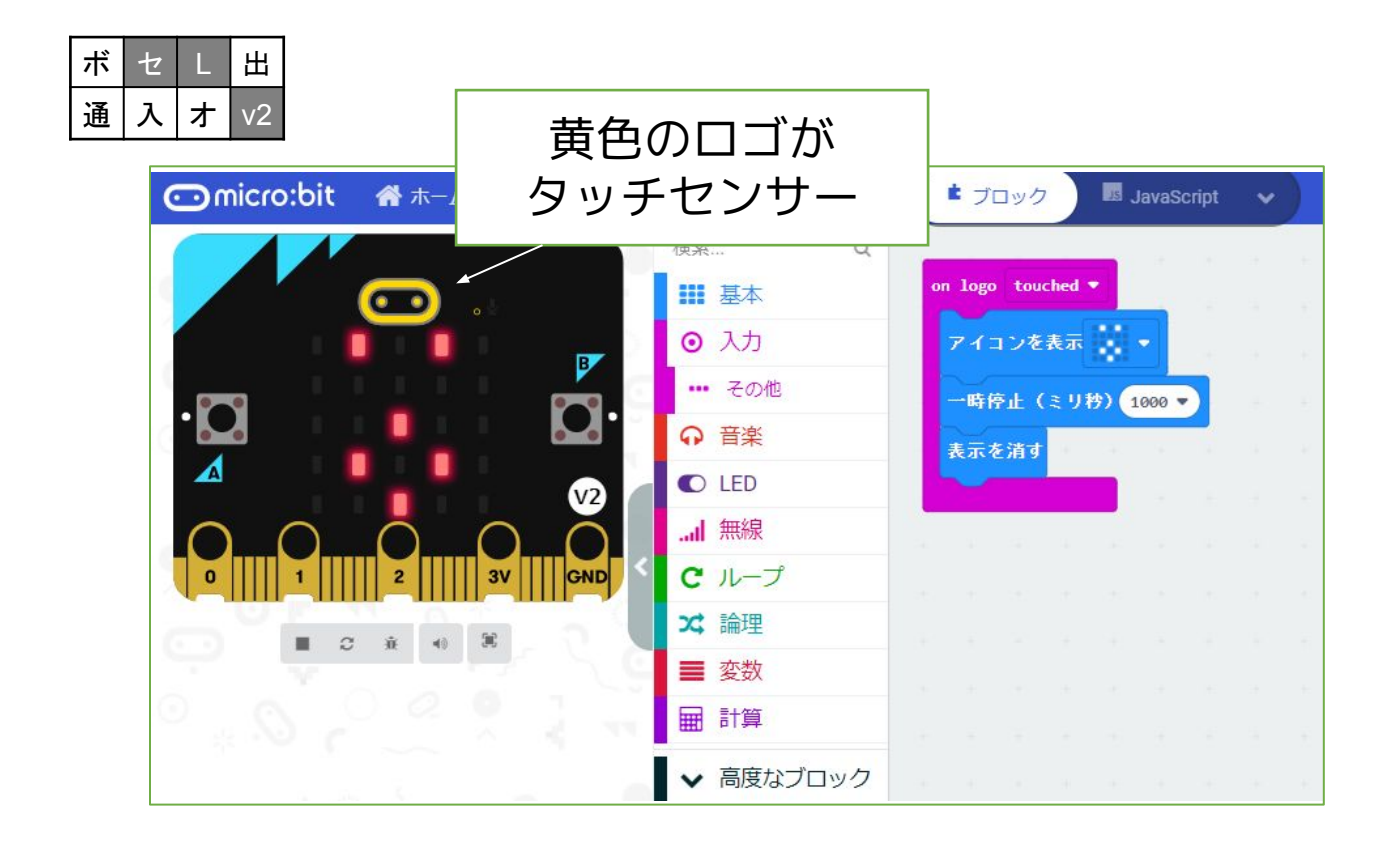

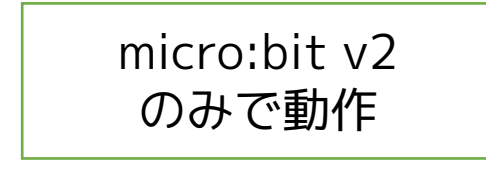

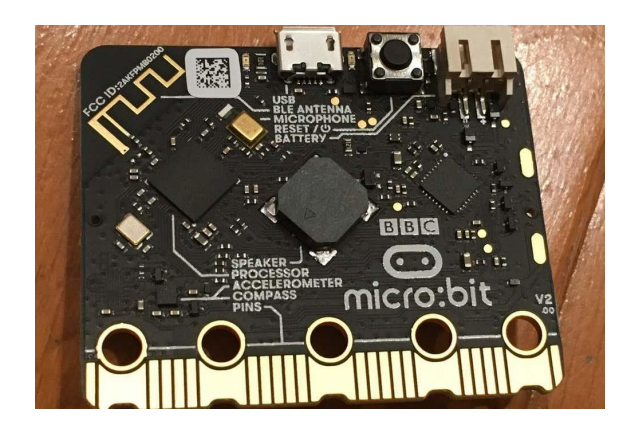

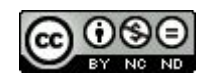

003 タッチしたらビックリ

micro:bit v2のみで動作するサンプルです。

・・v1.5 ではエラーが出ます。

v2は、ロゴがタッチセンサーとなっています。 入力ブロックの下のほうにある「ロゴをタッチ」ブロッ クを使います。

ロゴタッチをきっかけとして、LEDにビックリした顔を 表示します。

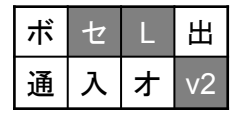

・・使用するのは、センサー(タッチ)・LED

2020/12/04作成

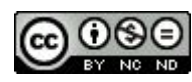

004 音のしきい値

| ボ | セ | L | 出  |
|---|---|---|----|
| 通 | 入 | オ | v2 |

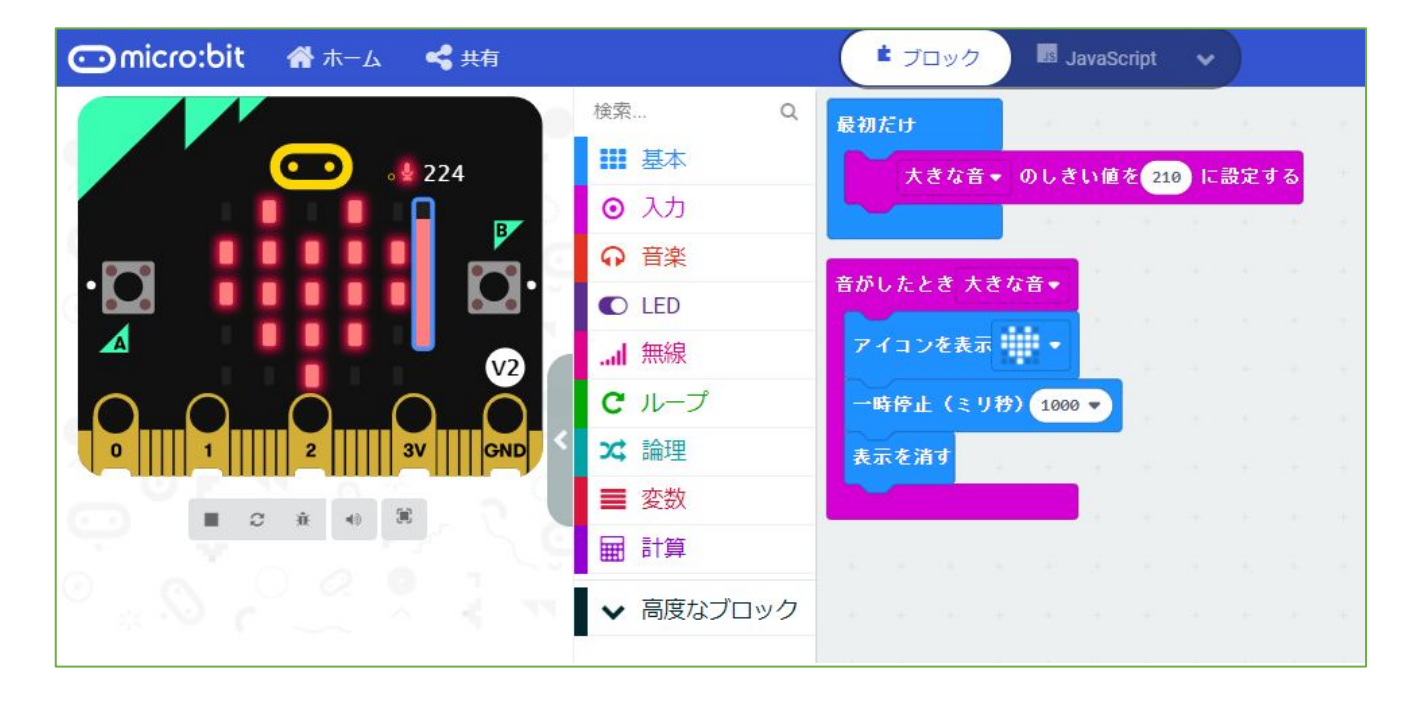

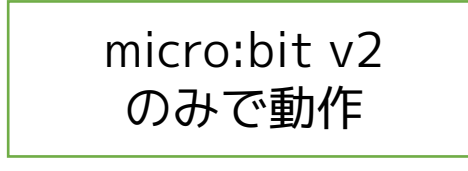

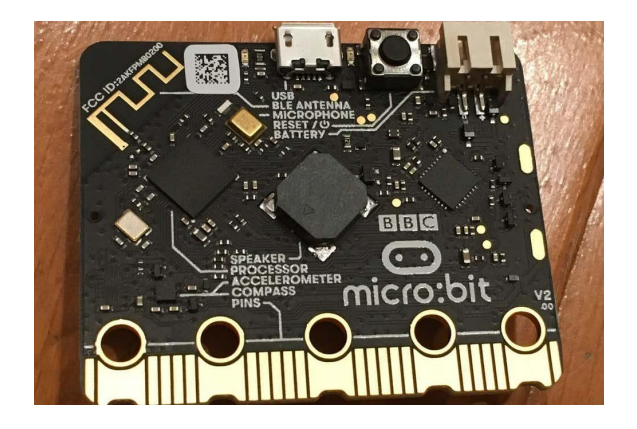

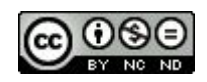

<u>004 音のしきい値</u>

micro:bit v2のみで動作するサンプルです。

・・・v1.5 ではエラーが出ます。

v2には、マイクがついているため、音センサーとして 使うことができます。

(入力ブロックの下のほうにあります)

大きな音をきっかけとして、LEDにハートマークを表示 します。

最初に「大きな音のしきい値」を大きくしておくことで 反応する音の大きさを変えることができます。

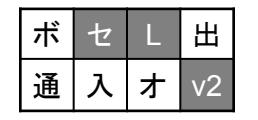

・・・使用するのは、センサー(マイク)・LED

2020/12/08作成

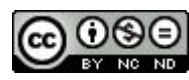

005 静かになったら

| ボ | セ | L | 出  |
|---|---|---|----|
| 通 | 入 | ł | v2 |

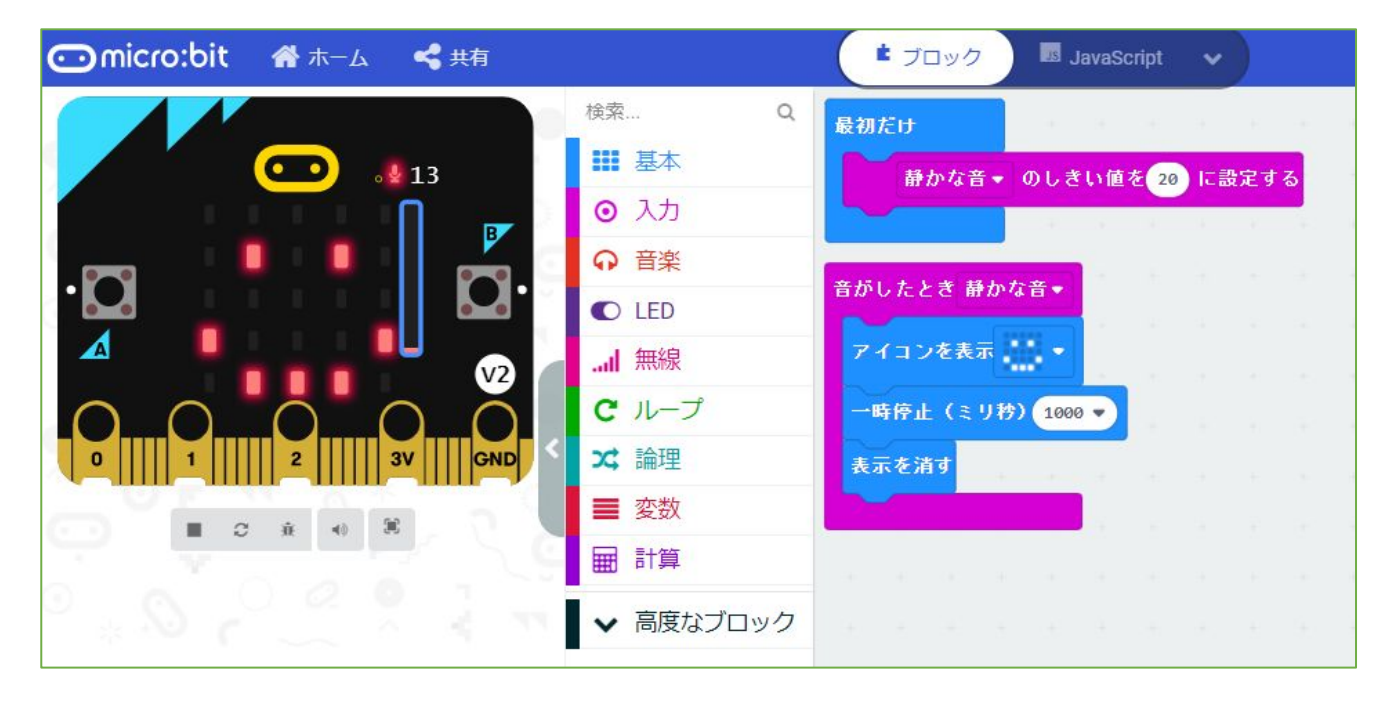

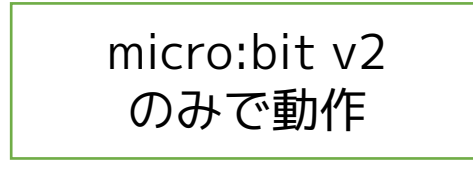

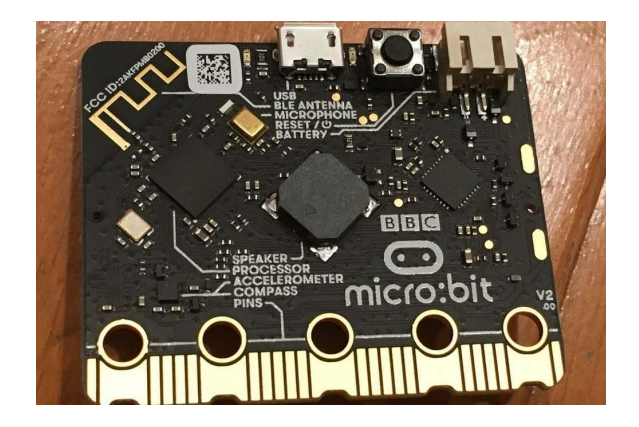

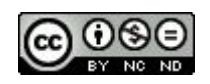

141

2022/2/1

<u>005 静かになったら</u>

micro:bit v2のみで動作するサンプルです。

・・v1.5 ではエラーが出ます。

v2には、マイクがついているため、音センサーとして 使うことができます。

(入力ブロックの下のほうにあります)

004「音のしきい値」の「小さな音」の使用例です。 最初に「小さな音のしきい値」を設定し、まわりの音が それより静かになったらニッコリした顔が表示されま す。

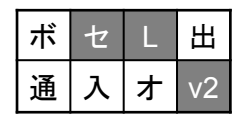

・・使用するのは、センサー(マイク)・LED

2020/12/11作成

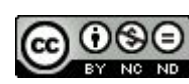

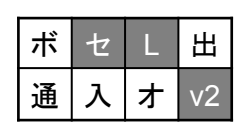

#### micro:bit ■ ブロック 🖌 🕂 🏠 < 共有 JavaScript 検索... Q ずっと 本基 🔝 · ¥ 29 棒グラフを表示する 値 音量 ⊙ 入力 最大値 50 一時停止(ミリ秒) 100 🔻 C LED .... 無線 Cループ ス 論理 GND ■ 変数 C ŵ 計算 高度なブロック 山 コンソールを表示 シミュレーター

006 音量グラフ

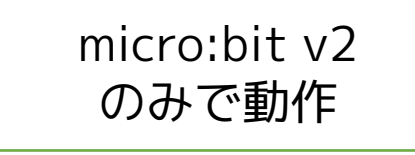

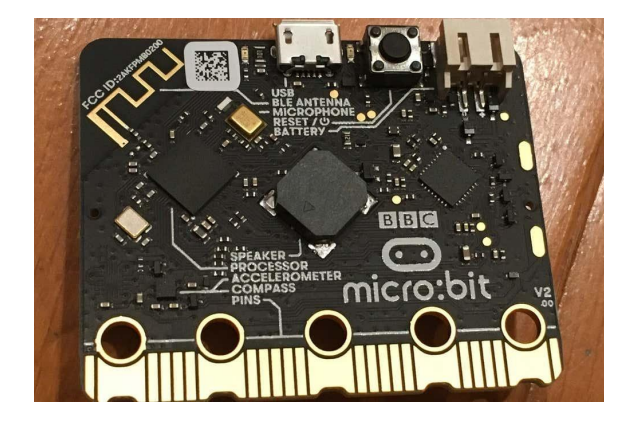

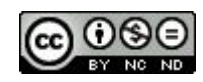

006 音量グラフ

micro:bit v2のみで動作するサンプルです。

・・v1.5 ではエラーが出ます。

v2には、マイクがついているため、音センサーとして 使うことができます。

(入力ブロックの下のほうにあります)

入力された数値は「音量」として扱うことができるの で、それをグラフで表示します。

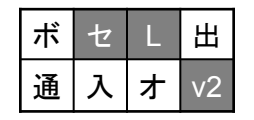

・・使用するのは、センサー(マイク)・LED

2020/12/11作成

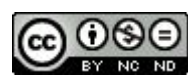
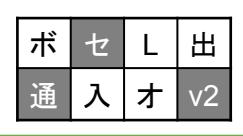

## 007 音量を送信

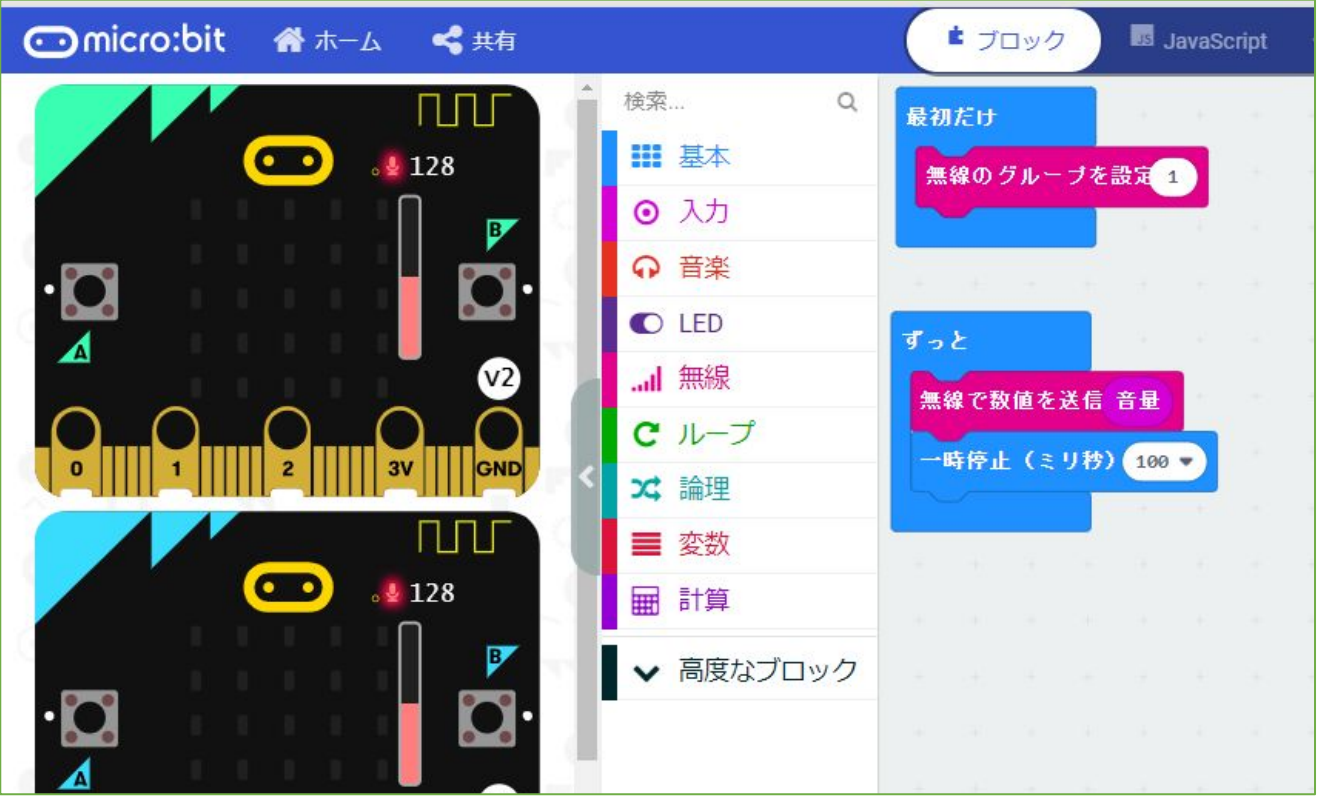

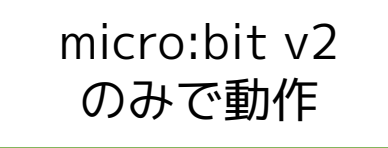

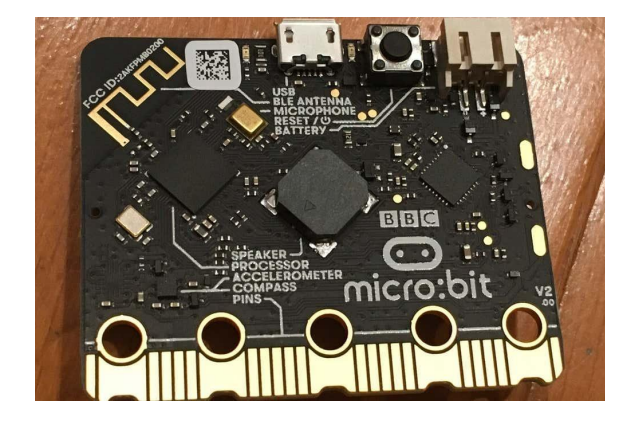

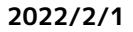

Created by ©Yoichiro.Mochizuki 2018-2022

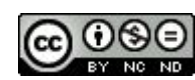

<u>007 音量を送信</u>

micro:bit v2のみで動作するサンプルです。

・・v1.5 ではエラーが出ます。

v2には、マイクがついているため、音センサーとして 使うことができます。

(入力ブロックの下のほうにあります)

入力された数値は「音量」として扱うことができるの で、それを無線で送信します。

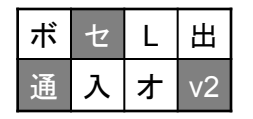

・・・使用するのは、センサー(マイク)・通信 ※008 音量を受信とセットです。

#### 2020/12/18作成

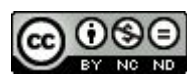

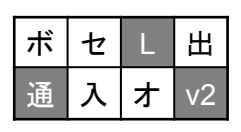

## 008 音量を受信

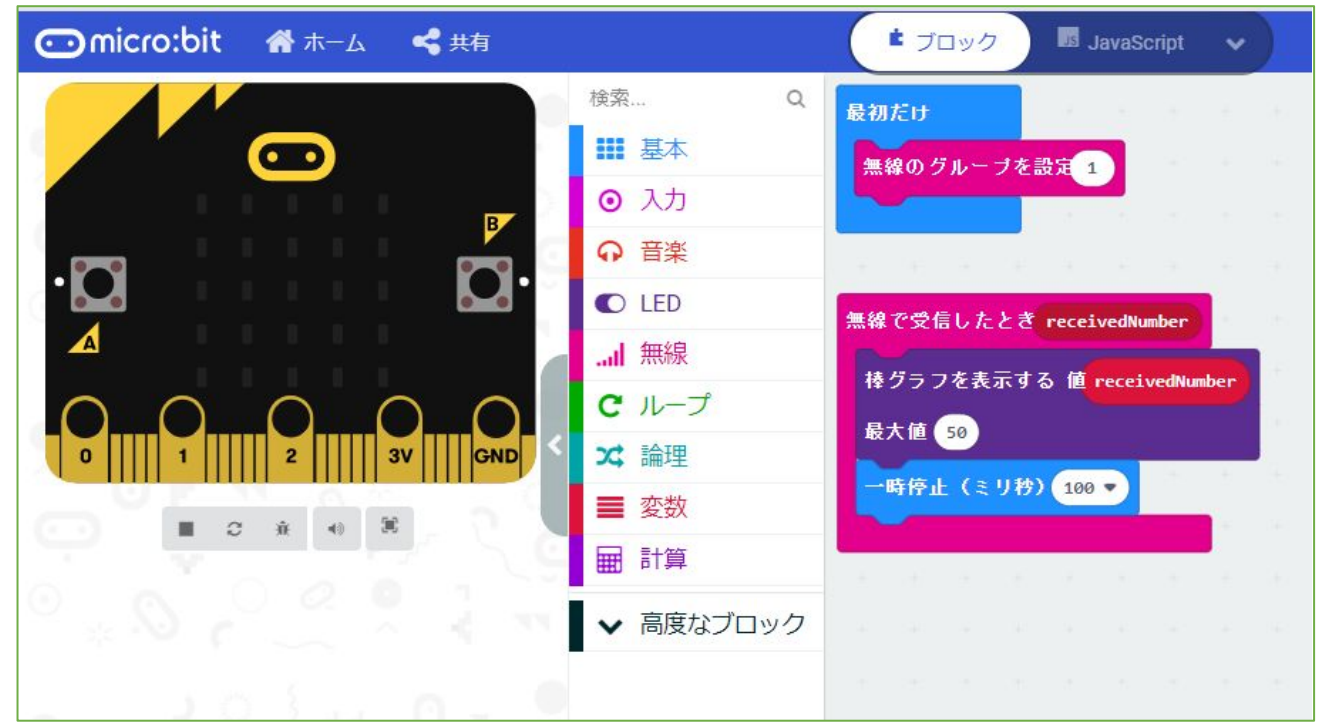

# micro:bit v2 「007 音量を送信」とセットです。

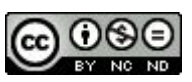

<u>008 音量を受信</u>

micro:bit v2のみで動作するサンプルではありません が、007 音量を送信するサンプルがv2のみで動作する ので、このサンプルもv2対応です。

送られてきた数値(データとしては音量)をリアルタイ ムでグラフ化します。

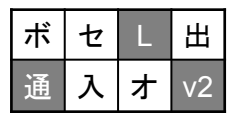

・・・使用するのは、LED・通信

※007 音量を送信 とセットです。

2020/12/18作成

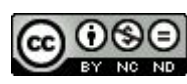

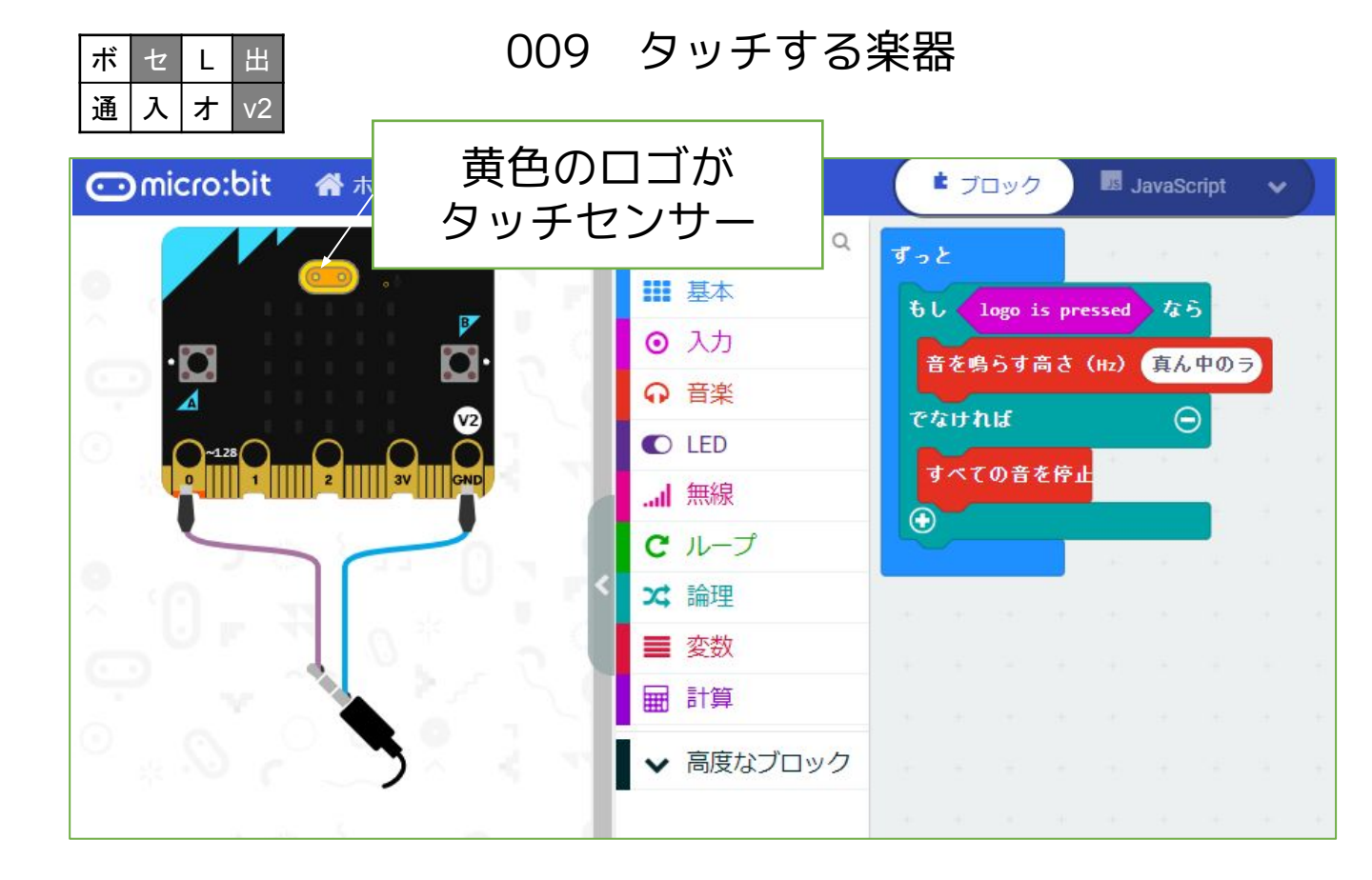

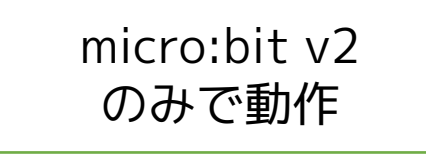

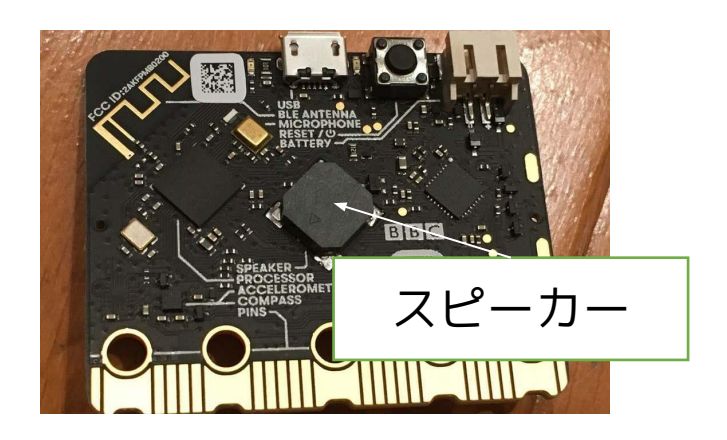

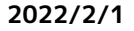

Created by ©Yoichiro.Mochizuki 2018-2022

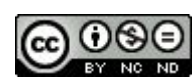

<u>009 タッチする楽器</u>

micro:bit v2のみで動作するサンプルです。

・・・v1.5 ではエラーが出ます。

v2は、ロゴがタッチセンサーとなっています。 入力ブロックの下のほうにある「ロゴをタッチ」ブロッ クを使います。

ロゴタッチをきっかけとして、音を出します。

タッチを離すと音が切れるので、打楽器的に使うことが できます。

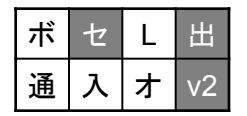

・・使用するのは、センサー(タッチ)・スピーカー

#### 2020/12/22作成

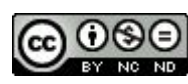

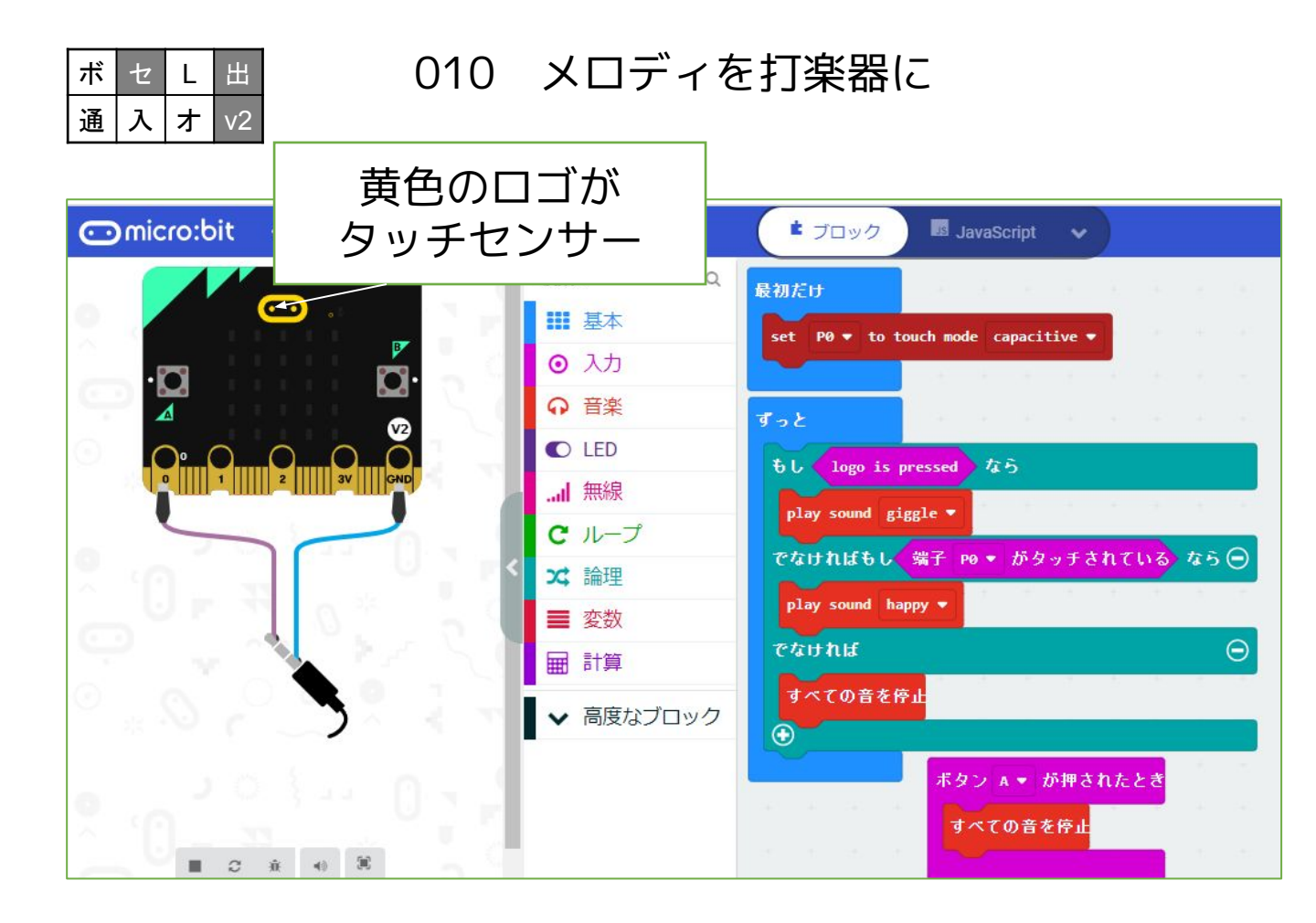

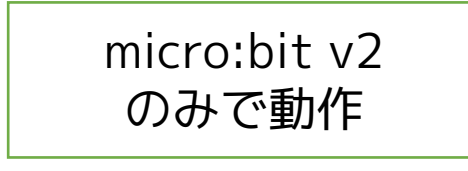

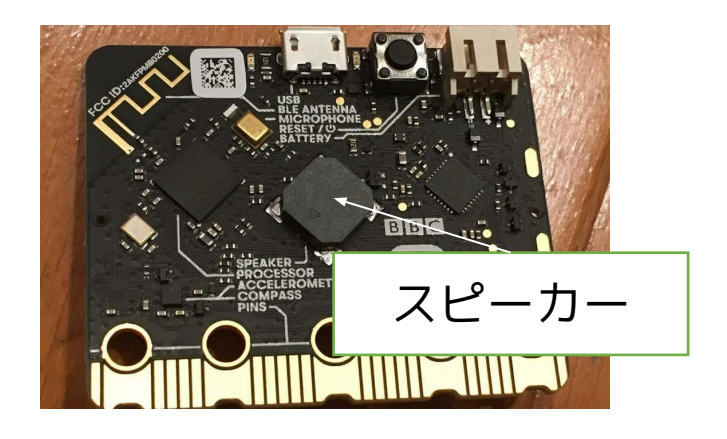

Created by ©Yoichiro.Mochizuki 2018-2022

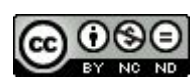

010 メロディを打楽器に

micro:bit v2のみで動作するサンプルです。

・・・v1.5 ではエラーが出ます。

v2は、ロゴがタッチセンサーとなっています。 入力ブロックの下のほうにある「ロゴをタッチ」ブロッ クを使います。

また、PO端子をタッチセンサー(これまではPOとGND を両方さわる必要があった)にするオプションが、

・高度なブロック→入出力端子→その他にある「set PO to touch mode capacitive」にあります。

ロゴタッチとPO端子で、メロディを鳴らします。

Aボタンを押すと、音が切れるようにして打楽器的に使 えるようにしました。

| ボ | セ | L | Æ  |
|---|---|---|----|
| 通 | 入 | ¥ | v2 |

・・・使用するのは、センサー(タッチ)・スピーカー

2020/12/28作成

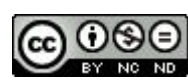

# micro:bit プログラミング集」 microPython編

大分県立芸術文化短期大学

情報コミュニケーション学科 非常勤講師

望月陽一郎

mochizuki@oita-pjc.ac.jp

作品のクレジットを表示す ること・営利目的での利用 をしないこと・元の作品を 改変しないこと (作者の許可を得ている場

(作者の計可を得ている場合は除きます)

Created by ©Yoichiro.Mochizuki 2018-2022

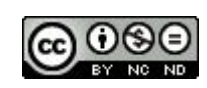

# <u>目 次</u>

001 「HelloWorld」と「ハート マーク」を表示する

002 LED上に「O」を表示する

003 傾きを表示する

004 0から9まで表示する

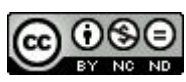

# micro:bit microPythonプログラミングサイト

# https://microbit.org/ja/code/

| ⊙mic | cro:bit                                                                                                    | プログラムしましょう アイ                                                                                                    | イデア はじめよう                                                                             | 教える 購入                                                                                 | 日本語 🖲                                                                                                    |                                                                                                    |  |
|------|----------------------------------------------------------------------------------------------------|----------------------------------------------------------------------------------------------------|---------------------------------------------------------------------------------------|----------------------------------------------------------------------------------------|----------------------------------------------------------------------------------------------------|----------------------------------------------------------------------------------------------------|--|
|      | プログ                                                                                                    | ラムで想像が                                                                                                    | りを発揮す                                                                                 | 13                                                                                     |                                                                                                    |                                                                                                    |  |
| Ģ    | BBC micro:bit (<br>か?<br>もしBBC micro<br>単にはじめる方                                                                                                    | ま、ブロック、JavaScript、Pyt<br>bitを使ったことがなければ、計<br>法).                                                                                                    | honを使ってプログラム<br>式してみてくださいクイ・                                                          | できるって知ってお                                                                              | ました<br>ド (簡                                                                                                    |                                                                                                    |  |
|      | bit # over < tore      term     tore     tore     tore     tore     tore     tore     tore     tore     tore     tore     tore     tore     tore     tore                                                                                                    | Constant<br>and allow Constant<br>and allow Consta | MakeCode<br>Microsoft提供のMak                                                           | エディター<br>ceCodeエディター:<br>V Abave                                                       | کورتی           کورتی           ۲۰۰۰           ۲۰۰۰           ۲۰۰۰           ۲۰۰۰           ۲۰۰۰           ۲۰۰۰           ۲۰۰۰           ۲۰۰۰           ۲۰۰۰           ۲۰۰۰           ۲۰۰۰           ۲۰۰۰           ۲۰۰۰           ۲۰۰۰           ۲۰۰۰           ۲۰۰۰           ۲۰۰۰           ۲۰۰۰           ۲۰۰۰           ۲۰۰۰           ۲۰۰۰           ۲۰۰۰           ۲۰۰۰           ۲۰۰۰           ۲۰۰۰           ۲۰۰۰           ۲۰۰۰           ۲۰۰۰           ۲۰۰۰           ۲۰۰۰           ۲۰۰۰           ۲۰۰۰           ۲۰۰۰           ۲۰۰۰           ۲۰۰۰           ۲۰۰۰           ۲۰۰۰           ۲۰۰۰           ۲۰۰۰           ۲۰۰۰           ۲۰۰۰           ۲۰۰۰           ۲۰۰۰           ۲۰۰۰           ۲۰۰۰           ۲۰۰۰           ۲۰۰۰           ۲۰۰ | エディターへのアクビへに问题小のフたり、<br>エディターをオフラインで使いたい場合は、                                                                                                    |  |
|      | Company<br>Company<br>Compan |                                                                                                    |                                                                                       |                                                                                        |                                                                                                    | プログラムしましょう<br>リファレンス<br>Lessons                                                                                                    |  |
|      |                                                                                                    |                                                                                                    | Pythonエディターは目<br>スキルをさらに向上さ<br>選ばれたブログラム例<br>た様々な画像や音楽は、<br>助けになります。グロ<br>ニティーの成果物によい | イター<br>分のプログラミング<br>せたい人に最適です<br>とあらかじめ用意さ<br>、プログラミングの<br>コー/いしなPythonコミ<br>って動いています。 | Comicrobit                                                                                                    | Image: Second second second |  |
|      | [                                                                                                    |                                                                                                    | Find out more about the version 2 of the version 2                                    | heditor.<br>プログラムしましょう<br>リファレンズ<br>自ン(ソフ                                              | トウェア)                                                                                                    |                                                                                                    |  |
|      | オンラ                                                                                                    | インエディ                                                                                                    | ィター                                                                                   | Countract on the Mi<br>App Store<br>プ<br>の<br>ウ                                        | cro:bitアプリでは、Blue<br>ログラムを送り込みます<br>詳細については、このペ<br>ェア).                                                                                                    | toothを使用してワイヤレスであなたのmicro:bitに<br>。ケーブルは必要ありません!使用方法について<br>ージを見てください。 アプリケーション(ソフト                                                                                                    |  |

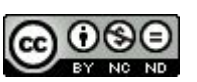

micro:bit プログラミングサイト

https://microbit.org/ja/code/

のPythonエディタで、オンラインプログラミングします。

・Download→プログラムをダウンロードしてmicro:bit へ送る

・Load/Save→\*.py (Mu編集用ファイル)やプログラム を読み込み・保存できる

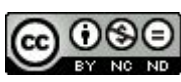

# micro:bit microPythonプログラミングツール Mu

# https://codewith.mu/

|         | Download About Tutoriais How to. 7 Discuss Developers Language                                                                                                    |             |
|---------|----------------------------------------------------------------------------------------------------|-------------|
|         | Code with Mu: a sign a general for for beginner programmers.<br>Download Start) ?<br>Code with Mu: a sign a general for for beginner programmers.<br>Download Start) ?<br>Code with Mu: a sign a general for for beginner for beginne                                                                                                    |             |
|         | ダウンロード・インストール                                                                                                    |             |
|         | Saved file: /home/intoll/mu_code/hello.py Python 🔅                                                                                                    |             |
| 🕜 Mu 1. | .0.2 - 無題                                                                                                    | – 🗆 X       |
|         | $ + \underbrace{1}_{\text{XR}} \underbrace{1}_{\text{RF}} \underbrace{1}_{\text{RF}} \underbrace{1}_{\text{RF}} \underbrace{1}_{\text{KE}} \underbrace{1}_{\text{DP}} \underbrace{1}_{\text{DP}} \underbrace{1}_{\text{REPL}} \underbrace{1}_{\text{DP}} \underbrace{1}_{\text{DP}} \underbrace{1}_{\text{DP}} \underbrace{1}_{\text{DP}} \underbrace{1}_{\text{DP}} \underbrace{1}_{\text{DP}} \underbrace{1}_{\text{DP}} \underbrace{1}_{\text{KE}} \underbrace{1}_{\text{A}} \underbrace{1}_{\text{A}} \underbrace{1}_{\text$ | ? (U)<br>於T |
| 1<br>2  | # ここにコードを書いてね :-)                                                                                                    |             |
|         |                                                                                                    |             |
| 5       |                                                                                                    |             |
|         |                                                                                                    |             |
|         |                                                                                                    |             |
|         |                                                                                                    |             |
|         |                                                                                                    | -84         |
|         |                                                                                                    | Microbit 🧔  |

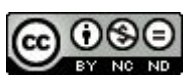

micro:bit プログラミングツール Mu サイト https://codewith.mu/

からダウンロード・インストールします。

※オンラインエディターとの違い

・転送→プログラムを接続されているmicro:bitへ

・保存→\*.py (Mu編集用ファイル)

2018-2022

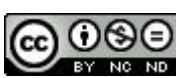

# 001 「HelloWorld」と「ハートマーク」を表示する

| ボ | セ | L | 出  |
|---|---|---|----|
| 通 | 入 | ┢ | v2 |

https://python.microbit.org/v/2.0

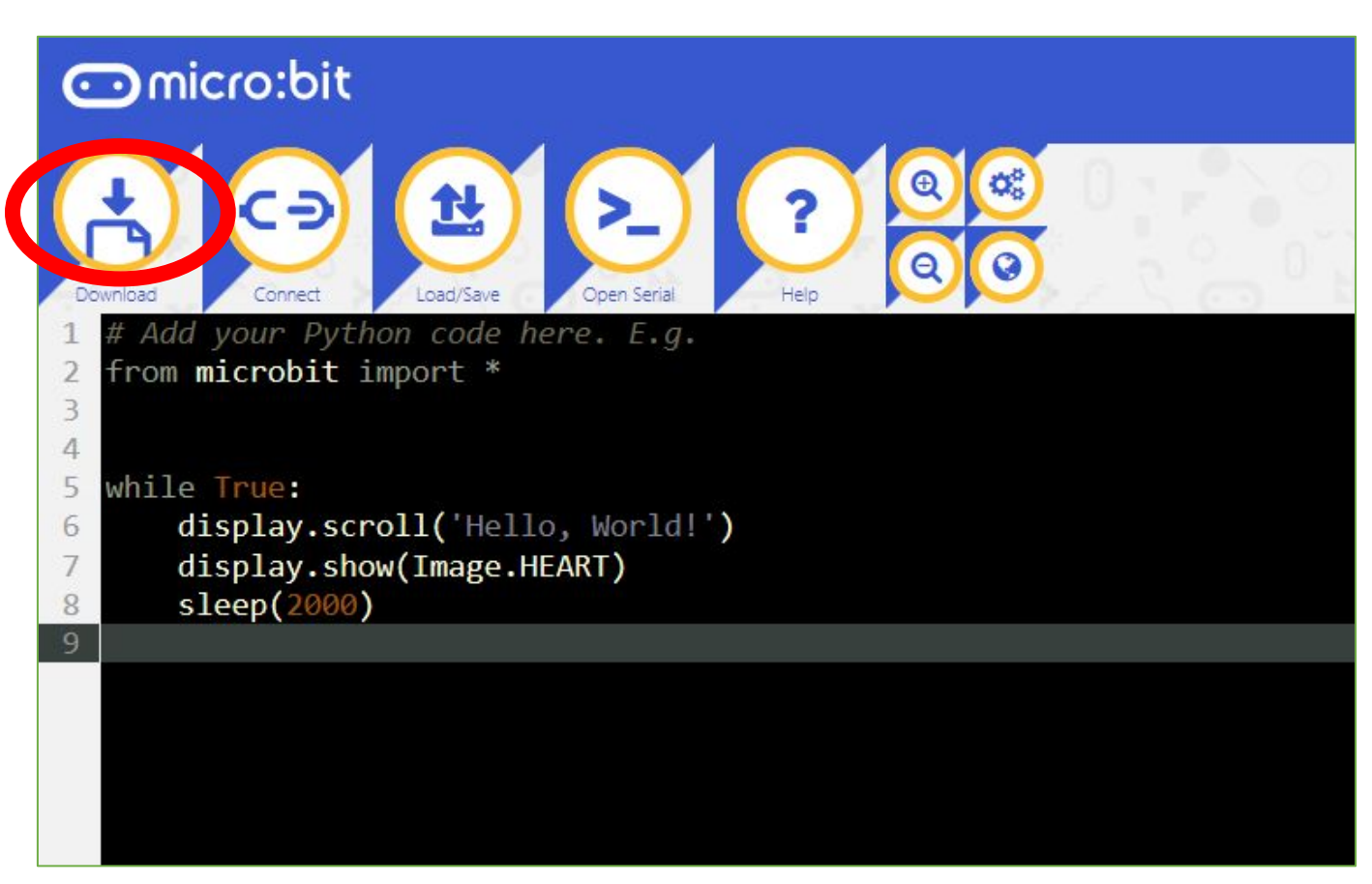

#・・・プログラムに関係しないメモ
 from microbit import \*・・・micro:bit用モジュールの読み込み
 while True ・・・ずっと繰り返す
 display.scroll('')・・・LEDに文字列を表示
 display.show(Image.HEART)・・・LEDに「ハート」を表示
 sleep(2000)・・・2000ミリ秒=2秒停止

ダウンロード→micro:bitに転送

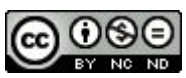

# IMAGEの種類

| ボ | セ | L | 田  |
|---|---|---|----|
| 通 | 入 | ォ | v2 |

Image.HEART ハート Image.HEART\_SMALL 小ハート Image.HAPPY 笑顔 Image.SMILE 笑った口 Image.SAD 悲しい顔 Image.CONFUSED 困り顔 Image.ANGRY 怒った顔 Image.ASLEEP 眠っている顔 Image.SURPRISED びっくり顔 Image.SILLY 変顔 Image.FABULOUS 素晴らしい顔 Image.YES はい(チェック) Image.NO いいえ(x) Image.CLOCK12, Image.CLOCK11, Image.CLOCK10, Image.CLOCK9, Image.CLOCK8, Image.CLOCK7, Image.CLOCK6, Image.CLOCK5, Image.CLOCK4, Image.CLOCK3, Image.CLOCK2, Image.CLOCK1 〇時(短針を表示) Image.ARROW\_N, Image.ARROW\_NE, Image.ARROW\_E, Image.ARROW\_SE, Image.ARROW\_S, Image.ARROW\_SW, Image.ARROW\_W, Image.ARROW\_NW 矢印表示(上を北として) Image.TRIANGLE 三角 Image.TRIANGLE\_LEFT 左三角 (RIGHTはない)

Image.CHESSBOARD チェス盤 Image.DIAMOND ダイヤ 小ダイヤ Image.DIAMOND\_SMALL Image.SQUARE 四角 Image.SQUARE\_SMALL 小四角 Image.RABBIT うさぎ Image.COW 牛 Image.MUSIC\_CROTCHET 四分音符 Image.MUSIC\_QUAVER 八分音符 つないだ八分音符 Image.MUSIC QUAVERS Image.PITCHFORK フォーク Image.XMAS クリスマス Image.PACMAN パックマン Image.TARGET ターゲット Image.TSHIRT Tシャツ Image.ROLLERSKATE ローラースケート Image.DUCK アヒル Image.HOUSE 家 Image.TORTOISE カメ Image.BUTTERFLY チョウ Image.GHOST おばけ Image.SWORD 剣 Image.GIRAFFE キリン Image.SKULL どくろ Image.UMBRELLA 傘 Image.SNAKE ヘビ

文部科学省

高等学校情報科「情報I」教員研修用教材より ※オプション例は、2019/9 別途調べました。

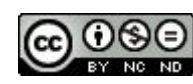

## 002 LED上に「〇」を表示する

| ボ | セ | L | 出  |
|---|---|---|----|
| 通 | 入 | オ | v2 |

https://python.microbit.org/v/2.0

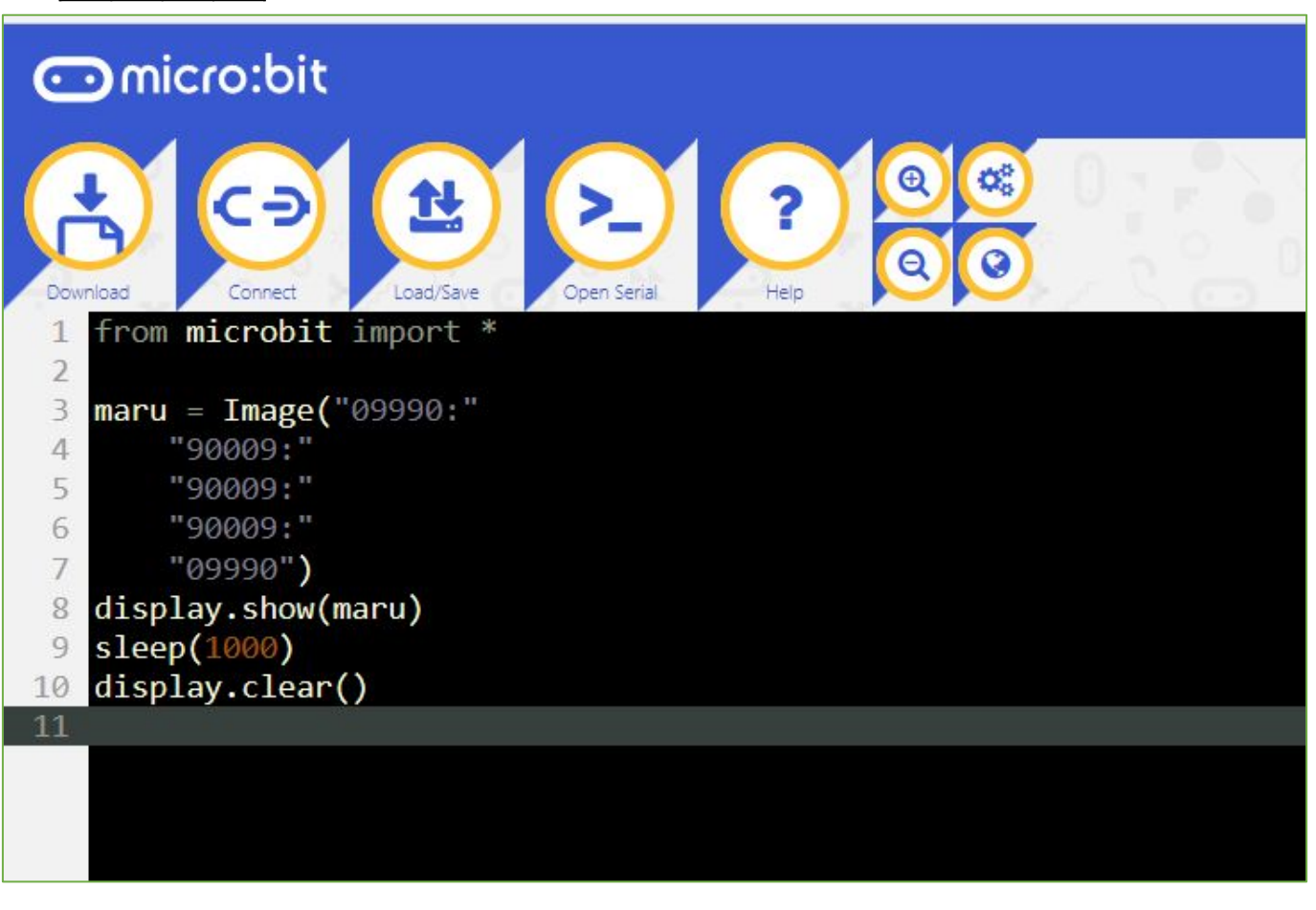

○○=Image("09990:" ・・・0がLED消灯、9が最も明るい ・・・ "09990:")・・・変数として設定 display.show(○○)・・・変数を表示 display.clear()・・・LED表示を消す

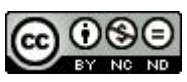

002 LED上に「O」を表示する

・・・順次の例として、LEDで〇を1秒間点灯したあと 消灯するプログラムです。

| ボ | セ | L | 出  |
|---|---|---|----|
| 通 | 入 | オ | v2 |

文部科学省 高等学校情報科「情報I」教員研修用教材より

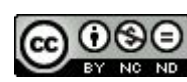

## 003 傾きを表示する

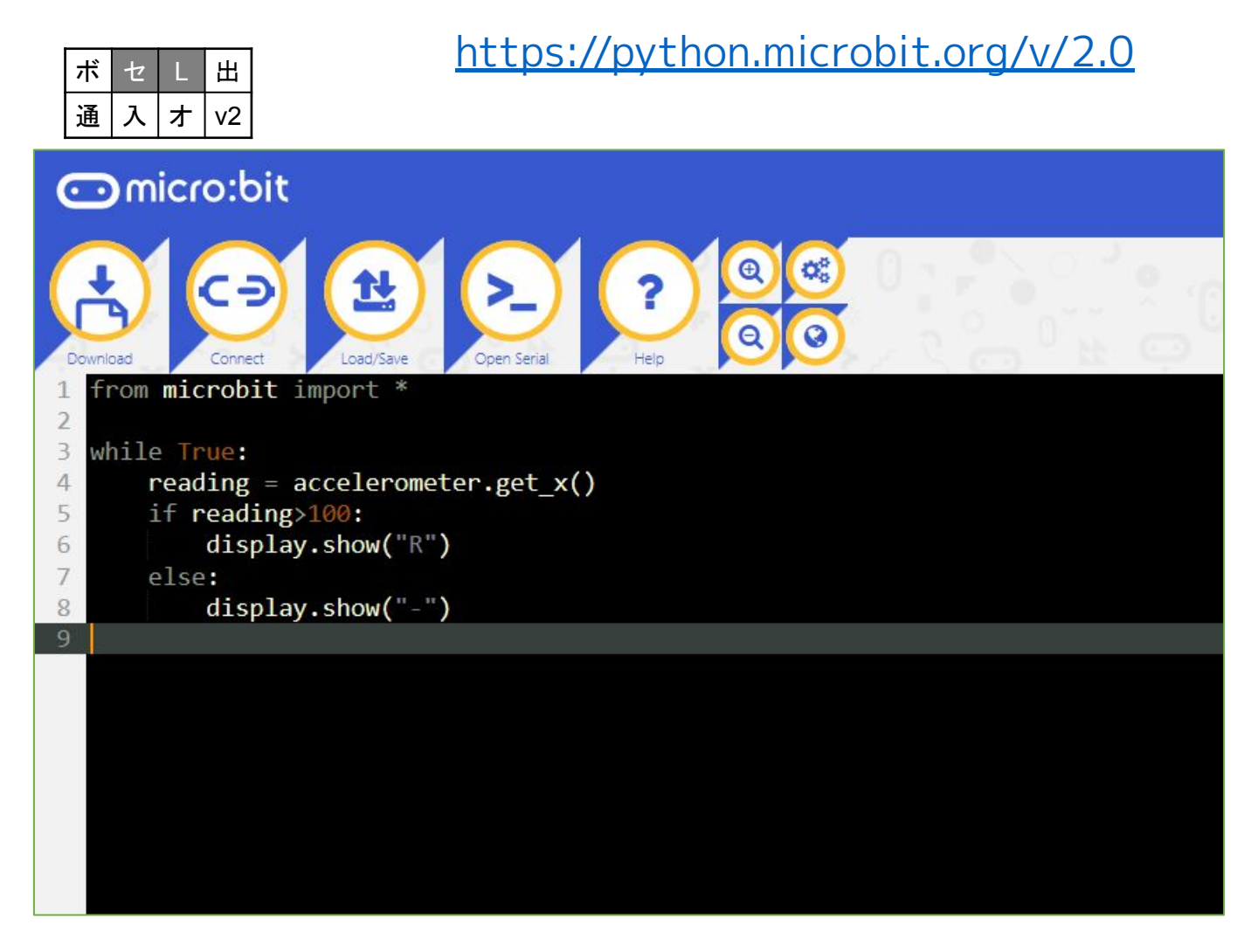

reading=accelerometer.get\_x() ・・・変数に加速度センサーの値を入力 ・・・>100 右に傾き (<100 左に傾き =100 左右水平)

※accerometer.get\_y() ・・・>100 手前に傾き <100 向こうに傾き

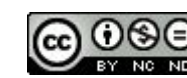

003 傾きを表示する

・・・ 分岐の例として、micro:bitの加速度センサが 右に傾いているデータを検出すれば、LEDに「R」が 点灯し、そうでなければLEDに「-」が点灯するプログ ラムです。

※温度センサーの例

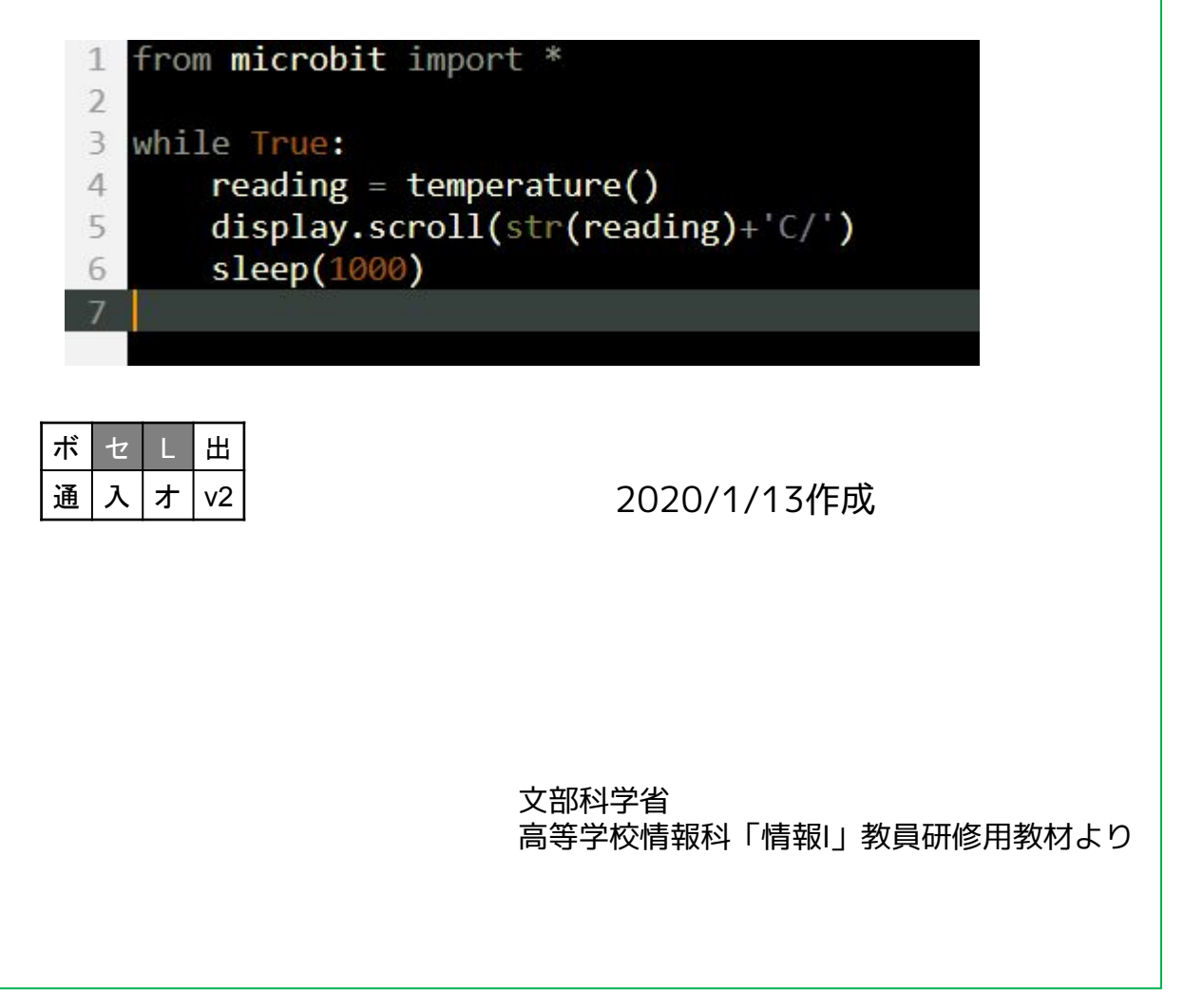

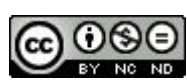

## 004 0から9までを表示する

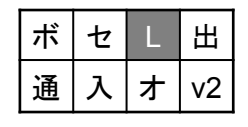

https://python.microbit.org/v/2.0

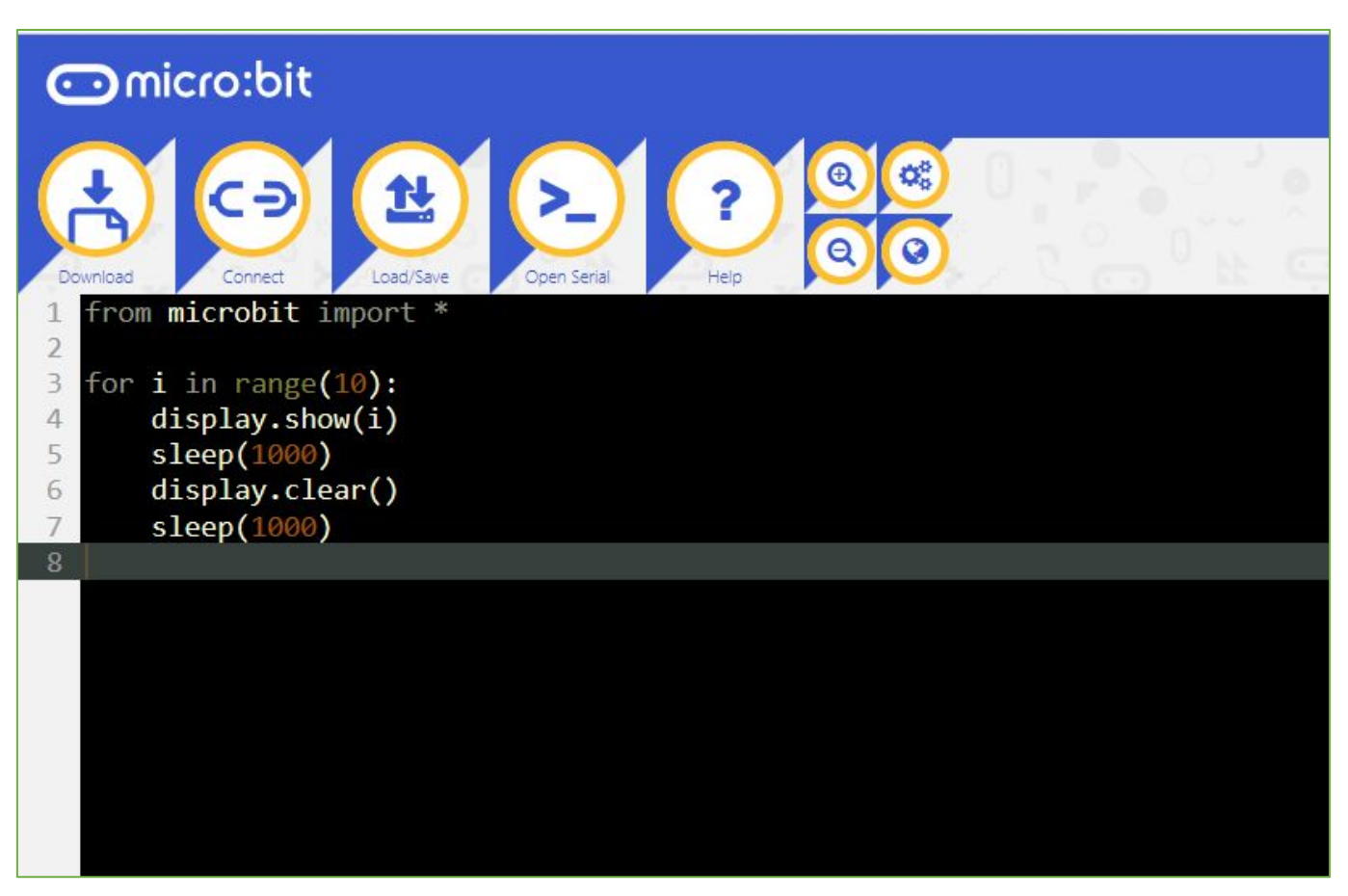

for i in range(10)・・・i を0~9までカウントしながら繰り返し display.show(i)・・・i に入っている値を表示

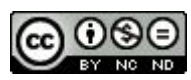

004 0から9までを表示する

・・・反復の例として、0から9までの数字を順に表示 するプログラムです。

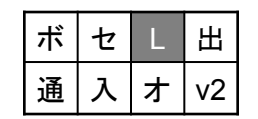

文部科学省 高等学校情報科「情報I」教員研修用教材より

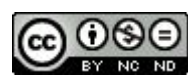

# <mark>micro:bit</mark>「サンプル プログラミング集」 Pythonプログラミング編

大分県立芸術文化短期大学

情報コミュニケーション学科 非常勤講師

望月陽一郎

mochizuki@oita-pjc.ac.jp

作品のクレジットを表示す ること・営利目的での利用 をしないこと・元の作品を 改変しないこと (作者の許可を得ている場

(作者の許可を侍ている場 合は除きます)

Created by ©Yoichiro.Mochizuki 2018-2022

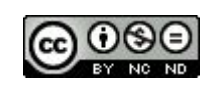

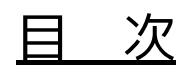

関数など 001 温度を表示する 002 明るさを表示する 003 ボタンで温度を表示する 004 ボタンで明るさを表示する

条件(if文) 006 暗くなるとLEDが点く

### 音

007 Happy Birthdayを鳴らす

複数の条件 017 コンパス(Compass)

#### 無線

018 2台で送受信

#### 傾き

019 水準器

020 傾きメーター

乱数と繰り返し

052 ランダム数値表示

053 じゃんけん

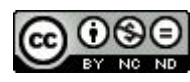

# micro:bit プログラミングサイト

https://makecode.microbit.org/#editor

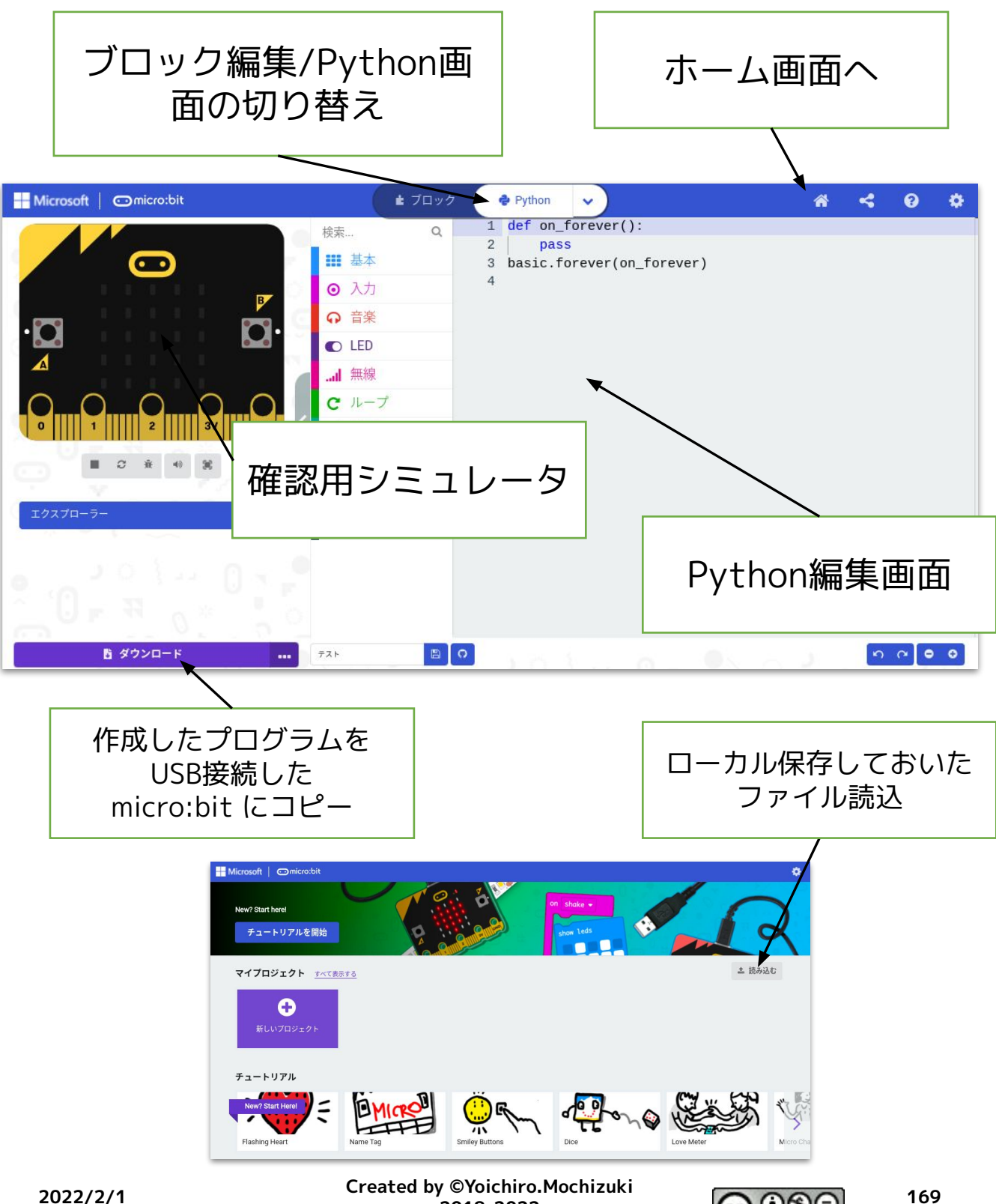

2018-2022

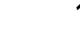

micro:bit プログラミングサイト

https://makecode.microbit.org/#editor

にアクセスしてプログラミングします。

- ・Python画面でプログラミング。
- ・確認用シミュレータで確認する。
- ・USB接続したmicro:bit にプログラムをコピー。
- micro:bit 本体で動作させる。

(・micro:bitを接続せずにプログラムをダウンロード することもできます。)

※ダウンロード保存しておいたプログラムを読み込んで 修正することもできます。

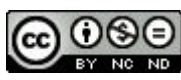

```
001 温度を表示する
【コード】
def on_forever():
basic.show_number(input.temperature())
basic.forever(on_forever)
【解説】
・・・def on_forever(): ・・・関数「ずっと実行」
実行内容
・・・basic.show_number ・・・数値を表示
```

- ・・・input.temperatire() ・・・温度の値
  - ・明るさの値 input.light\_level()
  - ・磁力の値 input.magnetic\_force(Dimension.X)
- ・・・basic.forever(on\_forever) ・・・関数on\_forever を呼び出し

#### 002 明るさを表示する

```
【コード】
```

```
def on_forever():
```

```
led.plot_bar_graph(input.light_level(), 255)
```

```
basic.pause(1000)
```

basic.forever(on\_forever)

#### 【解説】

- ・・・led.plot\_bar\_graph ・・・LEDにグラフを表示 255は最大値(変更可)
- ・・・basic.pause() ・・・一時停止 1000は停止時間(ミリ秒)

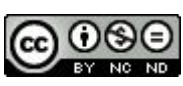

## 003 ボタンで温度を表示する 【コード】 def on\_button\_pressed\_b(): basic.show\_number(input.temperature())

input.on\_button\_pressed(Button.B, on\_button\_pressed\_b)

【解説】

- ・・・def on\_button\_pressed\_b(): ・・・関数「Bボタンを押すと実行」
- · input.on\_button\_pressed(Button.B, on\_button\_pressed\_b)

・・・呼び出し

・・・A+Bボタンは、Button.AB on\_button\_pressed\_ab

#### 004 ボタンで明るさを表示する

【コード】

def on\_button\_pressed\_a():

led.plot\_bar\_graph(input.light\_level(), 255)

basic.pause(1000)

basic.clear\_screen()

input.on\_button\_pressed(Button.A, on\_button\_pressed\_a)

### 【解説】

・・・basic.clear\_screen() ・・・画面を消去

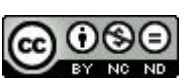

```
006 暗くなるとLEDが点く
                                         【角
 【コード】
                                         .
def on_forever():
  if input.light_level() < 15:</pre>
     basic.show_leds("""
        # # # # #
        # # # # #
        # # # # #
        # # # # #
        # # # # #
        """)
  elif input.light_level() < 30:</pre>
     basic.show_leds("""
        . . . . .
        . # # # .
        . # # # .
        . # # # .
        . . . . .
        """)
  else:
     basic.show_leds("""
        . . . . .
        . . . . .
        . . . . .
        . . . . .
        . . . . .
        """)
basic.forever(on_forever)
```

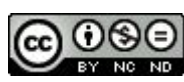

007 Happy Birthdayを鳴らす 【コード】 def on\_button\_pressed\_a(): music.play\_tone(392,750) music.play\_tone(392,music.beat(BeatFraction.QUARTER)) music.play tone(440, music.beat(BeatFraction.WHOLE)) music.play\_tone(392,music.beat(BeatFraction.WHOLE)) music.play\_tone(523,music.beat(BeatFraction.WHOLE)) music.play\_tone(494,music.beat(BeatFraction.DOUBLE)) music.play\_tone(392,750) music.play tone(392,music.beat(BeatFraction.QUARTER)) music.play\_tone(440,music.beat(BeatFraction.WHOLE)) music.play\_tone(392,music.beat(BeatFraction.WHOLE)) music.play\_tone(587,music.beat(BeatFraction.WHOLE)) music.play\_tone(523,music.beat(BeatFraction.DOUBLE)) input.on\_button\_pressed(Button.A, on\_button\_pressed\_a)

【解説】

- ••• music.play\_tone(440,music.beat(BeatFraction.WHOLE))
  - ・・・440 音の高さ(ラ) 392 ソ 440 ラ 494 シ 523 上のド 587 上のレ など ・・・WHOLE 音の長さ一拍(4分音符)
    - DOUBLE 二拍(2分音符) QUARTER 1/4拍(16分音符) HALF 1/2拍(8分音符)
      - 750 数値(付点4分音符)

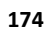

#### 013 コンパス (Compass)

【コード】

def on\_forever():

```
if 315 < input.compass_heading() or input.compass_heading() < 45:
    basic.show_string("N")
```

```
elif 45 < input.compass_heading() and input.compass_heading() < 135:
    basic.show_string("E")
```

```
elif 135 < input.compass_heading() and input.compass_heading() < 225:
    basic.show_string("S")
```

```
elif 225 < input.compass_heading() and input.compass_heading() < 315:
```

```
basic.show_string("W")
```

else:

```
basic.clear_screen()
```

```
basic.forever(on_forever)
```

#### 【解説】

- ・・・or ・・・または
- ・・・and ・・・かつ
- ・・・basic.show\_string() ・・・文字列の表示

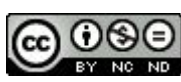

#### 014 2台で送受信

```
【コード°】
```

def on\_received\_number\_deprecated(receivedNumber):

if receivedNumber == 0:

basic.show\_string("Receive!")

basic.pause(1000)

basic.clear\_screen()

radio.on\_received\_number\_deprecated(on\_received\_number\_deprecated)

def on\_button\_pressed\_a():

radio.send\_number(0)

input.on\_button\_pressed(Button.A, on\_button\_pressed\_a)

radio.set\_group(1)

#### 【解説】

- ・・・radio.set\_group()・・・無線グループの設定
- ・・・radio.send\_number() ・・・数値を送信
- · · · radio.on\_received\_number\_deprecated

(on\_received\_number\_deprecated) ・・・数値を受信したら

· · · on\_received\_number\_deprecated(receivedNumber):

・・・受信した数値の処理関数

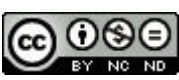

015 水準器 【コード】 【解説】 ・・・global グローバル変数の利用 x = 2 $\cdot \cdot \cdot \text{led.unplot}(x, y)$ ・・・LED 位置x,yの消灯 x 0~4 y 0~4 y = 2 $\cdot \cdot \cdot | ed.plot(x, y)$ def on\_forever(): ・・・LED 位置x,yの点灯 x 0~4 y 0~4  $\cdot \cdot \cdot x = (-1 - \text{input.acceleration}(\text{Dimension.X}) + 1000) / 400$ global x, y ・・X方向の位置変化 → xの座標(0~4)に led.unplot(x, y)x = (-1 - input.acceleration(Dimension.X) + 1000) / 400y = (-1 - input.acceleration(Dimension.Y) + 1000) / 400led.plot(x, y) basic.forever(on forever) 016 傾きメーター 【コード】 【解説】 v = 0 $\cdot \cdot \cdot$  for index in range(5): ・・・ループ(繰り返し) x = 2 $\cdot \cdot \cdot range(5) \cdot \cdot \cdot 0 \sim 4$  (5回) ・・・y+=1
 ・・・yに1を足す(1増える) def on\_forever(): global y, x v = 0led.unplot(x, y)x = (-1 - input.acceleration(Dimension.X) + 1000) / 400for index in range(5): led.plot(x, y)y += 1basic.pause(100) basic.clear screen() basic.forever(on forever)

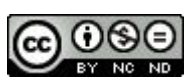

```
044 ランダム数値表示
【コード】
def on_button_pressed_a():
 basic.show_number(randint(0, 9))
input.on_button_pressed(Button.A, on_button_pressed_a)
                              【解説】
045 じゃんけん
                              ・・・randint(0,9) ・・・0~9の間で乱数(ランダムに)
【コード】
乱数 = 0
def on_button_pressed_a():
 global 乱数
   乱数 = randint(0, 2)
 basic.show_number(乱数)
 if 乱数 == 0:
    basic.show_leds("""
      ####.
                      【解説】
      ####.

    ・・・乱数 = 0
    ・・・変数に日本語が使える。

      # # # # #
                     ・・・if 乱数 == 0: ・・・== 等しい (= は右から左への代入)
      ####.
      . # # # .
      """)
 elif 乱数 == 1:
    basic.show leds("""
     . # . # .
     . # # . .
      ####.
      ####.
      . # # # .
      """)
 else:
    basic.show_leds("""
      . . . . .
      ####.
      # # # # #
      ####.
      . # # # .
      """)
input.on_button_pressed(Button.A, on_button_pressed_a)
```

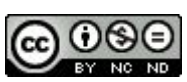

コードを打つ時に気をつけること

- ・縦の列をそろえます。 def 〇〇():
  - basic. · · · ↑

ここのタブは、「半角スペース4つ」。Tabキーは使いません。

・「,」の次は、見やすくするため半角スペースを入れます。

- ・「=」「+」などの両側には、半角スペースを入れます。
- ・問題があるときは、画面の下に

「Problems 数字」のように表示されます。

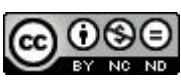

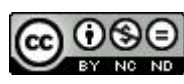
# <mark>micro:bit</mark>「サンプル プログラミング集」 ロボットカー(Cutebot)編

大分県立芸術文化短期大学 情報コミュニケーション学科 非常勤講師

望月陽一郎

mochizuki@oita-pjc.ac.jp

作品のクレジットを表示す ること・営利目的での利用 をしないこと・元の作品を 改変しないこと (作者の許可を得ている場

(作者の計りを侍ている場 合は除きます)

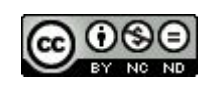

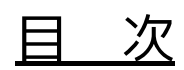

- 001 前進
- 002 ブレーキをかける
- 003 指定した距離を前進
- 004 超信地旋回
- 005 組み合わせ
- 006 三角形を描く
- 007 ボタンで角度調整
- 008-1 リモコンで角度調整 送信
- 008-2 リモコンで角度調整 受信
- 009 掃除機ロボット
- 010 明るさでリモコン
- 011 明るさでリモコン2
- 012 関数で動きを
- 013 関数で動きを リモコン
- 014 衝突防止
- 015 ライントレース

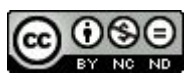

# micro:bit プログラミングサイト

https://makecode.microbit.org/#editor

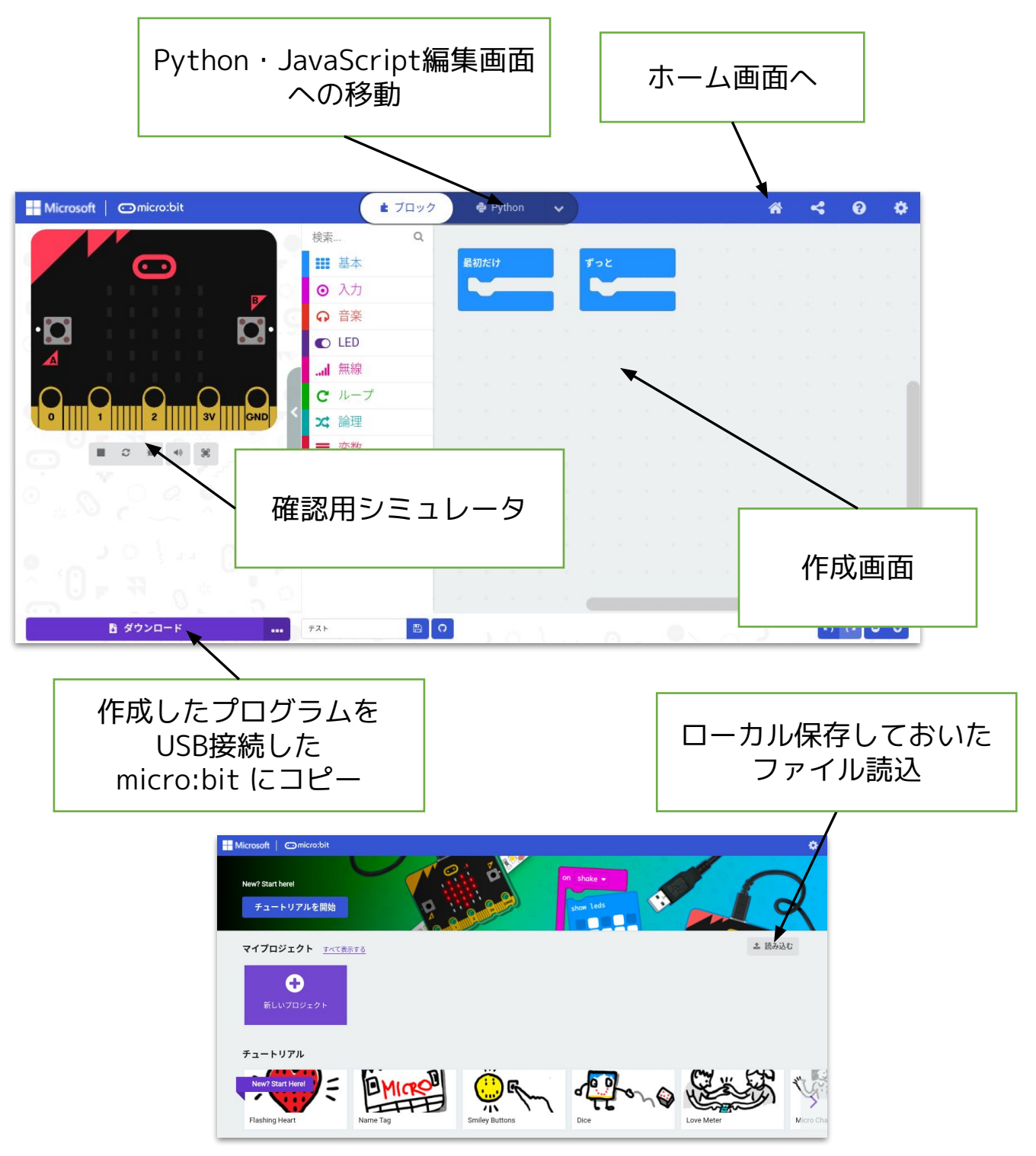

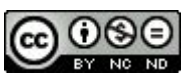

micro:bit プログラミングサイト

https://makecode.microbit.org/#editor

にアクセスしてプログラミングします。

①ブロックを組み合わせてプログラミング。

②確認用シミュレータで確認する。

③USB接続したmicro:bit にプログラムをコピー。

④micro:bit 本体で動作させる。

(プログラムをPCにダウンロードして保存することも できます。)

※ダウンロード保存しておいたプログラムを読み込んで 修正することもできます。

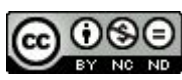

# 拡張機能(Cutebot)の追加

https://makecode.microbit.org/#editor

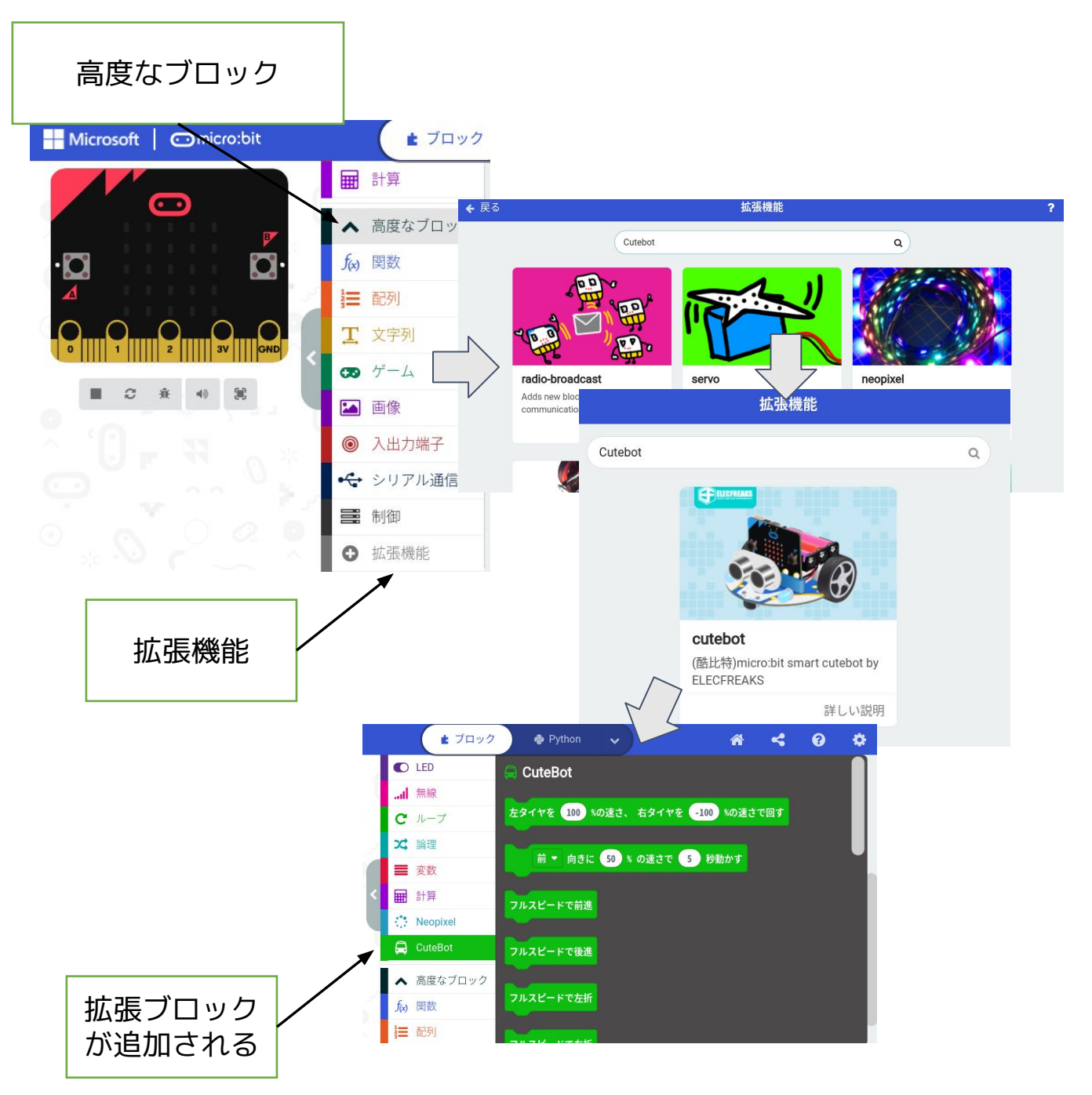

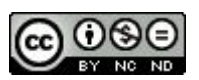

micro:bit プログラミングサイト <u>https://makecode.microbit.org/#editor</u> にアクセスして拡張機能を追加します。 ①「高度なブロック」をクリック。 ②「拡張機能」をクリック。 ③検索画面で"Cutebot"を検索。 ④追加すると、拡張ブロックとして表示される。

※Pythonプログラミングでも、あらかじめ拡張機能を 追加しておかないと、エラーが出ます。

### 001 前進

| ボ セ L 出                                                                                 |                                     |                          |
|-----------------------------------------------------------------------------------------|-------------------------------------|--------------------------|
| 通 入 オ v2                                                                                |                                     |                          |
| Microsoft Omicro:bit                                                                    | ▲ ブロック                              | 🇬 Python 🗸               |
|                                                                                         | 検索 Q                                |                          |
|                                                                                         | <ul><li>■ 基本</li><li>● 入力</li></ul> | ボタン A ▼ が押されたとき          |
|                                                                                         | ♀ 音楽                                | ―時停止(ミリ秒) 1000 ▼         |
| •🖸 🖸•                                                                                   | C LED                               | 前 ▼ 向きに 50 % の速さで 1 秒動かす |
|                                                                                         | <b>I</b> 無線                         | 動きを止める                   |
| $\bigcirc$ $\bigcirc$ $\bigcirc$ $\bigcirc$ $\bigcirc$ $\bigcirc$ $\bigcirc$ $\bigcirc$ | C ループ                               |                          |
| 0     1      2      3V     GND                                                          | ☆ 論理                                |                          |
|                                                                                         | ■ 変数                                |                          |
|                                                                                         | ■ 計算                                |                          |
| 0,0,0 2 2 9 1 1                                                                         | 🖨 cuteBot                           |                          |
|                                                                                         | 🔅 Neopixel                          |                          |

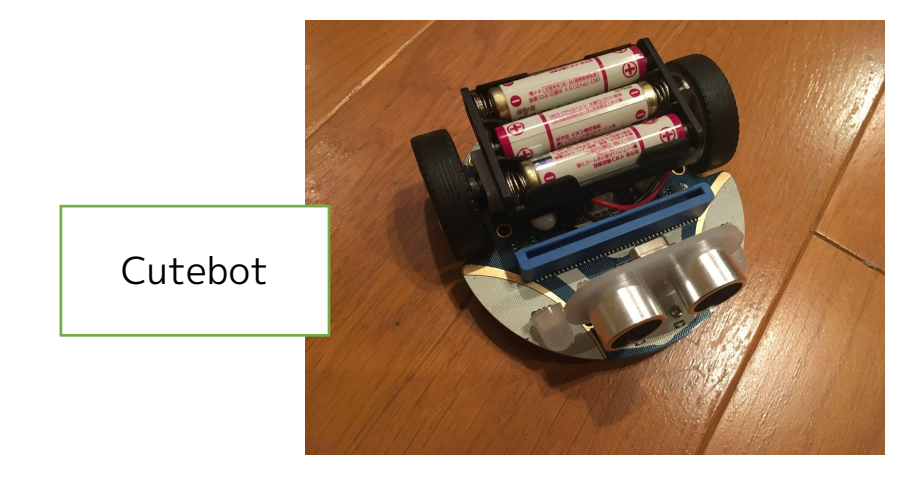

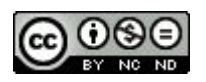

001 前進

micro:bit + Cutebotで動作するサンプルです。 (拡張機能"Cutebot"を追加してから)

【考え方】

Aボタンを押すと前進します。

最初に一時停止しているのは、ボタンを押した瞬間に Cutebotがすぐ動き出して手にひっかかり進路がずれる のを防ぐためです。

・速さ

・進む時間 を変更できます。

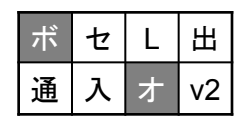

・・・使用するのは、ボタン・拡張機能

2021/11/02作成

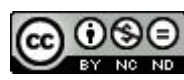

### 002 ブレーキをかける

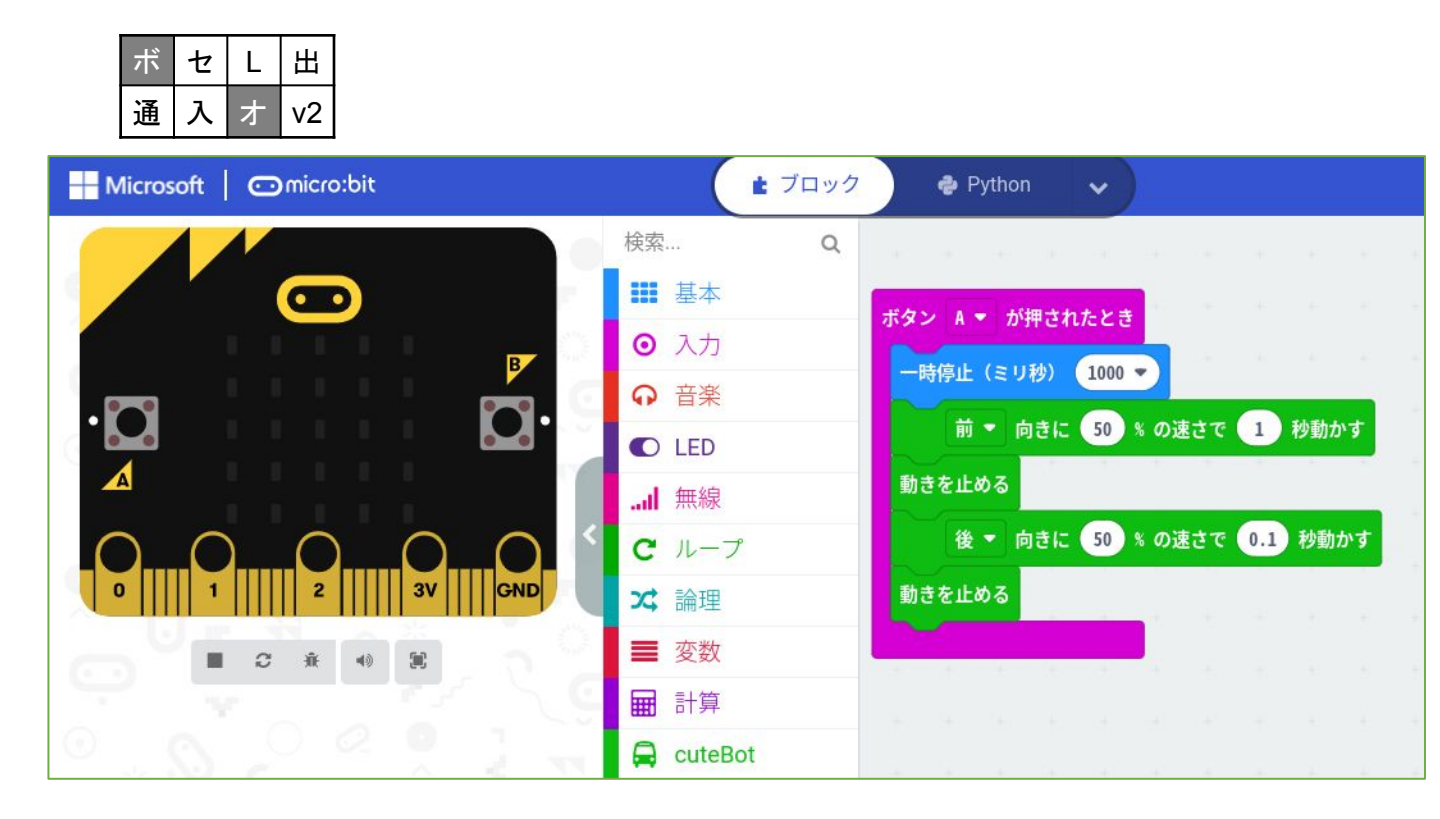

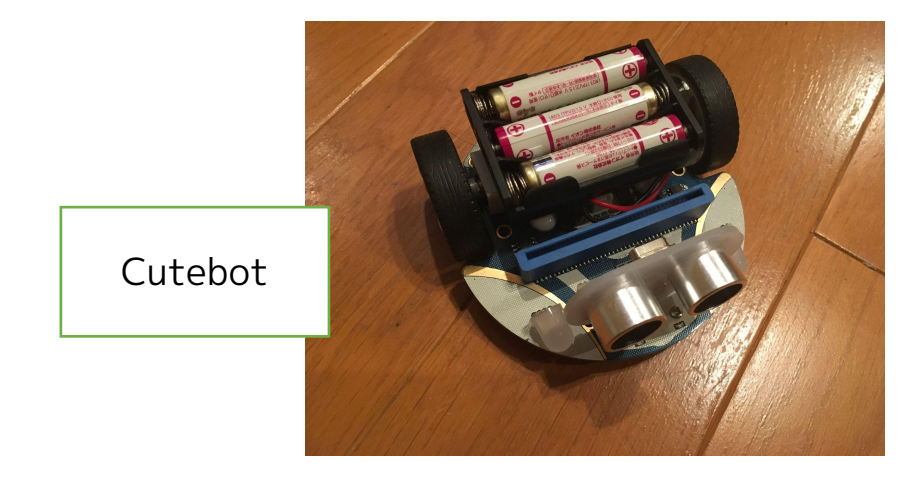

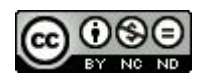

189

002 ブレーキをかける

micro:bit + Cutebotで動作するサンプルです。

(拡張機能"Cutebot"を追加してから)

【考え方】

Aボタンを押すと前進します。

前進させて、動きを止めても、

惰性で少し進みます。

そのため、最後に後進を追加してブレーキをかけるよう にしたサンプルです。

| ボ | セ | L | Æ  |
|---|---|---|----|
| 通 | 入 | ォ | v2 |

・・使用するのは、ボタン・拡張機能

2021/11/04作成

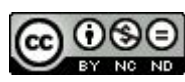

003 指定した距離前進

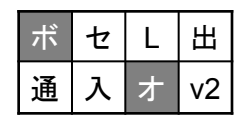

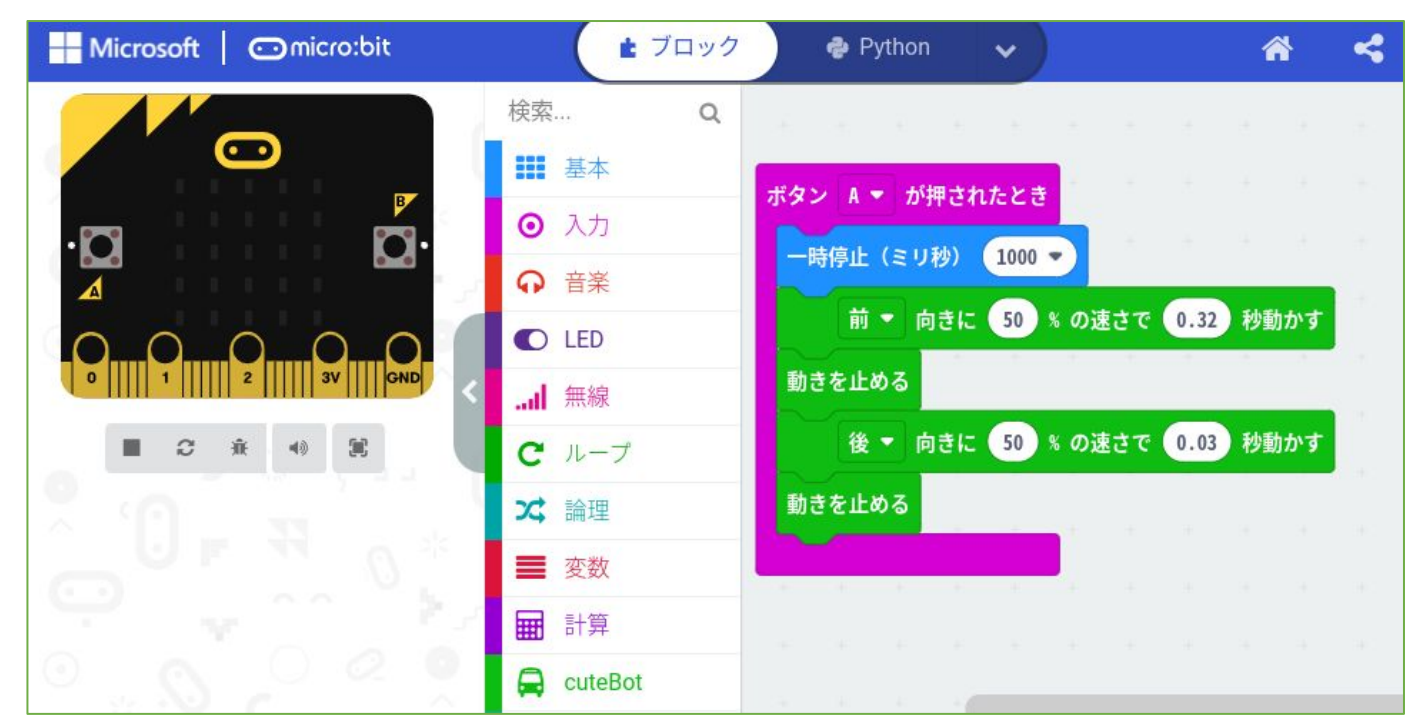

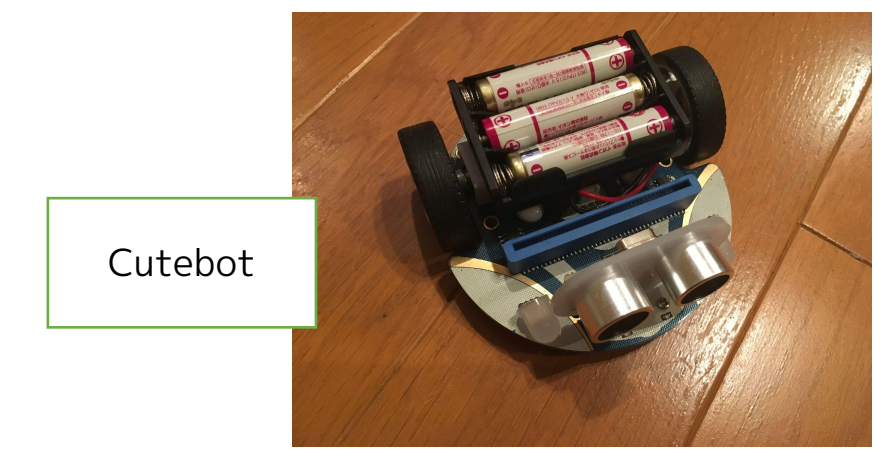

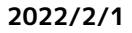

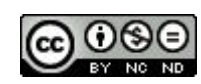

<u>003 指定した距離前進</u>

micro:bit + Cutebotで動作するサンプルです。

(拡張機能"Cutebot"を追加してから)

【考え方】

002で1秒走らせ、進んだ距離を測りました。

テーブルの上で動かすと(走らせる場所で変わります) 31.5cmでした。

1秒前進で31.5cmなので、

10cm前進させるには、1/3.15=約0.32秒。

ブレーキも約1/3縮め、ほぼ10cmで止まりました。 ※走らせる場所により数値を変えていきましょう。

| ボ | セ | L | 田  |
|---|---|---|----|
| 通 | 入 | オ | v2 |

・・・使用するのは、ボタン・拡張機能

2021/11/05作成

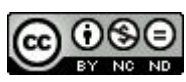

004 超信地旋回

| ボ | セ | L | Æ  |
|---|---|---|----|
| 通 | 入 | オ | v2 |

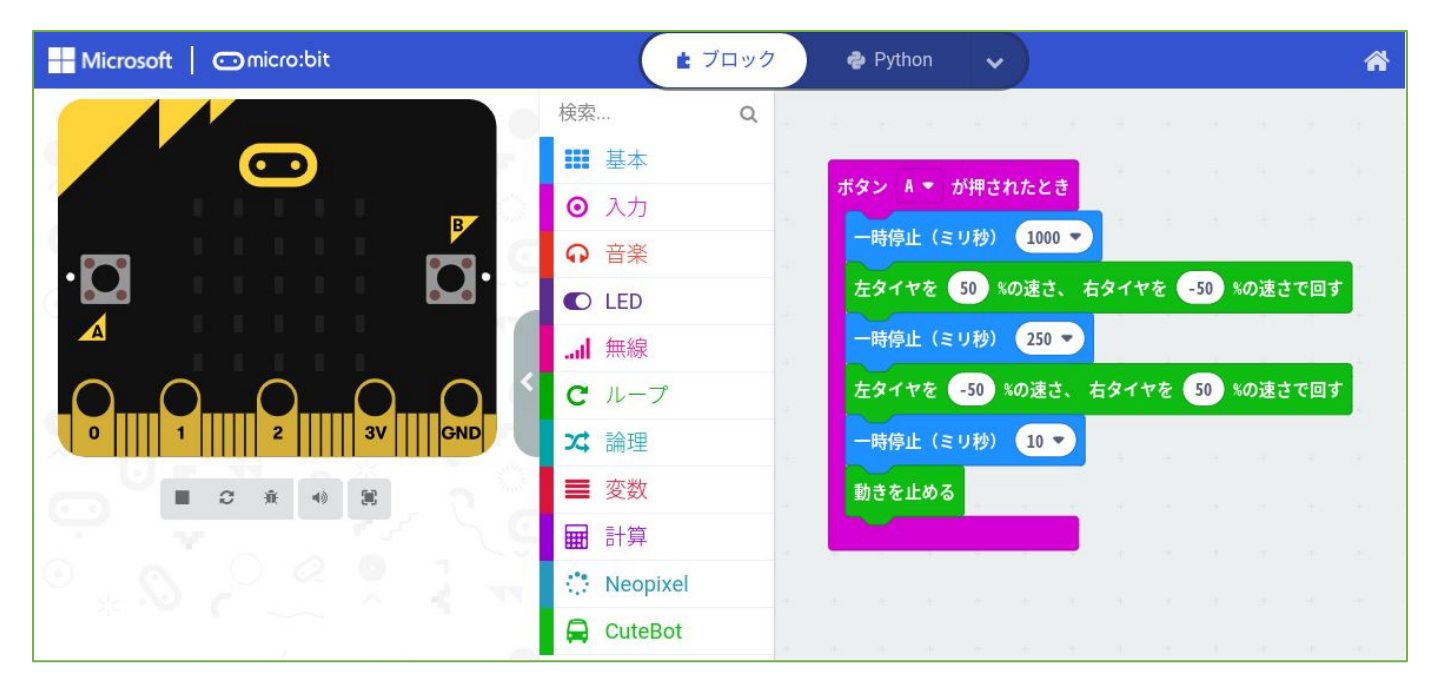

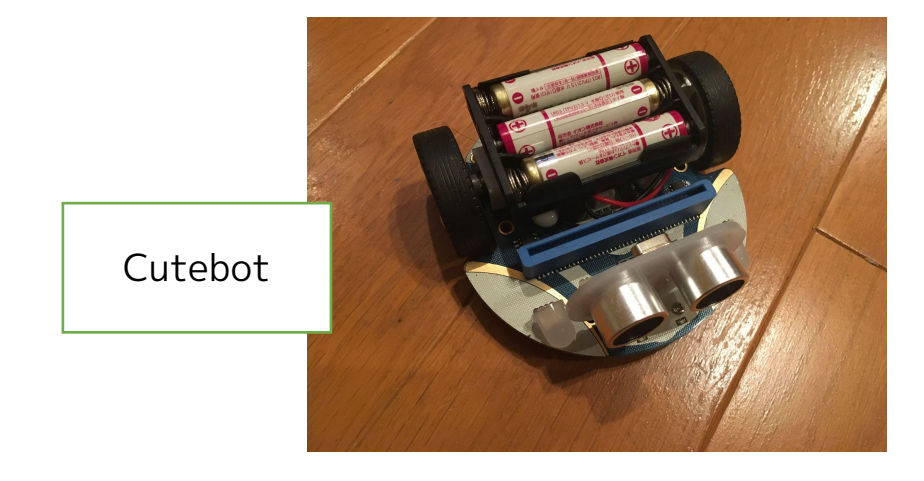

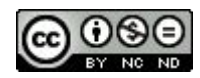

193

004 超信地旋回

micro:bit + Cutebotで動作するサンプルです。

(拡張機能"Cutebot"を追加してから)

【考え方】

・超信地旋回(その場で旋回)するため、右のタイヤと 左のタイヤを逆方向に動かします。

・90° 旋回させようと考え、最初0.1秒(100ミリ秒) で動かすと、角度がたりなかったため、0.25秒(250ミ リ秒)にしたところうまく旋回しました。

・最後逆に回転させてブレーキをかけています。 ※動かす場所の路面状況で動かす時間が変わります。数 値を変えていきましょう。

| ボ | セ | L | 出  |
|---|---|---|----|
| 通 | 入 | オ | v2 |

・・使用するのは、ボタン・拡張機能

2021/11/07作成

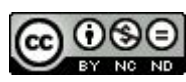

### 005 組み合わせ

| ボ | セ | L | 出  |
|---|---|---|----|
| 通 | 入 | オ | v2 |

| Microsoft Omicro:bit                  |          | ▲ ブロック                  | 🗢 Python 🗸 🗸     |   |       |         |
|---------------------------------------|----------|-------------------------|------------------|---|-------|---------|
| 検索                                    |          | <b>タン A ▼</b> が押されたとき   |                  | - | · · · | <br>1.0 |
|                                       | 基本 -     | -時停止(ミリ秒) 1000 💌        |                  |   |       |         |
| •                                     | 入力       | 前 🔹 向きに 50 % の          | の速さで 0.32 秒動かす   |   |       |         |
|                                       | 音楽       | 後 • 向きに 50 % の          | D速さで 0.03 秒動かす   |   |       |         |
| · <b>U D</b> · <b>o</b>               | LED      | 助きを止める                  |                  |   |       |         |
| he.                                   | 無線       | -時停止(ミリ秒) 10 ▼          |                  |   |       |         |
|                                       | ループ      | <b>キタイヤを 50 %の速さ、 右</b> | タイヤを -50 %の速さで回す |   |       |         |
| 0     1      2      3V     GND 23     | 論理       | -時頃止(ミリ秋) 250 •         |                  |   |       |         |
|                                       | 変数       |                         | ニタイヤた 50 いかきさて回す |   |       |         |
|                                       | 計算       | 131172 -30 NOLEC. 1     |                  |   |       |         |
|                                       | Neopixel | -時停止(ミリ秒) 10 ▼          |                  |   |       |         |
| 8                                     | CuteBot  | 助きを止める                  |                  |   |       |         |
| · · · · · · · · · · · · · · · · · · · | 高度なブロック  | -時停止(ミリ秒) 10 ▼          |                  |   |       |         |
| fœ                                    | 関数       | 前 ▼ 向きに 50 % 0          | 0.32 秒動かす        |   |       |         |
|                                       | 配列       | 後 🔻 向きに 50 % 🤈          | D速さで 0.03 秒動かす   |   |       |         |
| a a cale i T                          | 文字列      | 訪きを止める                  |                  |   |       |         |
|                                       | ゲーム      |                         |                  |   |       |         |

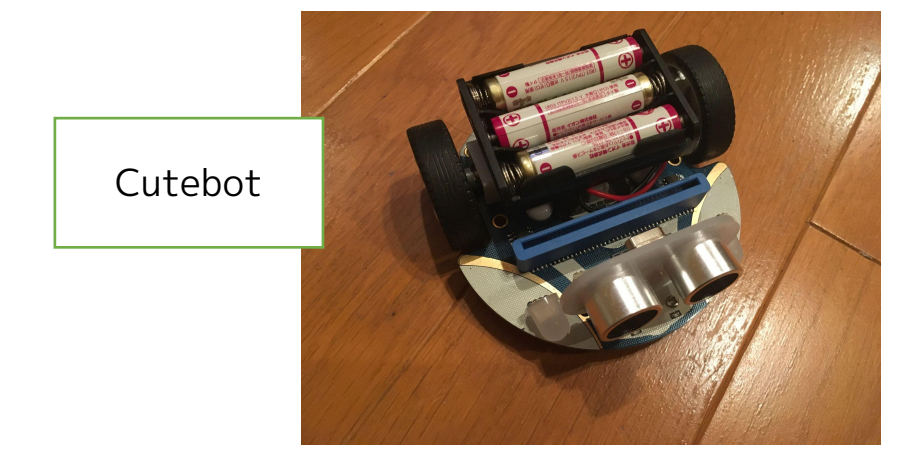

2022/2/1

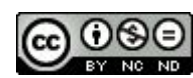

<u>005 組み合わせ</u>

micro:bit + Cutebotで動作するサンプルです。 (拡張機能"Cutebot"を追加してから)

【考え方】

・003 指定した距離前進

·004 超信地旋回

の組み合わせです。

10cm前進(置いた場所で秒数が変わります)して、右 に90°超信地旋回(置いた場所で秒数が変わります)、 10cm前進させるための組み合わせ例です。

※動かす場所の路面状況で動かす時間が変わります。数 値を変えていきましょう。

| ボ | セ | L | Æ  |
|---|---|---|----|
| 通 | 入 | オ | v2 |

・・使用するのは、ボタン・拡張機能

2021/11/08作成

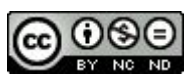

### 006 三角形を描く

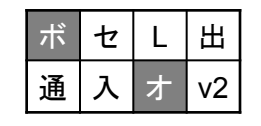

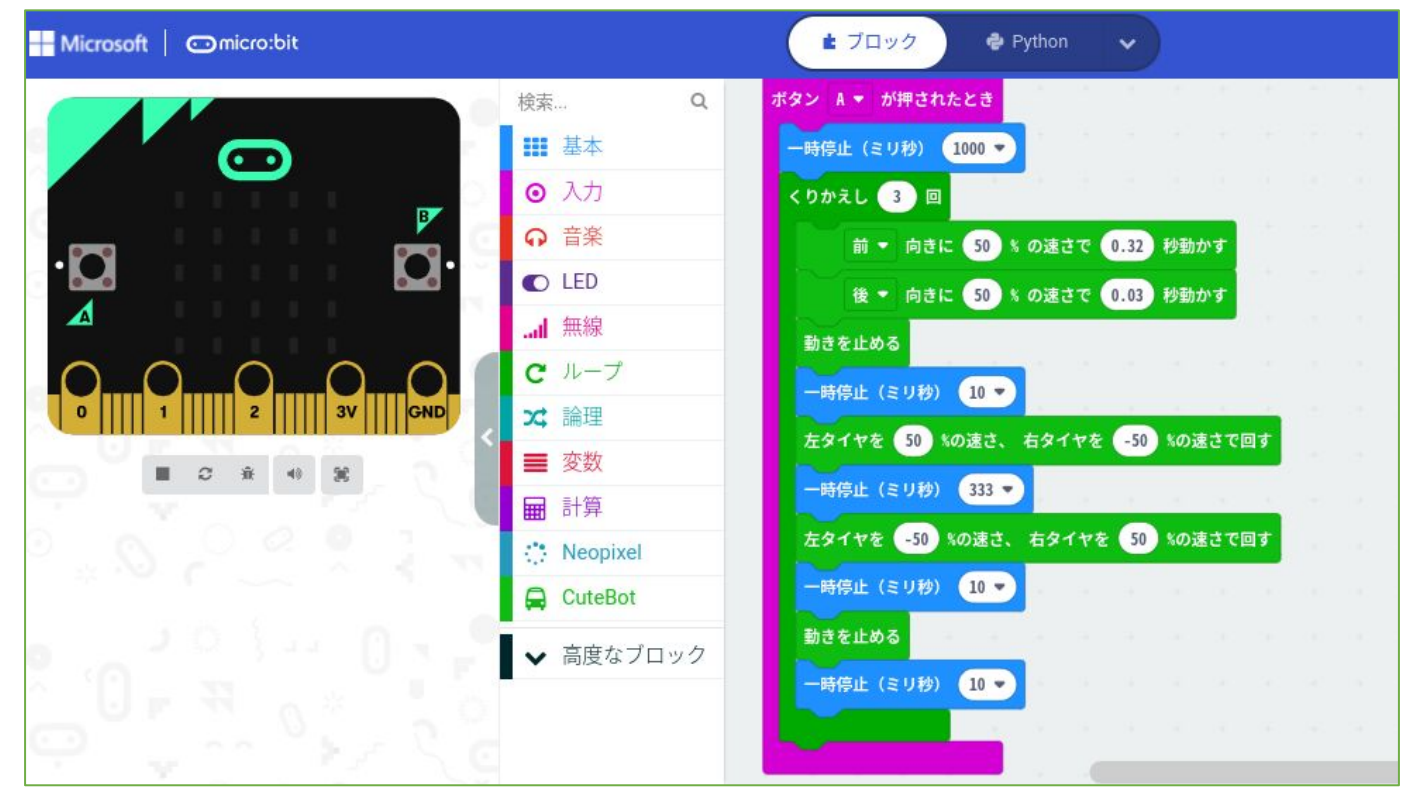

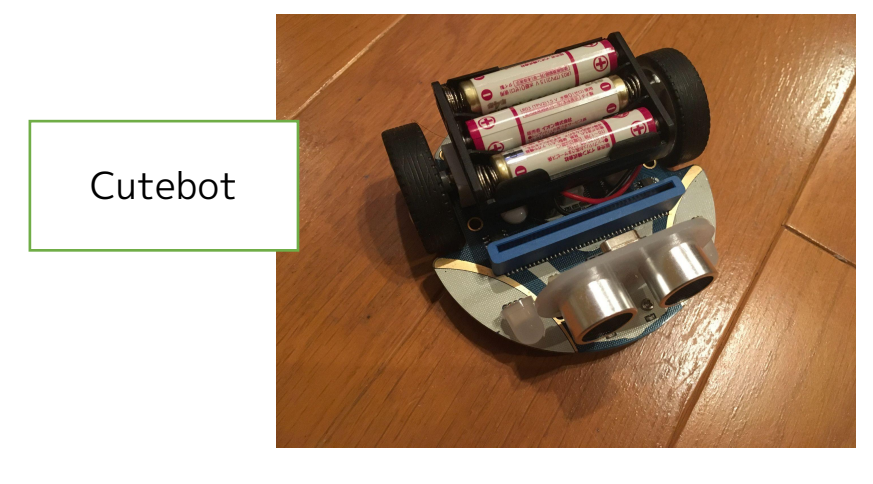

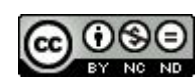

<u>006 三角形を描く</u>

micro:bit + Cutebotで動作するサンプルです。 (拡張機能"Cutebot"を追加してから)

【考え方】

・005 組み合わせ の発展です。

- ・繰り返し 3回
  - ·前進10cm
  - ·120°超信地旋回

させることで、三角形を描き元の位置に戻ります。 ※動かす場所の路面状況で動かす時間が変わります。数 値を変えていきましょう。

・しくみがわかれば、四角形、五角形でもできますね。

| ボ | セ | L | 出  |
|---|---|---|----|
| 通 | 入 | オ | v2 |

・・使用するのは、ボタン・拡張機能

2021/01/04作成

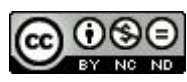

### 007 ボタンで角度調整

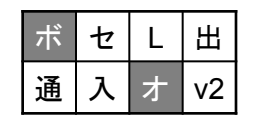

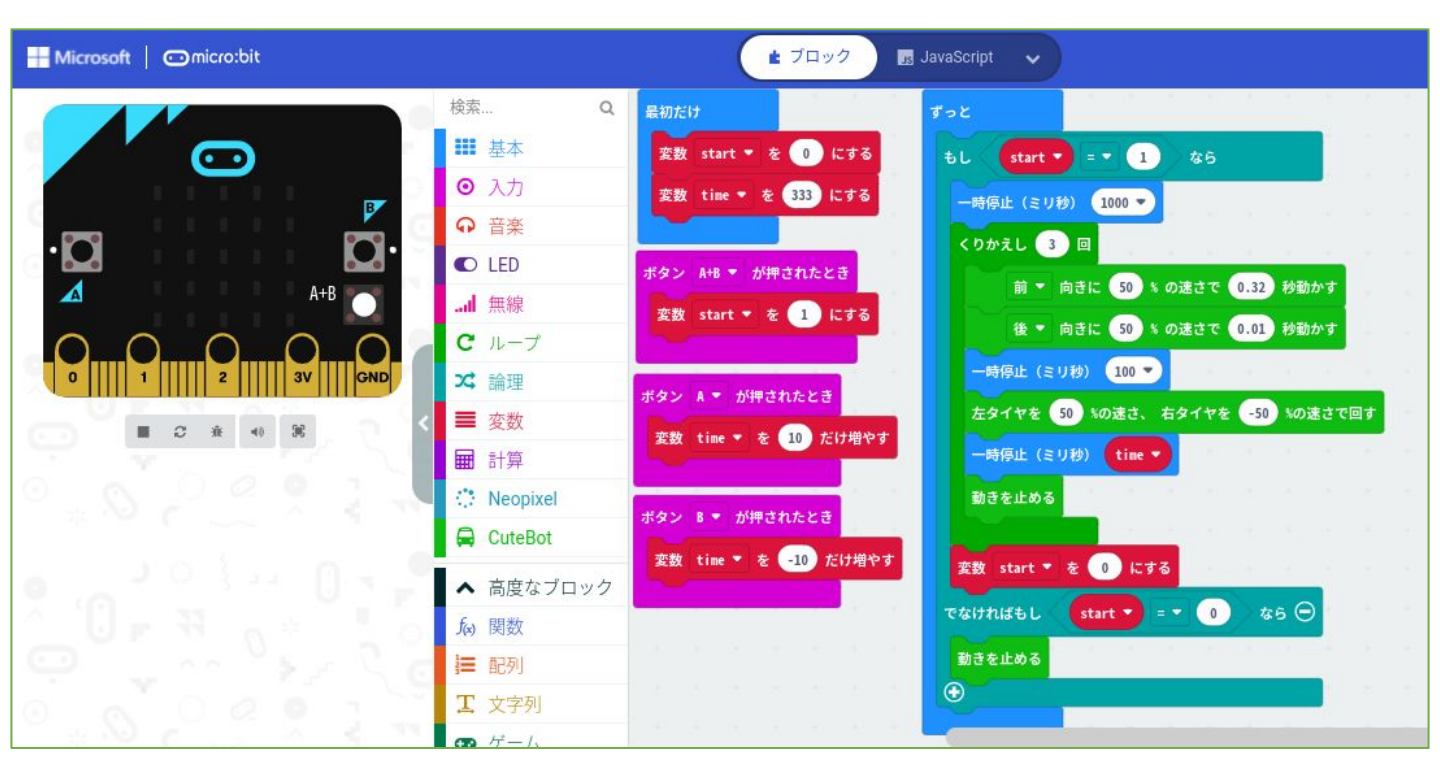

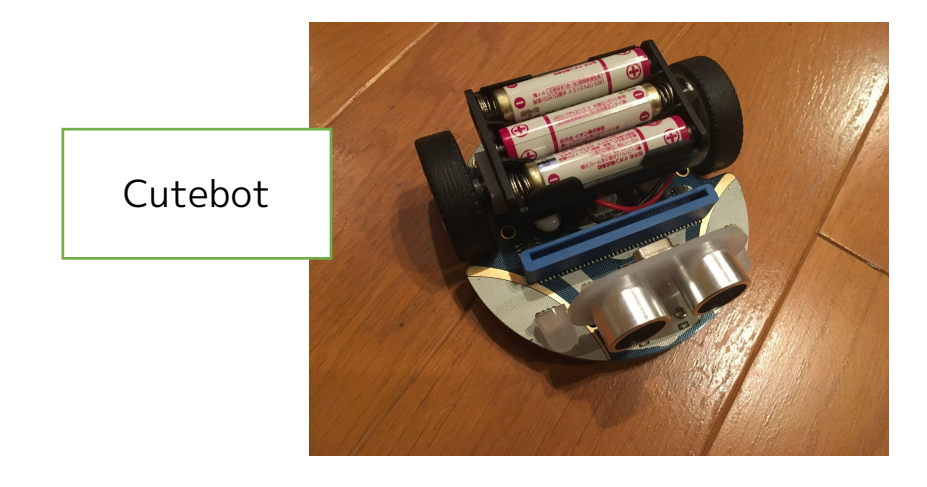

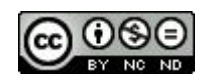

007 ボタンで角度調整

micro:bit + Cutebotで動作するサンプルです。 (拡張機能"Cutebot"を追加してから)

#### 【考え方】

- ·006 三角形を描く の発展です。
- ・Aボタン・・・旋回する時間を10ミリ秒(0.01秒)増やす。
   Bボタン・・・旋回する時間を-10ミリ秒(-0.01秒)増やす。
   A+Bボタン・・・スタートする。

変数追加で、

- ・start・・・スタートするかどうか
- time・・・旋回する時間
   をつくり、初期設定(最初に)でstart = 0, time = 333
- · 変数start が1 になっていたら · · · 三角形を描く
  - ・変数start を0 にする
- ・変数start が0 になっていたら・・・動かない
- 「取り外さなくてもプログラムの中の値が変わる」のがポイントです。

※動かす場所の路面状況で動かす時間が変わります。数値を変えていき ましょう。

| ボ | セ | L | 田  |
|---|---|---|----|
| 通 | 入 | ォ | v2 |

・・・使用するのは、ボタン・拡張機能

2021/01/04作成

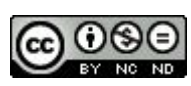

### 008-1 リモコンで角度調整 送信

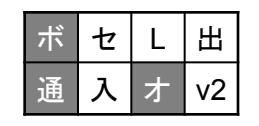

| Microsoft   Omicro:bit | 🔹 71     | コック 🖪 JavaScript 🗸                                                                                                    | * < 0                                                                                   |
|------------------------|----------|----------------------------------------------------------------------------------------------------|-----------------------------------------------------------------------------------------|
|                        | 検索 C     | E outcompt E outcompt <pe outcompt<="" p=""> <pe outcompt<="" p=""> <pe outcompt<="" p=""> <pe outcompt<="" p=""> <pe outcompt<="" p=""> <pe outcompt<="" p=""> <pe outcompt<="" p=""> <pe outcompt<="" p=""> <pe outcompt<="" p=""> <pe outcompt<="" p=""> <pe outcompt<="" p=""> <p< th=""><th>ボタン A+B 、 が押されたとき<br/>変数 start 、 を 1 にする<br/>無線で送信 start = start 、<br/>無線で送信 time = time 、</th></p<></pe></pe></pe></pe></pe></pe></pe></pe></pe></pe></pe> | ボタン A+B 、 が押されたとき<br>変数 start 、 を 1 にする<br>無線で送信 start = start 、<br>無線で送信 time = time 、 |
|                        | Neopixei |                                                                                                    |                                                                                         |

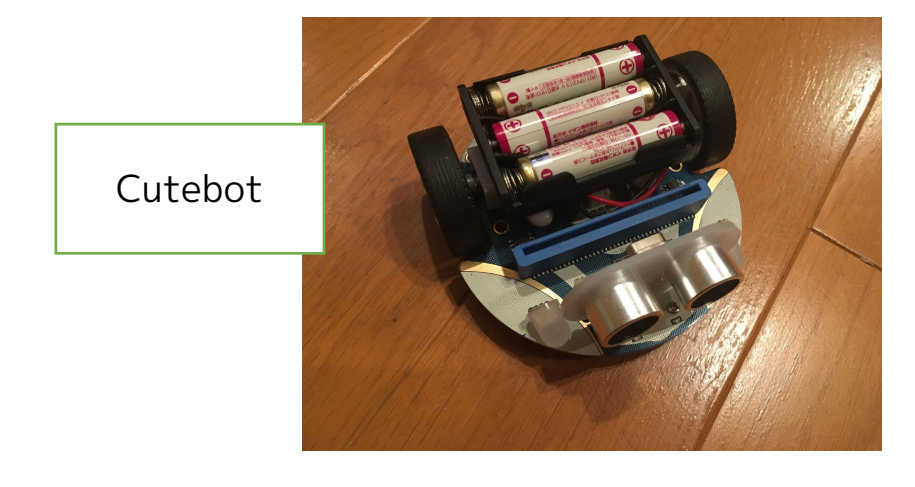

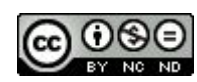

008-1 リモコンで角度調整 送信 micro:bit + Cutebotで動作するサンプルです。 (拡張機能"Cutebot"を追加してから)

#### 【考え方】

・007 ボタンで角度調整のリモコン版(送信部分)です。 ・無線(bluetooth)で値をもう1台のmicro:bitに送りま す。

変数追加で、

- ・start・・・スタートするかどうか
- ・time・・・旋回時間 をつくり、初期設定(最初に)でstart = 0 , time = 333
- ・Aボタン・・・旋回時間を10ミリ秒(0.01秒)増やす。
   Bボタン・・・旋回時間を-10ミリ秒(-0.01秒)増やす。
   A+Bボタン・・・スタートと旋回時間の値を無線で送信。
- ・ネーム"start"と変数startの値
   ネーム"time"と変数timeの値
   をセットで送信します。

※動かす場所の路面状況で動かす時間が変わります。数値を変えていき ましょう。

| ボ | セ | L | Æ  |  |
|---|---|---|----|--|
| 通 | 入 | オ | v2 |  |

・・・使用するのは、ボタン・通信・拡張機能

2021/01/04作成

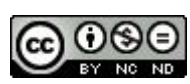

### 008-2 リモコンで角度調整 受信

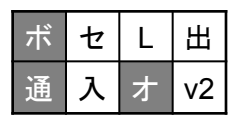

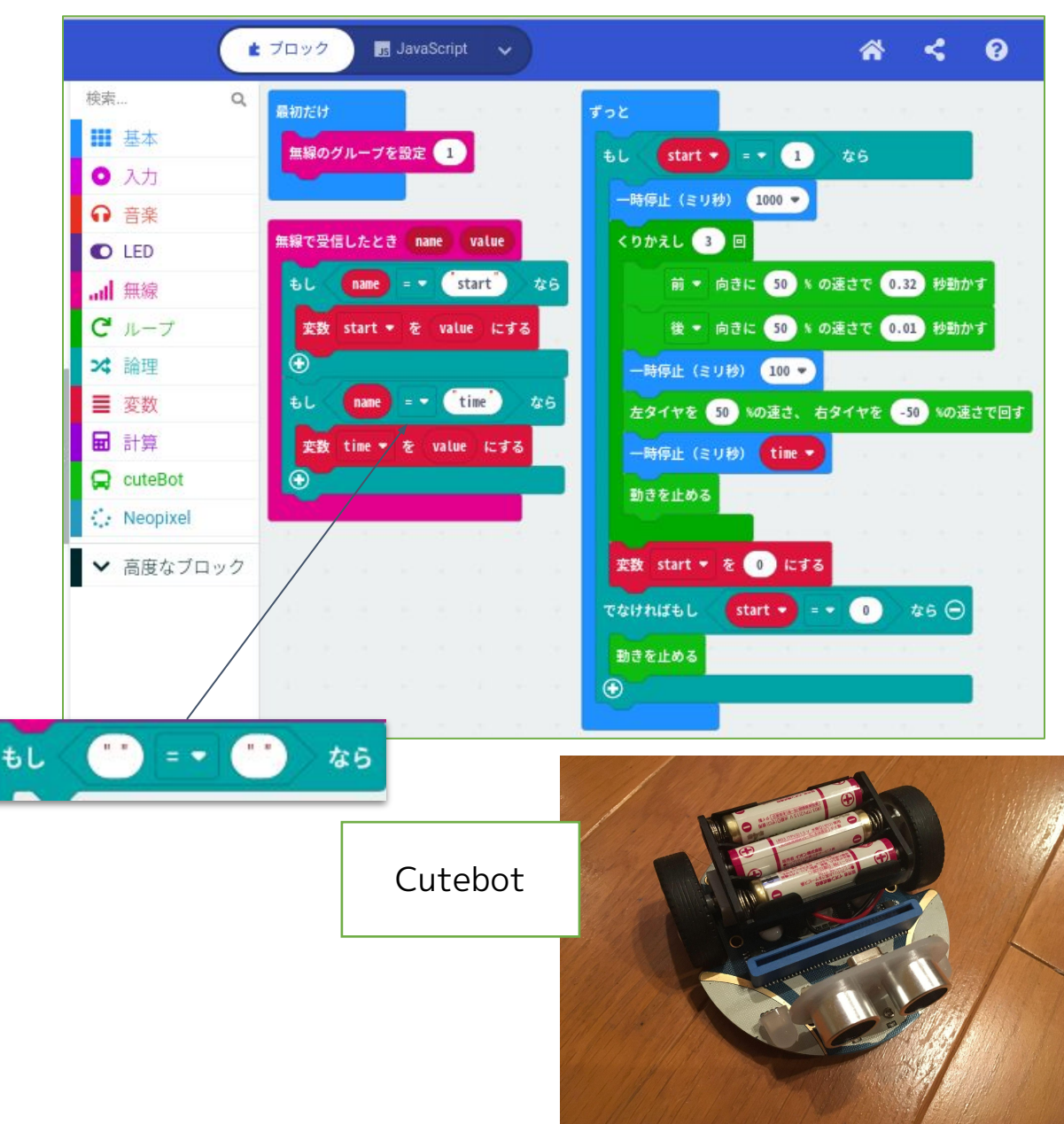

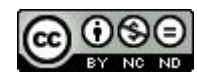

008-2 リモコンで角度調整 受信 micro:bit + Cutebotで動作するサンプルです。 (拡張機能"Cutebot"を追加してから)

#### 【考え方】

・007 ボタンで角度調整 のリモコン版(受信部分)です。

#### 変数追加で、

- ・start・・・スタートするかどうか
- ・time・・・旋回する時間 をつくっています。
- ・無線で送られてきた

ネーム"start"と値、ネーム"time"と値 を変数start, time にセット します。

- ・変数start が1 になっていたら・・・三角形を描く
  - ・変数start を0 にする
- ・変数start が0 になっていたら・・・動かない 「取り外さなくてもプログラムの中の値が変わる」のがポイント です。

※動かす場所の路面状況で動かす時間が変わります。数値を変えていき ましょう。

| ボ | セ | L | Æ  |
|---|---|---|----|
| 通 | 入 | ォ | v2 |

・・・使用するのは、ボタン・通信・拡張機能

2021/01/04作成

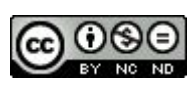

### 009 掃除機ロボット

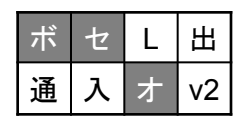

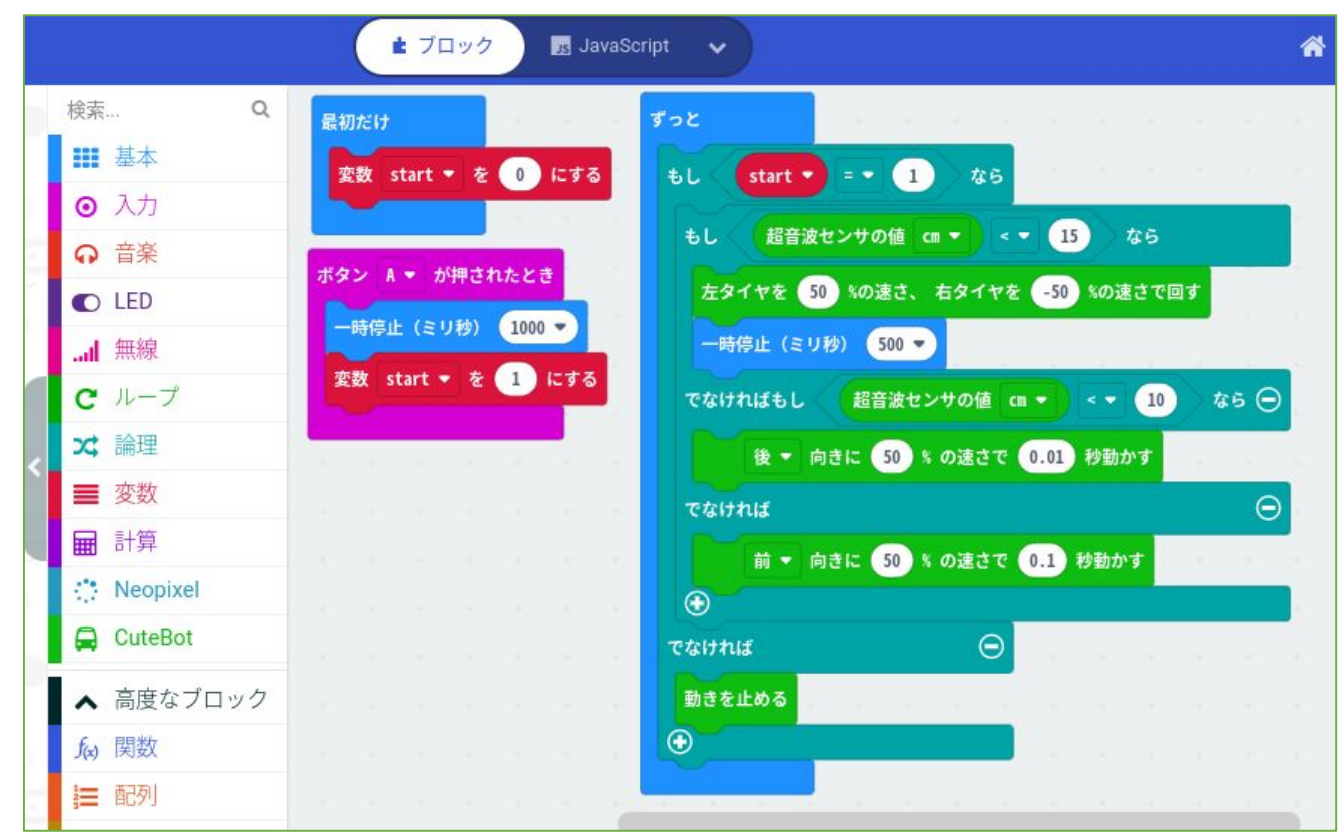

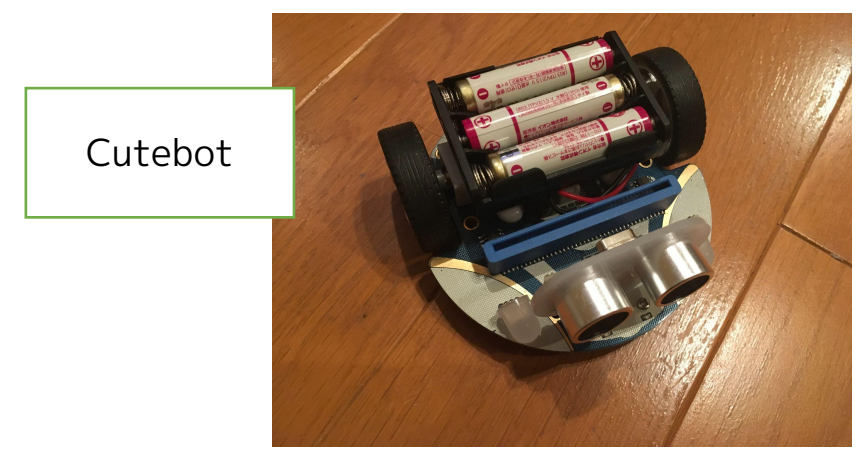

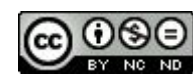

009 掃除機ロボット

micro:bit + Cutebotで動作するサンプルです。 (拡張機能"Cutebot"を追加してから)

#### 【考え方】

変数追加で、

・start・・・スタートするかどうか をつくっています。

·Aボタンを押すと、スタートします。

・超音波センサーの値が15cm以内になったら、右に超信地旋回します。(0.5秒)

・惰性で10cm以内に近づいたら、逆に動かしブレーキをかけます。

そうでない場合、

・15cmより遠い場合は前進を続けます。

「超音波センサーの値」で条件分けをするのがポイントです。

※動かす場所の路面状況で動かす時間が変わります。数値を変え ていきましょう。

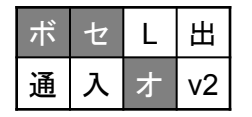

・・・使用するのは、ボタン・センサー・拡張機能

2021/01/18作成

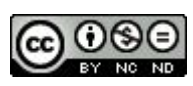

### 010 明るさでリモコン

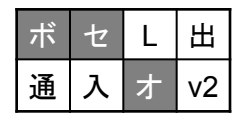

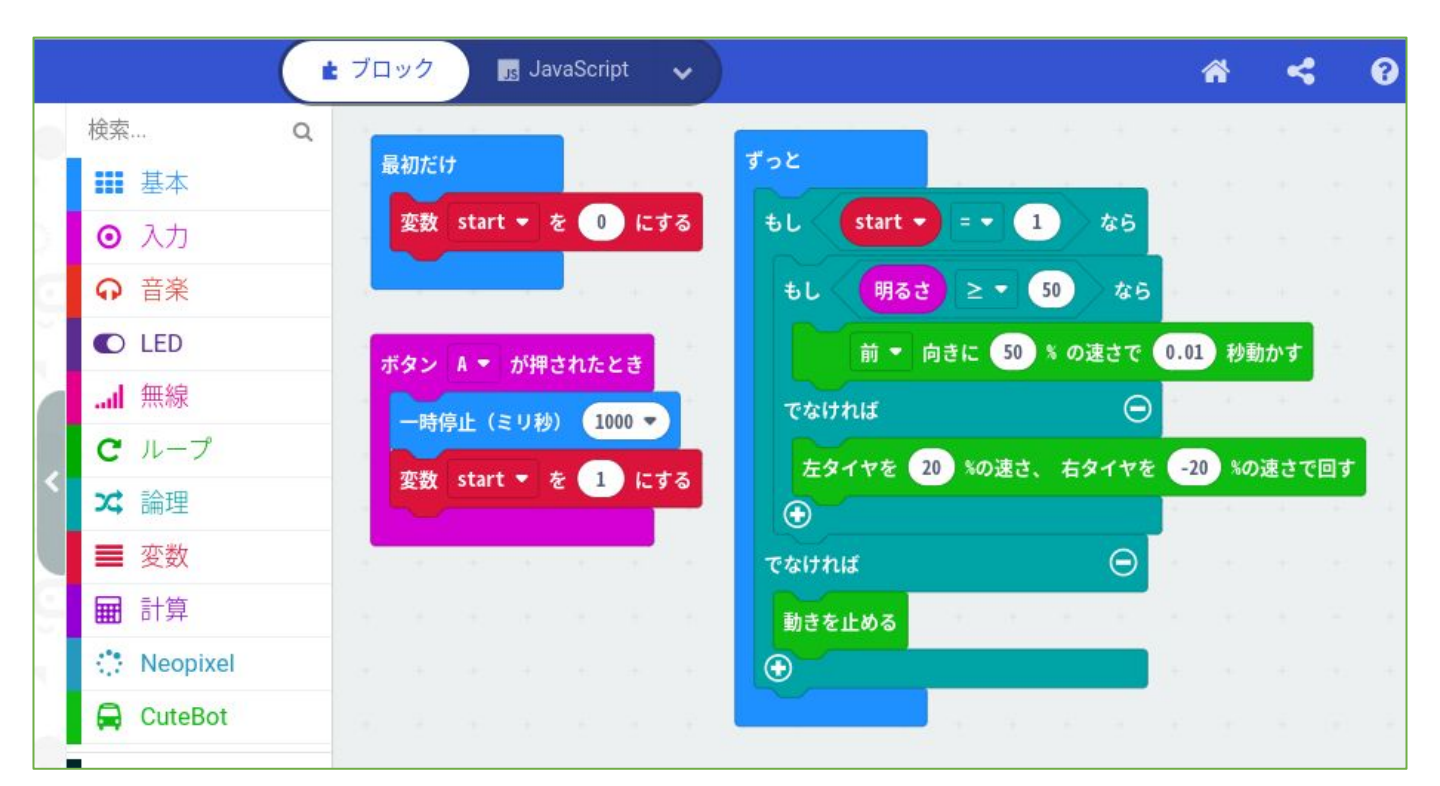

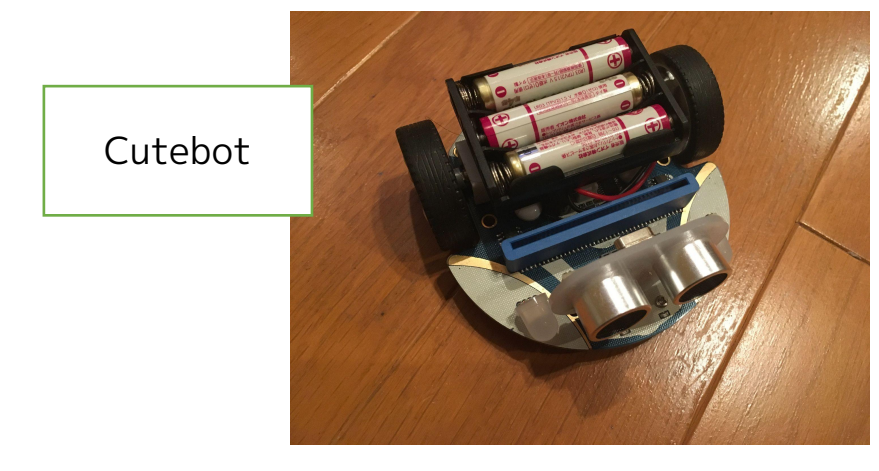

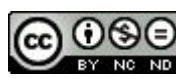

010 明るさでリモコン

micro:bit + Cutebotで動作するサンプルです。 (拡張機能"Cutebot"を追加してから)

#### 【考え方】

正面を向いているmicro:bitのLED(明るさセンサー)にあ たる光の強さ(懐中電灯の光などをあててみる)によって、 光を追いかけるようになります。 変数追加で、

- ・start・・・スタートするかどうか
  - をつくっています。
- ・Aボタンを押すと、スタートします。

・明るさセンサーの値が50以上(光があたった)になったら、前 進します。(0.1秒)

・それ未満(光があたっていない)であれば、その場で超信地旋回し続けて光を探します。

※超信地旋回の速度をゆっくりにして、光を探させるのがポイン トです。

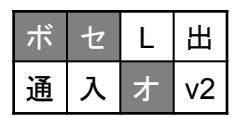

・・・使用するのは、ボタン・センサー・拡張機能

2021/11/29作成

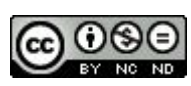

### 011 明るさでリモコン2

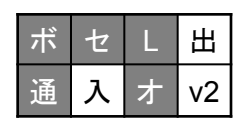

マルチエディターで作成している画面 https://makecode.microbit.org/beta/---multi#

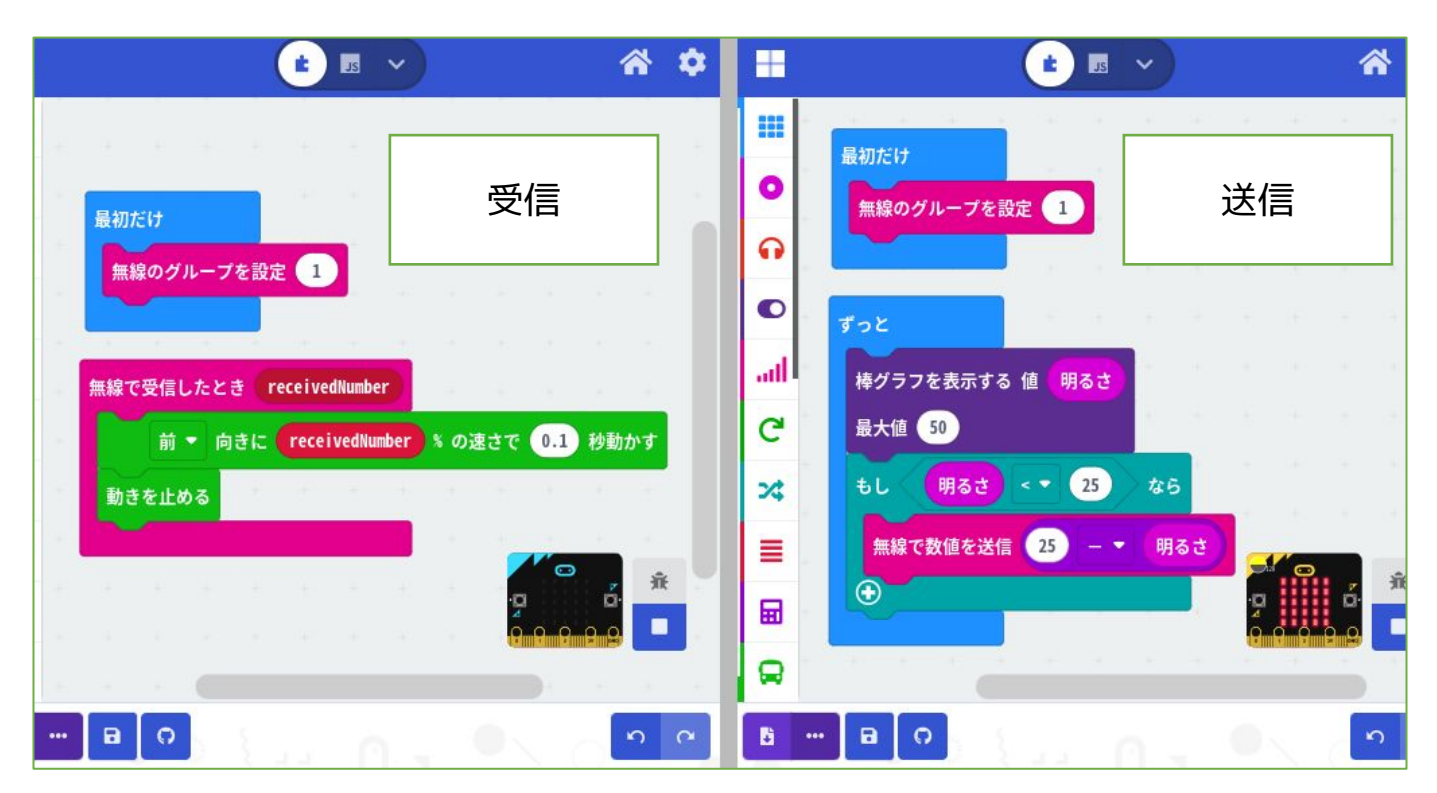

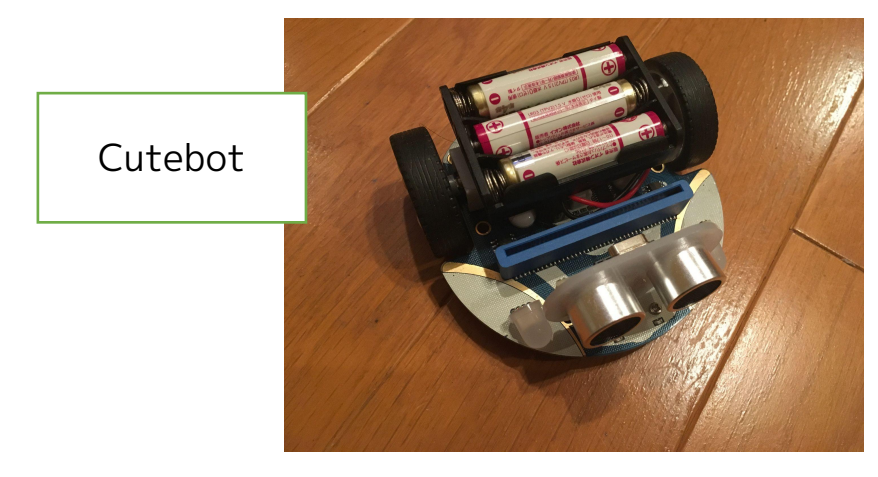

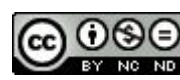

011 明るさでリモコン 2 micro:bit + Cutebotで動作するサンプルです。 (拡張機能"Cutebot"を追加してから)

#### 【考え方】

送信側micro:bitのLED(明るさセンサー)にあたる光の強さを変化さ せることによって、受信側micro:bitを差し込んであるCutebotを走ら せます。

送信側

- ・明るさセンサーの値をLEDグラフ表示しています。
   (操作するときわかりやすいように)
- ・値が25(最大値255)以下になったら、値の送信を始めます。
- ・送る値は、25 明るさ ・・・暗くなったら値が増える。

受信側

- ・送られてきた値を速さに変えて前進します。
- ・値が大きくなると速くなり、送られてこなくなると止まります。

※送信側のmicro:bitに手をかざして隠せば隠すほど速く動くのがポイントです。

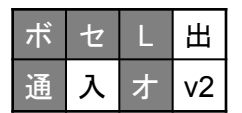

・・・使用するのは、ボタン・センサー・LED・通信・拡張機能

2021/11/29作成

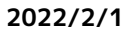

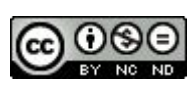

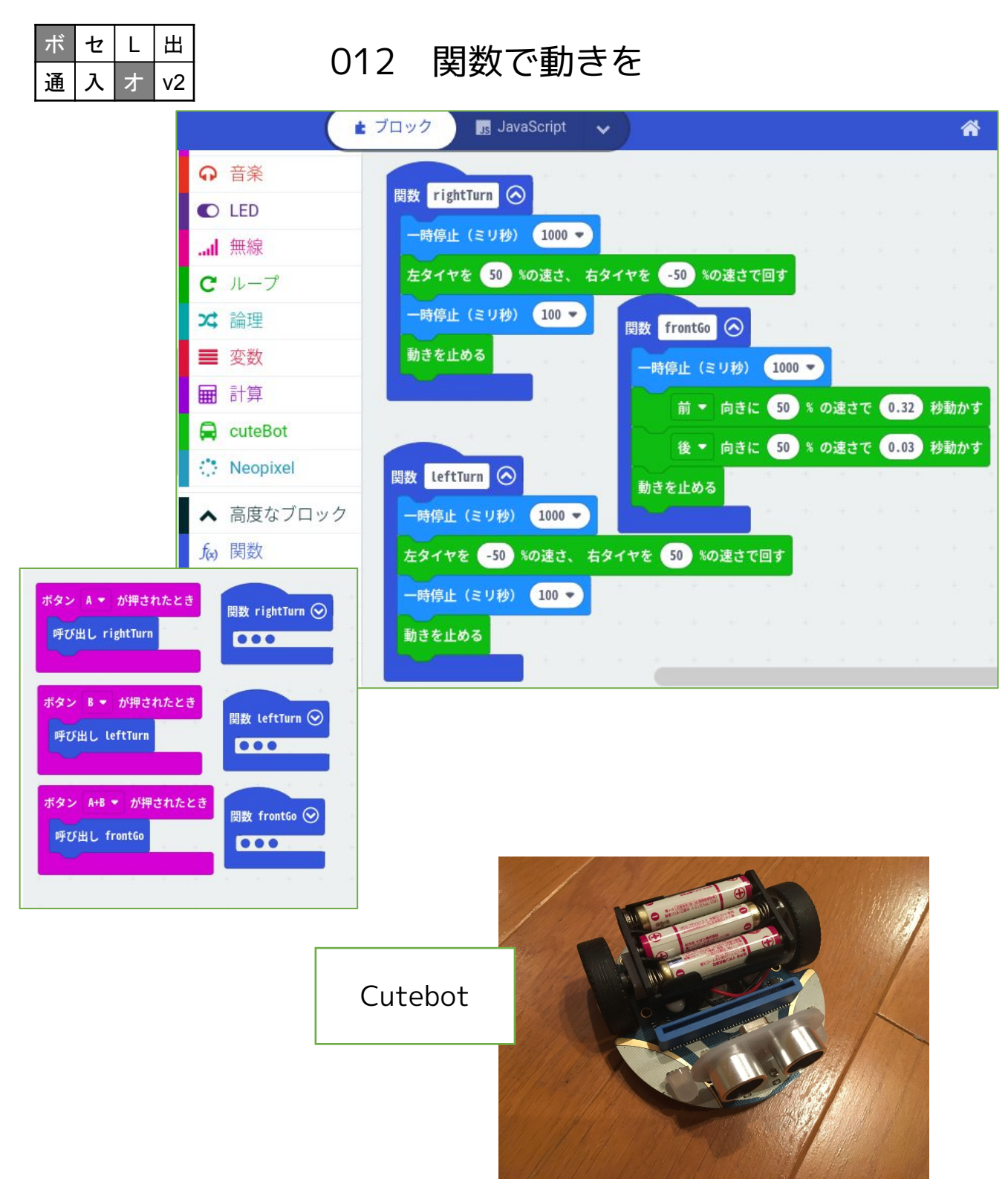

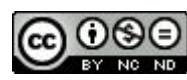

012 関数で動きを

micro:bit + Cutebotで動作するサンプルです。 (拡張機能"Cutebot"を追加してから)

#### 【考え方】

#### 関数の追加

- ・frontGo ・・・前進プログラム
- ・rightTurn ・・・右超信地旋回
- ・leftTurn ・・・左超信地旋回

それぞれの関数に、ロボットカーを動かすプログラムを組み込み ます。

動きが確認されているなら、

関数は折りたたんでおきます。

#### 関数の呼出

- ・Aボタンを押したら、
  - ・関数「rightTurn」を呼び出し。
- ・Bボタンを押したら、
  - ・関数「leftTurn」を呼び出し。
- ・A+Bボタンを押したら、
  - ・関数「frontGo」を呼び出し。

| ボ | セ | L | 出  |
|---|---|---|----|
| 通 | 入 | ォ | v2 |

・・・使用するのは、ボタン・拡張機能

2021/11/15作成

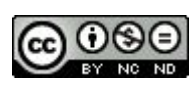

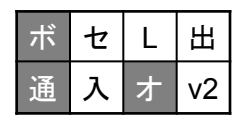

### 013 関数で動きを リモコン

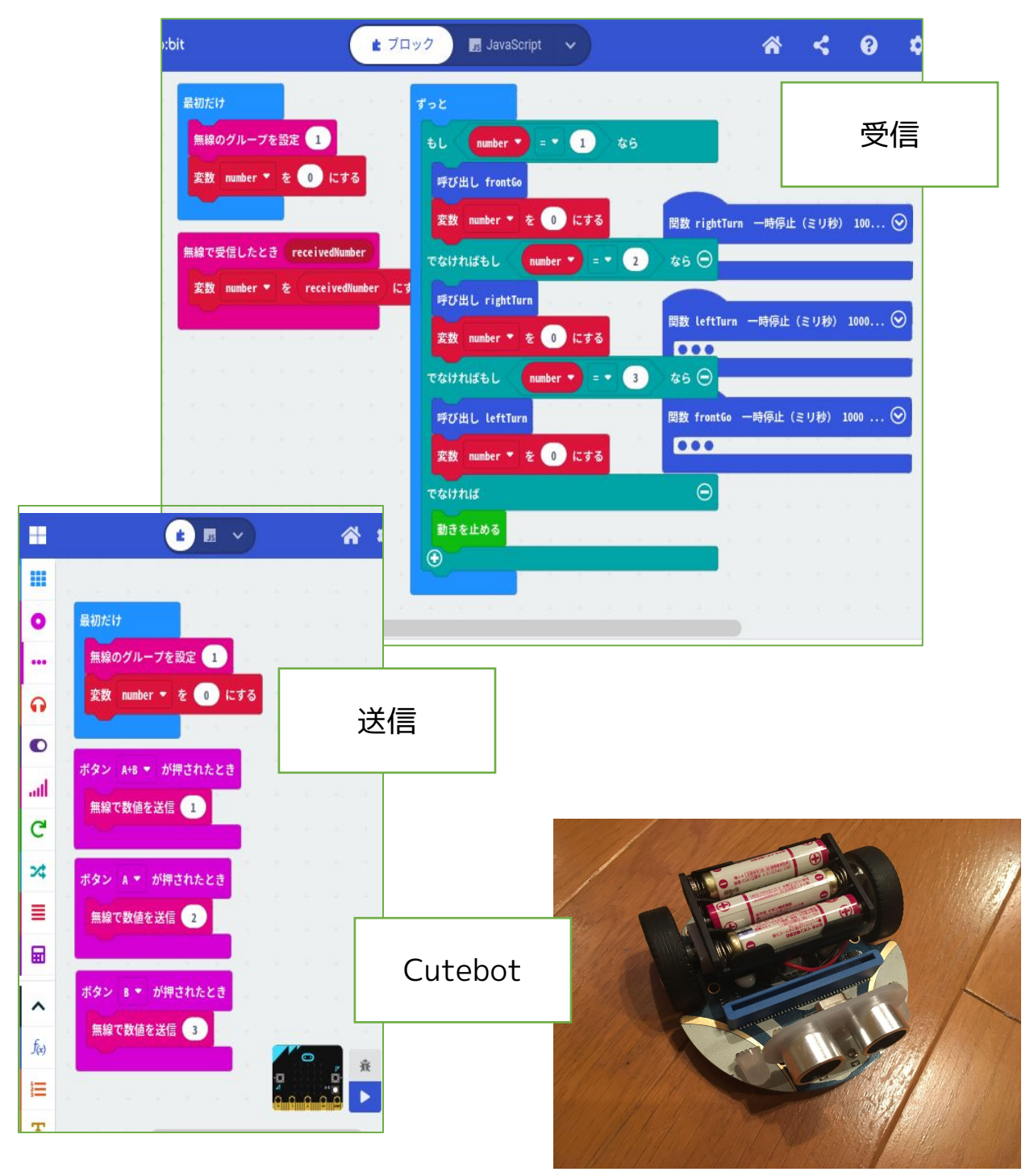

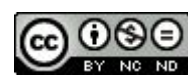

013 関数で動きを リモコン micro:bit + Cutebotで動作するサンプルです。 (拡張機能"Cutebot"を追加してから)

#### 【考え方】

012 関数で動きを のリモコン版です。 送信側で、ボタンにより1,2,3の数値を送信します。

受信側は、送信されてきた数値で、

- ・1なら前進
- ・2なら右超信地旋回
- ・3なら左超信地旋回としています。

※ポイントとしては、「0に戻す」ことです。 これがないと、動き続けるからです。

関数の呼出

- ・数値1を受信したら、
  - ・関数「frontGo」を呼び出し。
- ・数値2を受信したら、
  - ・関数「rightTurn」を呼び出し。
- ・数値3を受信したら、
  - ・関数「leftTurn」を呼び出し。

| ボ | セ | L | 出  |
|---|---|---|----|
| 通 | 入 | オ | v2 |

・・・使用するのは、ボタン・通信・拡張機能

2021/11/18作成

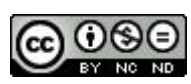

| ボ | セ | L | 出  |
|---|---|---|----|
| 通 | 入 | オ | v2 |

### 014 衝突防止

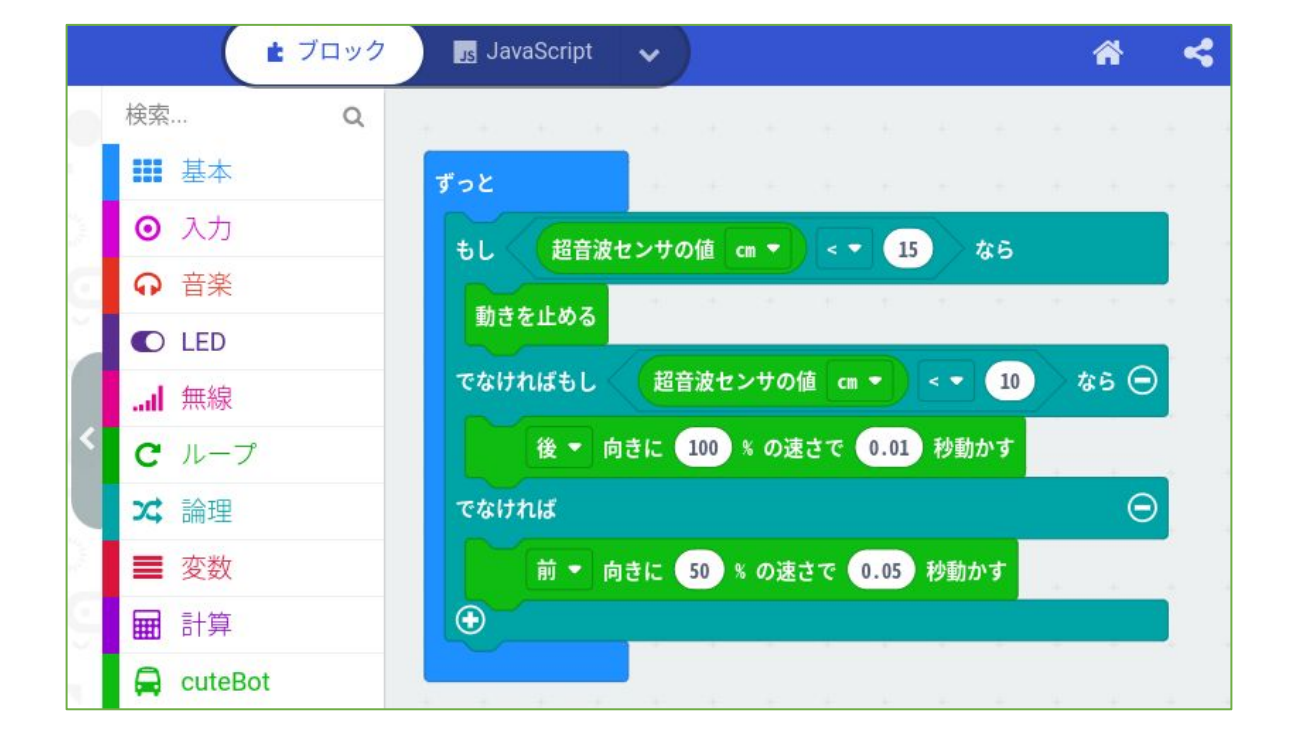

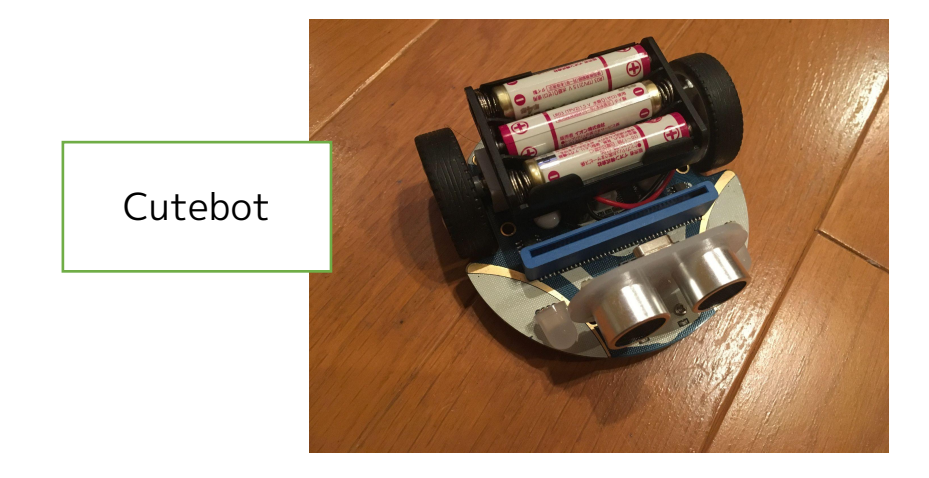

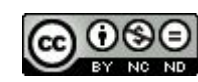

014 衝突防止

micro:bit + Cutebotで動作するサンプルです。 (拡張機能"Cutebot"を追加してから)

#### 【考え方】

Cutebot自体に、「超音波センサー」が前方についています。

#### ・ずっと

- ・超音波センサーの値が15cm未満なら
  - ・動きを止める
- 10cm未満なら
  - ・後向きに0.01秒動かす
- ・それ以外なら
  - ・前向きに0.05秒動かす

となり、前方に何もないなら前進し続けます。 15cmまで近づいたら止めるのですが、惰性があるため、 惰性で10cmまで近づいてしまったら、ブレーキ(後進)をかけ て強制的に止めるようにしています。

| ボ | セ | L | 田  |
|---|---|---|----|
| 通 | 入 | オ | v2 |

・・・使用するのは、センサー・拡張機能

2021/11/23作成

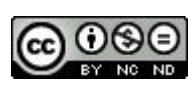
## 015 ライントレース

ボ セ L 出 通 入 オ V2

|            |           | ★ ブロック Js JavaScript →        |  |
|------------|-----------|-------------------------------|--|
| 杉          | 读 Q       | ずっと                           |  |
|            | 基本 基本     | もし ライントレースセンサが ○ ● ▼ なら       |  |
|            | ⊙ 入力      | たタイヤを 50 %の速さ たタイヤを 0 %の速さで回す |  |
| -          | ● 音楽      |                               |  |
|            | D LED     |                               |  |
|            | al 無線     | でなけれはもし、 ライントレースセンサか 〇〇・ なら 〇 |  |
|            | C ループ     | 左タイヤを 0 %の速さ、右タイヤを 50 %の速さで回す |  |
| <b>`</b> : | ☆ 論理      | ―時停止(ミリ秒) 10 ▼                |  |
|            | ■変数       | でなければもし ライントレースセンサが ・・・ なら Θ  |  |
| -          | 計算        | 前 ▼ 向きに 50 % の速さで 0.01 秒動かす   |  |
|            | 🛱 cuteBot | raithif $\Theta$              |  |
| 3          | Neopixel  | 動きを止める                        |  |
|            | ✔ 高度なブロック |                               |  |

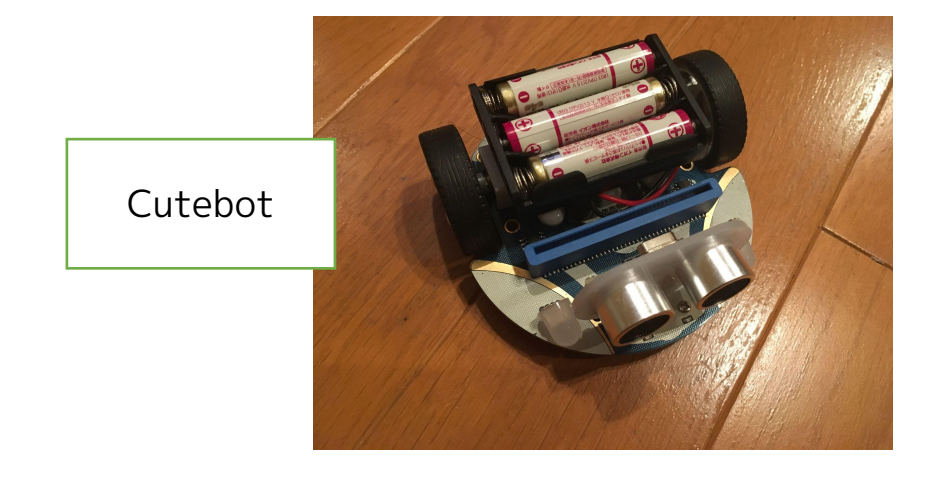

Created by ©Yoichiro.Mochizuki 2018-2022

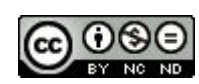

【説明】

015 ライントレース

micro:bit + Cutebotで動作するサンプルです。 (拡張機能"Cutebot"を追加してから)

【考え方】

Cutebot自体に、「ライントレースセンサー」が前方下についています。 Cutebot付属の、2.3cmほどの黒線が書かれたコース上を走らせます。

・ずっと

- ・もし ライントレースセンサが●○なら、
  - ・左タイヤ50% 右タイヤ0%の速さで回す。
  - ・10ミリ秒 一時停止
- ・でなければもし ライントレースセンサが○●なら、
  - ・左タイヤ0% 右タイヤ50%の速さで回す。
  - ・10ミリ秒 一時停止
- でなければもし ライントレースセンサが〇〇なら、
  - ・前向きに50%の速さで0.01秒(10ミリ秒)動かす。
- ・でなければ、
  - ・動きを止める。

つまり、

- ・線から左に外れていたら、右に信地旋回して元の線に戻す。
- ・線から右に外れていたら、左に信地旋回して元の線に戻す。
- ・線の上にいたら、前進する。
- ・でなければ=線から完全に外れていたら、停止する。 ということになります。

センサ表示の〇が、黒線に反応しているを示しているようです。

| ボ | セ | L | 田  |
|---|---|---|----|
| 通 | 入 | オ | v2 |

・・・使用するのは、センサー・拡張機能

2021/11/23作成

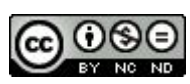

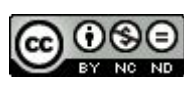

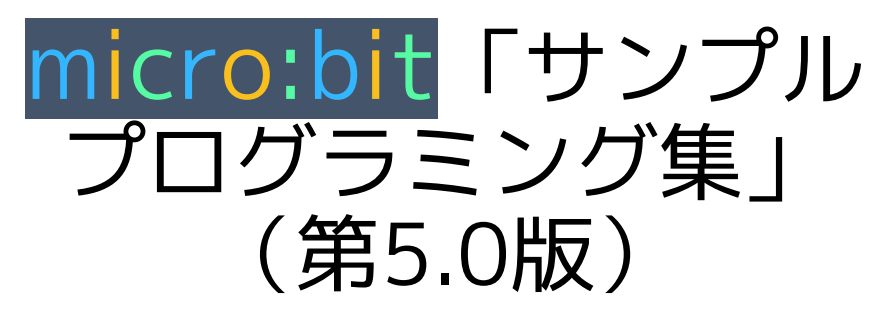

【ブロック・microPython・Pythonプログラミング・ ロボットカー(Cutebot)編】

> 2018/10/19 第1.0版 2018/10/24 修正 2018/11/02 第1.1版 2018/11/03 修正 2019/03/12 第1.98版 2019/05/05 第2.0版 2019/11/12 第2.1版 2019/12/30 第2.11版 2020/01/13 第3.0版 2020/08/25 第3.5版 2020/08/30 修正 2021/01/04 修正 2022/01/01 修正 2022/01/01 第5.0版

作品のクレジットを表示す ること・営利目的での利用 をしないこと・元の作品を 改変しないこと (作者の許可を得ている場 合は除きます)

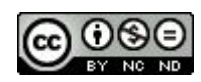